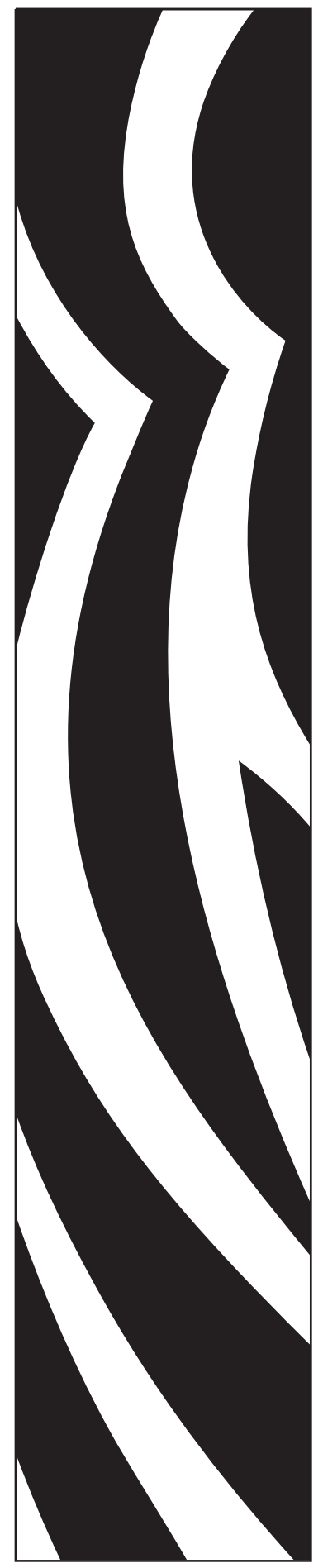

## Imprimante de cartes Zebra® ZXP Series 8<sup>™</sup>

**Guide d'utilisation** 

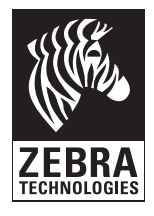

P1011091-021 Rev. B

#### Notice de copyright

© 2010 ZIH Corp.

Ce document contient des informations appartenant à la société Zebra Technologies Corporation. Ce document et les informations qu'il contient font l'objet d'un copyright par Zebra Technologies Corporation et ne peuvent être reproduits par quiconque, en tout ou partie, sans le consentement écrit de Zebra.

En dépit de tous nos efforts visant à garantir l'exactitude et l'actualisation des informations contenues dans ce document à la date de publication, nous ne pouvons garantir que ce document est exempt d'erreurs ou exact en ce qui concerne chaque spécification. Zebra Technologies Corporation se réserve le droit d'apporter des modifications à tout moment, dans le but d'améliorer le produit.

#### **Marques commerciales**

ZXP Series 8 est une marque commerciale et Zebra est une marque déposée de Zebra Technologies Corporation. Windows est une marque déposée de Microsoft Corporation aux États-Unis et dans d'autres pays. Toutes les autres marques commerciales ou marques déposées sont la propriété de leurs détenteurs respectifs.

#### Mise au rebut du produit

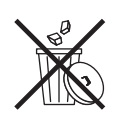

Informations sur la mise au rebut du produit • Ne jetez pas ce produit parmi des déchets municipaux non triés. Ce produit est recyclable et doit être recyclé selon les normes locales en vigueur. Pour toute information complémentaire, visitez notre site Web à l'adresse suivante :

http://www.zebra.com/environment

# Sommaire

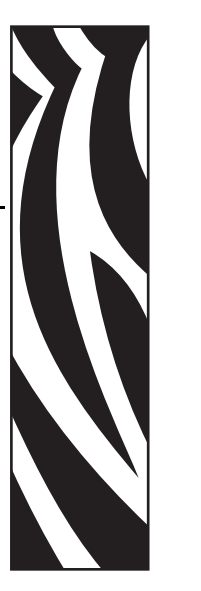

| 1 • Introduction                                     | 1  |
|------------------------------------------------------|----|
| Composants                                           | 2  |
| Commandes, connecteurs et voyants                    | 4  |
| Icônes                                               | 5  |
| Accessoires Zebra.                                   | 5  |
| 2 • Installation et configuration                    | 7  |
| Informations générales                               |    |
| Déballage de l'imprimante                            |    |
| Installation des réceptacles de cartes               | 10 |
| Chargement des cartes                                | 11 |
| Ouverture du capot de l'imprimante                   | 12 |
| Installation de la cartouche de nettovage des cartes | 13 |
| Installation du rouleau de nettovage des cartes      | 14 |
| Chargement du film de transfert                      | 15 |
| Chargement du ruban d'impression                     | 17 |
| Raccordement électrique                              | 10 |
| Connexion de l'imprimante à votre ordinateur         | 20 |
| Installation du pilote d'impression Windows          |    |
|                                                      |    |
| 3 • Fonctionnement                                   | 35 |
| Introduction                                         | 35 |
| Sélection du type de carte                           | 36 |
| Impression d'un modèle de carte                      | 37 |
| Chargement manuel des cartes                         | 38 |
| Panneau de commande (OCP)                            | 40 |
| Indicateurs Ethernet Détail.                         | 50 |

| 4 • Paramètres et réglages de l'imprimante                           | . 51     |
|----------------------------------------------------------------------|----------|
|                                                                      | 51       |
| Propriétés                                                           | 52       |
| Préférences d'impression                                             | 60       |
| 5 • Boîte à outils ZXP Series                                        | . 73     |
| Introduction                                                         | 73       |
| Accès à la boîte à outils ZXP Series                                 | 74       |
| Description                                                          | 75       |
|                                                                      | 78       |
| Nettoyage                                                            | 85<br>87 |
| Technologie                                                          | 88       |
| Sécurité avancée                                                     | 90       |
| Visualisation de l'impression                                        | 93       |
| 6 • Nettovage.                                                       | . 95     |
| Nettovage de l'imprimante.                                           | . 95     |
| Nettoyage de la tête d'impression                                    | 99       |
| Cartouche de nettoyage des cartes                                    | . 100    |
| Rouleau de nettoyage des cartes                                      | . 100    |
| 7 • Dépannage                                                        | 101      |
| Messages d'erreur du panneau de commande                             | . 102    |
| Images des cartes test du panneau de commande                        | . 110    |
| Description des cartes test                                          | . 111    |
| Problemes Ethemet.                                                   | . 112    |
| 8 • Spécifications techniques                                        | 113      |
| Fonctions standard                                                   | . 113    |
| Specifications                                                       | . 114    |
|                                                                      |          |
| Annova A., Configurations d'impriments                               | 440      |
|                                                                      | 119      |
| Annexe B • Definition des caracteristiques des cartes personnalisées | 121      |
| Annexe C • Utilisation en réseau                                     | 163      |
| Annexe D • Codeur de carte magnétique                                | 173      |
| Annexe E • Options de carte à puce                                   | 181      |
| Annexe F • Emballage de l'imprimante en vue de son transport         | 187      |
| Annexe G • Support international                                     | 189      |

# Introduction

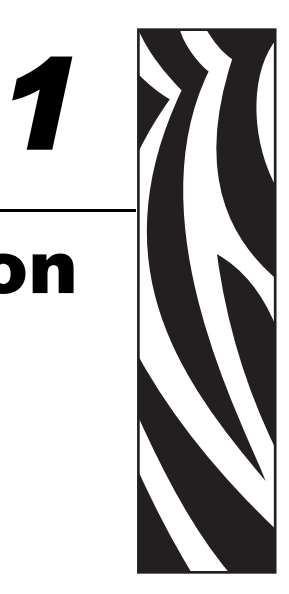

Ce manuel contient les informations d'installation et d'utilisation des imprimantes de cartes Zebra ZXP Series 8 fabriquées par Zebra Technologies Corporation.

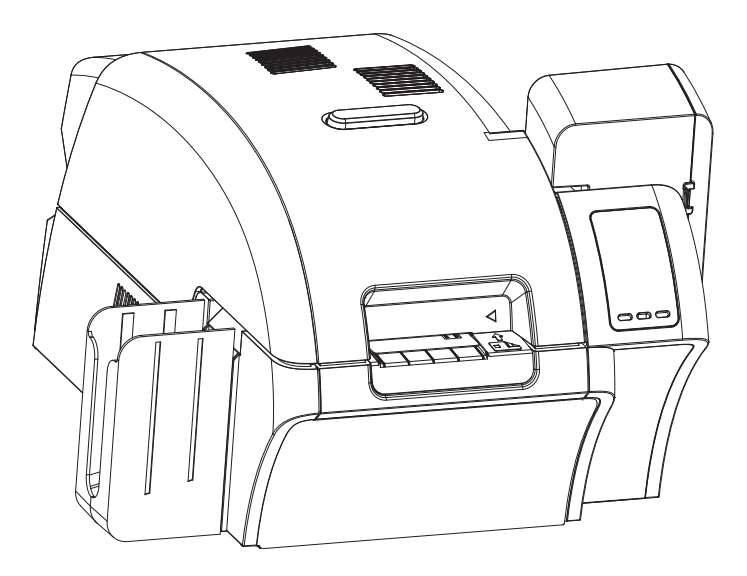

Les imprimantes de cartes Zebra ZXP Series 8 utilisent la technologie d'impression par retransfert pour créer des images à bord perdu de qualité photo sur des cartes d'identification en plastique.

Les imprimantes à retransfert Zebra offrent un débit élevé et diverses options de codage pour différents marchés et applications.

### Composants

#### Vue frontale, capots fermés

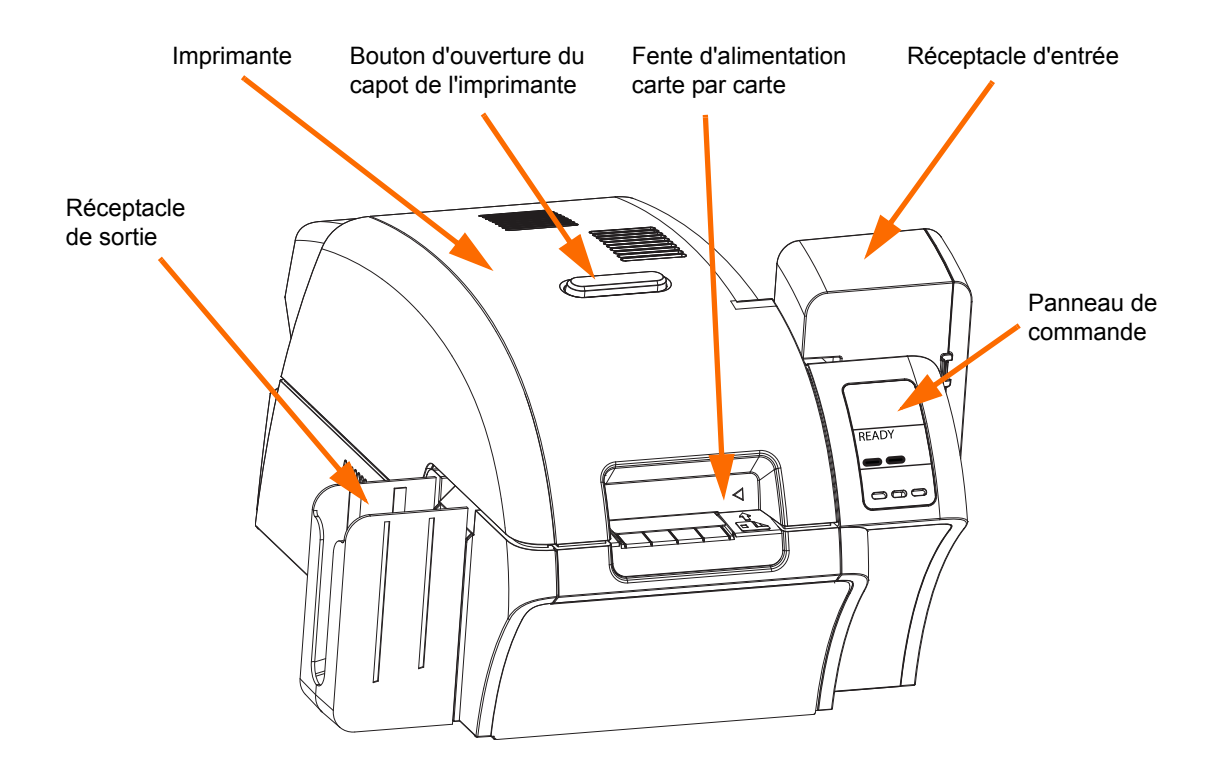

#### Vue frontale, capot de l'imprimante ouvert

La figure ci-dessous présente les composants de l'imprimante.

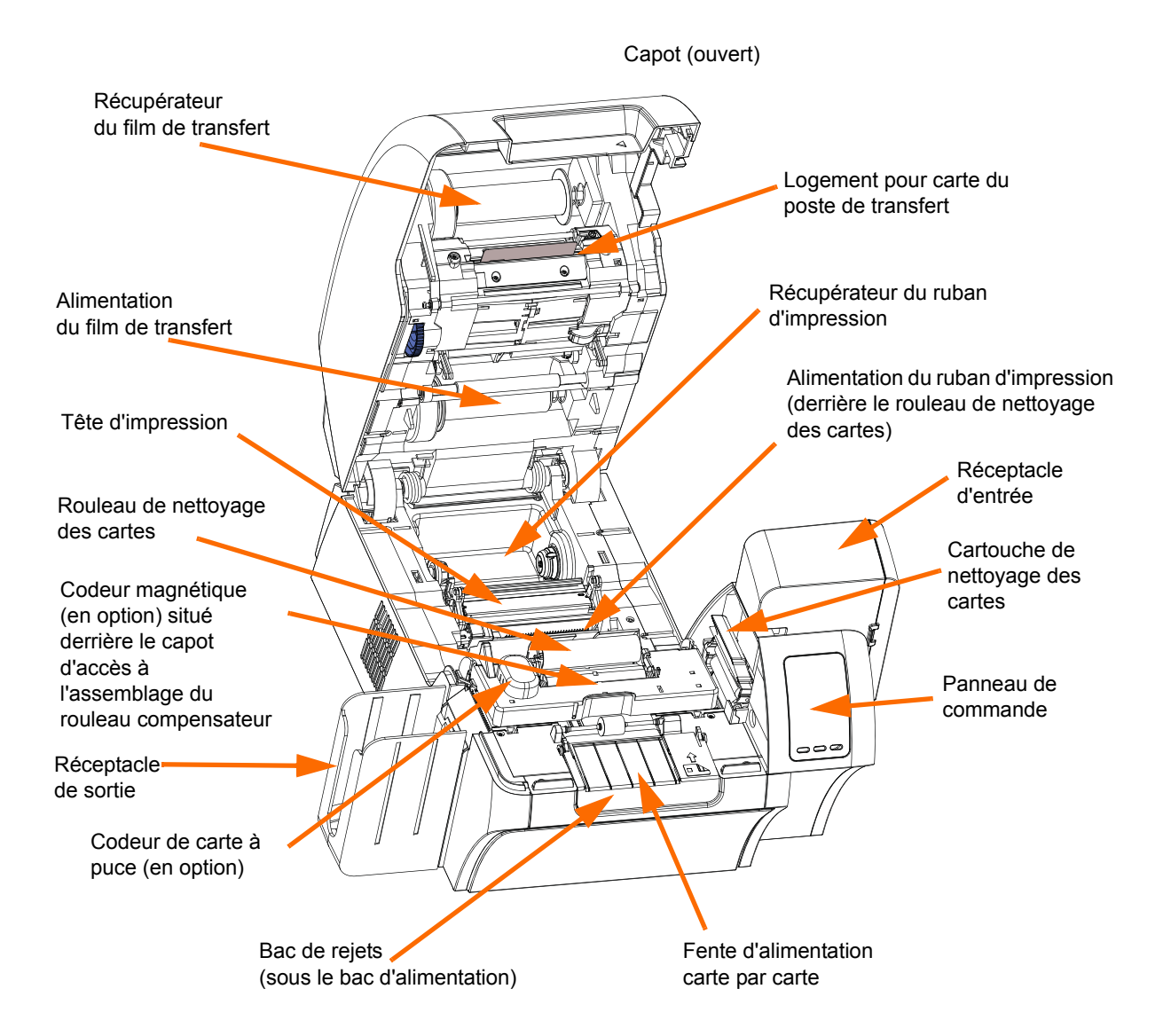

#### Commandes, connecteurs et voyants

Votre imprimante est équipée d'un écran de panneau de commande et de trois touches sur sa partie frontale, ainsi que d'une prise d'alimentation, d'un interrupteur marche-arrêt et de connecteurs d'interface situés à l'arrière.

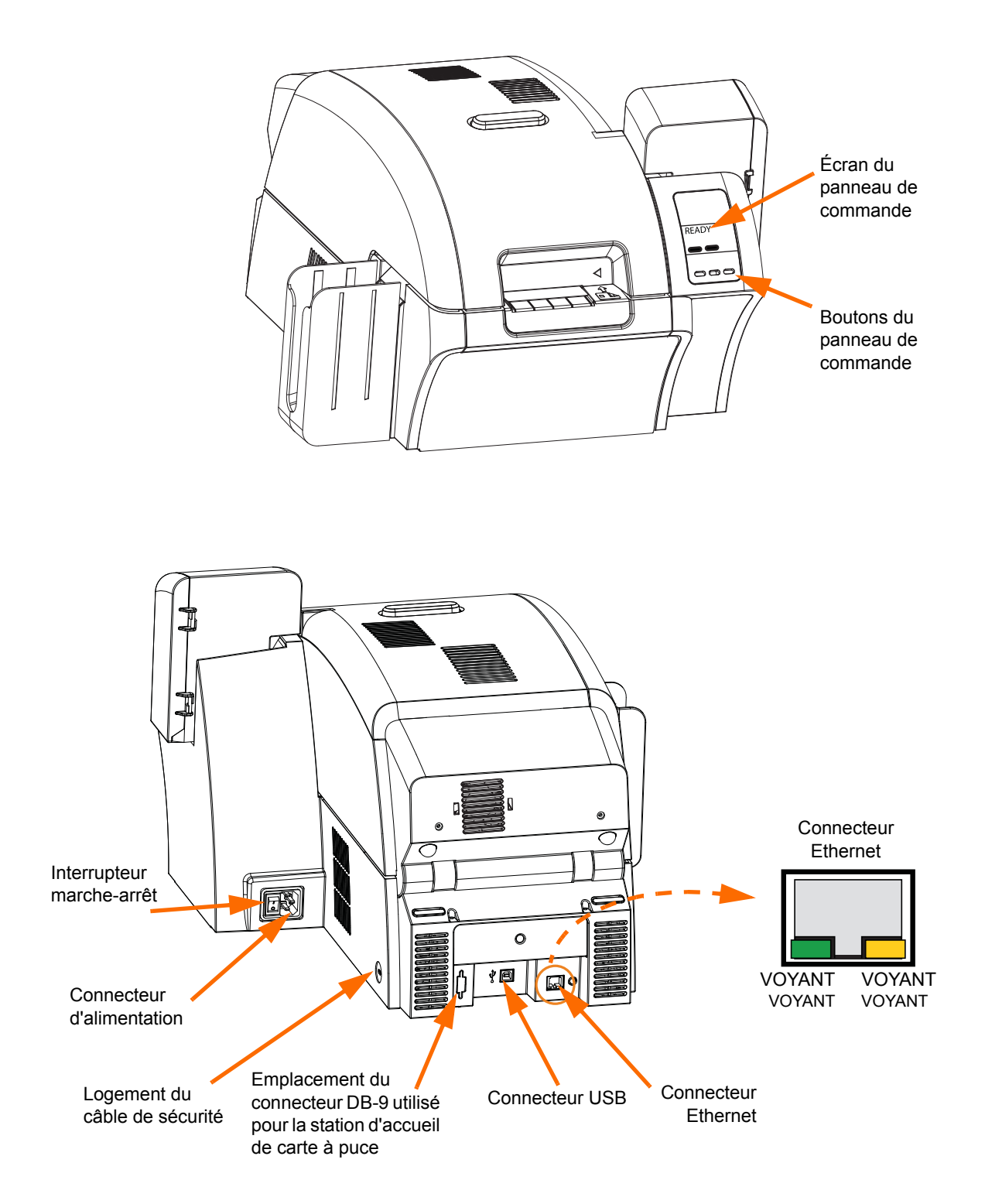

#### Icônes

Tout au long de ce manuel, différentes icônes mettent en évidence les informations importantes comme suit :

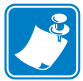

Remarque • Informations renforçant ou complétant des points importants du texte principal.

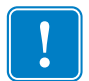

**Important** • Informations essentielles pour l'exécution d'une tâche ou points spécifiques du texte ayant une importance particulière.

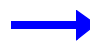

Exemple ou scénario illustrant ou clarifiant une section du texte.

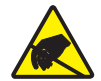

Attention : Risque de décharge électrostatique • Avertissement relatif au risque de décharges électrostatiques.

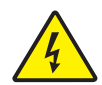

Attention : Risque de choc électrique • Avertissement relatif au risque d'électrocution.

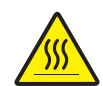

**Surface chaude** • Avertissement relatif au risque de brûlure dû à un dégagement de chaleur excessif.

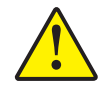

**Attention** • Avertissement signalant que le non-respect de consignes ou de mesures spécifiques peut entraîner des blessures corporelles ou endommager le matériel.

#### **Accessoires Zebra**

Zebra recommande d'utiliser des accessoires Zebra, qui répondent aux normes rigoureuses de qualité, afin d'obtenir une qualité d'impression optimale et de bonnes performances pour votre imprimante. L'imprimante ZXP Series 8 ne peut être utilisée qu'avec les rubans Zebra True Colours<sup>®</sup> i Series<sup>TM</sup> et les films de transfert True Colours<sup>TM</sup> i Series<sup>TM</sup>.

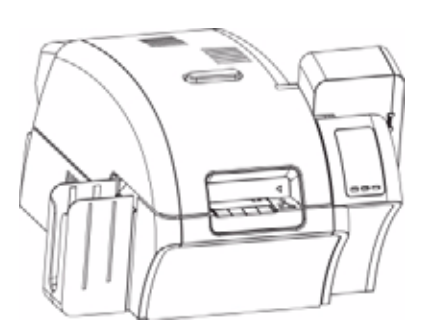

# Installation et configuration

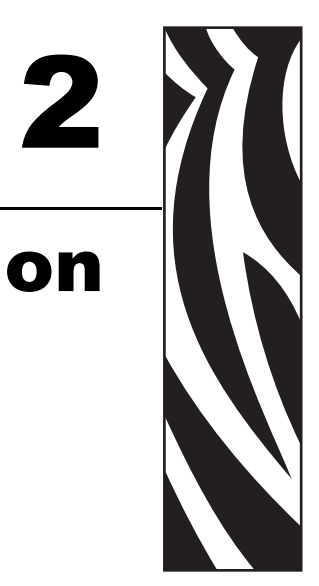

#### Informations générales

Cette section va vous permettre d'installer et de configurer votre imprimante de cartes. Elle décrit les procédures ci-dessous, qui doivent être effectuées dans l'ordre indiqué.

| Déballage de l'imprimante                            |
|------------------------------------------------------|
| Installation des réceptacles de cartes               |
| Chargement des cartes                                |
| Ouverture du capot de l'imprimante                   |
| Installation de la cartouche de nettoyage des cartes |
| Installation du rouleau de nettoyage des cartes      |
| Chargement du film de transfert                      |
| Chargement du ruban d'impression                     |
| Raccordement électrique                              |
| Connexion de l'imprimante à votre ordinateur         |
| Installation du pilote d'impression Windows          |

La procédure à suivre pour emballer l'imprimante en vue de son transport est indiquée à la fin de cette section.

### Déballage de l'imprimante

- Étape 1. Inspectez l'emballage d'expédition afin de vous assurer qu'il n'a subi aucun dommage durant le transport. En cas de dégât apparent, effectuez une réclamation auprès du transporteur.
- Étape 2. Ouvrez l'emballage d'expédition.
- Étape 3. Retirez le matériel d'emballage et les accessoires.

**Important** • Conservez le matériel d'emballage et le carton de transport, au cas où il serait nécessaire de déplacer l'imprimante ou de la transporter. Si vous avez perdu le matériel de livraison d'origine ou s'il est endommagé, vous pouvez commander un kit de remplacement auprès de Zebra.

Vérifiez que les éléments suivants sont fournis avec votre imprimante : Étape 4.

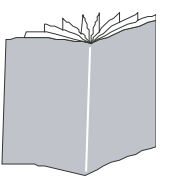

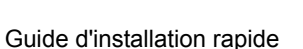

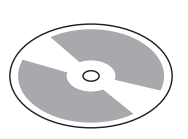

CD-ROM avec assistant

d'installation

USB

Cartouche de nettoyage

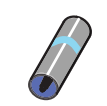

Rouleau de nettoyage

Câble USB

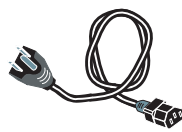

Câble d'alimentation

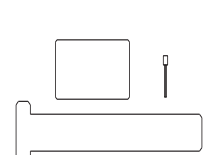

Kit de nettoyage

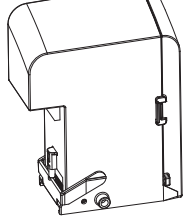

Réceptacle d'entrée

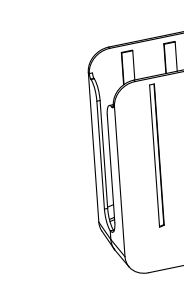

Réceptacle de sortie

Si l'un de ces éléments est manquant, contactez votre revendeur. Pour effectuer une nouvelle commande, reportez-vous à l'Annexe G de ce manuel.

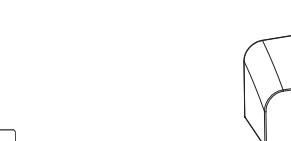

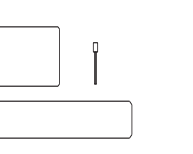

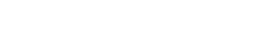

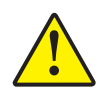

Attention • L'imprimante pèse environ 12,5 kg (27,5 livres).

Étape 5. Sortez l'imprimante du carton en la tenant avec vos deux mains.

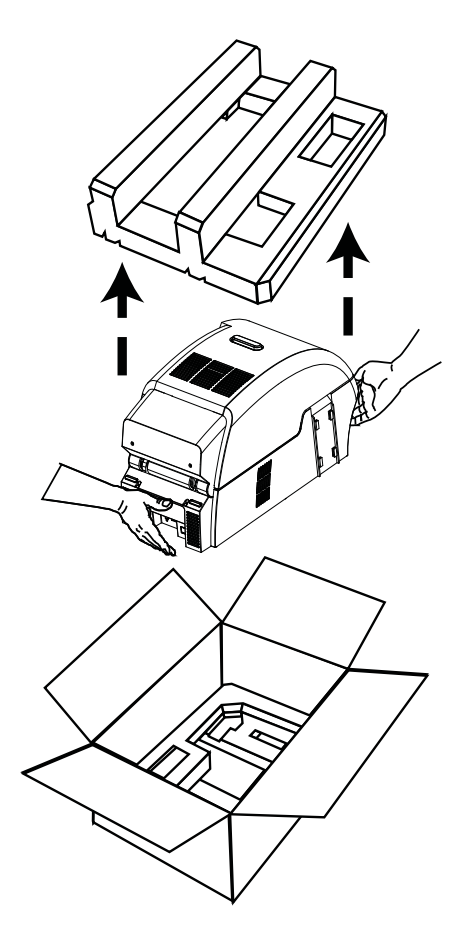

- Étape 6. Placez l'imprimante dans un endroit conforme aux critères suivants :
  - Local propre et relativement bien protégé contre la poussière
  - Surface plane d'au moins 69 cm (27 pouces) x 71 cm (28 pouces) pouvant supporter le poids de l'imprimante (il est préférable de disposer d'un espace supplémentaire). Il convient de prévoir un dégagement de 10 cm (4 pouces) au minimum de chaque côté.
  - Dégagement vertical d'au moins 813 mm (32 pouces)
  - Température comprise entre 15 °C et 25 °C (59 °F à 77 °F).
  - Humidité relative comprise entre 20 et 80 % inclus, sans condensation
  - Alimentation CA accessible
- Étape 7. Retirez le sac de protection en plastique de l'imprimante.

### Installation des réceptacles de cartes

#### Réceptacle d'entrée

Le réceptacle d'entrée, qui est situé sur le côté droit de l'imprimante, contient les cartes à imprimer.

- Étape 1. Installez le réceptacle d'entrée en le faisant glisser dans son casier situé sur le côté droit de l'imprimante.
- Étape 2. Vérifiez que le réceptacle d'entrée est verrouillé en place.

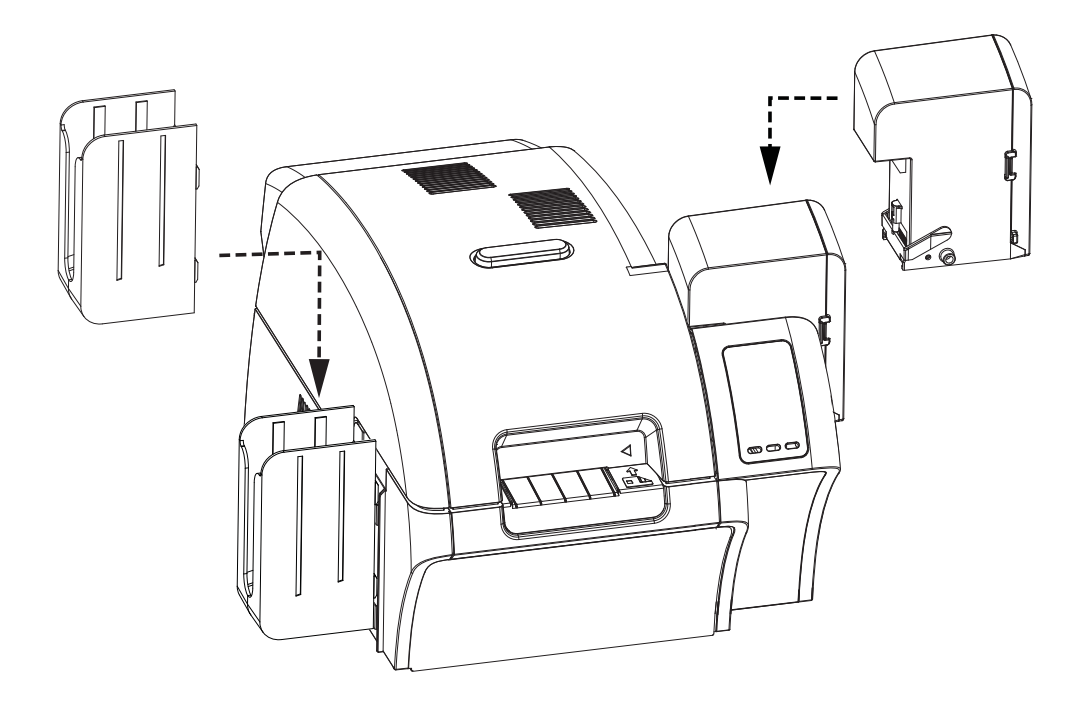

#### Réceptacle de sortie

Le réceptacle de sortie, qui est situé sur le côté gauche de l'imprimante, reçoit les cartes imprimées.

- **Étape 1.** Installez le réceptacle de sortie en insérant les quatre languettes se trouvant sur son côté droit dans les quatre fentes situées sur le côté gauche de l'imprimante.
- Étape 2. Vérifiez que le réceptacle de sortie est verrouillé en place.

#### **Chargement des cartes**

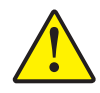

Attention • NE PLIEZ PAS les cartes et NE TOUCHEZ PAS les surfaces à imprimer, car cela pourrait nuire à la qualité d'impression. La surface des cartes doit rester nette et sans impuretés. Stockez toujours les cartes dans une boîte fermée. Il est également conseillé de les utiliser le plus rapidement possible.

- Étape 1. Déballez le paquet de cartes.
- **Étape 2.** Saisissez le paquet par les côtés (**ne touchez pas les surfaces à imprimer**) et tenez-le verticalement sur une surface plane (telle qu'un bureau). Si le paquet est trop épais et que vous ne pouvez pas le tenir correctement, utilisez environ une moitié de paquet à la fois.

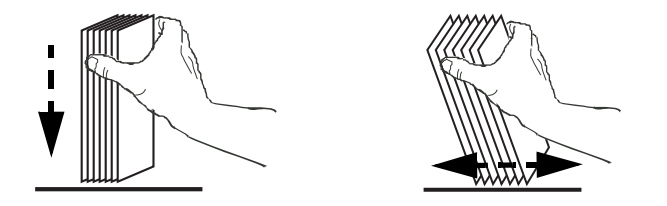

**Étape 3.** Poussez le paquet vers l'avant et vers l'arrière en l'inclinant d'environ 45° afin de séparer toutes les cartes.

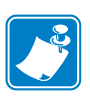

**Remarque** • En raison de la présence de charges d'électricité statique et de bavures de découpage, des cartes peuvent rester fortement collées les unes aux autres. Ces cartes *doivent être* séparées une à une avant d'être insérées dans le chargeur afin d'éviter tout problème d'alimentation ou d'impression.

Étape 4. Reformez le paquet de cartes.

Étape 5. Ouvrez la porte du réceptacle d'entrée.

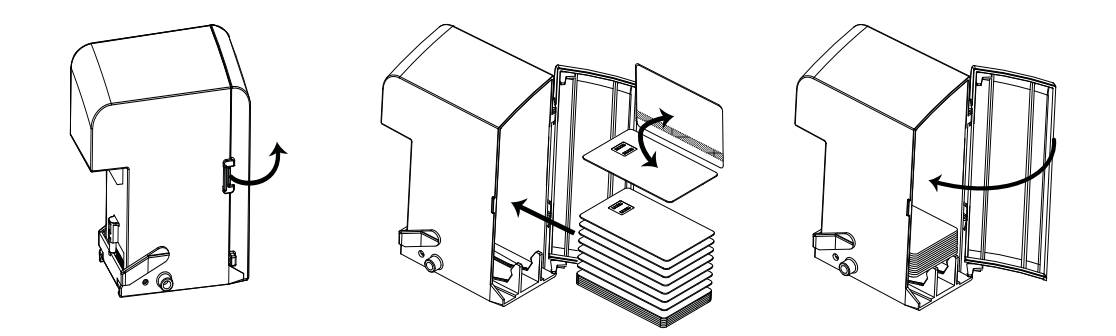

- Étape 6. Placez les cartes dans le réceptacle d'entrée dans le sens représenté (les contacts des cartes à puces, si elles sont installées, vers le haut et vers le corps de l'imprimante ; la bande magnétique, le cas échéant, vers le bas et vers l'arrière). Vérifiez que les cartes sont posées à plat au fond du réceptacle.
- Étape 7. Refermez la porte du réceptacle d'entrée.

### Ouverture du capot de l'imprimante

Étape 1. Appuyez sur le bouton d'ouverture du capot situé sur le dessus de l'imprimante

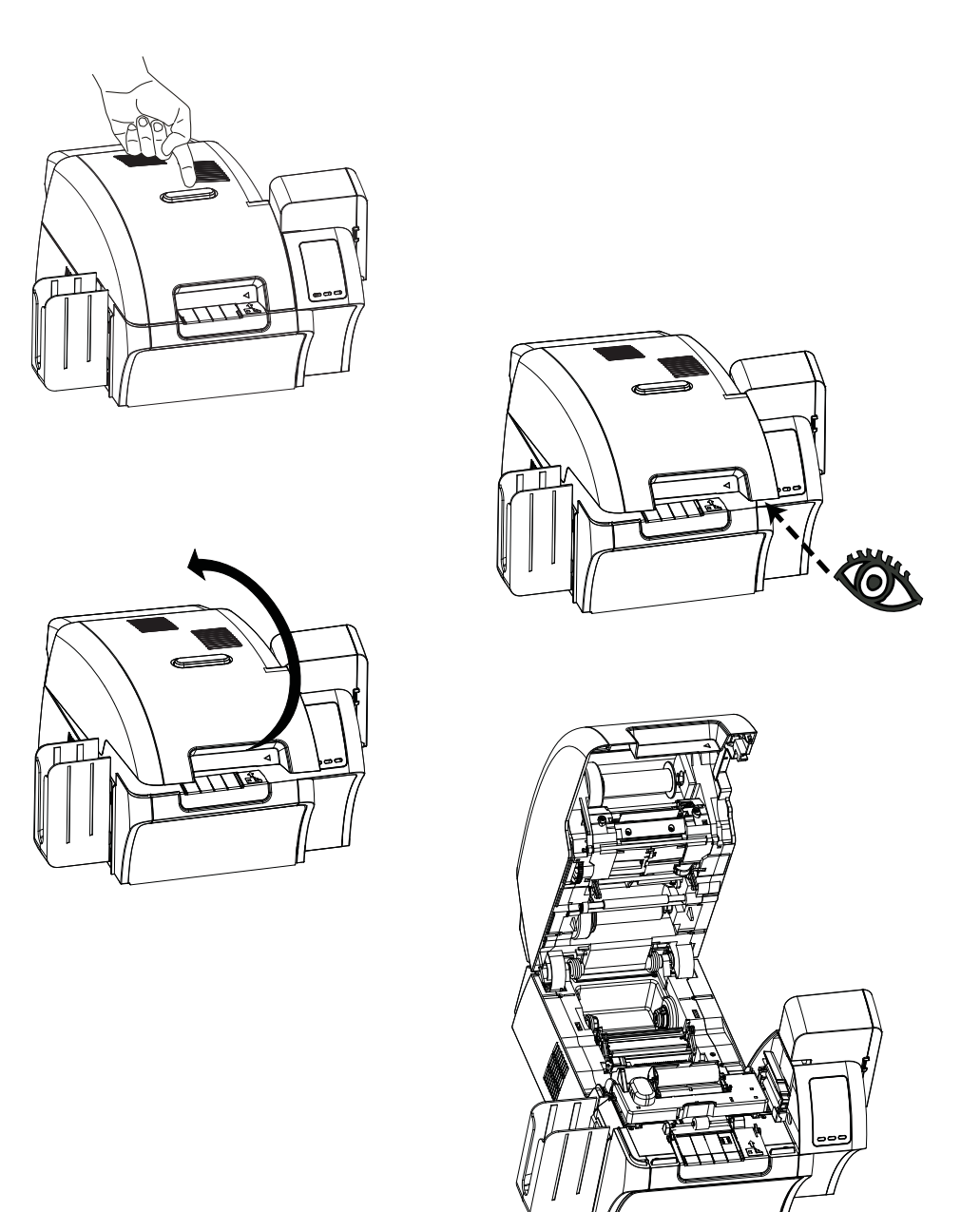

- Étape 2. Notez que le capot se déverrouille et s'entrouvre d'environ un centimètre.
- Étape 3. Saisissez la partie inférieure avant du capot.
- **Étape 4.** Soulevez le capot de façon à le placer en position verticale. Il reste dans cette position.

#### Installation de la cartouche de nettoyage des cartes

La cartouche de nettoyage des cartes nettoie les cartes insérées dans l'imprimante à partir du réceptacle d'entrée. Elle contient un cadre de cartouche et un rouleau adhésif, fournis ensemble.

- Étape 1. Ôtez l'emballage du cadre de cartouche et du rouleau adhésif.
- **Étape 2.** Insérez le rouleau adhésif dans le cadre de cartouche. Pour éviter tout dépôt d'impuretés, tenez toujours le cadre et le rouleau par leurs extrémités.
- Étape 3. Ôtez la languette de protection du rouleau adhésif.
- **Étape 4.** Ouvrez le capot de l'imprimante en appuyant sur le bouton d'ouverture situé sur le dessus de l'imprimante.
- **Étape 5.** Repérez l'emplacement (entouré ci-dessous) où vous allez installer la cartouche de nettoyage des cartes (près du réceptacle d'entrée).

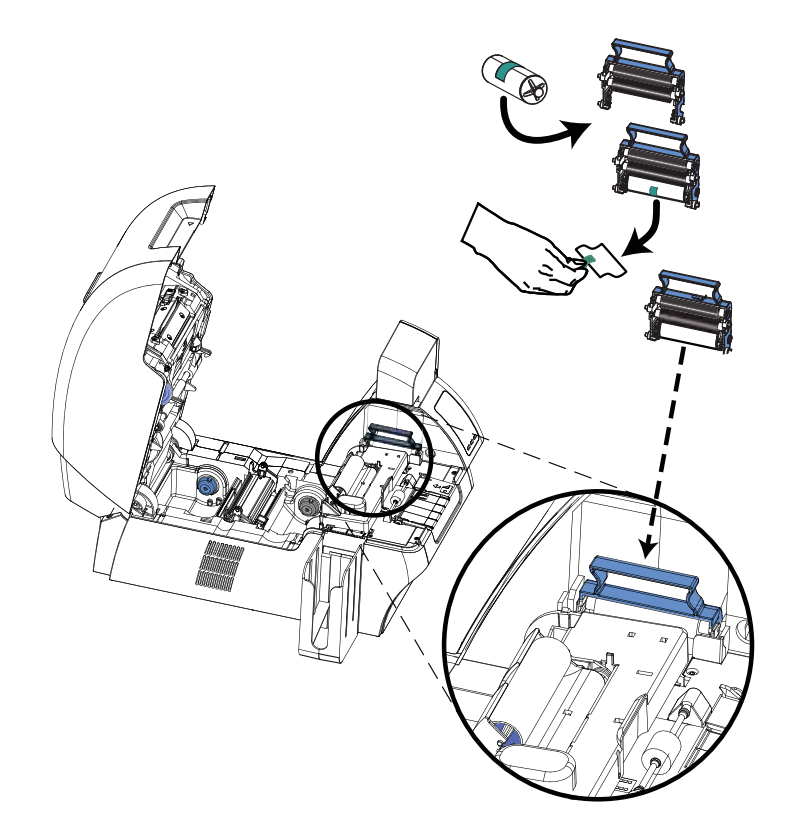

- Étape 6. Tenez la cartouche de nettoyage des cartes par sa poignée.
- **Étape 7.** Inclinez la cartouche d'environ 30° (vers le bas), puis insérez le couvercle de la cartouche dans la fente jusqu'à ce que la cartouche soit installée contre la paroi arrière.
- **Étape 8.** Poussez l'avant de la cartouche jusqu'à ce qu'elle soit entièrement positionnée et verrouillée.
- Étape 9. Refermez le capot de l'imprimante.

#### Installation du rouleau de nettoyage des cartes

Le rouleau de nettoyage des cartes nettoie les cartes insérées dans l'imprimante à partir du réceptacle d'entrée ou de l'entrée carte par carte.

- **Étape 1.** Retirez le rouleau de nettoyage des cartes de son emballage. Pour éviter tout dépôt d'impuretés, tenez toujours le rouleau par ses extrémités.
- Étape 2. Ôtez la languette de protection du rouleau de nettoyage des cartes.
- **Étape 3.** Ouvrez le capot de l'imprimante en appuyant sur le bouton d'ouverture situé sur le dessus de l'imprimante.
- **Étape 4.** Repérez l'emplacement (entouré ci-dessous) où vous allez installer le rouleau de nettoyage des cartes.

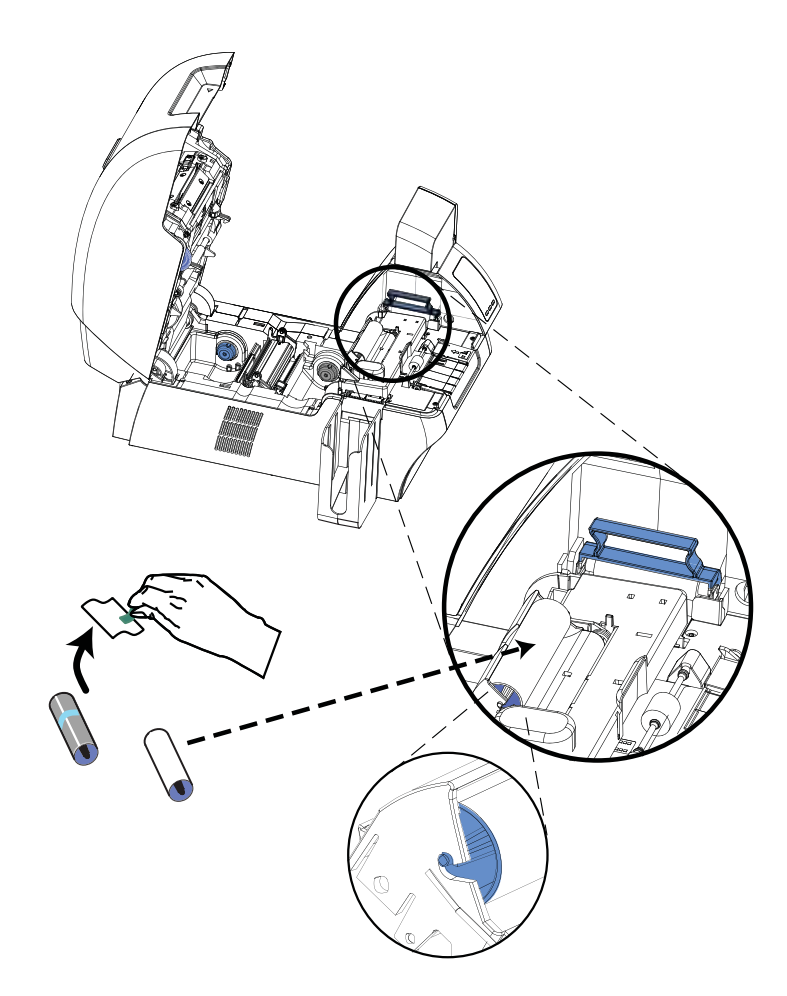

- Étape 5. Tenez le rouleau de nettoyage des cartes par ses extrémités.
- Étape 6. Placez les extrémités du rouleau de nettoyage des cartes dans les fentes.
- Étape 7. Appuyez sur le rouleau jusqu'à ce qu'il soit parfaitement positionné et qu'il se verrouille en place.
- Étape 8. Refermez le capot de l'imprimante.

#### Chargement du film de transfert

L'imprimante ZXP Series 8 ne peut être utilisée qu'avec les films de transfert Zebra True Colours<sup>TM</sup> i Series<sup>TM</sup> pour obtenir une résolution d'impression proche de la photographie et une impression à bord perdu.

**Étape 1.** Repérez les mandrins d'alimentation et les mandrins récupérateurs du film de transfert. Notez que les rebords et les mandrins comportent des codes de couleur (blanc-blanc, vert-vert).

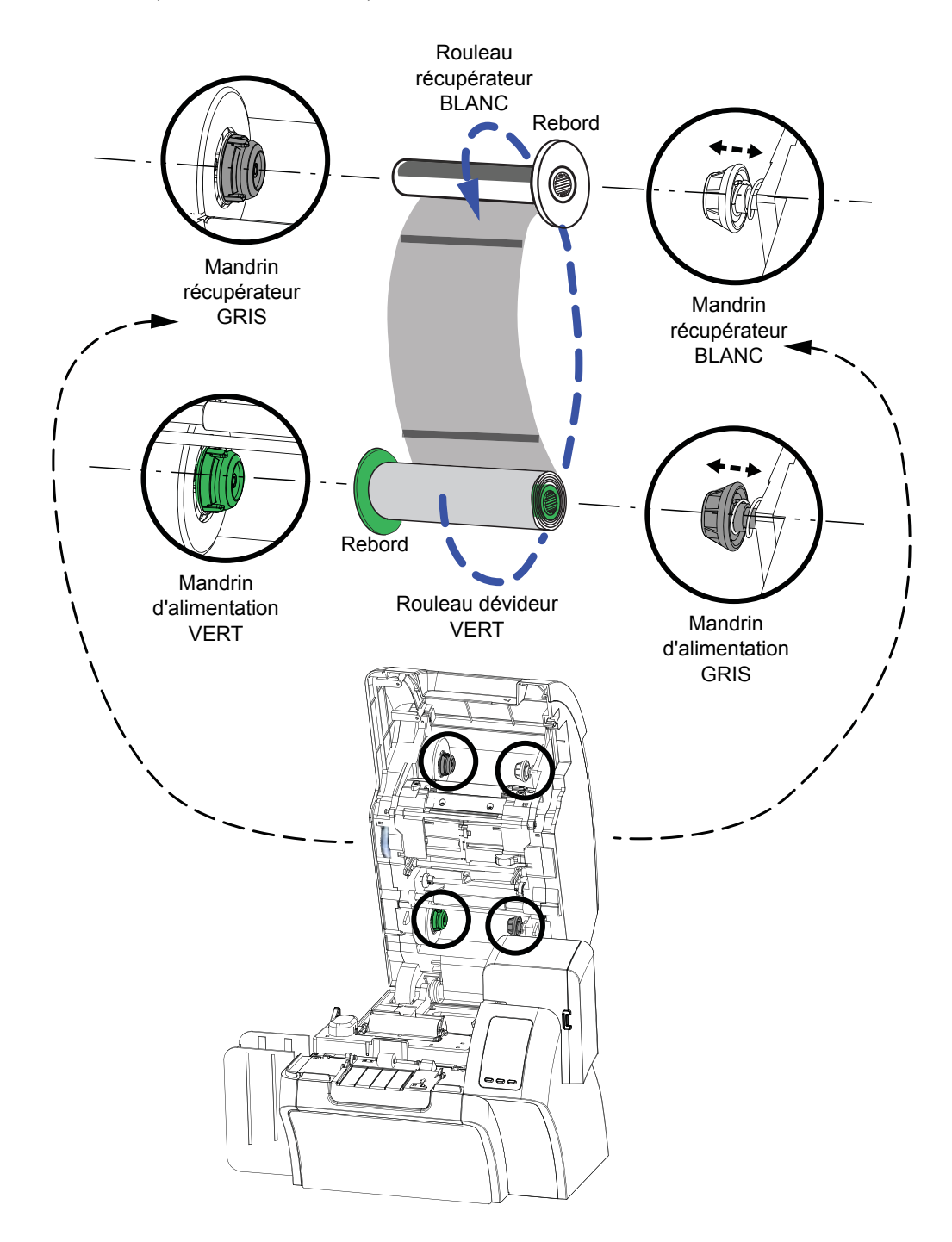

- **Étape 2.** Déroulez une longueur de film de transfert d'environ 30,5 cm (1 pied) à partir du rouleau (rouleau dévideur), puis enroulez le film (2 tours) sur le rouleau récupérateur vide.
- Étape 3. Chargez le rouleau dévideur du film de transfert sur les mandrins d'alimentation, avec le rebord vert positionné sur la gauche.
- Étape 4. Chargez le rouleau récupérateur vide sur les mandrins récupérateurs, avec le rebord blanc positionné sur la droite.
- **Étape 5.** Assurez-vous que le film de transfert passe sur la partie inférieure du rouleau dévideur et s'enroule sur la partie inférieure du rouleau récupérateur.
- Étape 6. La figure ci-dessous montre comment installer le film de transfert.

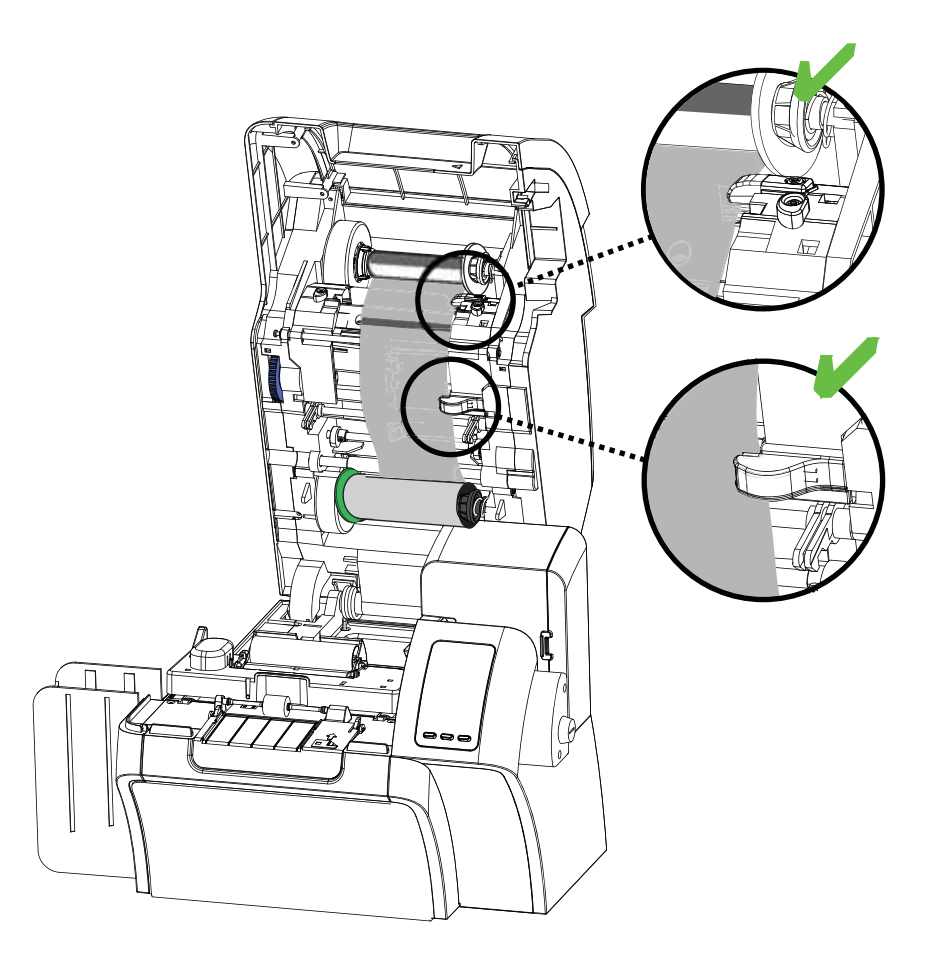

#### Chargement du ruban d'impression

L'imprimante ZXP Series 8 ne peut être utilisée qu'avec les rubans Zebra True Colours<sup>®</sup> i Series<sup>™</sup> pour produire des images riches et éclatantes dans la gamme complète de couleurs.

**Étape 1.** Repérez les mandrins d'alimentation et les mandrins récupérateurs du ruban d'impression. Notez que les rebords et les mandrins comportent des codes de couleur (bleu-bleu, violet-violet).

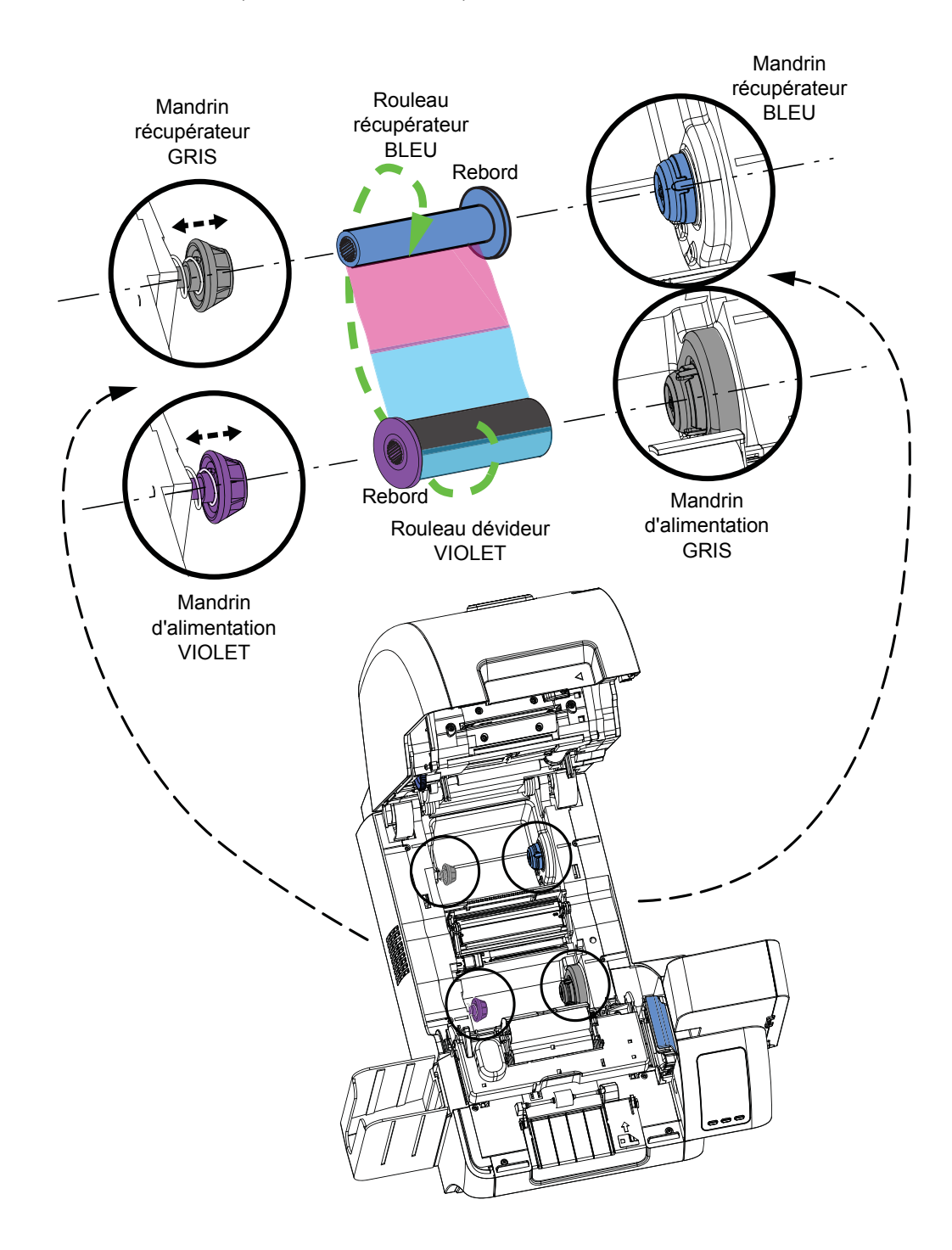

Chargement du ruban d'impression

- Étape 2. Chargez le rouleau dévideur du ruban d'impression sur les mandrins d'alimentation, avec le rebord violet positionné sur la gauche.
- **Étape 3.** Chargez le rouleau récupérateur vide sur le mandrin récupérateur, avec le **rebord bleu positionné sur la droite**.
- **Étape 4.** Assurez-vous que le ruban d'impression passe sur la partie inférieure du rouleau dévideur et s'enroule sur la partie inférieure du rouleau récupérateur.
- Étape 5. La figure ci-dessous montre comment installer le ruban d'impression.

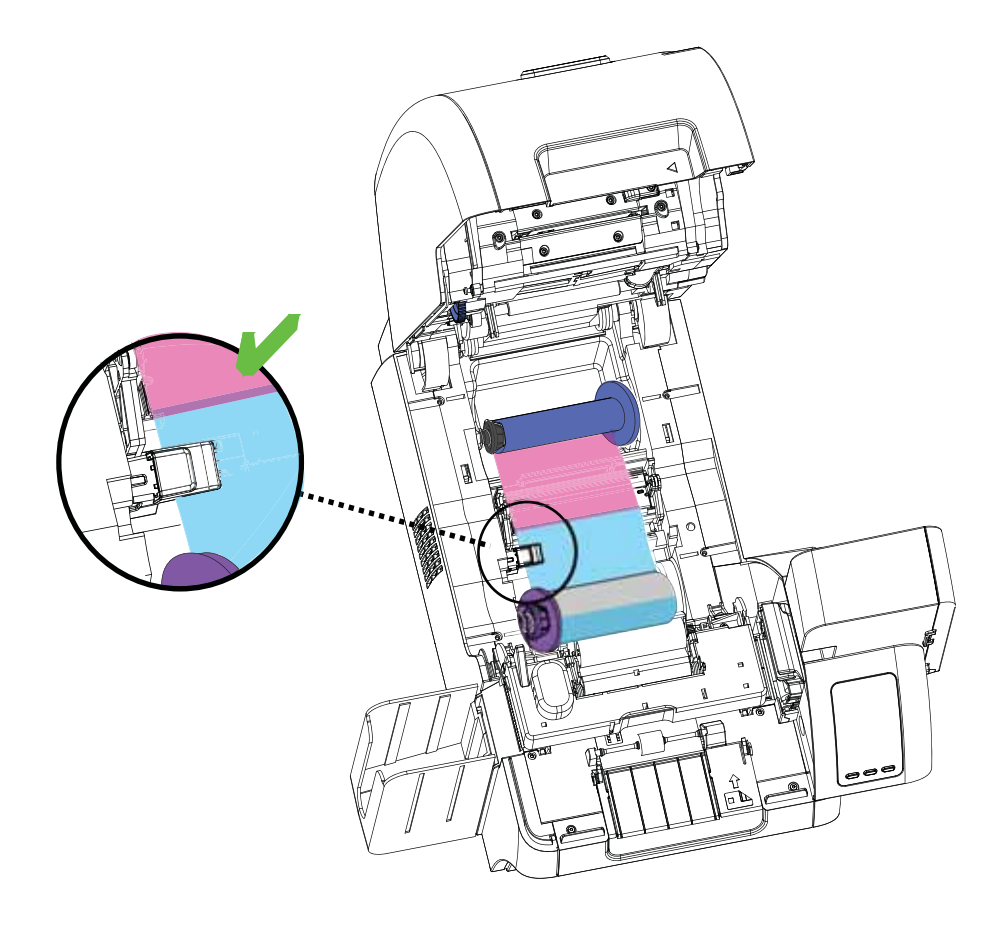

#### **Raccordement électrique**

**Attention : Risque de choc électrique •** Limitez l'alimentation électrique CA de l'imprimante à 100 - 230 volts,

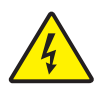

50 - 60 Hertz. Limitez la surintensité à 16 ampères au maximum, à l'aide d'un disjoncteur associé ou d'un autre dispositif du même type. Ne faites jamais fonctionner l'imprimante dans un endroit où l'utilisateur, l'ordinateur ou l'imprimante elle-même peut être en contact avec de l'eau. Cela pourrait provoquer des blessures. L'imprimante doit être reliée à une source d'alimentation mise à la terre et protégée contre les surtensions électriques et les défauts de mise à la terre ; la fiabilité électrique de l'imprimante est liée à celle de l'alimentation secteur et de la mise à la terre.

Le bloc d'alimentation de l'imprimante est un composant interne qui ne peut être réparé ou remplacé que par un personnel agréé et qualifié.

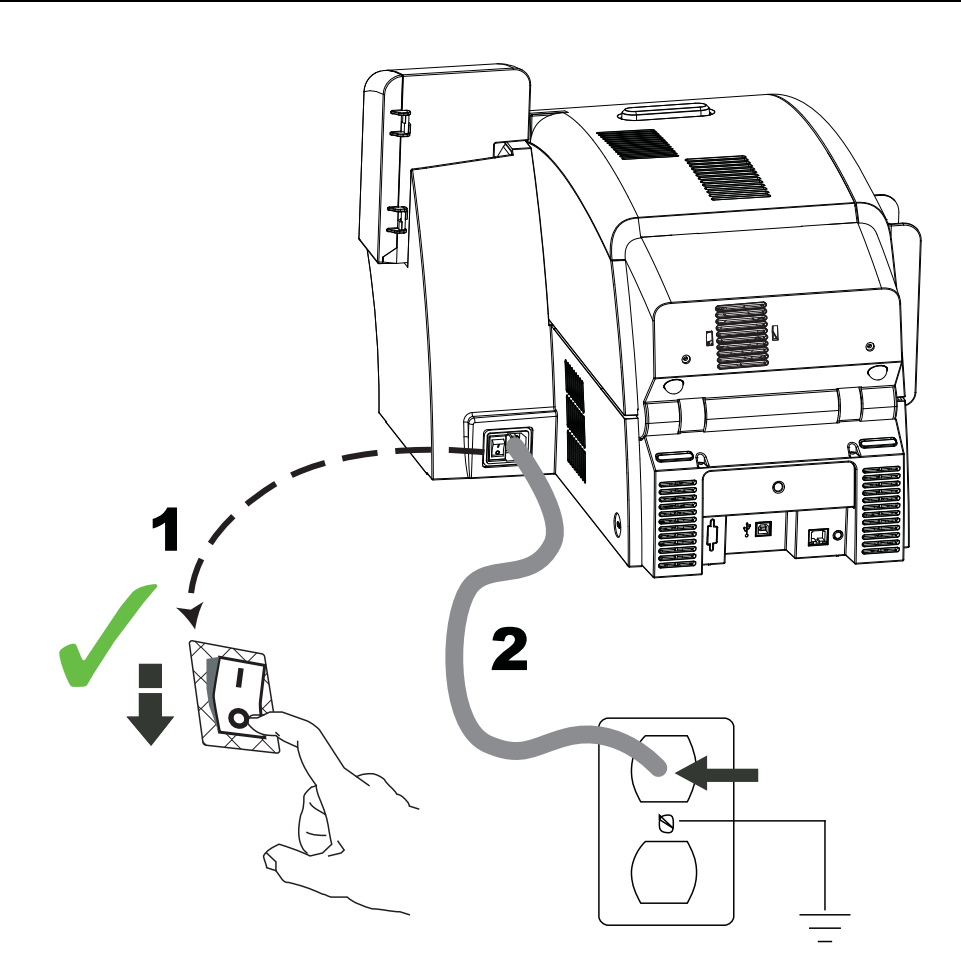

- Étape 1. Mettez l'imprimante hors tension en positionnant l'interrupteur d'alimentation sur ARRÊT ( ( )).
- **Étape 2.** Selon le réseau local, branchez le cordon d'alimentation approprié au connecteur de l'imprimante et à une prise d'alimentation mise à la terre.

NE METTEZ PAS L'IMPRIMANTE SOUS TENSION.

### **Connexion de l'imprimante à votre ordinateur**

#### **Connexion USB**

- Étape 1. Connectez le câble USB à l'imprimante et à l'ordinateur.
- Étape 2. Assurez-vous que l'interrupteur de l'imprimante est sur la position ARRÊT (O).

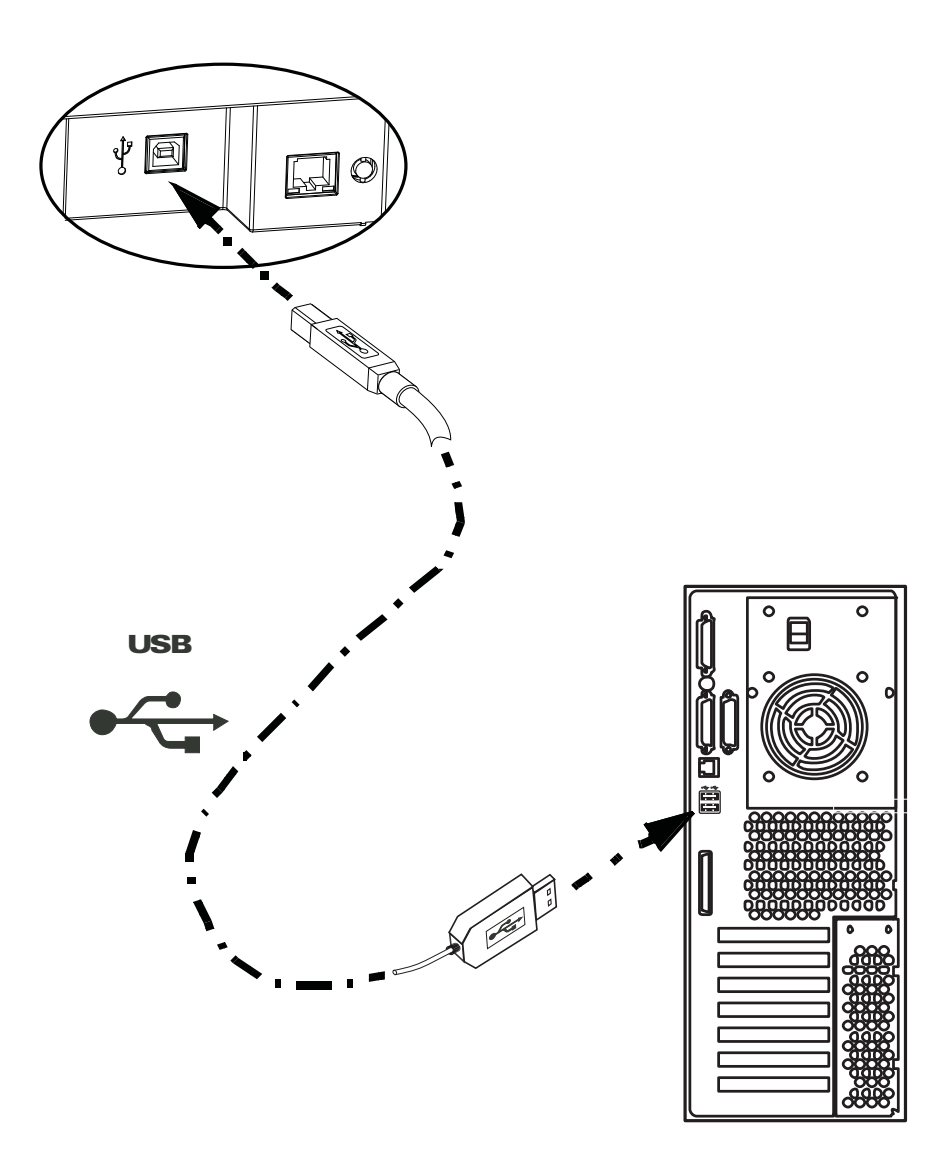

#### **Connexion Ethernet**

- Étape 1. Reliez le port Ethernet situé à l'arrière de l'imprimante à un port réseau Ethernet.
- Étape 2. Mettez l'imprimante sous tension (position | ).

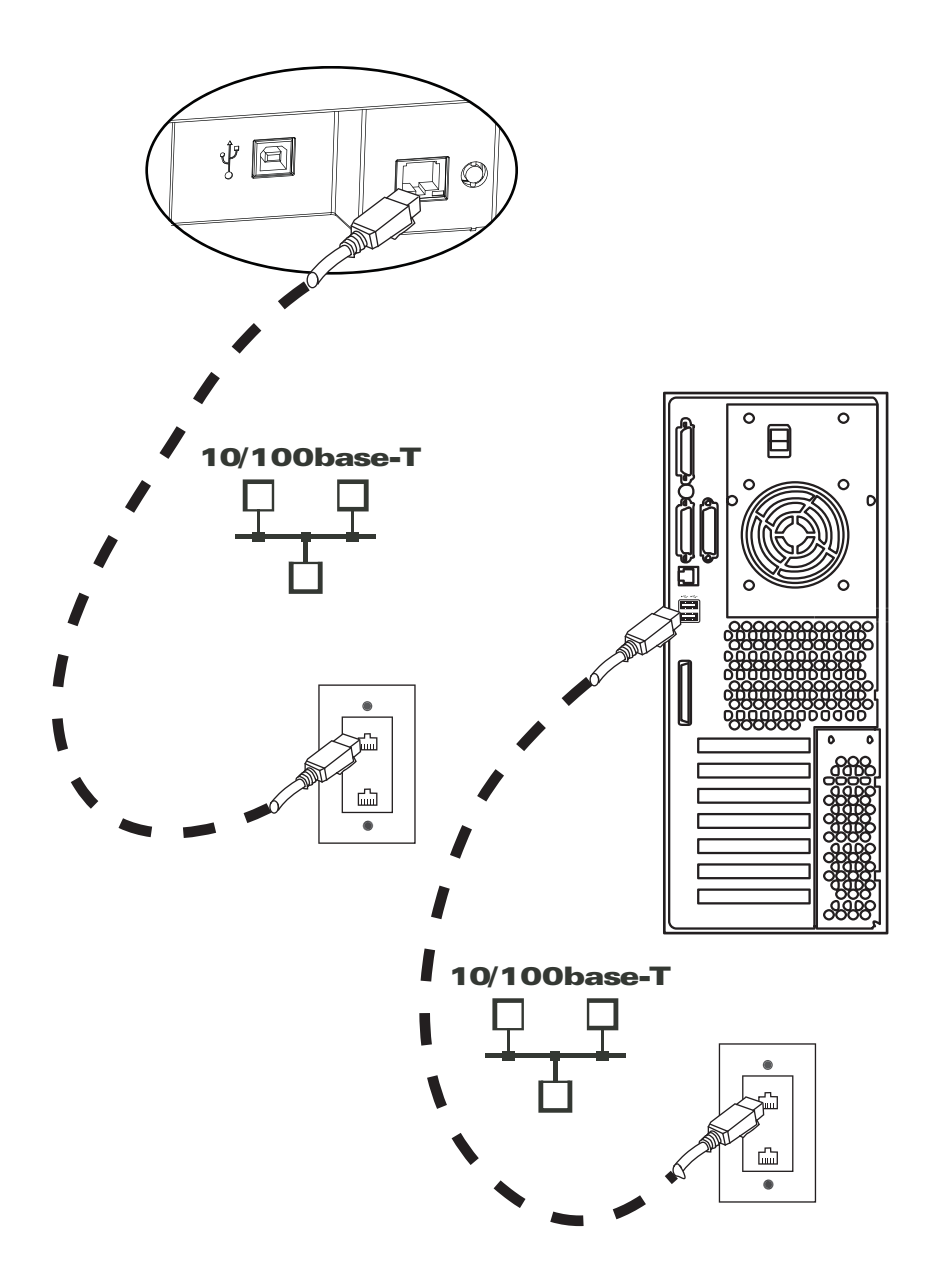

### Installation du pilote d'impression Windows

#### Premières étapes

Le pilote d'impression doit être installé sur chaque ordinateur devant utiliser l'imprimante.

Si cela n'est pas déjà fait, branchez l'imprimante à une source d'alimentation et connectez-la à un ordinateur.

- Pour l'installation d'un pilote USB, mettez l'imprimante hors tension ( ().
- Pour l'installation d'un pilote Ethernet, mettez l'imprimante sous tension ( | ).

Pour installer le pilote d'impression, insérez le **CD User Documentation and Drivers** (**Documentation utilisateur et pilotes**) fourni avec l'imprimante dans le lecteur de l'ordinateur hôte. L'assistant d'installation (InstallShield) vous guidera pendant la procédure d'installation. Cet assistant effectue les opérations suivantes :

• Installation automatique de l'interface utilisateur une fois le CD-ROM du pilote inséré. (La fonction de démarrage automatique doit être activée pour votre CD.)

Si le démarrage automatique est désactivé :

- a. Insérez le CD du pilote dans le lecteur de CD-ROM.
- b. Au niveau racine (supérieur) du CD, double-cliquez sur le fichier RunCD.exe.
- Démarrage du processus d'installation une fois l'option **Install Printer Driver** (**Installer le pilote d'impression**) sélectionnée dans le menu principal.

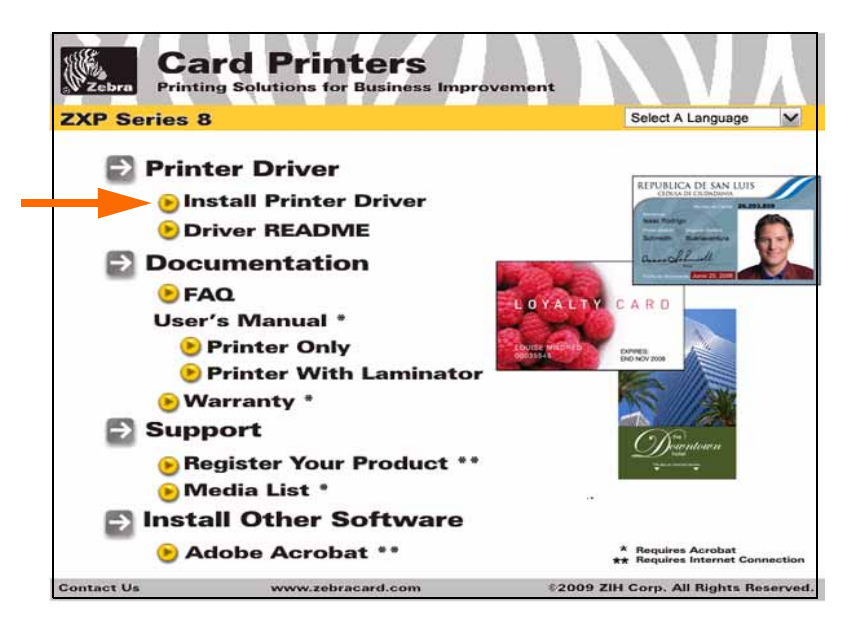

- Détection des versions précédentes du pilote. Si une version précédente est détectée, vous êtes invité à la supprimer, à redémarrer l'ordinateur, puis à relancer le processus d'installation.
- Installez les nouveaux fichiers des pilotes. Pour le pilote USB, voir Page 23 et/ou pour le pilote Ethernet, voir Page 28.

#### Installation du pilote d'impression USB

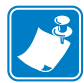

Remarque • Pour installer le pilote Ethernet, voir Page 28.

- **Étape 1.** Si vous ne l'avez pas encore fait, connectez l'imprimante à une source d'alimentation. Ne mettez pas l'imprimante sous tension.
- **Étape 2.** Connectez le port USB situé à l'arrière de l'imprimante au port USB de l'ordinateur.
- Étape 3. Assurez-vous que l'interrupteur de l'imprimante est sur la position ARRÊT (O).
- **Étape 4.** Insérez le CD User Documentation and Drivers (Documentation utilisateur et pilotes) dans le lecteur CD de l'ordinateur hôte. Le menu principal s'ouvre.
- Étape 5. Dans le menu déroulant situé dans le coin supérieur droit du menu principal, choisissez la langue appropriée pour votre système.
- Étape 6. Dans le menu principal, sélectionnez Install Printer Driver (Installer le pilote d'imprimante).
- Étape 7. Si un ancien pilote est installé sur votre ordinateur, la fenêtre d'accueil s'affiche ; dans le cas contraire, passez à l'Étape 9.

| Velcane<br>Welcane<br>Modify repet, to renove the pro | nter - InstallShield Wilcard 🔀                                                                                                    |
|-------------------------------------------------------|----------------------------------------------------------------------------------------------------|
|                                                       | versioned to the 24pt a 25P Server & Card Person Serving Masterwards program. This program has<br>pro-modely the caused enablednos. Club, one of the category balance<br>balance<br>Modely<br>Tablect inex program field are to able to calculat carriedly included field are to remove. |
|                                                       | Revenue<br>Revenue al recident locations                                                                                                    |
|                                                       | - (a) get Canal                                                                                                    |

- Étape 8. Dans la fenêtre d'accueil, choisissez l'opération de maintenance à effectuer :
  - **a.** Sélectionnez **Modify (Modifier)** pour mettre à niveau l'ancien pilote, cliquez sur le bouton **Next (Suivant)** et suivez les instructions qui s'affichent. Une fois le processus de mise à niveau terminé, vous êtes invité à redémarrer votre ordinateur. Redémarrez votre ordinateur. La mise à niveau est terminée.
  - b. Sélectionnez Remove (Supprimer) pour supprimer l'ancien pilote, cliquez sur le bouton Next (Suivant) et suivez les instructions qui s'affichent. Une fois le processus de désinstallation terminé, vous êtes invité à redémarrer votre ordinateur. Redémarrez votre ordinateur et reprenez la procédure à l'Étape 1.

#### Installation et configuration

Installation du pilote d'impression Windows

Étape 9. La fenêtre InstallShield Wizard (Assistant d'installation) s'ouvre. Pour continuer l'installation, cliquez sur le bouton Next (Suivant).

| abra 700 Series B Card Pr | inter - InstatiShinid Wistard           |
|---------------------------|-----------------------------------------|
| het                       | - ( ) ( ) ( ) ( ) ( ) ( ) ( ) ( ) ( ) ( |

Étape 10. Sélectionnez Install USB printer drivers (Installer les pilotes d'impression USB), puis cliquez sur le bouton Next (Suivant).

| Process balance that had not source to to total<br>where the balance that you source to total at<br>where a loss of the balance of the source of the balance<br>balance of the balance of the ba |  |
|----------------------------------------------------------------------------------------------------|--|
|                                                                                                    |  |

Étape 11. Vérifiez que l'interrupteur d'alimentation de l'imprimante est en position ARRÊT (O), puis cliquez sur le bouton OK.

| ZMo | tif - | InstallShield Wizard                                                                                                    |
|-----|-------|----------------------------------------------------------------------------------------------------|
| ą   | þ     | Please make sure that your printer is turned off. After installation of the driver, you would be prompted to turn on your printers |
|     |       | ок                                                                                                    |

Étape 12. La fenêtre License Agreement (Contrat de licence) s'affiche. Pour continuer l'installation, sélectionnez l'option I accept the terms of the license agreement (J'accepte les termes du contrat de licence), puis cliquez sur le bouton Next (Suivant).

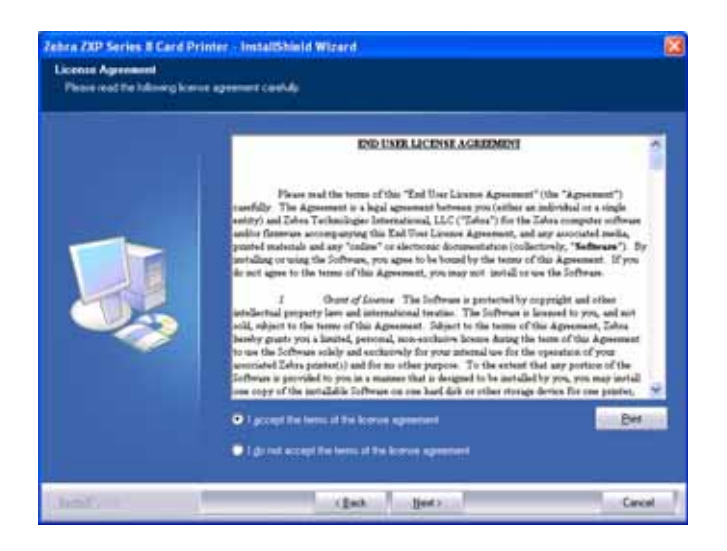

**Étape 13.** La fenêtre **Customer Information (Informations sur le client)** s'affiche. Indiquez le nom de l'utilisateur et le nom de l'entreprise, puis cliquez sur le bouton **Next (Suivant)**.

| Please entry you name and the name of the company he which you wok. |  |
|---------------------------------------------------------------------|--|
| Line Name                                                           |  |
| 15 Department                                                       |  |
| Concerney Name 2                                                    |  |
| Zebra Technologies                                                  |  |
|                                                                     |  |
|                                                                     |  |
|                                                                     |  |
|                                                                     |  |
|                                                                     |  |
|                                                                     |  |
|                                                                     |  |
|                                                                     |  |

Installation du pilote d'impression Windows

## Étape 14. La fenêtre Choose Destination Location (Choix de l'emplacement de destination) s'ouvre.

• Pour accepter l'emplacement de destination proposé par défaut pour l'installation des fichiers, cliquez sur le bouton Next (Suivant).

- ou -

• Sélectionnez un dossier pour l'installation des fichiers, puis cliquez sur le bouton **Next (Suivant)**.

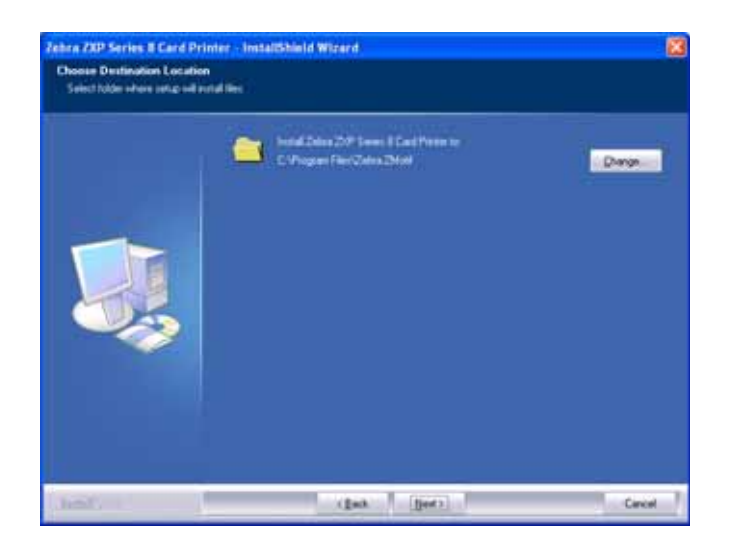

Étape 15. La fenêtre Ready to Install the Program (Prêt à installer le programme) s'affiche. Pour continuer, cliquez sur le bouton Install (Installer).

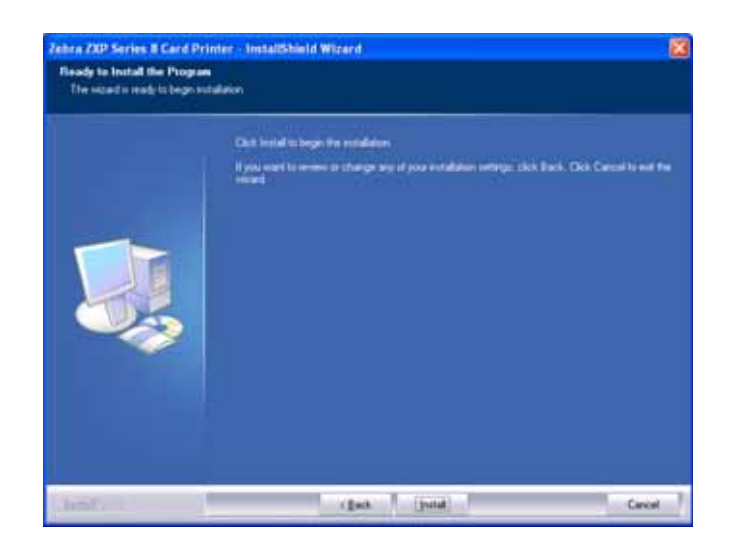

Étape 16. Observez la fenêtre Setup Status (État de l'installation).

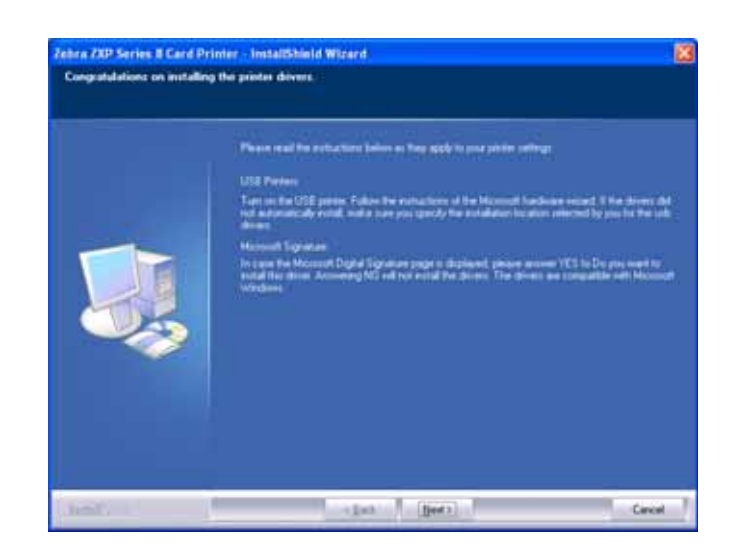

Étape 17. La fenêtre Congratulations (Félicitations) s'affiche.

- **Étape 18.** Vous pouvez maintenant **mettre l'imprimante sous tension**, puis cliquer sur le bouton **Next (Suivant)**. L'assistant Windows *Nouveau matériel détecté* détecte l'imprimante.
- **Étape 19.** Lorsque la fenêtre **InstallShield Wizard Complete (Fin de l'assistant d'installation)** s'affiche, sélectionnez la case d'option *Yes, I want to restart my computer now (Oui, je veux redémarrer mon ordinateur maintenant)*; cliquez sur le bouton **Finish (Fin)**.

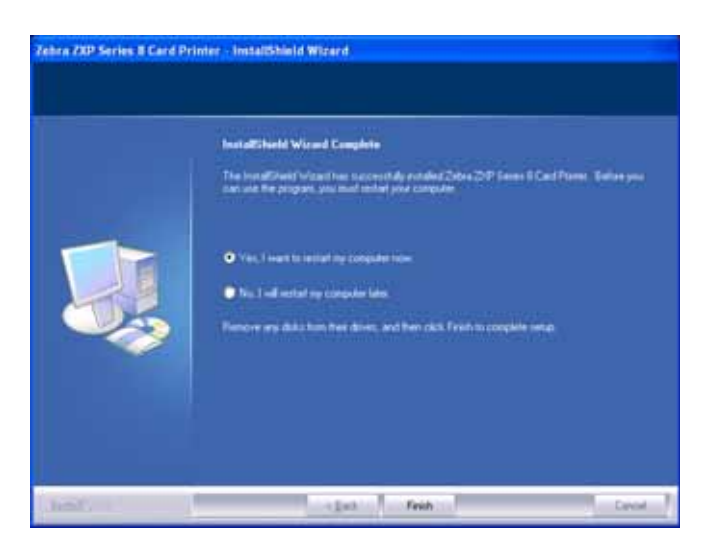

- Étape 20. L'installation du pilote d'impression USB est terminée.
- **Étape 21.** Pour utiliser l'imprimante, il vous suffit de la sélectionner, comme n'importe quelle autre imprimante connectée à un système Windows.

Vous pouvez avoir besoin de modifier la configuration de la carte (type de carte, sens, etc.), le codage et/ou les paramètres du panneau noir via le pilote d'impression ; voir la section *Préférences d'impression* à la page 60.

#### Installation du pilote d'impression Ethernet

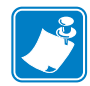

**Remarque** • Pour installer le pilote USB, voir Page 23.

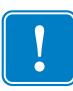

**Important** • Le réseau Ethernet doit être configuré correctement, avec l'imprimante et l'ordinateur hôte sur le même masque de sous-réseau. Utilisez l'adresse DHCP par défaut de l'imprimante (un serveur DHCP doit se trouver sur le réseau) ou définissez une adresse IP statique pour l'imprimante ; voir la section *Menu Arrangements réseau* à la page 47. Si vous avez des doutes sur ce point, adressez-vous à une personne possédant des connaissances dans le domaine des réseaux Ethernet.

- **Étape 1.** Si vous ne l'avez pas encore fait, connectez l'imprimante à une source d'alimentation. Mettez-la sous tension.
- **Étape 2.** Reliez le port Ethernet situé à l'arrière de l'imprimante à un port réseau Ethernet ou directement au port Ethernet de l'ordinateur.
- **Étape 3.** Assurez-vous que l'interrupteur de l'imprimante est sur la position MARCHE ( | ).
- **Étape 4.** Insérez le CD User Documentation and Drivers (Documentation utilisateur et pilotes) dans le lecteur CD de l'ordinateur hôte. Le menu principal s'ouvre.
- Étape 5. Dans le menu déroulant situé dans le coin supérieur droit du menu principal, choisissez la langue appropriée pour votre système.
- Étape 6. Dans le menu principal, sélectionnez Install Printer Driver (Installer le pilote d'imprimante).
- Étape 7. Si un ancien pilote est installé sur votre ordinateur, la fenêtre d'accueil s'affiche ; dans le cas contraire, passez à l'Étape 9.

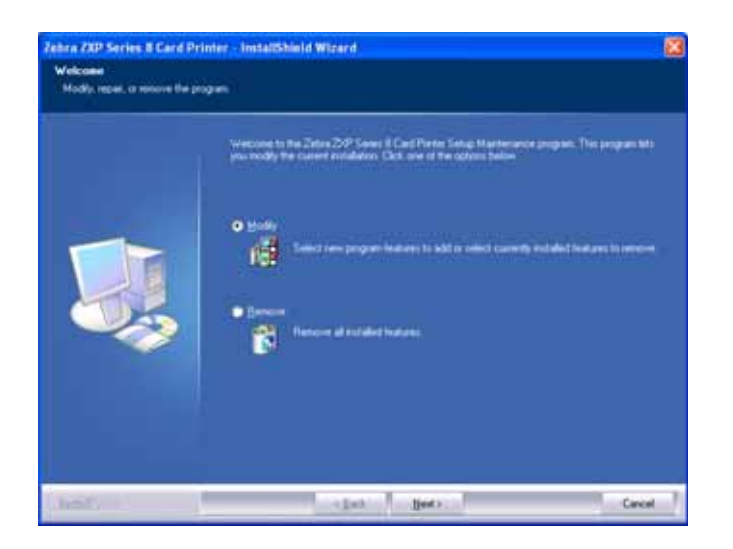

- Étape 8. Dans la fenêtre d'accueil, choisissez l'opération de maintenance à effectuer :
  - a. Sélectionnez Modify (Modifier) pour mettre à niveau l'ancien pilote, cliquez sur le bouton Next (Suivant) et suivez les instructions qui s'affichent. Une fois le processus de mise à niveau terminé, vous êtes invité à redémarrer votre ordinateur. Redémarrez votre ordinateur. La mise à niveau est terminée.
  - b. Sélectionnez Remove (Supprimer) pour supprimer l'ancien pilote, cliquez sur le bouton Next (Suivant) et suivez les instructions qui s'affichent. Une fois le processus de désinstallation terminé, vous êtes invité à redémarrer votre ordinateur. Redémarrez l'ordinateur et reprenez la procédure à l'Étape 1.
- Étape 9. La fenêtre InstallShield Wizard (Assistant d'installation) s'ouvre. Pour continuer l'installation, cliquez sur le bouton Next (Suivant).

| Tebra 23D Series 3 Card Pr | Infer "InstallShield Wilcord (<br>Webcome to the InstallSheeld Wilcord for Zebra 2017 Series & Cord Poster<br>The IndelEndy Wood of actual Zebra 2017 Series & Cord Poster In your computer. To<br>southeast, data Next |
|----------------------------|----------------------------------------------------------------------------------------------------|
| Junit                      | (jet) [pers] Cecel                                                                                                    |

Étape 10. Sélectionnez Install Ethernet printer drivers (Installer les pilotes d'impression Ethernet), puis cliquez sur le bouton Next (Suivant).

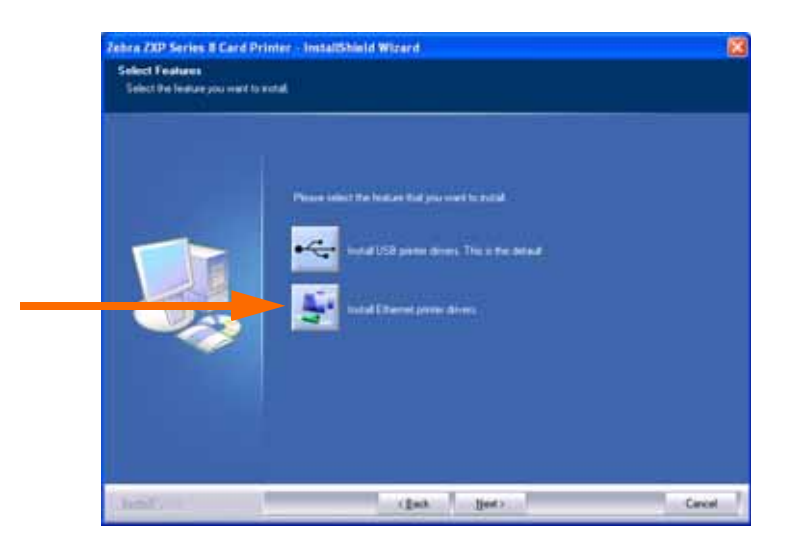

Installation du pilote d'impression Windows

Étape 11. Assurez-vous que l'imprimante réseau est en position MARCHE ( | ) et qu'elle est accessible depuis le PC ; cliquez ensuite sur le bouton **OK**.

| Zebra Z | XP Series 8 Card Printer - InstallShield Wizard 🛛 🛛 🕅                                       |
|---------|---------------------------------------------------------------------------------------------|
| ٩       | Ensure that you have powered on the network printer and ${\bf k}$ is reachable from the PC. |
|         | ок                                                                                          |

**Étape 12.** La fenêtre **License Agreement (Contrat de licence)** s'affiche. Pour continuer l'installation, sélectionnez l'option *I accept the terms of the license agreement (J'accepte les termes du contrat de licence)*, puis cliquez sur le bouton **Next (Suivant)**.

| ERE UNIXELACENTIX.ACARDEMENT<br>Please read the terms of this "End User Linease Agreement" (the "Agreement")<br>tearfully. The Agreement is a kepi agreement between you (athles at individual or a single<br>and/or Theorement tear head agreement. A set of the Tables compares of their<br>and/or Theorement tear and the terms of the Tables compares of their<br>particle contents accomparing the Table Table Linear Agreement "(the "Agreement")<br>particle counting the Software, you goes to be bound by the innor of this Agreement. If you<br>do not agree to the issues of this Agreement, you may not install in use the Software. If<br>the terms of this Agreement, you may not install on use the Software.<br>I then the Software terms of this Agreement. This forthware is beneved in you, and not<br>sold, adjust to the terms of this Agreement. This forthware is beneved in you, and not<br>beneving you go a locating percent, an owned with Sonse Atomy the issues of the agreement,<br>to use the Software solary and section with for your intensities low for the agreement to use the Software of the agreement that an agreement of the agreement that and for an other agreement of the agreement to use the Software solary and excitement that one agreement and the spectration of the<br>Software is previded to you in a manage that a data or when a regular below, you may not<br>be an of the anti-Software to you have the spectration of the agreement of the agreement of t |  |
|----------------------------------------------------------------------------------------------------|--|
|                                                                                                    |  |

Étape 13. La fenêtre Customer Information (Informations sur le client) s'affiche. Indiquez votre nom et celui de votre entreprise, puis cliquez sur le bouton Next (Suivant).

| ushamer Information<br>Phote othe your elementer |                                                                 |  |
|--------------------------------------------------|-----------------------------------------------------------------|--|
|                                                  | Passe with purpose will be same if the company in which proveds |  |
|                                                  | the New York                                                    |  |
|                                                  | 15 Department                                                   |  |
| -                                                | Circuity Name .                                                 |  |
|                                                  | Zebra Technologies                                              |  |
|                                                  |                                                                 |  |
|                                                  |                                                                 |  |
|                                                  |                                                                 |  |
|                                                  |                                                                 |  |
|                                                  |                                                                 |  |
|                                                  |                                                                 |  |
|                                                  |                                                                 |  |
|                                                  |                                                                 |  |
|                                                  |                                                                 |  |

#### Étape 14. Identifiez l'imprimante :

• Cliquez sur le bouton **Search (Rechercher)** (indiqué par la flèche ci-dessous) pour rechercher toutes les imprimantes Ethernet du réseau, sélectionnez l'imprimante souhaitée, puis cliquez sur le bouton **Next (Suivant)**.

- ou -

• Entrez directement l'adresse IP de l'imprimante (exemple entouré ci-dessous), et cliquez sur le bouton Next (Suivant).

| Eren Paren IP Autors       | 192 . 168 . 166 . 1 | <b>16</b>                 |
|----------------------------|---------------------|---------------------------|
| P Address                  | MAC Address         | Serial No.                |
| <br>- Select P Sweeth Forg | Broadcon Net Owne   | S?ee Sigabit Controllee 💌 |

Étape 15. Entrez l'emplacement de l'imprimante et ajoutez les commentaires qu'il convient ; cliquez sur le bouton Next (Suivant).

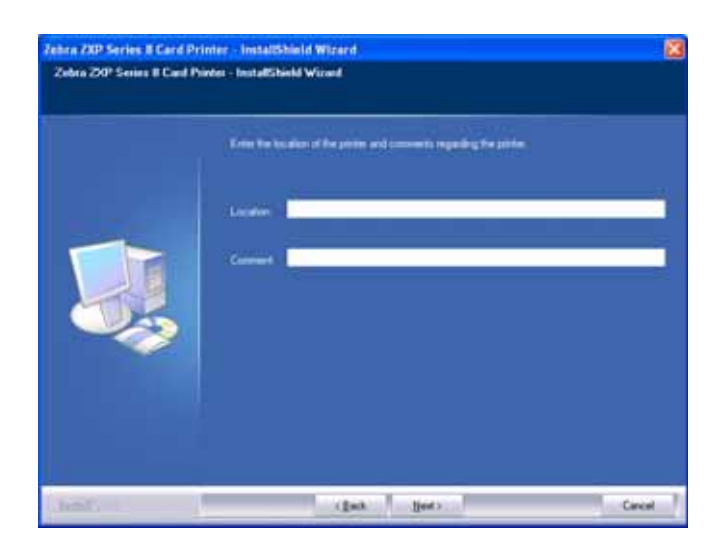

Installation du pilote d'impression Windows

## Étape 16. La fenêtre Choose Destination Location (Choix de l'emplacement de destination) s'ouvre.

• Pour accepter l'emplacement de destination proposé par défaut pour l'installation des fichiers, cliquez sur le bouton Next (Suivant).

- ou -

• Cliquez sur le bouton Change (Modifier), sélectionnez un dossier pour l'installation des fichiers, puis cliquez sur le bouton Next (Suivant).

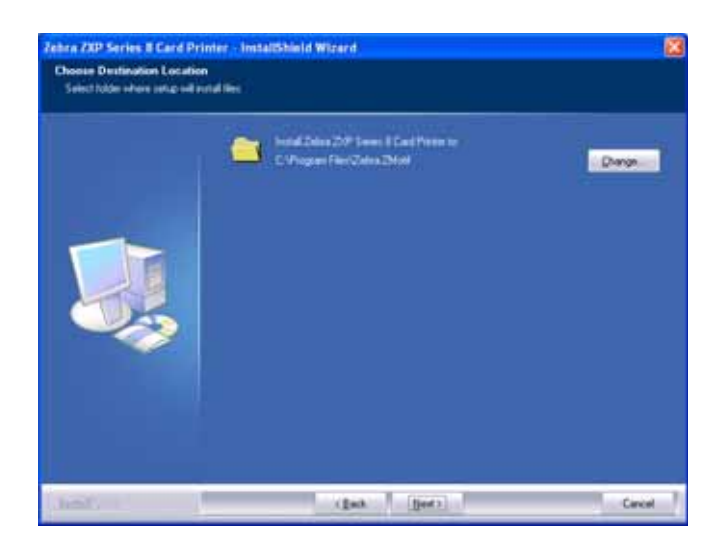

Étape 17. La fenêtre Ready to Install the Program (Prêt à installer le programme) s'affiche. Pour continuer, cliquez sur le bouton Install (Installer).

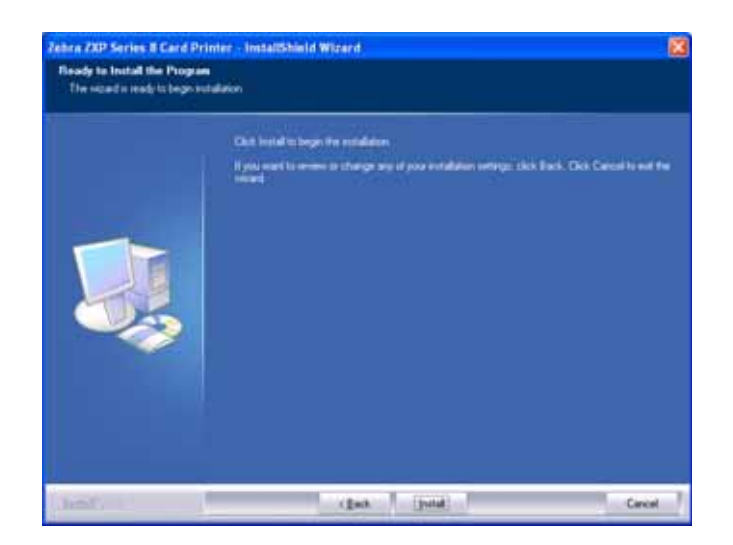

Étape 18. Observez la fenêtre Setup Status (État de l'installation).
Étape 19. Lorsque la fenêtre InstallShield Wizard Complete (Fin de l'assistant d'installation) s'affiche, cliquez sur le bouton Finish (Terminer).

| Zebra ZXP Series 8 CardPrin | er - InstatShield Wizerd<br>InstatShield Wizerd Complete<br>DestatShield Wizerd Complete<br>DestatShield Wizerd Econolist<br>DestatShield Wizerd Complete<br>DestatShield Wizerd Complete<br>DestatShield Wizerd |
|-----------------------------|----------------------------------------------------------------------------------------------------|
|                             | Treb Const                                                                                                    |

- Étape 20. L'installation du pilote d'impression Ethernet est terminée.
- **Étape 21.** Pour utiliser l'imprimante, il vous suffit de la sélectionner, comme n'importe quelle autre imprimante connectée à Ethernet.

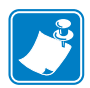

**Remarque** • Vous pouvez avoir besoin de modifier la configuration de la carte (type de carte, sens, etc.), le codage et/ou les paramètres du panneau noir via le pilote d'impression ; voir la section *Préférences d'impression* à la page 60.

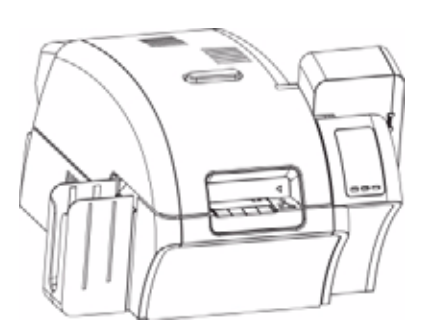

## Fonctionnement

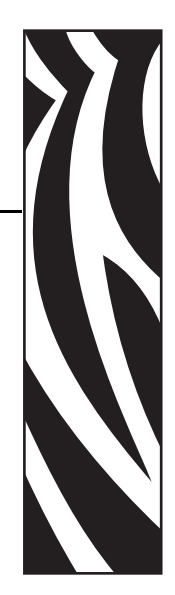

## Introduction

L'utilisation de l'imprimante de cartes est similaire à celle de toute autre imprimante dans un environnement Windows.

- Le pilote d'impression est installé sur votre ordinateur (voir la Section 2).
- L'imprimante est reliée à une source d'alimentation et à un ordinateur (voir la Section 2).
- L'imprimante est sélectionnée par le système d'exploitation ou par le logiciel d'application approprié.
- Les propriétés de l'imprimante sont définies (les valeurs d'origine conviennent pour la plupart des applications).
- Définition du type de carte.
- Impression d'une carte de test.
- L'impression de cartes est gérée par le logiciel approprié.

## Sélection du type de carte

L'onglet **Card Setup (Configuration des cartes)** vous permet de spécifier le type de carte utilisé. Selon la sélection effectuée, l'imprimante règle automatiquement les différentes propriétés de l'imprimante pour obtenir une qualité d'impression optimale.

Pour accéder à l'onglet Card Setup (Configuration des cartes), sélectionnez *Start (Démarrer)* > *Printers and Faxes (Imprimantes et télécopieurs)*. Cliquez avec le bouton droit de la souris sur *Zebra ZXP Series 8 Card Printer (Imprimante de cartes Zebra ZXP Series 8)* dans la liste, puis sélectionnez *Printing Preferences (Préférences d'impression)* > *Card Setup (Configuration des cartes)*.

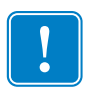

**Important** • Si le type de carte que vous utilisez n'apparaît pas dans le menu déroulant, sélectionnez *Custom (Personnalisée)* et indiquez les caractéristiques de la carte dans l'écran contextuel. Voir l'Annexe B pour plus de détails.

| 💩 Zebra ZXP Series 8  | USB Card Printer Printing Preferences 🛛 💽 🔀              |  |  |  |  |
|-----------------------|----------------------------------------------------------|--|--|--|--|
| Card Setup Encoding B | lack Panel (K) Optimization About                        |  |  |  |  |
| Card info             |                                                          |  |  |  |  |
| Card source           | Card feeder                                              |  |  |  |  |
| Card Destination      | Output hopper                                            |  |  |  |  |
| Card type in use      | PVC V                                                    |  |  |  |  |
| Printing options      | Custom 1<br>Custom 2                                     |  |  |  |  |
| Orientation           | PVC<br>PVC,LOCO                                          |  |  |  |  |
| Print on both sides   | PVC/HICO<br>PVC/SLE4420                                  |  |  |  |  |
| Rotate 180°           | PVC,MIFARE,ULTRALIGHT                                    |  |  |  |  |
| Copies                | PVC, MIFARE 1K<br>PVC, MIFARE 4K                         |  |  |  |  |
| Print front image on  | PVC,SLE4442<br>PVC,SLE5520<br>PVC,SLE5520<br>PVC SLE5520 |  |  |  |  |
| Ribbon info           | PVC,COMPOSITE                                            |  |  |  |  |
| Ribbon type           | PVC,COMPOSITE,HICO<br>PVC,COMPOSITE,Z6                   |  |  |  |  |
| YMCKI                 | PVC,COMPOSITE,26,HICO                                    |  |  |  |  |
| Ribbon combination    | PET                                                      |  |  |  |  |
| YMC Front / KI B      | PETG                                                     |  |  |  |  |
| Laminator info        |                                                          |  |  |  |  |
| Top Laminate          | None                                                     |  |  |  |  |
| Bottom Laminate       | None                                                     |  |  |  |  |
| Laminate sides        | None                                                     |  |  |  |  |
| -                     | Image Control Restore Defaults                           |  |  |  |  |
|                       | OK Cancel Apply Help                                     |  |  |  |  |

• Sélectionnez le type de carte approprié. Notez que la carte *PVC* est sélectionnée par défaut.

## Impression d'un modèle de carte

Des modèles de cartes sont fournis avec le pilote d'impression. Pour imprimer un modèle de carte :

Accédez à l'onglet Card Setup (Configuration des cartes) : sélectionnez Start (Démarrer)
 Printers and Faxes (Imprimantes et télécopieurs). Cliquez avec le bouton droit de la
 souris sur Zebra ZXP Series 8 Card Printer (Imprimante de cartes Zebra ZXP Series 8)
 dans la liste, puis sélectionnez Printing Preferences (Préférences d'impression) > Card
 Setup (Configuration des cartes).

| Zebra ZXP Series 8      | USB Card Printer Printing Preferences |  |  |  |
|-------------------------|---------------------------------------|--|--|--|
| Card Setup Encoding   E | sack Paner (K) Optimization About     |  |  |  |
| Card info               |                                       |  |  |  |
| Card source             | Card feeder                           |  |  |  |
| Card Destination        | Output hopper                         |  |  |  |
| Card type in use        | PVC V                                 |  |  |  |
| Printing options        |                                       |  |  |  |
| Orientation             | Landscape V Front Back                |  |  |  |
| Print on both sides     | Ves v D GAD                           |  |  |  |
| Robate 180°             | None                                  |  |  |  |
| Copies                  | 1 0                                   |  |  |  |
| Print front image or    | back side No. W                       |  |  |  |
|                         |                                       |  |  |  |
| Ribbon info             |                                       |  |  |  |
| VM*K                    |                                       |  |  |  |
| Dibbon combination      |                                       |  |  |  |
| VMC Excel / K Ba        | ada az                                |  |  |  |
| THC Profit J K BO       | KK Y                                  |  |  |  |
| Laminator info          |                                       |  |  |  |
| Top Laminate            | None                                  |  |  |  |
| Bottom Laminate         | None                                  |  |  |  |
| Laminate sides          | None                                  |  |  |  |
| Sec.                    | Image Control Restore Defaults        |  |  |  |
| _                       |                                       |  |  |  |
|                         | OK Cancel Apply Help                  |  |  |  |

- 2. Vérifiez que les cartes se trouvent dans le réceptacle d'entrée.
- 3. Cliquez sur le bouton Test Print (Tester l'impression) (entouré ci-dessus).

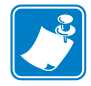

**Remarque** • Un temps de préchauffage est nécessaire pour que l'imprimante atteigne la température de fonctionnement optimale.

- 4. Une carte est entraînée dans l'imprimante et l'impression commence.
- **5.** Une fois le travail d'impression terminé, la carte est éjectée de l'imprimante dans le réceptacle de sortie.

## **Chargement manuel des cartes**

Une fente de chargement manuel permet de charger les cartes une par une. Le réceptacle d'entrée doit être vide pour que le mécanisme d'alimentation carte par carte fonctionne correctement.

Accédez à l'onglet Card Setup (Configuration des cartes) : sélectionnez Start (Démarrer)
 Printers and Faxes (Imprimantes et télécopieurs). Cliquez avec le bouton droit de la
 souris sur Zebra ZXP Series 8 Card Printer (Imprimante de cartes Zebra ZXP Series 8)
 dans la liste, puis sélectionnez Printing Preferences (Préférences d'impression) > Card
 Setup (Configuration des cartes).

| Card source                                                                                                    | Stords could find shit |  |  |
|----------------------------------------------------------------------------------------------------|------------------------|--|--|
| Card Destination                                                                                                    | Single cand reed slot  |  |  |
| Card Destination                                                                                                    | Output hopper          |  |  |
| Card type in use                                                                                                    | PVC 💌                  |  |  |
| Printing options                                                                                                    |                        |  |  |
| Orientation                                                                                                    | Landscape V Front Back |  |  |
| Print on both sides                                                                                                   | Ves v D GAD            |  |  |
| Rotate 180°                                                                                                    | None                   |  |  |
| Copies                                                                                                    | 1 0                    |  |  |
| Ribbon info<br>Ribbon type                                                                                            |                        |  |  |
| YMCK                                                                                                    |                        |  |  |
|                                                                                                    |                        |  |  |
| Ribbon combination                                                                                                    |                        |  |  |
| Ribbon combination<br>YMC Front / K Ba                                                                                | ick. 💌                 |  |  |
| Ribbon combination<br>YMC Front / K Bo<br>Laminator info                                                              | ek 💌                   |  |  |
| Ribbon combination<br>YMC Front / K Ba<br>Laminator info<br>Top Laminate                                              | None                   |  |  |
| Ribbon combination YMC Front / K Ba Laminator info Top Laminate Bottom Laminate                                       | None None              |  |  |
| Ribbion combination<br>[YMC Front / K Ba<br>Laminator info<br>Top Laminate [<br>Bottom Laminate [<br>Laminate sides [ | None None              |  |  |

- Dans le menu déroulant Card Info (Informations sur la carte) > Card source (Source des cartes), sélectionnez l'option Single card feed slot (Fente d'alimentation carte par carte) (entourée ci-dessus).
- 3. Cliquez sur le bouton Apply (Appliquer), puis sur le bouton OK.
- 4. Vérifiez que le réceptacle d'entrée ne contient pas de carte.

**5.** Insérez une carte dans la fente dans le sens approprié. Ne chargez pas plusieurs cartes à la fois.

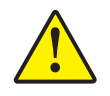

**Attention** • NE pliez PAS les cartes et NE touchez PAS les surfaces à imprimer, car cela pourrait nuire à la qualité d'impression. La surface des cartes doit rester nette et sans impuretés. Stockez toujours les cartes dans une boîte fermée. Il est également conseillé de les utiliser le plus rapidement possible.

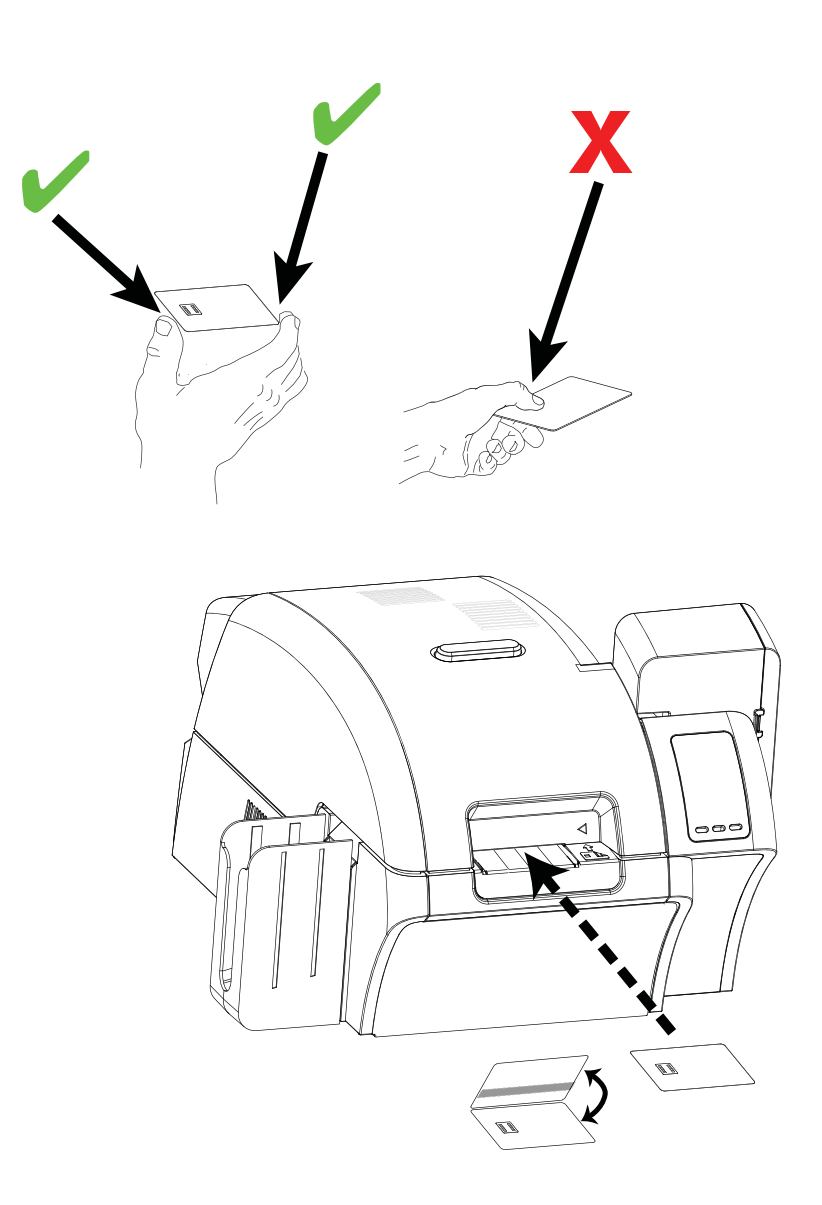

## Panneau de commande (OCP)

L'imprimante est équipée d'un écran de panneau de commande et de trois touches permettant d'accéder à ses menus. Les menus sont accessibles lorsque l'état de l'imprimante affiche PRET.

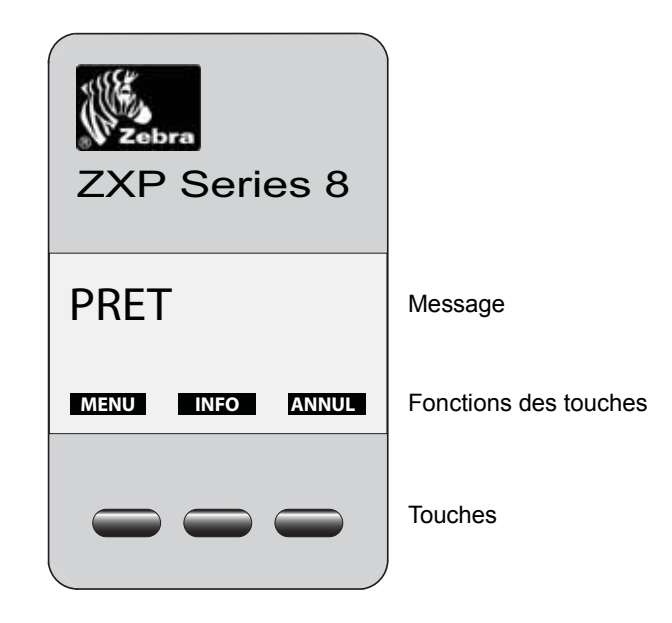

- Appuyez sur la touche MENU pour accéder au menu principal.
- Appuyez sur la touche INFO pour accéder au menu Printer Settings (Paramètres d'imprimante).
- Appuyez sur la touche ANNUL pour annuler le travail d'impression en cours.

#### **Messages**

Votre imprimante comporte un écran de panneau de commande qui fournit des informations sur son état. L'affichage est commandé par trois touches placées directement sous l'écran. Les messages qui s'affichent sont classés en trois catégories :

- Messages d'exploitation, voir page 41.
- Avertissements, voir page 43.
- Erreurs, voir page 43.

#### Messages d'exploitation

| MESSAGE                                     | DESCRIPTION                                                                                                    |  |  |  |
|---------------------------------------------|----------------------------------------------------------------------------------------------------|--|--|--|
| ALARME                                      | Un message d'erreur doit être supprimé pour que l'imprimante puisse recommencer à fonctionner normalement.                                                                                   |  |  |  |
| ANNULATION                                  | L'utilisateur a appuyé sur la touche ANNUL. L'opération en cours va s'arrêter.                                                                                                    |  |  |  |
| DONNÉES DE CONFIG                           | Les données de configuration sont transférées de l'ordinateur vers l'imprimante.                                                                                                    |  |  |  |
| OPÉRATION DE CONTACT                        | Le codage de la carte à puce avec contact est en cours. La carte est en position et le transfert des données est en cours.                                                                   |  |  |  |
| OPÉRATION SANS CONTACT                      | Le codage de la carte à puce sans contact est en cours. La carte est en position et le transfert des données est en cours.                                                                   |  |  |  |
| REFROIDISSEMENT                             | Système prêt à accepter un travail d'impression, refroidissement des rouleaux, par ex. lors du passage d'une impression recto-verso à une impression recto.                                  |  |  |  |
| REFROIDISSEMENT<br>ATTENTE DE TIRAGE        | Travail d'impression reçu, refroidissement des rouleaux à la température requise                                                                                                    |  |  |  |
| REFROIDISSEMENT<br>TEMPÉRATURE DE PH        | Refroidissement de la tête d'impression.                                                                                                    |  |  |  |
| REFROIDISSEMENT<br>ATTENTE À STRATIFIER *   | Système prêt à accepter un travail d'impression, refroidissement du<br>dispositif de stratification, par ex. lors du passage d'une stratification recto<br>verso à une stratification recto. |  |  |  |
| DIAGNOSTIC                                  | Test de diagnostic en cours.                                                                                                    |  |  |  |
| DONNÉES DU TRAVAIL                          | Les données sont transférées de l'ordinateur vers l'imprimante.                                                                                                    |  |  |  |
| STRATIFICATION *                            | Travail d'impression reçu, stratification en cours.                                                                                                    |  |  |  |
| OPÉRATION DE MAG                            | Codage d'une carte à bande magnétique en cours. La carte est en position et le transfert des données est en cours.                                                                           |  |  |  |
| INSÉREZ MANUELLEMENT<br>LA CARTE DE L'AVANT | Attente du chargement manuel des cartes (cette fonction est définie au moyen de l' <i>Onglet Card Setup (Configuration des cartes</i> ) à la page 61)                                        |  |  |  |
| EN DIFFÉRÉ                                  | Possibilité de changer l'état de l'imprimante (hors ligne/en ligne) au moyen<br>du menu Advanced Settings<br>(Arrangements avancés) du panneau de commande                                   |  |  |  |
| IMPRESSION                                  | Travail d'impression reçu, impression en cours                                                                                                    |  |  |  |
| PRET                                        | Système prêt et à la température requise                                                                                                    |  |  |  |
| EN ATTENTE                                  | L'imprimante est en mode « veille », c'est-à-dire en mode d'économie d'énergie.                                                                                                    |  |  |  |
| ATTENTE<br>INITIALISATION                   | Exécution d'un test automatique au démarrage.                                                                                                    |  |  |  |
| PRECHAUFFAGE                                | Système prêt à accepter un travail d'impression, préchauffage des rouleaux, par ex. au démarrage ou lors du passage d'une impression recto-verso à une impression recto.                     |  |  |  |

| MESSAGE                                | DESCRIPTION                                                                                                    |  |
|----------------------------------------|----------------------------------------------------------------------------------------------------|--|
| PRECHAUFFAGE<br>ATTENTE DE TIRAGE      | Travail d'impression reçu, chauffage des rouleaux à la température requise                                                                                                    |  |
| PRECHAUFFAGE<br>ATTENTE À STRATIFIER * | Système prêt à accepter un travail d'impression, préchauffage du dispositif de stratification, par ex. lors du passage d'une stratification recto à une stratification recto-verso. |  |
| PRECHAUFFAGE<br>TEMPÉRATURE DE PH      | Préchauffage de la tête d'impression.                                                                                                    |  |
| AVERTISSEMENT                          | Indique que d'autres consignes du panneau de commande doivent être appliquées, par exemple, RUBAN BAS, etc.                                                                         |  |

\* Le message s'applique uniquement aux imprimantes dotées d'un dispositif de stratification.

#### Messages d'avertissement

Les avertissements indiquent à l'utilisateur qu'une intervention est nécessaire ; en général, l'imprimante continue ensuite à fonctionner.

| AVERTISSEMENT                         | DESCRIPTION                                                                                                    |  |  |
|---------------------------------------|----------------------------------------------------------------------------------------------------|--|--|
| (l'imprimante continue à fonctionner) |                                                                                                    |  |  |
| BAS STRATIFIÉ DU FOND *               | Indique que la cassette de stratification du bas est presque vide.                                                                                       |  |  |
| NETTOYEZ L'AVANT                      | Indique qu'il faut nettoyer l'entrée frontale des cartes (rouleaux frontaux). Voir <i>Nettoyage de l'imprimante</i> , Section 6.                         |  |  |
| NETTOYEZ LAMINEUR *                   | Indique qu'il faut nettoyer le dispositif de stratification.                                                                                             |  |  |
| NETTOYEZ LES ROULEAUX<br>LAMINEUR *   | Indique qu'il faut nettoyer les rouleaux d'alimentation papier du dispositif de stratification.                                                          |  |  |
| NETTOYEZ LAM LE FOUR *                | Indique qu'il faut nettoyer le chemin de transfert du dispositif de stratification (rouleaux chauffants).                                                |  |  |
| NETTOYEZ LE CÔTÉ                      | Indique qu'il faut nettoyer l'entrée latérale des cartes (rouleaux latéraux). Voir <i>Nettoyage de l'imprimante</i> , Section 6.                         |  |  |
| NETTOYEZ LES ROULEAUX                 | Indique qu'il faut nettoyer le passage (rouleaux chauffants). Voir la Section 6, Nettoyage de l'imprimante.                                              |  |  |
| RUBAN BAS                             | Indique que le rouleau dévideur du ruban d'impression est presque terminé. Voir la rubrique <i>Chargement du ruban d'impression</i> , dans la Section 2. |  |  |
| BAS STRATIFIÉ DESSUS *                | Indique que la cassette de stratification du haut est presque vide.                                                                                      |  |  |
| FILM DE TRANSFERT BAS                 | Indique que le rouleau dévideur du film de transfert est presque terminé. Voir la rubrique <i>Chargement du film de transfert</i> , dans la Section 2.   |  |  |

REMARQUE : Le message s'applique uniquement aux imprimantes dotées d'un dispositif de stratification.

#### **Messages d'erreur**

Les erreurs s'affichent dans le cas où un problème entraîne l'arrêt de l'imprimante. Selon la cause du message d'erreur, le redémarrage de l'imprimante ou la correction de l'erreur affichée peut rétablir un fonctionnement normal. Il se peut aussi qu'un dépannage ou une réparation soit nécessaire.

Reportez-vous à la Section 7, *Dépannage*, pour obtenir la liste des messages d'erreur, des causes possibles et des solutions éventuelles.

## Informations sur les menus de l'imprimante

#### Menu Info

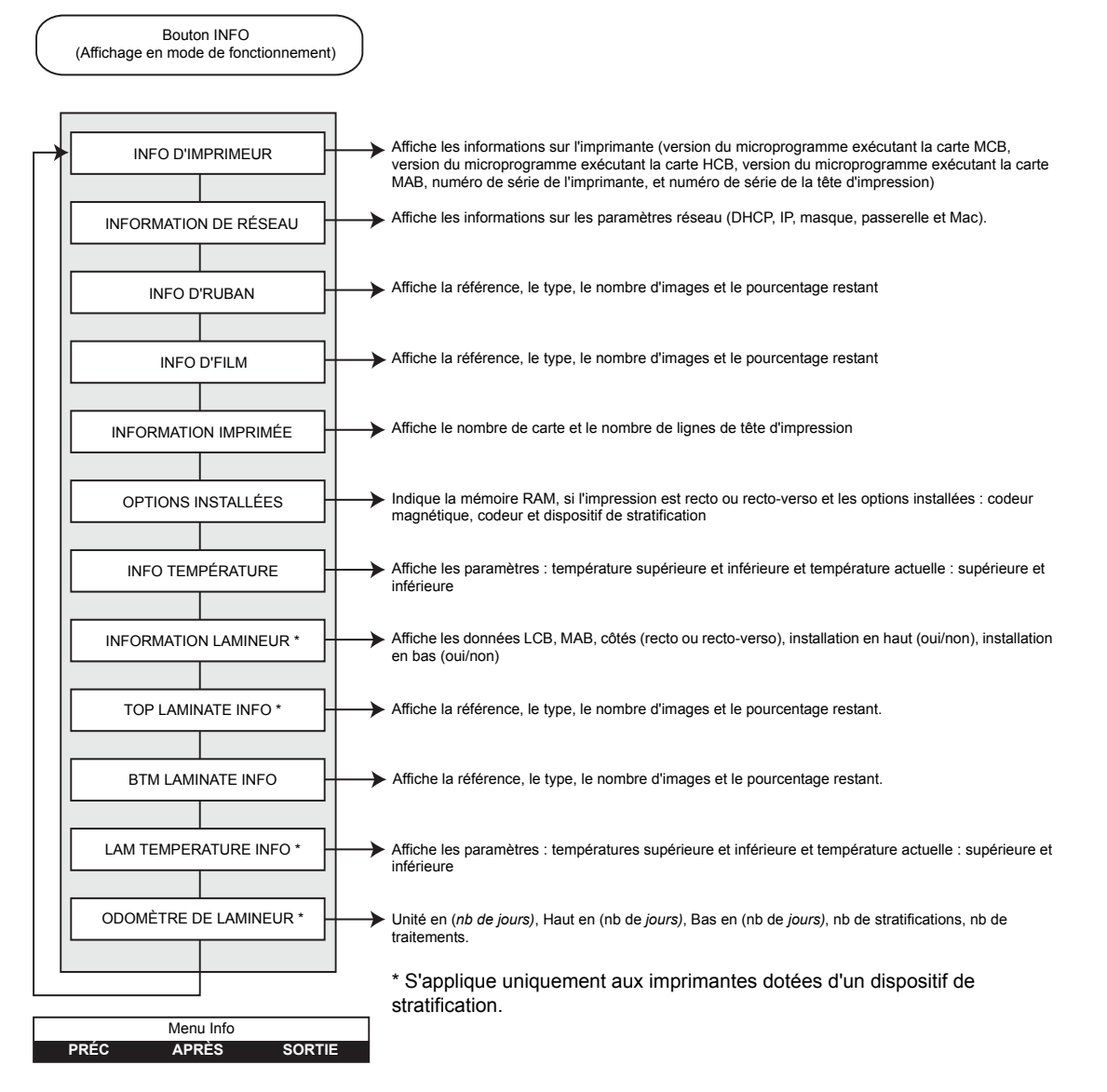

- Appuyez sur la touche PRÉC pour vous déplacer vers le haut de la liste.
- Appuyez sur la touche APRÈS pour vous déplacer vers le bas de la liste.
- Appuyez sur la touche **SORTIE** pour revenir à l'affichage en mode de fonctionnement.

#### Menu principal

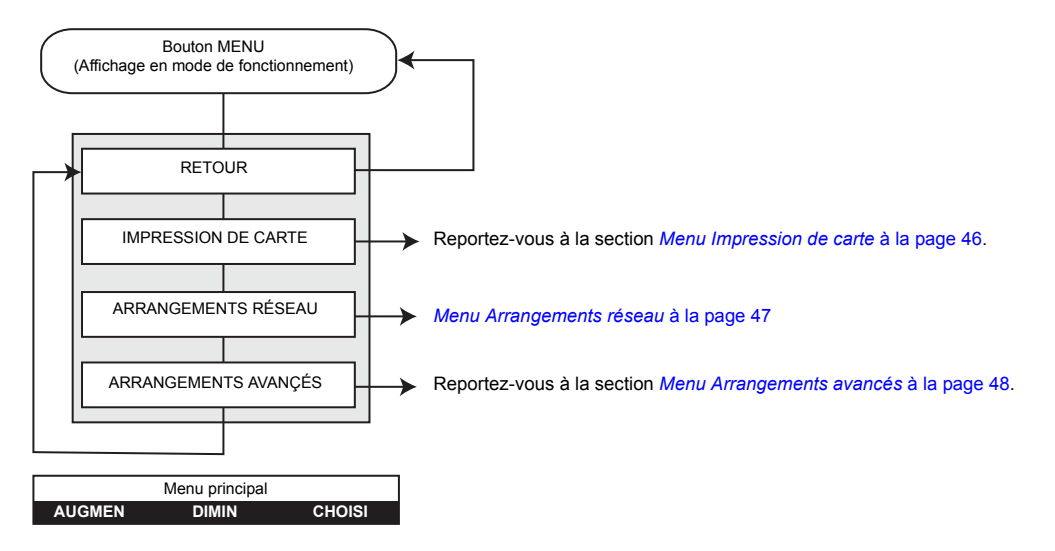

- Appuyez sur la touche AUGMEN pour vous déplacer vers le haut de la liste.
- Appuyez sur la touche **DIMIN** pour vous déplacer vers le bas de la liste.
- Appuyez sur la touche CHOISI pour sélectionner un élément dans la liste.

#### Menu Impression de carte

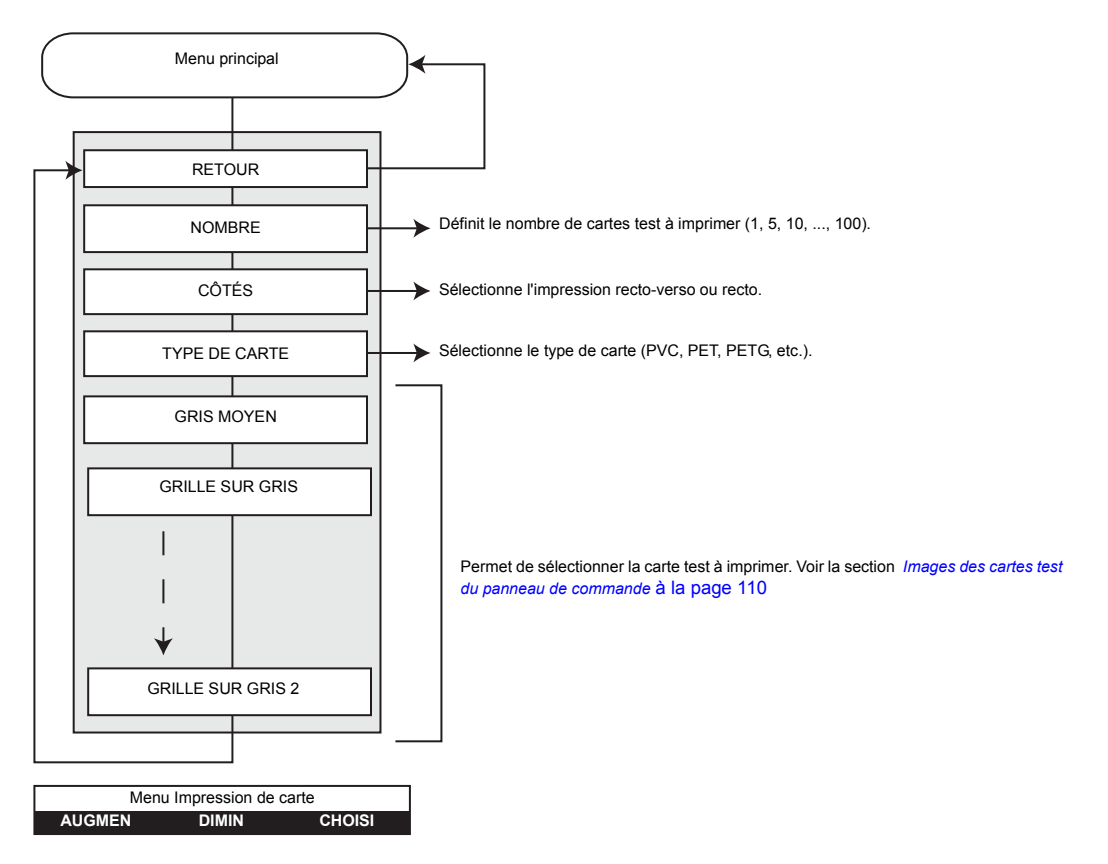

- Appuyez sur la touche AUGMEN pour vous déplacer vers le haut de la liste.
- Appuyez sur la touche **DIMIN** pour vous déplacer vers le bas de la liste.
- Appuyez sur la touche CHOISI pour sélectionner un élément dans la liste.

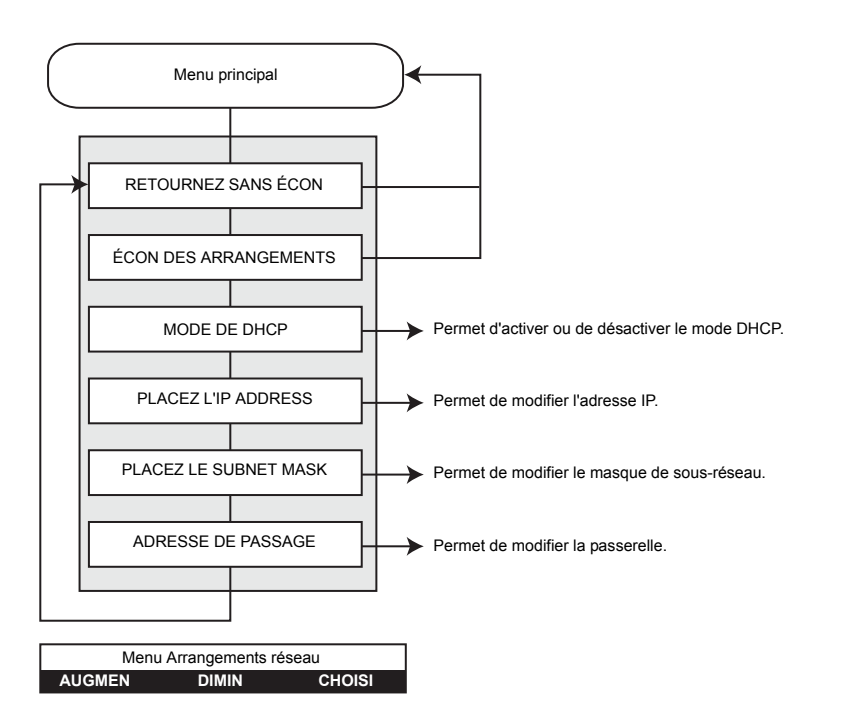

#### Menu Arrangements réseau

- Appuyez sur la touche AUGMEN pour vous déplacer vers le haut de la liste.
- Appuyez sur la touche DIMIN pour vous déplacer vers le bas de la liste.
- Appuyez sur la touche CHOISI pour sélectionner un élément dans la liste.

#### Menu Arrangements avancés

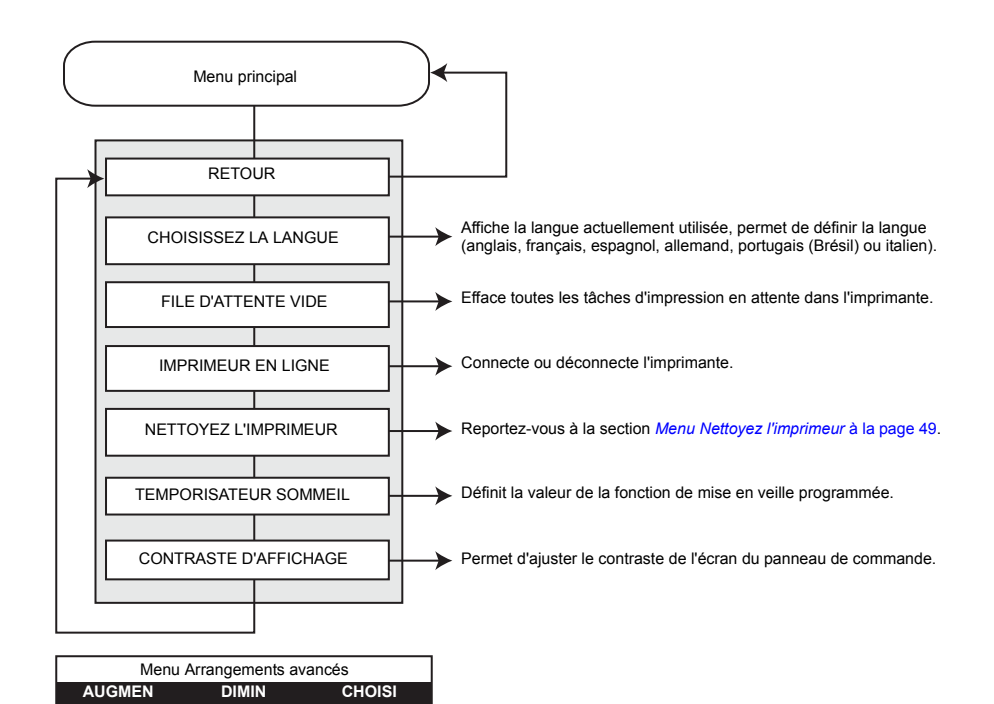

- Appuyez sur la touche AUGMEN pour vous déplacer vers le haut de la liste.
- Appuyez sur la touche DIMIN pour vous déplacer vers le bas de la liste.
- Appuyez sur la touche CHOISI pour sélectionner un élément dans la liste.

#### Menu Nettoyez l'imprimeur

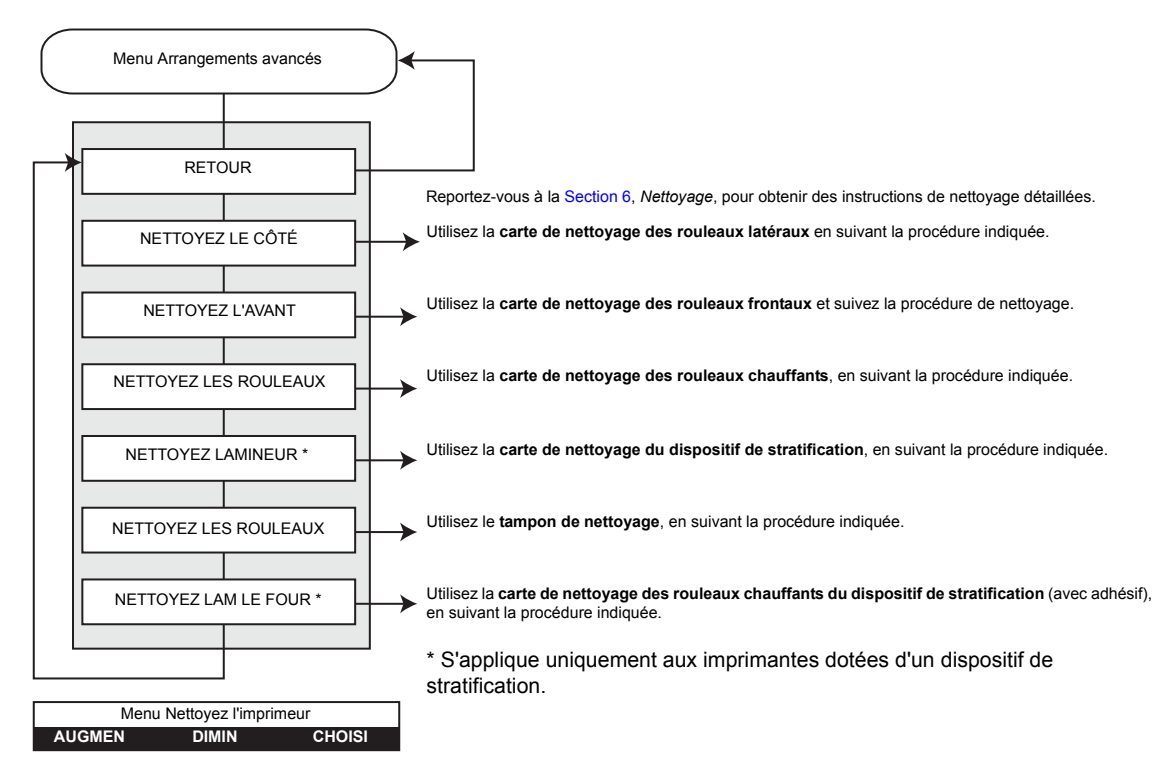

- Appuyez sur la touche AUGMEN pour vous déplacer vers le haut de la liste.
- Appuyez sur la touche DIMIN pour vous déplacer vers le bas de la liste.
- Appuyez sur la touche CHOISI pour sélectionner un élément dans la liste.

## **Indicateurs Ethernet -- Détail**

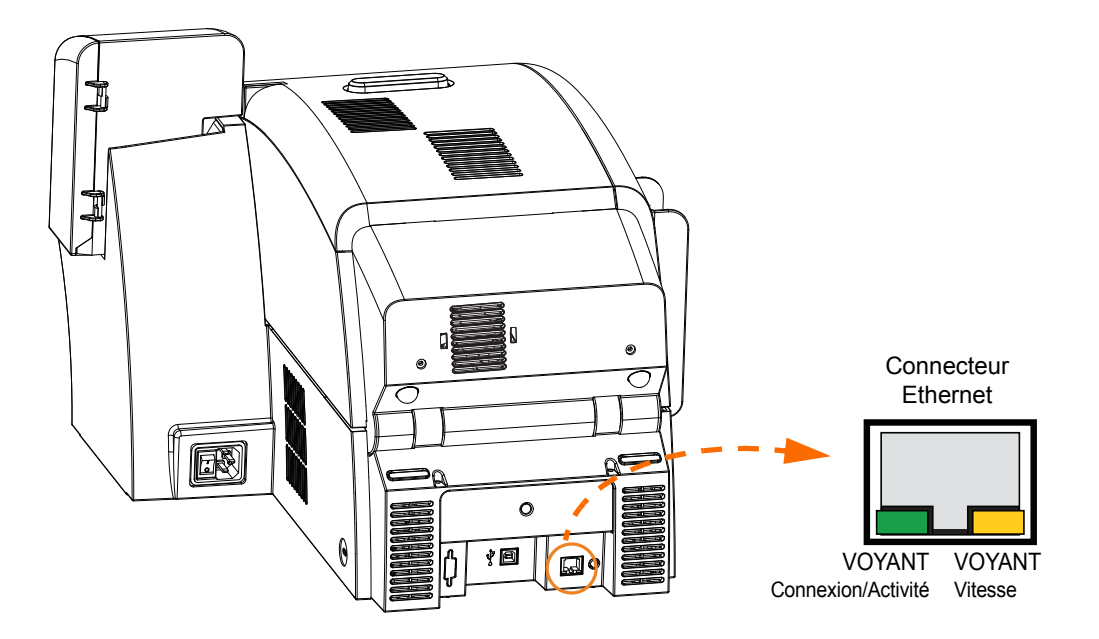

#### Indicateur de connexion/d'activité (vert)

| Éteint       | Aucune connexion (déconnecté)              |
|--------------|--------------------------------------------|
| Allumé       | Une connexion au réseau a été établie.     |
| Clignotement | Une activité a été détectée sur le réseau. |

#### Indicateur de vitesse (orange)

| Éteint          | Aucune connexion (déconnecté)                                                                                                    |
|-----------------|----------------------------------------------------------------------------------------------------|
| 1 clignotement  | Le voyant clignote une seule fois (un clignotement, une pause, un clignotement, etc.) lorsqu'une connexion 10Base est établie.   |
| 2 clignotements | Le voyant clignote deux fois (deux clignotements, une pause, deux clignotements, etc.) lorsqu'une connexion 100Base est établie. |

# Paramètres et réglages de l'imprimante

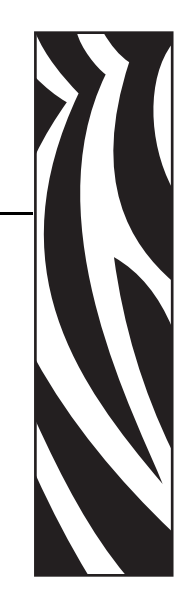

## Introduction

La présente section décrit les paramètres et réglages pouvant être définis sur votre pilote Windows. Elle se compose de deux rubriques principales :

| Propriétés               | 52 |
|--------------------------|----|
| Préférences d'impression | 50 |

## **Propriétés**

Pour accéder aux propriétés, sélectionnez *Start (Démarrer) > Printers and Faxes (Imprimantes et télécopieurs)*. Cliquez avec le bouton droit de la souris sur *Zebra ZXP Series 8 Card Printer (Imprimante de cartes Zebra ZXP Series 8)* dans la liste, puis sélectionnez *Properties (Propriétés)*.

| 💩 Zebra ZXP Series 8 USB Card Printer Properties 👘 💽 🔯 |                  |                       |             |  |
|--------------------------------------------------------|------------------|-----------------------|-------------|--|
| Color Management                                       | Security         | Device I              | Information |  |
| General Sharin                                         | g Port           | 3                     | Advanced    |  |
| Zebra ZAP Series 8                                     | USB Card Printer |                       |             |  |
| Location                                               |                  |                       |             |  |
| Comment:                                               |                  |                       |             |  |
| Mgdet Zebra ZAP Series 8                               | USB Card Printer |                       |             |  |
| Features                                               |                  |                       |             |  |
| Color: Yes                                             | Paper available: |                       |             |  |
| Double-sided: Yes                                      |                  |                       | ~           |  |
| Staple: No                                             |                  |                       |             |  |
| Speed: 1 ppm                                           |                  |                       |             |  |
| Maximum resolution: 300 dpi                            |                  |                       | <u>N</u>    |  |
| Printing                                               | Preferences)     | Print <u>T</u> est Pa | 500         |  |
| OK                                                     | Cancel           | Apply                 | Help        |  |

- **Onglet General (Général)** Affiche des informations générales sur l'imprimante, et inclut des boutons permettant de sélectionner des préférences d'impression et d'imprimer une page de test (telle que la page de test Windows standard).
- **Onglet Sharing (Partage)** Fonctionnalité du système d'exploitation permettant de partager l'imprimante avec d'autres clients d'un réseau.
- **Onglet Ports** Fonctionnalité du système d'exploitation affichant les ports de communication disponibles.
- **Onglet Advanced (Avancé)** Fonctionnalité du système d'exploitation permettant de sélectionner des options de disponibilité et de mise en file d'attente (spooling).
- Onglet Color Management (Gestion des couleurs) Permet à l'utilisateur de définir de(s) profil(s) de couleurs pour les imprimantes couleur.
- **Onglet Security (Sécurité)** Fonctionnalité du système d'exploitation permettant de définir des autorisations pour les imprimantes.
- Onglet Device Information (Informations sur les périphériques) Permet à l'utilisateur d'effectuer des réglages de base et d'accéder aux commandes avancées de l'imprimante.

### **Onglet General (Général)**

L'onglet General (Général) indique le modèle de l'imprimante et répertorie ses fonctionnalités.

Pour accéder à l'onglet General (Général), sélectionnez *Start (Démarrer) > Printers and Faxes (Imprimantes et télécopieurs)*. Cliquez avec le bouton droit de la souris sur *Zebra ZXP Series 8 Card Printer (Imprimante de cartes Zebra ZXP Series 8)* dans la liste. Sélectionnez *Properties (Propriétés) > General (Général)*.

| 🍓 Zebra ZXP Series 8 U  | SB Card Pri      | nter Proper | rties ? 🛿              |
|-------------------------|------------------|-------------|------------------------|
| Color Management        | Secu             | rity        | Device Information     |
| General S               | haring           | Ports       | Advanced               |
| Zebra ZAP Se            | ies 8 USB Card   | l Printer   |                        |
| Location:               |                  |             |                        |
| Comment:                |                  |             |                        |
| Mgdel. Zebra ZAP Ser    | es 8 USB Card    | Printer     |                        |
| Features                |                  |             |                        |
| Color: Yes              | Paper            | available:  |                        |
| Double-sided: Yes       |                  |             | ~                      |
| Staple: No              |                  |             |                        |
| Speed: 1 ppm            |                  |             |                        |
| Maximum resolution: 300 | dpi              |             | $\sim$                 |
| P                       | rinting Preferen | ces P       | tint <u>T</u> est Page |
| 08                      | C4               | incel       | Apply Help             |

- Location (Emplacement) Permet de spécifier l'emplacement de l'imprimante.
- **Comment (Commentaire)** Permet d'indiquer des informations générales sur l'imprimante, telles que le type du périphérique d'impression et la personne chargée de le gérer. Une fois définies, ces zones peuvent être affichées par les applications.
- Model (Modèle) Indique le nom du pilote d'impression installé.
- Features (Fonctions) Indique si les différentes options sont disponibles sur l'imprimante.

Le bouton **Printing Preferences (Préférences d'impression)** vous donne accès aux préférences d'impression permettant de définir les paramètres de configuration sélectionnés ; voir la section *Préférences d'impression* à la page 60.

Le bouton **Print Test Page (Imprimer une page de test)** envoie la page de test Windows standard à l'imprimante.

## **Onglet Sharing (Partage)**

Dans l'onglet Sharing (Partage) (page des propriétés de partage), vous pouvez choisir de partager l'imprimante sur le réseau et d'installer des pilotes supplémentaires afin de prendre en charge différents systèmes d'exploitation.

Pour accéder à l'onglet Sharing (Partage), sélectionnez *Start (Démarrer)* > *Printers and Faxes (Imprimantes et télécopieurs)*. Cliquez avec le bouton droit de la souris sur *Zebra ZXP Series 8 Card Printer (Imprimante de cartes Zebra ZXP Series 8)* dans la liste. Sélectionnez *Properties (Propriétés)* > *Sharing (Partage)*.

| Color Manageme                                                                                                    | nt Se                                                                                                    | curity                                                                              | Device Information        |
|----------------------------------------------------------------------------------------------------|----------------------------------------------------------------------------------------------------|-------------------------------------------------------------------------------------|---------------------------|
| General                                                                                                    | Sharing                                                                                                    | Ports                                                                               | Advanced                  |
| You can she<br>enable shore<br>Do got share the<br>Share this print<br>Share name:<br>List in the deec<br>Drivers<br>If this printer is :<br>Windows, you | are this printer with<br>ing for this printer, i<br>is printer<br>er<br>hory<br>shared with users i<br>may want to install | other users on y<br>slick Share this p<br>unning different of<br>additional drivers | versions of , so that the |
| the shared print                                                                                                    | er.                                                                                                    | Addition                                                                            | al Drivers                |

Vous pouvez notamment effectuer les tâches de partage d'imprimante suivantes :

- Pour partager une imprimante, sélectionnez la case d'option *Share this printer (Partager cette imprimante)* et indiquez un nom pour la ressource partagée. Cliquez sur OK lorsque vous avez terminé.
- Pour changer le nom de la ressource partagée, il vous suffit de saisir un autre nom dans la zone *Share name (Nom de partage)*, puis de cliquer sur OK.
- Pour quitter la fonction de partage d'imprimante, sélectionnez la case d'option *Do not share this printer (Ne pas partager cette imprimante)*. Cliquez sur OK lorsque vous avez terminé.

#### **Onglet Ports**

L'onglet Ports permet d'indiquer le port d'ordinateur auquel l'imprimante est connectée. Cette connexion est établie lors de l'installation initiale de l'imprimante et ne requiert généralement aucune intervention.

Pour accéder à l'onglet Ports, sélectionnez *Start (Démarrer) > Printers and Faxes (Imprimantes et télécopieurs)*. Cliquez avec le bouton droit de la souris sur *Zebra ZXP Series 8 Card Printer (Imprimante de cartes Zebra ZXP Series 8) dans la* liste. Sélectionnez *Properties (Propriétés) > Ports.* 

| Color Management Security Device Information<br>General Sharing Ports Advanced<br>Zebra 24P Series 8 USB Card Printer<br>Print to the following port(s). Documents will print to the first free<br>checked port.                                                                                                    | 🍓 Zebra ZXP Se                                                                                                    | ries 8 USB Card                                                                                                    | Printer Prop                                | erties                          | ? 🛛                 |
|----------------------------------------------------------------------------------------------------|----------------------------------------------------------------------------------------------------|----------------------------------------------------------------------------------------------------|---------------------------------------------|---------------------------------|---------------------|
| Zebra 2xP Series 8 USB Card Printer Print to the following port(s). Documents will print to the first free checked port.                                                                                                    | Color Manag                                                                                                    | ement<br>Sharing                                                                                                    | Security<br>Ports                           | Device Info<br>Ad               | ormation<br>tvanced |
| checked polt.                                                                                                    | Zebra:                                                                                                    | ZAP Series 8 USB C                                                                                                    | and Printer                                 | e first free                    |                     |
| Port     Description     Printer       □     COM2:     Serial Port       □     COM3:     Serial Port       □     COM4:     Serial Port       □     COM4:     Serial Port       □     COM4:     Serial Port       □     PILE:     Print to File       □     ZPR:     Zebra Z:       □     US8     Virtual printer port fo       □     US8     Virtual printer port fo | Port         De           COM2: See         COM3: See           COM4: See         PILE: Print           2PR 2e         US8 Vint           US8 Vint         US8 Vint | sscription<br>rial Port<br>rial Port<br>rial Port<br>nto File<br>bra ZVP Series8<br>tual printer port fo<br>tual printer port fo | Printer<br>Zebra 20/P Ser<br>Zebra P120i Ce | ies 8 USB Ca<br>and Printer USB |                     |
| Add Port Delete Port Configure Port                                                                                                    | Add Porj<br>Cinable bidrect<br>Egable printer                                                                                                    | Delet                                                                                                    | e Port                                      | Configure Port.                 |                     |

Procédez comme indiqué ci-dessus sauf si vous souhaitez activer le *pool d'imprimantes*, fonction permettant de répartir les travaux d'impression entre plusieurs imprimantes ; pour plus de détails, consultez la section *Pool d'imprimantes* à la page 171.

Pour activer cette fonction, cochez la case « Enable Printer Pooling (Activer le pool d'imprimantes) », puis sélectionnez des ports supplémentaires. Une seule imprimante Zebra doit être installée au niveau de chaque port. Toutes les imprimantes d'un pool doivent correspondre au même modèle, doté de la même configuration (par exemple, elles doivent toutes être paramétrées sur JMC (couleur) pour le recto et sur N (noir) pour le verso) ; par ailleurs, chacune d'entre elles doit avoir son propre pilote d'imprimante installé.

Désormais, lorsque vous envoyez des travaux d'impression vers l'« imprimante principale » (c'est-à-dire celle que vous avez sélectionnée dans Printers and Faxes (Imprimantes et télécopieurs) afin d'accéder à cet écran), cette dernière les accepte jusqu'à ce que le nombre maximal de travaux pouvant être mis en mémoire tampon soit atteint. Les travaux restants sont alors « dirigés » vers les autres imprimantes jusqu'à ce que toutes les imprimantes du pool soient occupées.

## **Onglet Advanced (Avancé)**

L'onglet Advanced (Avancé) détermine le spooling (c'est-à-dire la mise en file d'attente) des travaux d'impression et la manière dont les travaux mis en file d'attente sont traités par rapport au dernier travail exécuté.

Pour accéder à l'onglet Advanced (Avancé), sélectionnez *Start (Démarrer) > Printers and Faxes (Imprimantes et télécopieurs)*. Cliquez avec le bouton droit de la souris sur *Zebra ZXP Series 8 Card Printer (Imprimante de cartes Zebra ZXP Series 8)* dans la liste. Sélectionnez *Properties (Propriétés) > Advanced (Avancé)*.

|                                                                                                  | nent                                                                           | Security    |       | Device   | e Information |
|--------------------------------------------------------------------------------------------------|--------------------------------------------------------------------------------|-------------|-------|----------|---------------|
| General                                                                                          | Sharing                                                                        |             | Ports |          | Advanced      |
| Always available                                                                                 |                                                                                |             |       |          |               |
| Available from                                                                                   | 12:00 A                                                                        | M Ş         | To    | 12:00 AM | ~ >           |
|                                                                                                  |                                                                                |             |       |          |               |
| nonty: 1                                                                                         | *                                                                              |             |       |          |               |
| river: Zebra Ze                                                                                  | P Series 8 US8                                                                 | Card Printe | . v   | New      | Driver        |
| Print directly to I                                                                              | the printer                                                                    |             |       |          |               |
| Print gleectly to I<br>Hold mismatche                                                            | the printer<br>ed documents                                                    |             |       |          |               |
| ) Print gleectly to I<br>Hold mismatche<br>Print spooled do                                      | the printer<br>ad documents<br>souments first                                  |             |       |          |               |
| Print girectly to I<br>Hold mismatche<br>Print spooled do<br>Keep printed do<br>Enable advance   | the printer<br>ad documents<br>scuments first<br>scuments<br>ed printing featu | 103         |       |          |               |
| ) Print gleectly to I<br>Hold mismatche<br>Print spooled do<br>Keep printed do<br>Enable advance | the printer<br>ad documents<br>ocuments first<br>ocuments<br>ed printing featu | res         |       |          |               |

**Pour activer la mise en file d'attente :** Sélectionnez la case d'option *Spool print documents so program finishes printing faster (Mettre les documents en file d'attente pour accélérer le traitement de l'impression).* 

- Sélectionnez *Start printing after last page is spooled (Démarrer l'impression une fois que la dernière page a été mise en file d'attente)* pour que tout le document soit mis en file d'attente avant le démarrage de l'impression. Cette option garantit l'envoi de l'intégralité du document dans la file d'attente avant l'impression. Si, pour une raison quelconque, l'impression est annulée ou n'arrive pas à terme, le travail ne sera pas exécuté.
- Sélectionnez *Start printing immediately (Démarrer l'impression immédiatement)* pour que l'impression commence dès que le périphérique d'impression est disponible. Cette option est recommandée si vous souhaitez que les travaux d'impression s'exécutent plus rapidement ou que l'application redonne le contrôle à l'utilisateur dès que possible.

**Pour désactiver la mise en file d'attente :** Sélectionnez la case d'option *Print directly to the printer (Imprimer directement sur l'imprimante).* 

## **Onglet Color Management (Gestion des couleurs)**

| U | ۰, |
|---|----|

**Important** • Le profil de couleurs optimal est automatiquement sélectionné en même temps que le type de carte ; voir la section des préférences d'impression, **Onglet Card Setup** (**Configuration des cartes**).

Les paramètres de gestion des couleurs vous permettent d'attribuer des profils de couleurs à l'imprimante selon le type de papier utilisé et la configuration de cette dernière. Le bouton **Add (Ajouter)** permet à l'utilisateur d'ajouter des profils à la liste des profils de couleurs.

Pour accéder à l'onglet Color Management (Gestion des couleurs), sélectionnez *Start (Démarrer)* > *Printers and Faxes (Imprimantes et télécopieurs)*. Cliquez avec le bouton droit de la souris sur Zebra ZXP Series 8 Card Printer (Imprimante de cartes Zebra ZXP Series 8) dans la liste. Sélectionnez Properties (Propriétés) > Color Management (Gestion des couleurs).

| Zebra ZXP S                    | eries 8 USB C                                                | ard Printer                                                | Properties                                           | ? 🛿                      |
|--------------------------------|--------------------------------------------------------------|------------------------------------------------------------|------------------------------------------------------|--------------------------|
| General                        | Sharin                                                       | a F                                                        | Ports                                                | Advanced                 |
| Color Mana                     | gement                                                       | Security                                                   | De                                                   | vice Information         |
| These printer.<br>type of      | settings let you a<br>Color profiles co<br>f media being use | ssociate color p<br>strol the color or<br>d and the printe | rofile(s) with yo<br>your printer b<br>configuration | our color<br>ased on the |
| <ol> <li>Automatic:</li> </ol> | Windows will au<br>the list of associ                        | tomatically select<br>ated color profile                   | the best colors (Recommen                            | or profile from<br>ded]  |
| ○ Manual:                      | Manually select this device from                             | the default colo<br>the list of assoc                      | r profile for all o<br>iated color pro               | sulput from<br>files     |
|                                | Default color pro                                            | vfile: <none></none>                                       |                                                      |                          |
| Color Profiles o               | currently associal                                           | ed with this print                                         | er:                                                  |                          |
|                                |                                                              |                                                            |                                                      |                          |
|                                |                                                              |                                                            |                                                      |                          |
|                                |                                                              |                                                            |                                                      | M                        |
|                                | Add                                                          | <u>R</u> emove                                             | <u>S</u> et As                                       | Default                  |
|                                |                                                              |                                                            |                                                      |                          |
|                                | OK.                                                          | Cancel                                                     | Appl                                                 | y Help                   |

Les paramètres suivants vous permettent d'associer des profils de couleurs à votre imprimante :

- La case d'option Automatic (Automatique) permet à Windows de sélectionner le profil de couleurs le plus approprié dans la liste des profils associés (par défaut).
- La case d'option **Manual (Manuel)** vous permet de sélectionner le profil approprié dans la liste de la fenêtre des profils de couleurs.

Vous pouvez gérer les profils de couleurs associés à votre imprimante comme suit :

- Le bouton Add (Ajouter) vous permet d'ajouter des profils à la liste des profils de couleurs.
- Le bouton **Remove (Supprimer)** vous permet de supprimer des profils de la liste des profils de couleurs.
- Le bouton **Set As Default (Définir comme valeur par défaut)** vous permet de définir le profil sélectionné comme profil par défaut.

## **Onglet Security (Sécurité)**

Il s'agit de l'écran de sécurité Windows standard, qui affiche l'accès utilisateur à diverses options de contrôle de l'imprimante. Les options Print (Imprimer) et Manage Printers (Gérer les imprimantes) *doivent* être sélectionnées pour que les fonctionnalités de l'imprimante soient complètement exploitables.

Pour accéder à l'onglet Security (Sécurité), sélectionnez *Start (Démarrer)* > *Printers and Faxes (Imprimantes et télécopieurs)*. Cliquez avec le bouton droit de la souris sur *Zebra ZXP Series 8 Card Printer (Imprimante de cartes Zebra ZXP Series 8)* dans la liste. Sélectionnez *Properties (Propriétés)* > *Security (Sécurité)*.

| Zebra ZXP Series 8 USB Card Printer F                                | roperties            | ? 🛛            |
|----------------------------------------------------------------------|----------------------|----------------|
| General Sharing P                                                    | orts Davies          | Advanced       |
| Color Management Security                                            | istrators)<br>Users) | e Information  |
| Permissions for Administrators                                       | Add<br>Allow         | Bemove<br>Deny |
| Print                                                                |                      |                |
| Manage Printers                                                      |                      | H              |
| Special Permissions                                                  |                      |                |
| For special permissions or for advanced settings,<br>click Advanced. | (                    | Advanced       |
| OK Cancel                                                            | Apply                | Help           |

L'onglet Security (Sécurité) vous permet d'attribuer les autorisations réelles qui s'appliquent à la file d'attente d'impression. Vous pouvez appliquer les autorisations à des utilisateurs et des groupes. Il est généralement recommandé d'appliquer les paramètres de sécurité uniquement aux groupes.

La feuille de propriétés Advanced Security Settings (Paramètres de sécurité avancés) vous permet d'attribuer un ensemble plus complet d'autorisations que l'onglet Security (Sécurité) de base qui figure sur la feuille de propriétés de l'imprimante.

### **Onglet Device Information (Informations sur les périphériques)**

Cet onglet fournit des informations sur les périphériques, sur l'état de sécurité et sur l'utilisation de l'imprimante. Le bouton Media Info (Informations sur les supports) et la boîte à outils ZXP sont accessibles.

Pour accéder à l'onglet Device Settings (Paramètres du périphérique), sélectionnez *Start* (*Démarrer*) > *Printers and Faxes (Imprimantes et télécopieurs)*. Cliquez avec le bouton droit de la souris sur Zebra ZXP Series 8 Card Printer (Imprimante de cartes Zebra ZXP Series 8) dans la liste. Sélectionnez Properties (Propriétés) > Device Information (Informations sur les périphériques).

| General                                                   | Sharing                       | Ports            | Advanced           |
|-----------------------------------------------------------|-------------------------------|------------------|--------------------|
| Color Manageme                                            | ent Sec                       | curity           | Device Information |
| Device information                                        | n                             |                  |                    |
| Model:                                                    | ZXP Series 8                  | Printer Type :   | Double_Sided       |
| Main board Fw:                                            | FZ8ME.01.05.10                | Laminator:       | No                 |
| HCB Fw:                                                   | FZ8HE.01.00.00                | Internal Memory: | 65536 KB           |
| MAB Fw:                                                   | FZ8RE.01.00.00                | IP address:      | 10.1.5.120         |
| Laminator Fw:                                             |                               | External memory: | 16384 KB           |
| Laminator MAB Fv                                          | r:                            | Printer status:  | Ready              |
| Driver version:                                           | DZ8CG.01.01.37                | MAC address:     | 00-07-4d-36-81-f4  |
| Printer S/N:                                              | 06C092700014                  | Laminator S/N:   | *{**000000000      |
| Data security pass<br>Passkey protection<br>Printer usage | word: Disabled<br>n: Disabled |                  | P                  |
| Total no of cards p                                       | printed:                      | 1                |                    |
| Total no of cards I                                       | aminated:                     | 0                |                    |
| <u></u>                                                   | Me                            | edia Info        | ZXP ToolBox        |

- Le bouton **Media Info (Informations sur les supports)** vous permet d'accéder à l'écran correspondant qui affiche les informations suivantes :
  - Type de ruban couleur, référence et nombre de jeux de rubans couleur restants
  - Type de film de transfert, référence et nombre de panneaux de films de transfert restants
- Le bouton ZXP Toolbox (Boîte à outils ZXP) vous donne accès à la boîte à outils ZXP qui fournit des fonctions de configuration avancées et des outils permettant de gérer le fonctionnement de l'imprimante ; voir la Section 5 pour plus de détails.

Notez que la boîte à outils ZXP est une application séparée, qui fonctionne indépendamment du pilote d'impression.

## **Préférences d'impression**

Pour accéder aux préférences d'impression, sélectionnez *Start (Démarrer) > Printers and Faxes (Imprimantes et télécopieurs)*. Cliquez avec le bouton droit de la souris sur *Zebra ZXP Series 8 Card Printer (Imprimante de cartes Zebra ZXP Series 8)* dans la liste, puis sélectionnez *Printing Preferences (Préférences d'impression)*.

| 💩 Zebra ZXP Series 8  | USB Card Printer Printing Preferences 🛛 🕐 🔯 |
|-----------------------|---------------------------------------------|
| Card Setup Encoding E | Back Panel (IC) Optimization About          |
| Cardinio              |                                             |
| Card source           | Card feeder 💌                               |
| Card Destination      | Output hopper                               |
| Card type in use      | PVC V                                       |
| Printing options      |                                             |
| Orientation           | Landscape V Front Back                      |
| Print on both sides   | Yes v D GAD                                 |
| Rotate 180°           | None V Real Posto                           |
| Copies                | 1 0                                         |
| Print front image on  | back side No 🕑 Test Print                   |
| Ribbon info           |                                             |
| Ribbon type           |                                             |
| YMOX.                 | K Front                                     |
| Ribbon combination    |                                             |
| YMCK Pronk / YM       | ICK Back                                    |
| Laminator info        | ( )                                         |
| Top Laminate          | None                                        |
| Bottom Laminate       | None                                        |
| Laminate sides        | None                                        |
| (Barrow)              | Image Control                               |
|                       | OK Cancel Apply Help                        |

- **Onglet Card Setup (Configuration des cartes)** Permet à l'utilisateur de régler les paramètres de la carte sélectionnée et du travail d'impression.
- Onglet Encoding (Codage) Permet à l'utilisateur de définir différentes options de codage magnétique.
- Onglet Black Panel (K) (Panneau noir (N)) Affiche les options disponibles pour la fonction d'extraction de noir.
- Onglet About (À propos de) Affiche les informations de droits d'auteur et de version relatives au pilote d'impression.

Cliquez sur le bouton OK pour enregistrer vos paramètres.

Cliquez sur le bouton Cancel (Annuler) pour ne pas enregistrer les modifications.

Cliquez sur le bouton Apply (Appliquer) pour appliquer vos paramètres.

Le bouton Help (Aide) permet d'afficher la page d'informations d'aide correspondante.

## **Onglet Card Setup (Configuration des cartes)**

L'onglet Card Setup (Configuration des cartes) permet à l'utilisateur de régler les paramètres de la carte sélectionnée et du travail d'impression.

Pour accéder à l'onglet Card Setup (Configuration des cartes), sélectionnez *Start (Démarrer)* > *Printers and Faxes (Imprimantes et télécopieurs)*. Cliquez avec le bouton droit de la souris sur *Zebra ZXP Series 8 Card Printer (Imprimante de cartes Zebra ZXP Series 8)* dans la liste, puis sélectionnez *Printing Preferences (Préférences d'impression)* > *Card Setup (Configuration des cartes)*.

| 💩 Zebra ZXP Series ( | USB Card Printer Printing Preferences 🛛 😰 🔯 |
|----------------------|---------------------------------------------|
| Card Setup Encoding  | Black Panel (IC) Optimization About         |
| Cardinio             |                                             |
| Card source          | Card feeder                                 |
| Card Destination     | Output hopper                               |
| Card type in use     | PVC V                                       |
| Printing options     |                                             |
| Orientation          | Landscape V Front Back                      |
| Print on both sides  | Yes V D COAD                                |
| Rotate 180°          | None V                                      |
| Copies               | 1 🗘                                         |
| Print front image of | n back side No 💌 Test Print                 |
| Ribbon info          |                                             |
| Ribbon type          |                                             |
| XCMY                 | K Front                                     |
| Ribbon combination   |                                             |
| YMCK Pronk / YM      | NCK Back 💌 K Back                           |
| Laminator info       |                                             |
| Top Laminate         | None                                        |
| Bottom Laminate      | None                                        |
| Laminate sides       | None                                        |
| Sec.                 | Image Control Bestore Defaults              |
|                      | OK Cancel Apply Help                        |

 Dans la section Card Info (Informations sur la carte), l'utilisateur peut sélectionner Card Source (Source de la carte), Card Destination (Destination de la carte) et Card Type (Type de carte).

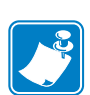

- L'option **Card type in use (Type de carte utilisé)** permet à l'utilisateur d'indiquer le type de carte utilisé. Selon la sélection effectuée, l'imprimante règle automatiquement les différentes propriétés de l'imprimante pour obtenir une qualité d'impression optimale.
- Les paramètres Printing options (Options d'impression) permettent à l'utilisateur de sélectionner l'orientation de la carte, d'imprimer sur les deux côtés de celle-ci, de la faire pivoter de 180° et d'indiquer le nombre de copies à imprimer. Le bouton Test Print (Tester l'impression) permet d'imprimer une carte de test.
- Ribbon info (Informations sur le ruban) :
  - L'option **Ribbon type (Type de ruban)** correspond au ruban couleur installé sur l'imprimante. Elle ne peut pas être sélectionnée par l'utilisateur.
  - L'option **Ribbon combination (Combinaison de rubans)** permet d'appliquer un ruban couleur ou/et noir de chaque côté de la carte.

## Fenêtre contextuelle Advanced Black Panel Options (Options avancées du panneau noir)

Cette fenêtre vous permet de gérer et de configurer l'extraction de noir. Elle est disponible lors de l'utilisation des rubans du panneau noir (K-Panel) ; par exemple, JMCN, JMCNN, etc.

Cette fenêtre permet de contrôler la manière dont le pilote sélectionne le texte et/ou les graphiques à imprimer avec le Black Panel (Panneau noir).

Pour accéder à la fenêtre contextuelle Advanced Black Panel Options (Options avancées du panneau noir), sélectionnez *Start (Démarrer)* > *Printers and Faxes (Imprimantes et télécopieurs)*. Cliquez avec le bouton droit de la souris sur *Zebra ZXP Series 8 Card Printer (Imprimante de cartes Zebra ZXP Series 8)* dans la liste, puis sélectionnez *Printing Preferences (Préférences d'impression)* > *Card Setup (Configuration des cartes)*. Sélectionnez *Ribbon info (Informations sur le ruban)* > *K Front (N sur le recto)*... ou *K Back (N sur le verso)*...

La figure ci-dessous présente les paramètres applicables au recto de la carte ; ceux correspondants au verso sont identiques.

| Black Panel Options (Front)                                                                                                    |                                              | 2 🛛                                                                                     |
|----------------------------------------------------------------------------------------------------|----------------------------------------------|-----------------------------------------------------------------------------------------|
| Select black panel extraction type<br>Disable black extraction<br>Print VMC composite and K black<br>Print all black data         |                                              | Apply black extraction on<br>Dilack test<br>Black graphics<br>Dilack monochrome bitmaps |
| Black extraction from color images<br>Print black with it panel<br>O befined areas<br>Undefined areas<br>Pull card                | Slack lev<br>Set limit:<br>R 0<br>G 0<br>U 0 | el<br>s on RGB values defined as black (0 to 5):<br>                                    |
| Area manager<br>Orientation Landscape<br>Units indues V<br>X dimension 0.00<br>X offset 0.00<br>V dimension 0.00<br>V offset 0.00 | ▼ <b>/</b>                                   |                                                                                         |
| Kana Cora                                                                                                    | Ca                                           | noel Restore Defaults Help                                                              |

- Set black panel extraction type (Sélectionner le type d'extraction du panneau noir) :
  - L'option *Disable black extraction (Désactiver l'extraction de noir)* considère tous les éléments spécifiés en tant que non noirs comme éléments noirs composites (JMC).
  - L'option Print YMC black under K (Impression du noir de l'image JMC en noir (N))
    permet d'imprimer du noir composite (JMC) sous le panneau N. Lorsque cette option
    est sélectionnée, l'utilisateur peut choisir d'effectuer l'opération en sélectionnant
    certaines zones ou certains types de données (par exemple, texte, graphiques, etc.) via
    l'Area manager (Gestionnaire de zones).
  - L'option *Print all black data (Imprimer toutes les données noires)* spécifie toutes les données noires à imprimer avec N.
- Apply black extraction on (Appliquer l'extraction de noir) : Spécifiez Black text (Texte noir), Black graphics (Graphiques noirs) ou Black monochrome bitmaps (Bitmaps monochromes noirs). Le pilote détermine automatiquement le meilleur paramètre du panneau N en fonction des éléments d'agencement de la carte.

Black extraction from color images (Extraction du noir des images en couleur) :

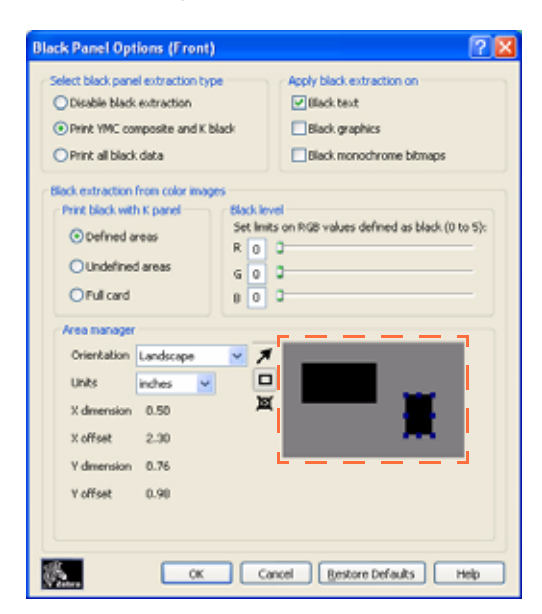

- Print black with K panel (Imprimer le noir avec le panneau N) : indiquez si les zones sont des zones définies (*Defined areas*), des zones non définies (*Undefined areas*) ou la carte entière (*Full card*).
- Black level (Niveau de noir) : le pilote évalue les valeurs RVB de la conception de la carte et recherche une valeur RVB de 000 afin de déterminer ce qui doit être imprimé en noir.

À l'aide des options du panneau noir, spécifiez quel texte ou graphique, à l'intérieur de l'agencement de votre carte, doit être imprimé via le noir composite (JMC), la résine noire, ou les deux.

Puis, utilisez l'option Black Level (Niveau de noir) pour sélectionner des valeurs RVB supérieures à la valeur par défaut 000, afin d'imprimer avec le panneau de résine noire. Cela permet d'étendre la plage jusqu'à 555.

 Area manager (Gestionnaire de zones) : cette option est activée lorsque la case d'option Defined areas (Zones définies) (extraction à l'intérieur de la zone) ou Undefined areas (Zones non définies) (extraction en dehors de la zone) est sélectionnée. Notez qu'une zone définie est une zone.

Cette option est utilisée lorsqu'une zone particulière de la carte comporte du texte ou d'autres éléments que vous souhaitez traiter comme **Print black with K panel** (**Imprimer le noir avec le panneau N**).

- Orientation (Orientation) : définissez l'orientation de la carte sur Portrait (Portrait) ou Landscape (Paysage).
- Units (Unités) : définissez les unités en pouces ou en mm (millimètres).
- Area (zone) : utilisez pour définir, sélectionner, déplacer ou redimensionner une zone ; utilisez pour dessiner une zone ; et utilisez pour supprimer une zone sélectionnée.

Pour créer une zone, faites glisser le curseur en diagonale sur la zone de la carte (cadre en pointillé) pour définir l'emplacement de la zone. Notez qu'il est possible de définir plusieurs zones. Les dimensions sont référencées sur l'angle supérieur gauche de la carte.

Le bouton **Restore Defaults (Restaurer les paramètres par défaut)** permet de restaurer les valeurs par défaut des options avancées du panneau noir.

#### Fenêtre contextuelle Uv Panel (Panneau Uv)

Un panneau Uv est un revêtement à base de résine comparable à un panneau N et utilisé pour imprimer des images invisibles (texte ou graphiques) qui s'illumineront dans le spectre visible en cas d'exposition à une lumière noire (Black Light).

La fenêtre contextuelle Uv Panel (Panneau Uv) permet de gérer et de configurer l'impression avec un panneau Uv. Cette fenêtre n'est disponible que si des rubans Uv sont utilisés (par exemple, JMCUvN) et est automatiquement activée dans le pilote lorsqu'un ruban JMCUvN reconnu est installé.

Pour accéder à cette fenêtre, sélectionnez *Start (Démarrer)* > *Printers and Faxes (Imprimantes et télécopieurs)*. Cliquez avec le bouton droit de la souris sur *Zebra ZXP Series 8 Card Printer (Imprimante de cartes Zebra ZXP Series 8)* dans la liste, puis sélectionnez *Printing Preferences (Préférences d'impression)* > *Card Setup (Configuration des cartes)*. Sélectionnez *Ribbon info (Informations sur le ruban)* > *Front Uv (Uv sur le recto)*... ou *Back Uv (Uv sur le verso)*...

La figure ci-dessous présente les paramètres applicables au recto de la carte ; ceux correspondant au verso sont identiques.

| Select the Uv  | type            |           |          |  |
|----------------|-----------------|-----------|----------|--|
| Oltmap base    | l Uv varnish    | ~         |          |  |
| Uv printing op | Bons            |           | -        |  |
| Rotate 1       | 10° Double pass | Grayscale | Halftone |  |
| stmap-based    | Uv varnish      |           |          |  |
| File Name      |                 |           | Browse   |  |
| Area manage    |                 |           |          |  |
| Orientation    | Landscape 🛛 🔀   | π         |          |  |
|                | inches 💌 🖡      | 9         |          |  |
|                | 0.00            | a, 1      |          |  |
|                |                 |           |          |  |
|                |                 |           |          |  |
|                |                 |           |          |  |
|                |                 |           |          |  |

- Select the Uv type (Sélectionner le type d'Uv) :
  - Disable Uv (Désactiver les Uv) : valeur par défaut, aucun panneau Uv ne sera appliqué.
  - *Full Uv varnish (Vernis Uv complet)* : permet d'imprimer toute la carte avec le panneau Uv complet.
  - Selected area blank (Zone sélectionnée vierge) : à l'aide du gestionnaire de zones (Area Manager) (décrit page suivante), vous pouvez créer un ou plusieurs rectangles à exclure de l'impression Uv.
  - Selected area Uv varnish (Zone sélectionnée vernis Uv) : à l'aide du gestionnaire de zones (Area Manager) (décrit page suivante), vous pouvez créer un ou plusieurs rectangles à imprimer.
  - *Bitmap based Uv varnish (Vernis Uv en fonction du bitmap)* : cette option permet d'importer une image bitmap à imprimer sur le panneau Uv, par exemple, importer un sceau de sécurité.

- Uv printing options (Options d'impression Uv) : notez que les options Rotate 180° (Rotation de 180°), Grayscale (Niveaux de gris) et Halftone (Demi-tons) sont activées lorsque l'option *Bitmap based Uv varnish (Vernis Uv en fonction du bitmap)* (voir cidessus) est sélectionnée.
  - Rotate 180° (Rotation de 180°)
  - Grayscale (Niveaux de gris)
  - Halftone (Demi-tons)
- Double pass (Passage double) : cette option permet d'optimiser la qualité de l'image Uv. Il s'agit d'un processus en deux étapes : 1) imprimez et transférez la carte sans l'image Uv, 2) imprimez et transférez la carte une seconde fois avec l'image Uv uniquement, sur l'image à imprimer existante. Notez que cette option utilise un panneau de transfert supplémentaire.
- **Bitmap based Uv varnish (Vernis Uv en fonction du bitmap)** : cette option est activée lorsque *Bitmap based Uv varnish (Vernis Uv en fonction du bitmap)* (voir ci-dessus) est sélectionnée. Pour localiser le bitmap, cliquez sur le bouton **Browse (Parcourir)** pour faire apparaître une boîte de dialogue permettant de choisir le fichier correspondant.
- Area manager (Gestionnaire de zones) : cette option est activée lorsque la case d'option *Defined areas* (Zones définies) ou *Undefined areas* (Zones non définies) est sélectionnée. Une zone définie est une zone.

| Select the Uv                                               | type                                                    |             |            |  |
|-------------------------------------------------------------|---------------------------------------------------------|-------------|------------|--|
| Selected Are                                                | a Uv varnish                                            |             | ~          |  |
| Uv printing op                                              | tions<br>10* Double pas                                 | s Grayscale | ✓ Halftone |  |
| Bitmap-based                                                | Uv varnish                                              |             |            |  |
| File Name                                                   |                                                         |             | Browse     |  |
| Units<br>X dimension<br>X offset<br>Y dimension<br>Y offset | Landscape v<br>inches v<br>0.56<br>2.66<br>1.62<br>0.16 | ×           |            |  |
|                                                             |                                                         |             |            |  |

- Orientation (Orientation) : définissez l'orientation de la carte sur Portrait (Portrait) ou Landscape (Paysage).
- Units (Unités) : définissez les unités en pouces ou en mm (millimètres).
- Area (zone) : utilisez pour définir, sélectionner, déplacer ou redimensionner une zone ; utilisez pour dessiner une zone ; et utilisez pour supprimer une zone sélectionnée.

Pour créer une zone, faites glisser le curseur en diagonale sur la zone de la carte (cadre en pointillé) pour définir l'emplacement de la zone. Notez qu'il est possible de définir plusieurs zones. Les dimensions sont référencées sur l'angle supérieur gauche de la carte.

Le bouton **Restore Defaults (Restaurer les paramètres par défaut)** permet de restaurer les valeurs par défaut des options avancées du panneau noir.

#### Fenêtre contextuelle Inhibit (Interdiction)

La fenêtre contextuelle Inhibit (Interdiction) permet de sélectionner une zone de panneau d'interdiction pour la bande magnétique, le panneau de signature ou autres zones de nonimpression d'une carte. Cette fenêtre n'est disponible que lors de l'utilisation de rubans avec un panneau d'interdiction ; par exemple, JMCNi.

Pour accéder à cette fenêtre, sélectionnez *Start (Démarrer)* > *Printers and Faxes (Imprimantes et télécopieurs)*. Cliquez avec le bouton droit de la souris sur *Zebra ZXP Series 8 Card Printer (Imprimante de cartes Zebra ZXP Series 8)* dans la liste, puis sélectionnez *Printing Preferences (Préférences d'impression)* > *Card Setup (Configuration des cartes)*. Sélectionnez *Ribbon info (Informations sur le ruban)* > *Front Inhibit (Interdiction sur le recto)...* ou *Back Inhibit (Interdiction sur le verso)...* 

La figure ci-dessous présente les paramètres applicables au recto de la carte ; ceux correspondant au verso sont identiques.

| Front Inhibit                          |
|----------------------------------------|
| Select the inhibit panel area          |
| Custom file based inhibit area         |
| Bitmap based inhibit panel area Browse |
| OK Cancel                              |

- Select the inhibit panel area (Sélectionner la zone du panneau d'interdiction) :
  - Disable Inhibit (Désactiver l'interdiction) : valeur par défaut.
  - *Inhibit printing on magnetic stripe (Interdire l'impression sur bande magnétique)* : permet de placer une zone de non-impression autour de la zone de bande magnétique.
  - Inhibit printing on smartcard contact (Interdire l'impression sur contact de carte à *puces*) : permet de placer une zone de non-impression autour de la zone de la puce de la carte.
  - *Custom file based inhibit area (Zone d'interdiction en fonction du fichier personnalisé)* : Voir ci-dessous.
- Bitmap based inhibit panel area (Zone du panneau d'interdiction en fonction du bitmap) : cette option est activée lorsque Custom file based inhibit area (Zone d'interdiction en fonction du fichier personnalisé) (voir ci-dessus) est sélectionnée. Pour localiser le bitmap, cliquez sur le bouton Browse (Parcourir) pour faire apparaître une boîte de dialogue permettant de choisir le fichier correspondant.

#### Option Image Control (Contrôle de l'image)

Le bouton **Image Control (Contrôle de l'image)** permet d'afficher la fenêtre du même nom, qui permet de procéder aux réglages de couleur nécessaires pour corriger les conditions de prise de vue ou d'éclairage.

N'oubliez pas que ces réglages de couleur influent sur *l'impression* des images. Ces réglages n'affectent pas les fichiers d'image. (Ce type de réglage peut être effectué dans une application de traitement des images.)

| Dither error dilfusion |                                                               |                                              |                                                                        |      |                            |
|------------------------|---------------------------------------------------------------|----------------------------------------------|------------------------------------------------------------------------|------|----------------------------|
| full color printing    |                                                               |                                              |                                                                        |      |                            |
|                        | Indeness                                                      | 0 0                                          | -25                                                                    |      | +3                         |
|                        | Contrast                                                      |                                              |                                                                        | -    |                            |
| G CONTRACTOR OF        | anna (nid-                                                    |                                              | 11                                                                     | 2    |                            |
|                        | inge darkvess)                                                | 0                                            | • .                                                                    |      |                            |
|                        | (vividness)                                                   | 0                                            | +3                                                                     | -0   |                            |
|                        | fied                                                          | 0 0                                          | 63                                                                     | - ă  |                            |
|                        | Green                                                         | 0 0                                          |                                                                        | - i  |                            |
|                        | 19.00                                                         |                                              | 1                                                                      | 4    |                            |
| Original               |                                                               |                                              | 10                                                                     | ~    |                            |
|                        | Sharper<br>O Norse<br>O Hans<br>O High<br>O High<br>O Disable | ung Filter<br>nad<br>ske match<br>e color me | (he effect on proview)<br>ing profile selected in Pr<br>Aching profile | Best | ore Defaults<br>Management |

- Le menu déroulant **Multi-tone printing with one-color ribbon (Impression multiton avec ruban d'une seule couleur)** offre le choix entre *Dither error diffusion (Tramage à diffusion d'erreurs)*, *Dither halftoning (Tramage des demi-tons)* ou *Dither pure black on white (Tramage du noir et blanc pur)*.
- Les réglages de Full color printing (Impression en couleur) (plage de -25 à +25) incluent la luminosité (Brightness), le contraste (Contrast), la valeur gamma (Gamma), la saturation (Saturation), le rouge (Red), le vert (Green) et le bleu (Blue).
- Les options du Sharpening filter (Filtre de netteté) sont None (Aucun), Normal et High (Élevé). Notez que ces réglages n'ont aucun effet sur l'aperçu de l'image.

**Color Management (Gestion des couleurs)** : selon la case d'option sélectionnée, vous pouvez utiliser le profil de couleurs correspondant sélectionné dans Properties (Propriétés) > Color Management (Gestion des couleurs) ou désactiver le profil de couleurs correspondant.

Cliquez sur le bouton **OK** pour enregistrer vos paramètres.

Pour revenir à l'onglet Setup (Configuration), cliquez sur le bouton **Cancel (Annuler)**. Les modifications ne sont pas prises en compte.
#### **Onglet Encoding (Codage)**

L'écran Encoding (Codage) permet à l'utilisateur de définir différentes options de codage magnétique ou de carte à puce.

Pour accéder à l'onglet Encoding (Codage), sélectionnez *Start (Démarrer) > Printers and Faxes (Imprimantes et télécopieurs)*. Cliquez avec le bouton droit de la souris sur *Zebra ZXP Series 8 Card Printer (Imprimante de cartes Zebra ZXP Series 8)* dans la liste, puis sélectionnez *Printing Preferences (Préférences d'impression) > Encoding (Codage)*.

| 🐁 Zebra ZXP Series 8 USB Card Printer Printing Preferences 🛛 😰 🔯                               |
|------------------------------------------------------------------------------------------------|
| Card Setup Encoding Black Panel (K) Optimization About                                         |
| Magnetic encoding                                                                              |
| Magnetic encoding type 150                                                                     |
| Snart card encoding<br>Clisable smart card encoding<br>Encoding side None  Contact Contactless |
| Bestore Definits                                                                               |
| OK Cancel Apply Help                                                                           |

Bien que ces options puissent être sélectionnées par l'utilisateur, elles sont définies automatiquement lorsque le type de carte est sélectionné dans l'*Onglet Card Setup (Configuration des cartes)* à la page 61.

 Magnetic encoder verification (Vérification du codeur magnétique) : lorsque cette option est sélectionnée, le protocole est (1) Write mag data (Ecrire les données magnétiques);

(2) Verify mag data (Vérifier les données magnétiques) ; (3) If this fails, verify again (En cas d'échec, répéter la vérification) ; (4) If the second verify fails, rewrite and verify (En cas d'échec de la seconde vérification, réécrire et vérifier) ; (5) If this cycle fails, eject the card (En cas d'échec de ce cycle, éjecter la carte).

• **Magnetic encoding type (Type de codage magnétique)** : les choix possibles sont ISO, AAMVA, CUSTOM (PERSONNALISE) et BINARY (BINAIRE) ; pour plus de détails, voir la section *Type de codage magnétique* à la page 177.

Le bouton **Restore Defaults (Restaurer les paramètres par défaut)** permet de restaurer les valeurs de codage par défaut.

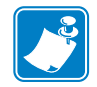

**Remarque** • Pour plus de détails sur les paramètres avancés, reportez-vous à la Section 5, *Boîte à outils ZXP Series.* 

#### Onglet Black Panel (K) (Panneau noir (N))

L'onglet Black Panel (K) (Panneau noir (N)) permet un traitement spécial de la couleur noire.

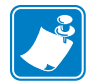

**Remarque** • L'onglet Black Panel (K) (Panneau noir (N)) s'applique uniquement aux surfaces de la carte pour lesquelles les impressions JMC (couleur) et N (Noir) sont configurées.

Pour accéder à l'onglet Black Panel (K) (Panneau noir (N)), sélectionnez *Start (Démarrer)* > *Printers and Faxes (Imprimantes et télécopieurs)*. Cliquez avec le bouton droit de la souris sur *Zebra ZXP Series 8 Card Printer (Imprimante de cartes Zebra ZXP Series 8)* dans la liste, puis sélectionnez *Printing Preferences (Préférences d'impression)* > *Black Panel (K) (Panneau noir (N))*.

| Zebra ZXP Sei    | ies 8 USB Card P       | rinter Printing F | Preferences ?    |
|------------------|------------------------|-------------------|------------------|
| Card Setup Encod | ling Black Panel (K) C | About About       |                  |
| Front side blac  | k panel Optimize for   |                   |                  |
| O Text           | OBarcode               | OPictures         | Model            |
| Back side black  | panel Optimize for     |                   |                  |
| O Text           | OBarcode               | OPictures         | <li>Mxed</li>    |
|                  |                        |                   | Bestore Defaults |
|                  |                        |                   |                  |
|                  |                        |                   |                  |
|                  |                        |                   |                  |
|                  |                        |                   |                  |
|                  |                        |                   |                  |
|                  |                        |                   |                  |
|                  |                        |                   |                  |
| 18.              |                        |                   |                  |
| W datura         |                        |                   |                  |
|                  |                        |                   |                  |
|                  |                        |                   |                  |
|                  | OK                     | Cancel &          | Spoly Help       |

Sélectionnez la case d'option appropriée (Text (Texte), Barcode (Code à barres), Pictures (Images) ou Mixed (Mixte)) pour une qualité d'impression optimale.

Le bouton **Restore Defaults (Restaurer les paramètres par défaut)** permet de restaurer les valeurs par défaut du panneau noir.

#### Onglet About (À propos de)

L'onglet About (À propos de) affiche les informations de droits d'auteur et de version relatives au pilote d'impression de *l'imprimante de cartes Zebra ZXP Series 8*.

Pour accéder à l'onglet About (À propos de), sélectionnez *Start (Démarrer) > Printers and Faxes (Imprimantes et télécopieurs)*. Cliquez avec le bouton droit de la souris sur *Zebra ZXP Series 8 Card Printer (Imprimante de cartes Zebra ZXP Series 8)* dans la liste, puis sélectionnez *Printing Preferences (Préférences d'impression) > About (À propos de)*.

| 🕹 Zebra ZXP Series 8 USB Card Printer Printing Preferences             | ? 🛛  |
|------------------------------------------------------------------------|------|
| Card Setup Encoding Black Panel (K) Optimization About                 | _    |
|                                                                        |      |
|                                                                        |      |
|                                                                        |      |
| Zebra                                                                  |      |
| Zebra ZIP Series 8 Card Printer Driver                                 |      |
| Version D28CG.0X.30C3X                                                 |      |
| for Windows XP, 2000 and Vista<br>Copyright @ Zebra Technologies, Inc, |      |
| 2007-2009<br>All Rights Reserved.                                      |      |
|                                                                        |      |
|                                                                        |      |
|                                                                        |      |
|                                                                        |      |
|                                                                        |      |
|                                                                        |      |
|                                                                        |      |
| OK Cancel Apply                                                        | Help |

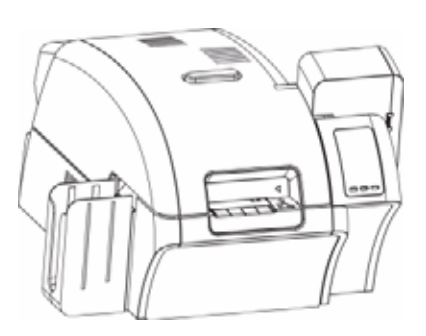

# **Boîte à outils ZXP Series**

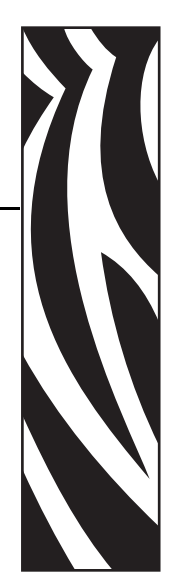

## Introduction

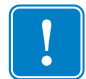

**Important** • L'utilisation de la boîte à outils ZXP Series est réservée aux utilisateurs expérimentés et aux administrateurs système.

La boîte à outils ZXP Series fournit des fonctions de configuration avancées et des outils permettant de gérer le fonctionnement de votre imprimante. Notez que la boîte à outils ZXP Series est une application distincte, qui fonctionne indépendamment du pilote d'impression.

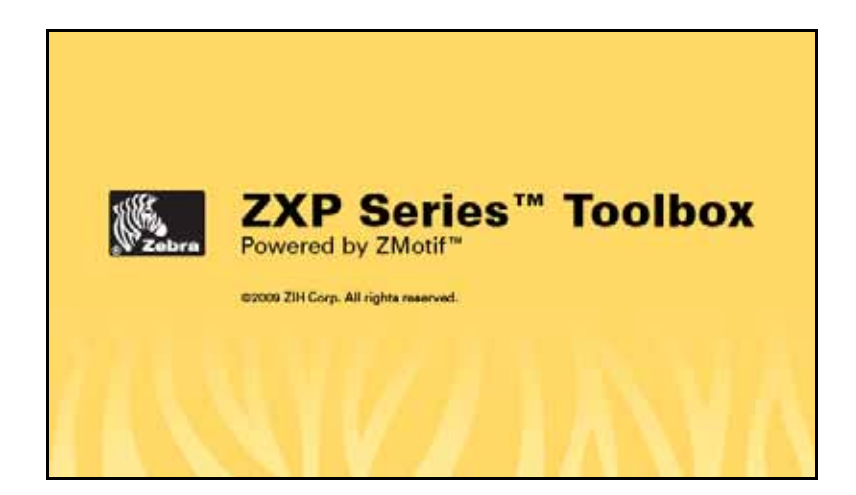

## Accès à la boîte à outils ZXP Series

Pour accéder à la boîte à outils ZXP Series à partir du pilote d'impression, sélectionnez *Start* (*Démarrer*) > *Printers and Faxes (Imprimantes et télécopieurs)*. Cliquez avec le bouton droit de la souris sur Zebra ZXP Series 8 Card Printer (Imprimante de cartes Zebra ZXP Series 8) et sélectionnez Properties (Propriétés) > Device Information (Informations sur les périphériques) > ZXP ToolBox (Boîte à outils ZXP).

| ebra ZAP Seri       | es o USD Card P | rinter Propert                                                                                                    | nes r             |
|---------------------|-----------------|----------------------------------------------------------------------------------------------------|-------------------|
| General             | Sharing         | Ports                                                                                                    | Advanced          |
| Color Managem       | ent Sec         | urity L                                                                                                    | evice Information |
| Device informatio   | n               |                                                                                                    |                   |
| Model:              | ZXP Series 8    | Printer Type :                                                                                                    | Double_Sided      |
| Main board Fw:      | FZ8ME.01.05.10  | Laminator:                                                                                                    | No                |
| HCB Fw:             | FZ8HE.01.00.00  | Internal Memory:                                                                                                    | 65536 KB          |
| MAB Fw:             | FZ8RE.01.00.00  | IP address:                                                                                                    | 10.1.5.120        |
| Laminator Fw:       |                 | External memory:                                                                                                    | 16384 KB          |
| Laminator MAB Fi    | v:              | Printer status:                                                                                                    | Ready             |
| Driver version:     | DZ8CG.01.01.37  | MAC address:                                                                                                    | 00-07-4d-36-81-f4 |
| Printer S/N:        | 06C092700014    | Laminator S/N:                                                                                                    | *{**000000000     |
| Security            |                 | -                                                                                                    |                   |
| Host authentication | on: Disabled    | and the second second se | E                 |
| Data security pas   | sword: Disabled |                                                                                                    | 1:                |
| Passkey protectio   | n: Disabled     |                                                                                                    | 1                 |
| Printer usage       |                 |                                                                                                    |                   |
| Total no of cards   | printed:        | 1                                                                                                    |                   |
| I otal no of cards  | laminated:      | U                                                                                                    |                   |
| Zebra               | Ме              | dia Info                                                                                                    | ZXP ToolBox       |
|                     |                 | ancel An                                                                                                    | olu Helo          |

La boîte à outils ZXP Series est également accessible à partir du menu *Start (Démarrer) > All Programs (Tous les programmes) > Zebra ZXP Series & Card Printer (Imprimante de cartes Zebra ZXP Series & > ZXP ToolBox (Boîte à outils ZXP).* 

#### **Description**

#### Imprimante

Bien que ces informations ne puissent pas être modifiées par l'utilisateur, elles aident le personnel agréé et formé par Zebra à diagnostiquer ou à évaluer l'état de l'imprimante.

• La section **Firmware and Driver (Microprogramme et pilote)** répertorie les versions du microprogramme (Firmware (microprogramme), HCB et MAB) et la version du pilote.

| ZXP Toolbox - Zebra ZXP S                                            | ries 8 USB Card Printer                                     |                                  |                                                    |                                            |
|----------------------------------------------------------------------|-------------------------------------------------------------|----------------------------------|----------------------------------------------------|--------------------------------------------|
| ZXP Toolbox                                                          |                                                             | 483                              |                                                    | C ?                                        |
| Information                                                          | * Printer                                                   |                                  |                                                    |                                            |
| Printer     Printer Sensors     Media                                | Firmware and Driver<br>Firmware version<br>HCB version      | F28ME.01.05.09<br>F28HE.01.02.00 | Laminator version<br>Laminator MAB version         | FZ8LE.00.90.00<br>FZ8RE.01.00.00           |
| Configuration                                                        | R MAB version                                               | F28RE.01.00.00                   | Driver version                                     | DZ8CG.01.01.36                             |
| Image Control     Job Log     Save/Restore     Firmware and Setting: | Other<br>Interface<br>Printer serial no<br>Card type in use | USB<br>06C093500053<br>PVC       | Transfer type<br>RAM                               | Double sided                               |
| Cleaning                                                             | 2                                                           |                                  |                                                    |                                            |
| Clean Printer                                                        | Options<br>Magnetic encoding                                | None                             | Contact smartcard                                  | No                                         |
| Print Test Card                                                      | * Contactless smartcard                                     | None                             | Laminator type                                     | None                                       |
| Print Sample Card                                                    | Status                                                      |                                  |                                                    |                                            |
| Technology<br>Magnetic Encoding<br>Smart Card                        | ≏ Warnings<br>Faults<br>Status                              | None<br>0<br>Ready               | Input double<br>Output double<br>Top transfer temp | 1.3 Inches/Sec<br>1.8 Inches/Sec<br>170 °C |
| Advanced Security                                                    | 2                                                           |                                  | Dooten ganater semp                                | 100 0                                      |
| <ul> <li>Configure Security</li> <li>Security Roles</li> </ul>       | IP address<br>Subnet mask                                   | 10.1.5.71 255.255.255.0          | Gateway<br>MAC address                             | 10.1.5.1<br>00-07-4d-36-82-93              |
| Print Viewer                                                         | 2 (0CP                                                      |                                  | c Odometer                                         |                                            |
| Print PRN File                                                       | Language<br>LCD contrast                                    | English<br>35                    | Card printed<br>Printhead lines prints             | 460<br>d 364176                            |

- La section **Other (Autre)** présente l'interface, le type de transfert et le type de carte utilisé, la mémoire RAM et le numéro de série de l'imprimante.
- La section **Options (Options)** renseigne sur les options installées -- Magnetic encoding (Codage magnétique), Contact smartcard (Carte à puce avec contact) et Contactless smartcard (Carte à puce sans contact).
- La section **Status (Statut)** affiche les Warnings (Avertissements), Faults (Défauts) et Status (Statut) ; les vitesses d'entrée et de sortie (simple et double) ; les températures de transfert haut et bas.
- La section Network Configuration (Configuration réseau) affiche les éléments suivants : IP address (Adresse IP), Gateway (Passerelle), Subnet mask (Masque de sous-réseau) et MAC address (Adresse MAC).
- La section **OCP** présente la langue affichée dans le panneau de commande et le niveau de contraste de l'affichage à cristaux liquides.
- La section **Odometer (Compteur)** indique le nombre de cartes imprimées et le nombre de lignes de tête d'impression imprimées.

#### **Sensors (Capteurs)**

Bien que ces caractéristiques ne puissent pas être modifiées par l'utilisateur, elles aident le personnel agréé et formé par Zebra à diagnostiquer ou à évaluer l'état des capteurs de l'imprimante.

• La section Sensor States (Etats du capteur) renseigne sur l'état de chaque capteur d'imprimante.

| CXP Toolbox                                                 |           |                  |              | 44        |               | 6, I C I  |
|-------------------------------------------------------------|-----------|------------------|--------------|-----------|---------------|-----------|
| Information                                                 | * Senso   | a                |              |           |               |           |
| Printer                                                     | Sensor    | States           |              |           |               |           |
| Sensors                                                     | Film 5    | skeup encoder    | unknown      | Head c    | am blocked    | Yes       |
| 🖗 Media                                                     | Ribbo     | n payout encoder | moving       | Film stri | ip1 blocked   | No        |
| Configuration                                               | o Door    | open             | No           | Film stri | ip2 blocked   | No        |
| E. Jacob Cashel                                             | Carde     | adge blocked     | No           | Card fee  | eder blocked  | Yes       |
| <ul> <li>Image control</li> <li>Job Lon</li> </ul>          | Tri col   | or state         | yellow       | Tri colo  | r error       | 0         |
| <ul> <li>Save/Restore</li> </ul>                            |           |                  |              |           |               |           |
| Firmware and Settings                                       | aensor    | values           |              |           |               |           |
|                                                             | Voltag    | 10 24            | 24.242 V     | Hibbon    | DEMP          | 514 V     |
| Cleaning                                                    | R Voltag  | e AC             | 110 V        | In-colo   | r any         | 305       |
| Clean Printer                                               | voltag    | IE HAW           | 744 V        | Tri-colo  | rred          | 269       |
| Print Test Card                                             | e Mag I   | rack1            | 517          | Tri-colo  | r green       | 285       |
| Print Samela Card                                           | Mag 1     | rack2            | 516          | Tree has  | r biue        | 546       |
| <ul> <li>Film bangle card</li> </ul>                        | Ehinth    | reck3            | 38.10        | Fop tran  | haner temp    | 170 0     |
| Technology                                                  | 2 Phintin | lead temp        | 38 0         | Bottom    | transfer temp | 160 0     |
| Magnetic Encoding                                           | Magin     | iead ÿpe         | 507          |           |               |           |
| Smart Card                                                  | Ribbon    | Take-up Motor    |              |           |               |           |
| Advanced Security                                           | \$0       | 33.3 RPM         |              | M0        | 128 mAin-B    | )<br>)    |
| Rufanco security                                            | Ma        | -0.0012 mA-mir   | 2/in-lb-rev2 | KD        | 69 mA         |           |
| <ul> <li>Congue security</li> <li>Security Roles</li> </ul> | Mb        | 0.09 mā-minfin   | lb-rev       | Ka        | -0.0077 mÅ    | min2/rev2 |
| <ul> <li>Second modes</li> </ul>                            | КЬ        | 0.34 mA-min/re   | v            | Vtol      | 66.8 mAV      |           |
| Print Viewer                                                | 2         |                  |              |           |               |           |
| Print PRIN File                                             |           |                  |              |           |               |           |

- La section Sensor Values (Valeurs du capteur) indique la valeur de chaque capteur d'imprimante.
- La section **Ribbon Take-up Motor (Moteur récupérateur du ruban)** fournit les caractéristiques électriques du moteur.

#### Media (Papier)

Cet écran affiche les informations sur le ruban et le film de transfert. Ces données sont automatiquement renseignées en fonction du papier installé dans l'imprimante.

• La section **Ribbon Details (Détails du ruban)** inclut les éléments Type, Description, Zebra part number (Référence Zebra), Initial size (Taille initiale), Images remaining (Images restantes).

| 🖗 ZXP Toolbox - Zebra ZXP Series 8                                   | USB Card Printer                                                  |                               |                                  |                            |
|----------------------------------------------------------------------|-------------------------------------------------------------------|-------------------------------|----------------------------------|----------------------------|
| ZXP Toolbox                                                          |                                                                   | YE                            | 241                              | ( & C ? )                  |
| Information *                                                        | Media                                                             |                               |                                  |                            |
| <ul> <li>Printer</li> <li>Sensors</li> <li>Media</li> </ul>          | Ribbon Details<br>Type<br>Description                             | 101<br>YMCKK                  | Initial size<br>Images remaining | 65535 Panels<br>250 Panels |
| Configuration 8                                                      | Zebra part number                                                 | 800133-480                    |                                  |                            |
| Image Control     Job Log     Save/Restore     Firmware and Settings | Transfer Film Details<br>Type<br>Description<br>Zebra part number | 104<br>Standard<br>800133-600 | Initial size<br>Images remaining | 85535 Panels<br>250 Panels |
| Cleaning 8                                                           | - Top Laminata Datail                                             |                               |                                  |                            |
| Clean Printer                                                        | Type                                                              | 1                             | Initial Size:                    | 0                          |
| Print Test Card 2                                                    | Description                                                       | Standard                      | Images Remaining:                | 0                          |
| Print Sample Card                                                    | Zebra part number                                                 | 800133-600                    |                                  |                            |
| Technolom                                                            | Bottom Laminate De                                                | tailt                         |                                  |                            |
| Manuelic Encodera                                                    | Туре                                                              | 1                             | Initial Size:                    | 0                          |
| Smat Card                                                            | Description                                                       | Standard                      | Images Remaining:                | 0                          |
| Advanced Security +                                                  | Zebra part number                                                 | 800133-600                    |                                  |                            |
| © Configure Security<br>© Security Roles                             |                                                                   |                               |                                  |                            |
| Print Viewer &                                                       |                                                                   |                               |                                  |                            |
| Print PRN File                                                       |                                                                   |                               |                                  |                            |
|                                                                      |                                                                   |                               |                                  |                            |
|                                                                      |                                                                   |                               |                                  |                            |

• La section **Transfer Film Details (Détails du film de transfert)** inclut les éléments Type, Description, Zebra part number (Référence Zebra), Initial size (Taille initiale), Images remaining (Images restantes).

# Configuration

#### Image control (Contrôle de l'image)

La fenêtre Image Control (Contrôle de l'image) permet de procéder aux réglages de couleur nécessaires pour corriger les conditions de prise de vue ou d'éclairage.

N'oubliez pas que ces réglages de couleur influent sur *l'impression* des images. Ces réglages n'affectent pas les fichiers d'image. (Ce type de réglage peut être effectué dans une application de traitement des images.)

| XP Toolbox                         | Y                      | S - // & C                                           |
|------------------------------------|------------------------|------------------------------------------------------|
| information                        | * Image Control        |                                                      |
| Printer                            | Manachrome Conversions |                                                      |
| Sensors                            | Dither error diffusion | ×                                                    |
| Meda                               | - Full Color Printing  |                                                      |
| Configuration                      | *                      | Bightness 0                                          |
| Image Control                      |                        |                                                      |
| 🗟 Job Log                          |                        | Contrast 0 0                                         |
| Save/Restore                       |                        | Gamma 0 🛊                                            |
| Firmware and Settings              |                        | Saluation ()                                         |
| Jeaning                            |                        | · · · · ·                                            |
| Clean Printer                      |                        | Red 0                                                |
|                                    |                        | Green 0 0                                            |
| rint Test Card                     | 8 Original             |                                                      |
| Print Sample Card                  |                        | Blue 0 💠                                             |
| echnology                          |                        | Sharpening Filter (no effect on preview)             |
| Magnetic Encoding                  |                        | ○ None                                               |
| Smart Card                         |                        |                                                      |
| Induser and Encountry              |                        | Use color matching profile selected in Properties -> |
| Novanceu Security                  |                        | Color Management                                     |
| Congue seculy                      |                        | <ul> <li>Disable color matching profile</li> </ul>   |
| <ul> <li>Security moles</li> </ul> |                        |                                                      |
| rint Viewer                        | R Preview              |                                                      |
| Print PRIN File                    |                        |                                                      |

- Le menu déroulant **Monochrome Conversions (Conversions monochromes)** offre le choix entre *Dither error diffusion* (tramage à diffusion d'erreurs), *Dither halftoning* (tramage des demi-tons) ou *Dither pure black on white* (tramage du noir et blanc pur).
- Les réglages Full Color Printing (impression couleur) (plage de -25 à +25) permettent d'ajuster la luminosité, le contraste, la valeur gamma, la saturation, le rouge, le vert et le bleu.
- Le paramètre **Sharpening Filter (Filtre de netteté)** peut être réglé sur None (Aucun), Normal ou High (Élevé). Notez que ces réglages n'ont aucun effet sur l'aperçu de l'image.

Selon la case d'option sélectionnée, vous pouvez utiliser le profil de couleurs correspondant sélectionné dans *Properties (Propriétés) > Color Management (Gestion des couleurs)* ou désactiver le profil de couleurs correspondant.

Le bouton Save (Enregistrer) permet d'enregistrer les paramètres de contrôle de l'image.

Le bouton **Restore Defaults (Restaurer les paramètres par défaut)** permet de restaurer les valeurs par défaut de contrôle de l'image.

#### Job Log (Journal des travaux)

| 6 |          |
|---|----------|
|   |          |
|   | Nev I    |
|   | <u> </u> |
|   |          |
| 6 |          |

**Remarque** • Les journaux des travaux et les journaux d'impression sont enregistrés à l'emplacement par défaut suivant : *C:\Documents and Settings\All Users\ZMotif* 

Le journal des travaux (Job Log) est un utilitaire qui constitue une base de données des transactions de cartes dans l'ordinateur hôte de l'imprimante. Il consigne les données codées sur la bande magnétique de la carte, en précisant la date, l'heure et le numéro de série de l'imprimante.

Le jeu de données peut être téléchargé à tout moment vers une archive centrale, ce qui permet aux responsables de la sécurité de valider une carte en la comparant avec des *données réelles* inviolables.

| ZXP Toolbox                                                                                                    |                                                                                                    |
|----------------------------------------------------------------------------------------------------|----------------------------------------------------------------------------------------------------|
| Information 2<br>© Printer<br>© Printer Sensors<br>© Media                                                                                                    | Job Log  Finable logging  Log File Definition  Create new log file each day                                                                                   |
| Configuration         R           Image Control         -           Ø         Job Log           Ø         Save/Relative           Ø         Finnesae and Selfings | Filename Separator I Delete Log Files Log File Contents Time                                                                                                  |
| Cleaning     ±       Image: State Clean Printer       Print Test Card       Image: Print Sample Card                                                              | Date     Printer serial number     Static text     IP address     Magnetic Track 1 Data                                                                       |
| Technology ±<br>Magnetic Encoding<br>Smart Card<br>Advanced Security ±<br>Conference Security                                                                     | Magnetic Track 2 Data EIN data from Mag Track 2 Magnetic Track 3 Data Application will send data with ""L"xxxx" TextOut Spooler job number User name          |
| Comparison Security     Security Roles  Print Viewer       Print PRN File                                                                                         | ZMJ Job ID The various log files will be stored at ClDocuments and Settings(All Users)2Motif. directory.     Save Job Log Settings     Save Printer Log Files |

- Enable logging (Activer la consignation) : si cette case est cochée, la fonction de consignation est activée.
- Log File Definition (Définition du fichier journal) : choisissez l'une des options suivantes :
  - Si la case « Create new log file each day » (Créer un nouveau fichier journal chaque jour) n'est pas cochée, les données sont consignées dans le fichier journal de votre choix (Filename (Nom de fichier)).
  - Si la case est cochée, les données sont enregistrées dans le fichier journal *ZXPLog* portant la date du jour ; par exemple, *ZXPLog 2009 3 4*.
  - En plus du nom de fichier, vous pouvez indiquer un caractère séparateur de champ spécial (Separator Character). Le caractère séparateur par défaut est « | ».

• Log File Contents (Contenu du fichier journal) : ce groupe permet de sélectionner les données à consigner dans le fichier mentionné ci-dessus. Les données sont consignées dans l'ordre où elles apparaissent à l'écran, chaque champ étant séparé du suivant par le séparateur indiqué dans la définition du fichier journal.

Les sélections possibles pour le contenu du fichier journal sont les suivantes :

- **Time (Heure)** : consigne l'heure à laquelle la carte a été envoyée à l'imprimante, au format HH:MM:SS. Une horloge sur 24 heures est utilisée, donc 13:00:00 = 1:00 de l'après-midi et 05:00:00 = 5:00 du matin.
- **Date** : consigne la date à laquelle la carte a été envoyée à l'imprimante, au format MM/JJ/AAAA.
- **Printer serial number (Numéro de série de l'imprimante)** : consigne le numéro de série de l'imprimante ayant imprimé la carte.
- Static text (Texte fixe) : ajoute le texte entré dans la zone sur la droite, 16 caractères maximum.
- IP address (Adresse IP) : consigne l'adresse IP du PC ayant envoyé la carte à l'imprimante.
- Magnetic Track 1, 2, 3 Data (Données des pistes magnétiques 1, 2, 3) : consigne les données envoyées à l'imprimante pour être codées sur la bande magnétique de la carte.
- EIN data from Mag Track 2 (Données EIN de la piste magnétique 2) : non implémenté.
- Application will send data with "~L=xxx" TextOut (L'application enverra les données avec texte de sortie « ~L=xxx ») : autorise les applications tierces à envoyer des données qui seront consignées de la même manière que si elles envoyaient des données magnétiques.
- **Spooler job number (Numéro du travail en file d'attente)** : consigne le numéro attribué au travail d'impression de carte dans le programme de gestion de la file d'attente d'impression Windows.
- User name (Nom d'utilisateur) : consigne le nom d'utilisateur de la personne ayant soumis le travail d'impression de carte.
- ZML Job ID (ID tâche ZML) : consigne l'UUID ou, dans un environnement Windows, le GUID.

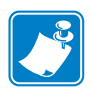

**Remarque** • Les journaux des travaux et les journaux d'impression sont enregistrés à l'emplacement par défaut suivant : *C:\Documents and Settings\All Users\ZMotif* 

Le bouton **Save Job Log Settings (Enregistrer les paramètres des journaux des travaux)** enregistre les paramètres des journaux des travaux.

Le bouton **Save Printer Log Files (Enregistrer les fichiers du journal d'impression)** permet de créer les fichiers journaux XML suivants :

- GetLogCleanHistory.xml
- GetLogErrors.xml
- GetLogEventHistory.xml
- GetLogServiceHistory.xml

#### Save/Restore (Sauvegarde/Restauration)

Lorsque vous configurez une imprimante, vous pouvez enregistrer les paramètres de configuration de l'imprimante et du pilote ; par la suite, si vous êtes amené à restaurer ou à ajouter une imprimante, vous pouvez utiliser la configuration sauvegardée pour garantir la cohérence de la configuration.

Notez que les paramètres Saved/Restored Settings (Paramètres sauvegardés/restaurés) (entourés ci-dessous) concernent l'imprimante.

| K ZXP Toolbox - Zebra ZXP Series                                     | 8 USB Card Printer                                                                                                    |
|----------------------------------------------------------------------|----------------------------------------------------------------------------------------------------|
| ZXP Toolbox                                                          |                                                                                                    |
| Information 2                                                        | Save/Restore                                                                                                    |
| Printer     Printer Sensors     Media                                | Save<br>Driver Settings Save<br>Printer Settings Save                                                                                                    |
| Configuration 2                                                      | The default location where the configuration files are saved is<br>C/Documents and Settings/WII Users/ZMotif/Config.                                                                                                    |
| Image Control     Job Log     Save/Restore     Firmware and Settings | Restore         Restore           Driver Settings         Restore           Printer Settings         Restore                                                                                                    |
| Cleaning ±                                                           |                                                                                                    |
| Clean Printer                                                        | Cheni Vestione "1.0" encodinge "UTF-8"/>                                                                                                    |
| Print Test Card 🎄                                                    | cconfigurations (physical, address) 00.000,00.0000 (physical, address) (otherwise), address (strands) (physical, address) (strands) (strands) (                                                                                                    |
| Print Sample Card                                                    | me> <enor_control>high</enor_control> kusage_counters> <num_cards_printed<br>&gt;47<pum_ines_printed>06104</pum_ines_printed><pum_cards_printed><pum_cards_printed></pum_cards_printed><pum_cards_printed><pum_cards_printed><pum_cards_printed></pum_cards_printed></num_cards_printed<br> |
| Technology ±                                                         | min#"2975" maxe#4025">3500//pinthead_resistance                                                                                                    |
| <ul> <li>Magnetic Encoding</li> <li>Smart Card</li> </ul>            | mini-50" maximi50" 100/c/paro d veilin, loot mini-50" maximi50" 100/c/veinin, horib ck-<br>veini, back mini-50" maximi50" 100/c/veinin, back-ck-dei mini-50" maximi50" 100/c/-<br>deo cevelar mini-50" maximi50" 100/c/veiningo cur, front mini-50"<br>maximi50" 100/cur, broto cur, back mini-50"                                                                                                    |
| Advanced Security ±                                                  | max="150">100 <li>max="150"&gt;100 <li>max="120"&gt;100</li> <li>magenta min="10" max="120"&gt;100</li> <li>magenta constraints</li> <li>constraints</li> <li>constra</li></li>                                                                                                    |
| Configure Security     Security Roles                                | mini-stul maker 120 5100/cvjero (slotetim_text mini-stul maiar 120 5100/ck-team fidero (k.<br>nesis, back mini-100 maker 120 5100/ck-senj, back-sk-skej mini-100 maker 120 5100/ck-<br>djet/cverdej mini-100 maker 120 5100/cverdejo cvu_tont mini-100<br>maker 120 5100/cku_tonc-suu_back mini-100                                                                                                    |
| Print Yiewer 2                                                       | max* 120'5 100 c / ///back5 c / user_power_adjutiments c / maging_backmeets - itabon_motor_<br>parameters: clakeup_motor: c50 min* 50000'* max* 50.0000'533.3000 c / 50 - 600<br>min* 30.0000'* max* 150.0000 / 50 - 0000 c / 50 - 600 min* 1- 5000'*                                                                                                    |
| Print PRN File                                                       | maxe"1.5000"> 0.3400c/Kbc (Ka_min=" 0.1000"_maxe"0.1000"> 0.0077c/Kac (M0_min="50.0000"_                                                                                                    |
|                                                                      |                                                                                                    |

| ĺ |  |
|---|--|
|   |  |
| Ų |  |

**Remarque** • Les fichiers de configuration sont enregistrés au format XML à l'emplacement par défaut suivant :

C:\Documents and Settings\All Users\ZMotif\Config

- Les boutons **Save (Enregistrer)** permettent d'enregistrer les paramètres du pilote et/ou de l'imprimante dans un fichier au format XML.
  - Les paramètres de configuration de l'imprimante sont enregistrés dans un fichier nommé P\_<nomfichier>.
  - Les paramètres de configuration du pilote sont enregistrés dans un fichier nommé D\_<nomfichier>.
- Le bouton **Restore (Restaurer)** permet de rétablir les paramètres du pilote et/ou de l'imprimante.

#### Microprogramme et paramètres

L'écran Firmware Download (Téléchargement de microprogrammes) vous permet de télécharger les microprogrammes et leurs mises à jour. Ces mises à jour sont également disponibles sur le site <u>http://zebracard.com</u> sous *Drivers & Downloads (Pilotes et téléchargements)*.

| S ZXP Toolbox - Zebra ZXP Series                                | 8 USB Card Printer                         |                                                                        |                                   |                   |
|-----------------------------------------------------------------|--------------------------------------------|------------------------------------------------------------------------|-----------------------------------|-------------------|
| ZXP Toolbox                                                     |                                            | 484                                                                    | 41                                | C  ?              |
| Information 2                                                   | Firmware and Setting                       |                                                                        |                                   |                   |
| Printer     Printer Sensors     Media                           | Select Firmware to D<br>Firmware source pa | ownload<br>th                                                          |                                   | Download          |
| Configuration 2<br>Image Control<br>Job Log                     | Check Firmware Upd                         | ates (Internet connection<br>of file locally<br>th: C1Documents and Se | n required)<br>tingsVAII UsersV2M | offFirmware       |
| <ul> <li>Save/Restore</li> <li>Firmware and Settings</li> </ul> | Check Updates                              | 0 %                                                                    |                                   | Download File     |
| Cleaning ±<br>© Clean Printer                                   | Language                                   | English 💌                                                              | LCD Contrast                      | 35                |
| Print Test Card &                                               | Enable DHCP                                |                                                                        | <u></u>                           | 10151             |
| Technology ±                                                    | Subnet mask                                | 255.255.255.0                                                          | MAC address                       | 00-07-4d-36-82-93 |
| <ul> <li>Magnetic Encoding</li> <li>Smart Card</li> </ul>       | Print Performance Se<br>Performance option | ting<br>Full error recovery (H                                         |                                   | -                 |
| Advanced Security ±                                             |                                            |                                                                        |                                   |                   |
| Configure Security     Security Roles                           | Top single                                 | 0 'C                                                                   | Bottom single                     | 0 'C              |
| Print Yiewer *                                                  | Top double                                 | 0 -C                                                                   | Bottom double                     | 0 *C              |
| Print PRN File                                                  | Film print X offset                        | -10 dots                                                               | Film print Y offse                | rt 5 mils         |
|                                                                 |                                            | (                                                                      | Save Settings                     | Advanced Settings |

- Select Firmware to Download (Sélectionner un microprogramme à télécharger) : cette option permet d'installer le microprogramme téléchargé sur le site Web de Zebra dans un répertoire de votre ordinateur.
  - 1. Cliquez sur le bouton Download (Télécharger).
  - 2. Dans la fenêtre Browse (Parcourir), localisez le microprogramme téléchargé (type de fichier BIN) et cliquez sur le bouton **Open (Ouvrir)**.
  - **3.** Lisez le message d'avertissement de la *Boîte à outils ZXP*. Si vous êtes satisfait du téléchargement, cliquez sur le bouton **OK** pour installer le microprogramme ; dans le cas contraire, cliquez sur le bouton **Cancel (Annuler)** pour abandonner l'installation du microprogramme.

• Check Firmware Updates (Vérifier les mises à jour du microprogramme) : pour utiliser cette option, vous devez avoir une connexion Internet.

| Check Firmware Updates (Internet connection required) |                |  |                         |                                           |                        |
|-------------------------------------------------------|----------------|--|-------------------------|-------------------------------------------|------------------------|
| Configura                                             | ion s          |  | Keep downloaded fi      | e locally                                 |                        |
| Image                                                 | Control        |  | Downloaded files are as | alable in CADocuments and SattingsALL     | sars\7Molil\Farmara    |
| 👄 Job Lo                                              | )              |  |                         | allabert c. to conterns and sexings via c | ooris Errori v minidio |
| Save/F                                                | estore         |  | Check Updates           | 0 %                                       | Download File          |
| Firmwa                                                | e and Settings |  |                         |                                           |                        |

- 1. Cliquez sur le bouton Check Updates (Vérifier les mises à jour).
- **2.** Entrez les données Server name (Nom du serveur), User name (Nom d'utilisateur) et Password (Mot de passe) dans la fenêtre contextuelle *Ftp Login (Connexion Ftp)*, et cliquez sur le bouton **OK**.
- **3.** Examinez le(s) fichier(s) de mise à jour du microprogramme affiché(s) dans la liste.
- 4. Sélectionnez le fichier souhaité.
- 5. Cliquez sur le bouton Download File (Télécharger le fichier).
- 6. Pendant le téléchargement, vous pouvez consulter la progression (en %). Si vous avez coché la case *Keep downloaded file locally (Conserver le fichier téléchargé localement)*, le fichier de mise à jour sera également enregistré sur votre ordinateur à l'emplacement *C:\Documents and Settings\ZMotif\Firmware.*
- 7. Cliquez sur le bouton **OK** lorsque la fenêtre contextuelle *Download completed* (*Téléchargement terminé*) apparaît.
- 8. Lisez le message d'avertissement de la *Boîte à outils ZXP*. Si vous êtes satisfait du téléchargement, cliquez sur le bouton **OK** pour installer le microprogramme ; dans le cas contraire, cliquez sur le bouton **Cancel (Annuler)** pour abandonner l'installation du microprogramme.
- OCP : cette section permet de changer la langue affichée dans le panneau de commande (Anglais, Français, Espagnol, Allemand, Portugais (Brésil) ou Italien) et de régler le niveau de contraste de l'affichage à cristaux liquides (entre 20 et 50).
- Network Configuration (Configuration réseau) : cette section permet de modifier les différents paramètres de configuration réseau (DHCP, IP address (Adresse IP), Gateway (Passerelle), Subnet mask (Masque de sous-réseau) et MAC address (Adresse MAC)).
- **Réglage des performances d'impression** : les options de performance proposées dans le menu déroulant sont les suivantes :
  - Standard performance and error handling (Performances standard et gestion des erreurs)
  - Optimized for performance (Performances optimisées)
  - Optimized for error recovery (Optimisation pour la reprise après erreur)

• Réglages de température et de position

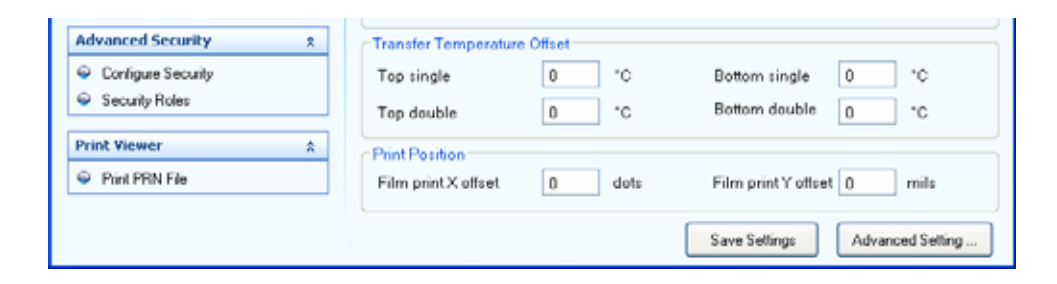

- Transfer Temperature Offset (Décalage de température de transfert) :

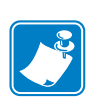

**Remarque** • Tandis que vous ne constaterez aucune modification des paramètres d'un type de carte donné lorsque vous utilisez les *décalages de température de transfert (Transfer Temperature Offsets)*, les modifications apparaîtront dans l'écran OCP Info (Informations du panneau de commande) qui affiche les points de consigne de température et les températures réelles.

Le décalage de température de transfert est fourni pour modifier de manière globale la température des rouleaux de chauffage. Si vous avez un seul type de carte dont vous souhaitez modifier les températures de rouleau, vous allez utiliser le type de carte personnalisé. Si l'imprimante semble être trop froide ou trop chaude pour chaque type de carte, ce réglage va permettre d'augmenter ou de diminuer la température des rouleaux chauffants de toutes les cartes. Cela n'aura pas d'incidence sur les paramètres d'un type de carte défini ; voir la Remarque ci-dessus. La plage de réglage est : Minimum -10, Maximum 10.

- Print position (Position d'impression) :

Film print X offset (dots) (Décalage X d'impression du film (points) : il s'agit du nombre de points (300ppp / ~3 mil/point.) nécessaires pour décaler l'image et l'aligner avec la carte. L'augmentation de ces valeurs déplace l'image vers la droite, tandis que leur diminution la déplace vers la gauche. Ce paramètre peut servir à centrer l'image sur la carte ou à l'aligner avec un bord. La plage de réglage est : Minimum -50, Maximum 50.

Film print X offset (mils) (Décalage X d'impression du film (mils) : il s'agit du nombre de millièmes de pouce nécessaires pour décaler l'image et l'aligner avec la carte. L'augmentation de ces valeurs déplace l'image vers le haut, tandis que leur diminution la déplace vers le bas. Ce paramètre peut servir à centrer l'image sur la carte ou à l'aligner avec un bord. La plage de réglage est : Minimum -100, Maximum 100.

Le bouton **Save Settings (Enregistrer les paramètres)** permet d'enregistrer les modifications apportées à cet écran.

Le bouton **Advanced Setting (Réglage avancé)** permet d'accéder aux tests et réglages relatifs aux services. L'utilisation est protégée par un mot de passe et limitée au personnel de service agréé de Zebra.

#### Nettoyage

#### **Clean Printer (Nettoyer l'imprimante)**

L'écran Clean Printer (Nettoyer l'imprimante) permet de nettoyer l'imprimante via la Boîte à outils (Toolbox) ; voir la Section 6, pour savoir comment nettoyer l'imprimante via le panneau de commande.

| ZXP Toolbox       C ?         Information       2 <ul> <li>Printer</li> <li>Senso:</li> <li>Media</li> </ul> Configuration       2 <ul> <li>Inage Control</li> <li>Inage Control</li> <li>Save: Clean</li> </ul> Front Card Path         Cards since last cleaning       0         Cleaning Interval       5000         Save: Clean       Save: Clean         Heater Rollers       Cards since last cleaning         Cleaning       2         © Clean Printer       Cards since last cleaning         Cleaning       2         Cleaning       2         Cleaning       2         Cleaning       2         Cleaning Interval       20000         Cleaning Interval       20000         Cleaning       2         Print Test Card       2         Print Sample Card       2         Maynetic Encoding       2         Sissat Cad       2         Advanced Security       2         Security Roles       2         Configure Security       2         Security Roles       2         Configure Security       2 | 🖡 ZXP Toolbox - Zebra ZXP Series                                                                                                    | 8 Network Card Printer                                                                                                    |
|----------------------------------------------------------------------------------------------------|----------------------------------------------------------------------------------------------------|----------------------------------------------------------------------------------------------------|
| Information       1         Privater       Side Card path         Configuration       1         Image Control       Clean Printer         Image Control       Save         Image Control       Save         Image Control       Save         Image Control       Save         Image Control       Save         Image Control       Save         Sove/Restore       Cards since last cleaning         Firmware and Softings       Clean Printer         Clean Printer       Cards since last cleaning         Print Test Card       R         Print Sample Card       R         Magnetic Encoding       R         Socially Roles       R         Advanced Security       R         Socially Roles       R                                                                                                    | ZXP Toolbox                                                                                                    |                                                                                                    |
| <ul> <li>Image Contol</li> <li>Job Log</li> <li>Save/Restore</li> <li>Firmware and Sottings</li> <li>Cleaning</li> <li>Cleaning</li> <li>Clean Pinter</li> <li>Print Test Card</li> <li>Print Sample Card</li> <li>Technology</li> <li>Save</li> <li>Clean</li> <li>Advanced Security</li> <li>Security Roles</li> </ul>                                                                                                    | Information         ±           © Pinter         ©           © Sensot:         ©           W Media            Configuration         ± | Clean Printer Side Card path Cards since last cleaning Cleaning Interval Save Clean Save Clean Clean Save Clean Clean Cl |
| Clean Piriter       Print Test Card       P       Print Sample Card       Technology       *       Magnetic Encoding       *       Sinat Card       Advanced Security       *       Configue Security       *       Society Roles                                                                                                    | Image Control     Job Log     Save/Restore     Firmware and Sottings                                                                  | Heater Rollers<br>Cards since last cleaning 3789<br>Cleaning Interval 20000                                                                                                    |
| Print Test Card     x <ul> <li>Print Sample Card</li> </ul> Technology         x <ul> <li>Magnetic Encoding</li> <li>Smat Card</li> </ul> Advanced Security         x <ul> <li>Configure Security</li> <li>Security Roles</li> </ul> <ul> <li>Security Roles</li> </ul>                                                                                                    | Cleaning 2<br>© Clean Printer                                                                                                    | Save Clean                                                                                                    |
| Technology     ± <ul> <li>Magnetic Encoding</li> <li>Smat Cad</li> </ul> Advanced Security \$ <ul> <li>Configure Security</li> <li>Security Roles</li> </ul> <ul> <li>Security Roles</li> </ul> <ul> <li>Security Roles</li> </ul>                                                                                                    | Print Test Card 2<br>Print Sample Card                                                                                                |                                                                                                    |
| Advanced Security s<br>© Configue Security<br>© Security Roles                                                                                                    | Technology         ± <ul></ul>                                                                                                    |                                                                                                    |
|                                                                                                    | Advanced Security a<br>© Configure Security<br>© Security Roles                                                                       |                                                                                                    |
| Print Viewer 2<br>Print PRI File                                                                                                    | Print Viewer 2<br>Print PRN File                                                                                                    |                                                                                                    |

#### • Side Card Path (Entrée latérale de la carte)

Lorsque vous cliquez sur le bouton **Clean (Nettoyer)**, des instructions s'affichent dans l'ordre suivant :

- 1. Retirez le réceptacle de cartes et cliquez sur OK.
- **2.** Insérez la carte de nettoyage des rouleaux latéraux dans la fente latérale où se trouve le réceptacle de cartes. Cliquez ensuite sur OK.
- 3. Attendez la fin de l'opération de nettoyage. La carte s'éjectera de la fente latérale.
- 4. Retournez la carte de nettoyage. Insérez-la dans la fente latérale. Cliquez sur OK.
- 5. Attendez la fin de l'opération de nettoyage. La carte s'éjectera de la fente latérale.
- **6.** Le message *Side card path cleaning successful (Nettoyage de l'entrée latérale de la carte terminé)* s'affiche.
- 7. L'opération de nettoyage est alors terminée.

#### • Front Card Path (Entrée frontale de la carte)

Lorsque vous cliquez sur le bouton **Clean (Nettoyer)**, des instructions s'affichent dans l'ordre suivant :

- **1.** Insérez la carte de nettoyage des rouleaux frontaux dans la fente. Cliquez ensuite sur OK.
- 2. Attendez la fin de l'opération de nettoyage. La carte s'éjectera de la fente frontale.
- 3. Retournez la carte de nettoyage. Insérez-la dans la fente frontale. Cliquez sur OK.
- 4. Attendez la fin de l'opération de nettoyage. La carte s'éjectera de la fente frontale.
- **5.** Le message *Front card path cleaning successful (Nettoyage de l'entrée frontale de la carte terminé)* s'affiche.
- 6. L'opération de nettoyage est alors terminée.

#### Heater Rollers (Rouleaux chauffants)

Lorsque vous cliquez sur le bouton **Clean (Nettoyer)**, des instructions s'affichent dans l'ordre suivant :

- **1.** Ouvrez le capot de l'imprimante, retirez le film de transfert et refermez le capot. Puis, cliquez sur OK.
- 2. Observez le refroidissement des températures de transfert haut et bas. Attendez qu'elles descendent au-dessous de 70°C avant de passer à l'étape suivante.
- **3.** Retirez le support de la carte de nettoyage des rouleaux chauffants. Insérez la carte dans la fente frontale. Cliquez sur OK.
- 4. Attendez la fin de l'opération de nettoyage. La carte s'éjectera de la fente frontale.
- 5. Retournez la carte de nettoyage. Insérez-la dans la fente frontale. Cliquez sur OK.
- 6. Attendez la fin de l'opération de nettoyage. La carte s'éjectera de la fente frontale.
- 7. Remplacez le film de transfert.
- **8.** Le message *Transfer roller cleaning successful (Nettoyage des rouleaux de transfert terminé)* s'affiche.
- 9. Le processus de nettoyage des rouleaux chauffants est terminé.

#### Impression d'une carte test

#### Print sample card (Impression d'un exemple de carte)

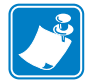

**Remarque** • Les exemples de carte de la bibliothèque de cartes test sont des images .bmp stockées à l'emplacement par défaut suivant : *C:\Documents and Settings\All Users\ZMotif\Library* 

1. Consultez la zone Test Card Library (Bibliothèque de cartes test). Servez-vous de la barre de défilement pour voir toutes les sélections.

| 🗱 ZXP Toolbox - Zebra ZXP Series 8                                                                                                    | USB Card Printer                                                     |                             |
|----------------------------------------------------------------------------------------------------|----------------------------------------------------------------------|-----------------------------|
| ZXP Toolbox                                                                                                    | 484                                                                  | C// Q C ?                   |
| Information         X           ©         Printer           ©         Sensors           ©         Media                                                                      | Print Sample Card<br>Test Card Library<br>Back Side                  |                             |
| Configuration         x           Image Control         Image Control           Image Control         SaveRestore           Image SaveRestore         Firstware and Settings | bc39.bmp bc_128_C.bmp                                                | Costal3.bmp                 |
| Cleaning A<br>© Clean Pinter<br>Print Test Card A<br>© Pint Sarcle Card                                                                                                    | Set As Front Set As Back. Add Print Sample Cad Print Configs Preview | Remove Printing Preferences |
| Technology         8 <ul></ul>                                                                                                    | MetroRail                                                            | Code 29                     |
| Advanced Security 2<br>Configure Security<br>Security Roles<br>Print Viewer                                                                                                  | transit pass                                                         | Dack Side                   |
| Print PRN File                                                                                                    |                                                                      |                             |

- 2. Définissez le recto de la carte :
  - a. Sélectionnez (en cliquant dessus) une carte dans la bibliothèque de cartes test.
  - b. Cliquez sur le bouton Set As Front (Définir comme recto).
  - **c.** Visualisez la carte sélectionnée dans l'aperçu. Pour supprimer la carte sélectionnée de l'aperçu, cliquez sur le bouton **Set As Front (Définir comme recto)**.
  - d. Pour modifier votre sélection, répétez les étapes a à c.
- **3.** Définissez le verso de la carte : procédez comme à l'étape 2, mais cliquez sur le bouton **Set As Back (Définir comme verso)**.
- **4.** Lorsque votre sélection vous convient, cliquez sur le bouton **Print (Imprimer)** pour imprimer l'exemple de carte.

Le bouton **Printing Preferences (Préférences d'impression)** vous permet d'accéder à la zone Printer Preferences (Préférences de l'imprimante), sous l'onglet Card Setup (Configuration des cartes).

Le bouton **Print Configuration Test Card (Imprimer une carte test de configuration)** fournit les données de configuration d'une imprimante sur une carte.

Le bouton Reprint last card (Réimprimer la dernière carte) permet d'imprimer la dernière carte.

# Technologie

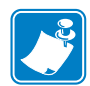

**Remarque** • Les valeurs par défaut des paramètres Magnetic Encoding (Codage magnétique) et Smart Card (Carte à puce) sont définies à l'aide de l'option *Card type in use (Type de carte utilisé)* de l'onglet Card Setup (Configuration des cartes), voir page 61.

#### Magnetic Encoding (Codage magnétique)

L'écran Magnetic Encoding (Codage magnétique) permet à l'utilisateur de tester différentes options de codage magnétique. Pour en savoir plus sur le codage magnétique, reportez-vous à l'Annexe D.

| ZXP Toolbox - Zebra ZXP S<br>ZXP Toolbox                                           | eries 8 USB Card Printer                                                                                                    |
|------------------------------------------------------------------------------------|----------------------------------------------------------------------------------------------------|
| Information<br>Printer<br>Sensor:<br>Modia                                         | Magnetic Encoding     Settings     Enable EIN required (invertiory number pre-encoded on magnetic stripe)     Disable error polling when EIN required                          |
| Configuration<br>Image Control<br>Job Log<br>Save/Restore<br>Firmware and Settings | Enable EIN readback from magnetic stripe      Track 1 Track 2 Track 3      Bit density (bp) 210 v Start sentinel %      Character size 7 v Start sentinel offset (x0.0017) 203 |
| Cleaning<br>© Clean Printer<br>Print Test Card                                     | R LRC parity Even V End sentinel ?                                                                                                    |
| Pint Sample Card      Technology      Magnetic Encoding      Snat Card             |                                                                                                    |
| Advanced Security<br>© Configure Security<br>© Security Roles                      | * F Track 3 Read Encode Get EIN                                                                                                    |
| Print Viewer<br>Print PRN File                                                     | 2 Printing Preferences                                                                                                    |

Settings (Paramètres) : options EIN non implémentées.

Read Data (Lecture des données) :

- Coercivity (Coercivité) : sélectionnez High (Élevé) ou Low (Faible).
- Sélection de la piste :
  - Pour le codage : cliquez sur les cases afin de sélectionner *Track 1 (Piste 1), Track 2 (Piste 2)* et/ou *Track 3 (Piste 3)* ; saisissez les données à écrire ; puis cliquez sur le bouton **Encode (Coder)**.
  - Pour la lecture : cliquez sur les cases afin de sélectionner *Track 1* (Piste 1), *Track 2* (Piste 2) et/ou **Track 3** (Piste 3) ; cliquez sur le bouton**Read (Lire)**, puis validez la lecture des données.

#### Smart Card (Carte à puce)

| XP Toolbox                                                                                              |                                    | C   2   2          |
|----------------------------------------------------------------------------------------------------|------------------------------------|--------------------|
| Information                                                                                             | a Smart Card                       |                    |
| Printer     Printer Sensors                                                                             | Card Readers                       | ×                  |
| ⊌ Media                                                                                                 | Contact     Contact                | Hess               |
| onfiguration                                                                                            | Card Types                         | M Feed Card        |
| <ul> <li>Image Control</li> <li>Job Log</li> <li>Save/Restore</li> <li>Firmware and Settings</li> </ul> | Address 10 © Input                 | He                 |
| leaning                                                                                                 | *                                  |                    |
| Clean Printer                                                                                           | Set PIN Read                       | Write Raw Data     |
| rint Test Card                                                                                          | \$                                 | Get ATR Eject Card |
| Print Sample Card                                                                                       | Messages Show output as hex format |                    |
| echnology                                                                                               | *                                  |                    |
| Magnetic Encoding                                                                                       |                                    |                    |
| Idvanced Security                                                                                       | *                                  |                    |
| Configure Security<br>Security Roles                                                                    |                                    |                    |
| rint Yiewer                                                                                             | 2                                  |                    |
| Print PRN File                                                                                          |                                    |                    |

L'écran Smart Card (Carte à puce) permet à l'utilisateur de tester différentes options de codage de carte à puce. Pour en savoir plus sur le codage de carte à puce, reportez-vous à l'Annexe E.

- Card Readers (Lecteurs de cartes) : sélectionnez le lecteur de cartes dans le menu déroulant.
  - Card Option (Option de carte) : sélectionnez Contact ou Contactless (Sans contact).
- Card Types (Types de carte) : sélectionnez le type de carte dans le menu déroulant.
  - Le bouton Feed Card (Charger carte) permet d'insérer la carte dans l'imprimante.
  - Input Data (Données à entrer) comprend l'adresse, la longueur, l'entrée et le PIN.
    - Cliquez sur le bouton **Set PIN (Définir PIN)** pour définir le code de sécurité de la carte.
    - Cliquez sur le bouton Read (Lire) pour lire les données à partir de la carte.
    - Cliquez sur le bouton Write (Écrire) pour écrire les données sur la carte.
    - Cliquez sur le bouton Write Raw Data (Écrire les données brutes) pour écrire des « données brutes » sur la carte.
- Le bouton **Get ATR (Obtenir ATR)** renvoie le résultat ATR (Answer To Reset Réponse à réinitialisation) à partir du lecteur de cartes. Cette opération permet d'identifier le type de carte à puce insérée dans l'imprimante.
- Le bouton Eject Card (Éjecter carte) éjecte la carte.
- Cliquez sur la case Messages pour afficher le résultat sous forme hexadécimale.

## Sécurité avancée

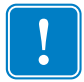

**Important** • La gestion de cette section ne peut être effectuée que par l'administrateur de l'ordinateur local ou par une personne disposant des droits administratifs.

#### Configure Security (Configurer la sécurité)

La protection du pilote au moyen d'un mot de passe permet d'empêcher les modifications des paramètres de configuration de l'imprimante par des utilisateurs non autorisés. L'accès aux différents écrans de réglage de l'imprimante peut être désactivé de manière sélective, en fonction du nom d'utilisateur Windows.

#### Textbox Password (Mot de passe) :

Pour saisir un nouveau mot de passe :

1. Entrez le nouveau mot de passe dans le champ *New password (Nouveau mot de passe)*. Le mot de passe tient compte des majuscules/minuscules et doit comporter, au minimum, huit caractères.

| 🖡 ZXP Toolbox - Zebra ZXP Se | ries 8 USB Card Printer                                                                                                    |                                   |
|------------------------------|----------------------------------------------------------------------------------------------------|-----------------------------------|
| ZXP Toolbox                  | 2874                                                                                                    | // & C ?                          |
| Information                  | 2 Configure Security                                                                                                    |                                   |
| Printer                      | C Toolbox Password                                                                                                    |                                   |
| Sensors                      | Unauthorized changes to printer settings cannot be made                                                                                                    | de if the ZXPToolbox is           |
| 🗢 Meda                       | password protected.                                                                                                    |                                   |
| Configuration                | The password is case sensitive, eight characters minimu<br>assword, enter it in New password.                                                                                                    | um. If this is the first use of a |
| Image Control                | Display characters                                                                                                    |                                   |
| Job Log                      | Old password                                                                                                    |                                   |
| Save/Restore                 | New paramet                                                                                                    |                                   |
| Firmware and Selfings        |                                                                                                    |                                   |
| Cleaning                     | 8 Confirm password                                                                                                    |                                   |
| Clean Printer                |                                                                                                    | Apply                             |
| Point Test Card              | Advanced Password                                                                                                    |                                   |
| Phile Les L                  | Advanced printer settings are protected by a separate pa<br>access advanced printer settings                                                                                                    | assword. Enter it here to         |
| Phint Sample Card            | Concerned and the second second secon |                                   |
| Technology                   | A Pessword                                                                                                    |                                   |
| Magnetic Encoding            |                                                                                                    | Apply                             |
| Smat Card                    | of art Printish polices                                                                                                    |                                   |
|                              | O Erase job data following successful card printing                                                                                                    |                                   |
| Advanced Security            | * (*) Pathin inh data after card origina                                                                                                    |                                   |
| Configure Security           | <ul> <li>Arean po cara aner caro printing</li> </ul>                                                                                                    | 5-arve                            |
| Security Roles               |                                                                                                    |                                   |
| Print Viewer                 | 8                                                                                                    |                                   |
| Print PRN File               |                                                                                                    |                                   |
|                              |                                                                                                    |                                   |
|                              |                                                                                                    |                                   |

- **2.** Entrez de nouveau le mot de passe dans le champ *Confirm password (Confirmer le mot de passe)*.
- 3. Cliquez sur le bouton Apply (Appliquer).

Pour modifier le mot de passe :

1. Entrez votre mot de passe dans le champ *Old password (Ancien mot de passe)*.

| K ZXP Toolbox - Zebra ZXP Series                                                                                                    | USB Card Printer                                                                                                    |                                                                                             |
|----------------------------------------------------------------------------------------------------|----------------------------------------------------------------------------------------------------|---------------------------------------------------------------------------------------------|
| ZXP Toolbox                                                                                                    | 454                                                                                                    | Q C ?                                                                                       |
| Information         2           © Pinter         Sensors           © Media            Configuration         8           © Image Control            © Job Log         © Swwithextore | Configure Security<br>Toobox Password<br>Unsuthorized changes to printer settings can<br>password protected.<br>The password is case sensitive, eight charact<br>password, enter it in New password.<br>Display ch<br>Old password | not be made if the ZXPToolbox is<br>ters minimum. If this is the first use of a<br>aracters |
| Genning      Clean Printer                                                                                                    | New password *******                                                                                                    | Apply                                                                                       |
| Print Test Card &   Print Sample Card  Technology                                                                                                    | Advanced Password<br>Advanced printer settings are protected by a s<br>access advanced printer settings.<br>Password                                                                                                    | reparate password. Enter it here to                                                         |
| Magnetic Encoding     Smart Card                                                                                                    | Last Print job options                                                                                                    | Apply                                                                                       |
| Advanced Security ± © Configure Security © Security Roles                                                                                                    | Ereie job data after card printing     Retain job data after card printing                                                                                                    | Save                                                                                        |
| Print Viewer 2<br>© Print PFAI File                                                                                                    |                                                                                                    |                                                                                             |

- **2.** Saisissez le nouveau mot de passe dans les champs *New password (Nouveau mot de passe)* et *Confirm password (Confirmer le mot de passe)*.
- 3. Cliquez sur le bouton Apply (Appliquer).

#### Advanced Password (Mot de passe avancé) :

Ce mot de passe permet d'accéder aux tests et réglages relatifs aux services via le bouton Advanced Setting (Réglage avancé) ; voir la section *Microprogramme et paramètres* à la page 82. Son utilisation se limite au personnel de service agréé de Zebra.

#### **Option Last Print job (Dernier travail d'impression) :**

- L'option *Erase job data following successful card printing (Effacer les données du travail après l'impression de la carte)* permet d'effacer le travail d'impression une fois la carte imprimée.
- L'option *Retain job data after card printing (Conserver les données du travail après l'impression de la carte)* permet de conserver le travail d'impression en mémoire pour effectuer plusieurs impressions via le panneau de commande.

Cliquez sur le bouton Save (Enregistrer) pour enregistrer votre sélection.

#### Définition des rôles de sécurité

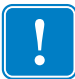

**Important** • La gestion de cette section ne peut être effectuée que par l'administrateur de l'ordinateur local ou par une personne disposant des droits administratifs.

Utilisez cette section pour définir les rôles en matière de sécurité, par exemple pour accorder ou restreindre l'accès aux différents écrans de la boîte à outils ZXP Series. La liste des utilisateurs figurant dans le menu déroulant (par exemple, Invité, Assistant, Utilisateur local, etc.) provient de la liste des utilisateurs du système.

Pour définir les rôles de sécurité :

1. Sélectionnez un utilisateur dans le menu déroulant.

| 🖗 ZXP Toolbox - Zebra ZXP Ser                                                                                                    | s 8 USB Card Printer                                                                                                    | III 🛛 🖾             |
|----------------------------------------------------------------------------------------------------|----------------------------------------------------------------------------------------------------|---------------------|
| ZXP Toolbox                                                                                                    | 984                                                                                                    | C// ( C   ? )       |
| Information         Information         Information         Information         Sensors         Media         Configuration         Image Control         Job Log         SwerRestore         Finnware and Settings         Cleaning         Oban Printer         Print Test Card         Print Sample Card         Technology         Magnetic Encoding         Smart Card         Advanced Security         Ocofigues Security         Security Roles         Print PRN File | Security Roles<br>Select user ZONmingwald<br>Available ZM<br>Guest<br>HelpAsistant<br>Local User<br>IsaveRe<br>IsaveRe<br>Isave | Restricted Features |
|                                                                                                    |                                                                                                    |                     |

- **2.** Utilisez les flèches (>, >>, < et <<) pour autoriser ou restreindre l'accès à des fonctions spécifiques pour le rôle utilisateur sélectionné.
- 3. Lorsque la sélection vous convient, cliquez sur le bouton Save (Enregistrer).

Lors de sa prochaine connexion, l'utilisateur ne verra ou ne pourra accéder qu'aux seules fonctions qui lui auront été accordées.

#### Visualisation de l'impression

Lorsque vous imprimez un fichier PRN, vous imprimez directement sur l'imprimante, sans tenir compte des applications de l'ordinateur ou des pilotes d'impression associés. Cet utilitaire permet de s'assurer que l'imprimante fonctionne correctement en l'isolant de tout problème lié aux communications ou au pilote.

#### Print PRN file (Imprimer un fichier PRN)

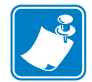

**Remarque** • Des exemples de fichiers PRN sont stockés dans le répertoire/dossier par défaut suivant : *C*:\*Documents and Settings\All Users\ZMotif\Library* 

Pour envoyer un fichier PRN à l'imprimante :

1. Cliquez sur le bouton Browse (Parcourir).

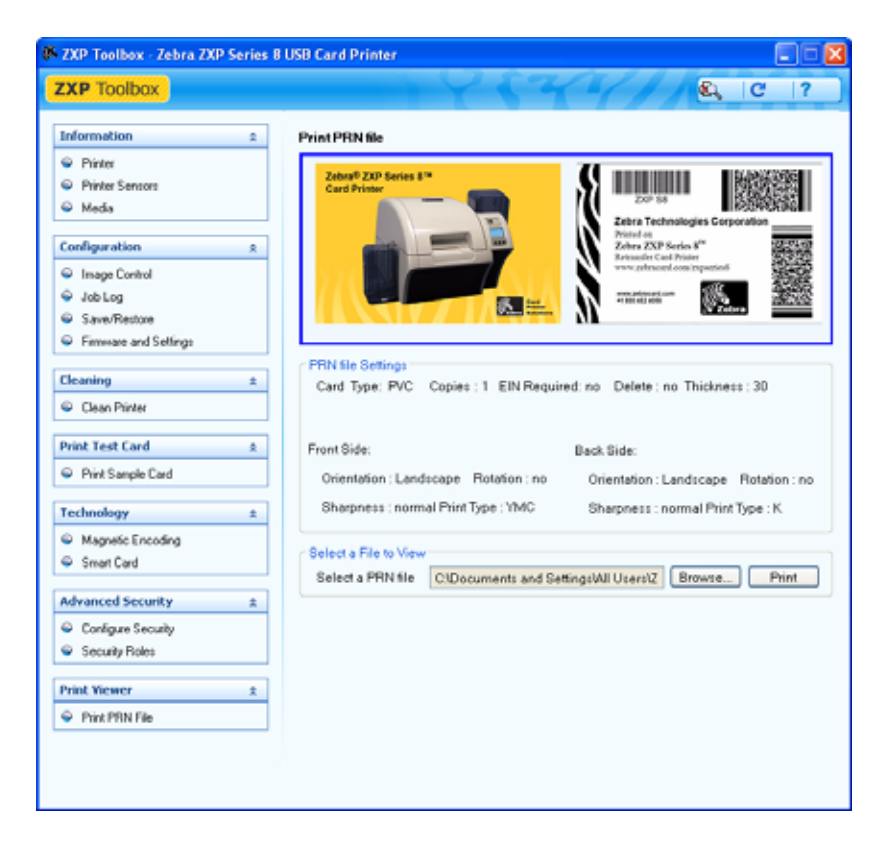

- 2. Dans la fenêtre Browse (Parcourir), cherchez et sélectionnez un fichier PRN.
- 3. Cliquez sur le bouton Open (Ouvrir).
- **4.** Affichez le fichier PRN.
- 5. Lorsque la sélection vous convient, cliquez sur le bouton Print (Imprimer).

L'impression correcte du fichier PRN indique que l'imprimante et les communications de données avec celle-ci sont configurées de manière appropriée.

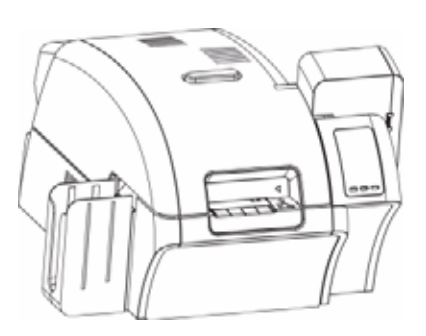

# 6 Nettoyage

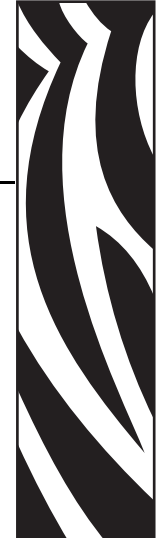

Attention • PROTÉGEZ VOTRE GARANTIE USINE !

Pour conserver votre garantie usine, vous devez effectuer les procédures de nettoyage recommandées. Pour les interventions hors du cadre des procédures de nettoyage recommandées dans le présent manuel, n'autoriser que des techniciens Zebra agréés à effectuer la maintenance de l'imprimante.

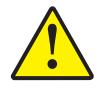

NE JAMAIS desserrer, resserrer, ajuster, ni plier etc. une pièce ou un câble à l'intérieur de l'imprimante.

**NE JAMAIS** utiliser de compresseur d'air haute pression pour enlever des particules dans l'imprimante.

#### Nettoyage de l'imprimante

Nettoyez votre imprimante à l'aide des cartes de nettoyage fournies. L'utilisation régulière de ces cartes permet de nettoyer et d'entretenir des pièces importantes inaccessibles de l'imprimante, notamment la tête d'impression, les rouleaux de transport et le poste de codage magnétique en option.

#### **Quand nettoyer**

- Les rouleaux latéraux et frontaux doivent être nettoyés toutes les 5 000 cartes.
- Un nettoyage des rouleaux chauffants est nécessaire toutes les 20 000 cartes. Notez qu'aucune carte de nettoyage des rouleaux chauffants n'est fournie avec l'imprimante ; vous devez commander le kit de cartes de nettoyage auprès de Zebra (réf. 105999-801).

#### Nettoyage des rouleaux

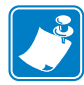

Remarque • N'utilisez pas de cartes de nettoyage usagées.

- Étape 1. Lancez le processus de nettoyage.
  - **a.** Appuyez sur le bouton MENU du panneau de commande. Le panneau de commande affiche le menu principal.
  - **b.** Faites défiler le menu principal afin de sélectionner Advanced Settings (Arrangements avancés). Le panneau de commande affiche le menu des paramètres avancés.
  - **c.** Faites défiler le menu des paramètres avancés pour sélectionner Clean Printer (Nettoyez l'imprimeur). Le panneau de commande affiche le menu de nettoyage de l'imprimante.
- Étape 2. Nettoyez les rouleaux latéraux.
  - **a.** Sélectionnez *Clean Side Card Path (Nettoyez le côté)* pour lancer le cycle de nettoyage des rouleaux latéraux.
  - **b.** Utilisez la carte de nettoyage des rouleaux latéraux.
  - c. Suivez les instructions du panneau de commande.

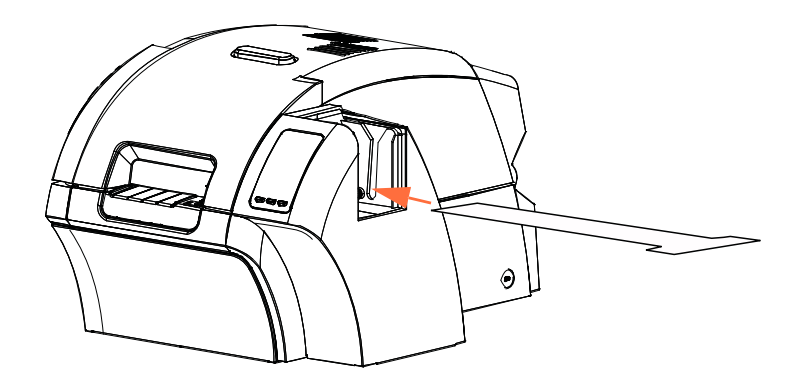

**d.** Une fois l'opération terminée, le panneau de commande retourne au menu de nettoyage de l'imprimante.

- Étape 3. Nettoyez les rouleaux frontaux.
  - **a.** Sélectionnez *Clean Front Card Path (Nettoyez l'avant)* pour lancer le cycle de nettoyage des rouleaux frontaux.
  - **b.** Utilisez la carte de nettoyage des rouleaux frontaux.
  - c. Suivez les instructions du panneau de commande.

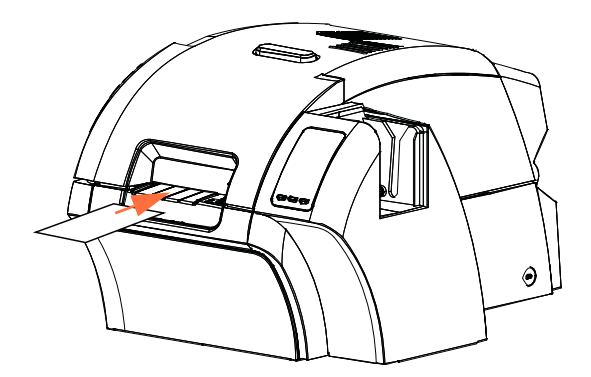

- **d.** Une fois l'opération terminée, le panneau de commande retourne au menu de nettoyage de l'imprimante.
- Étape 4. Nettoyez les rouleaux chauffants.
  - **a.** Sélectionnez *Clean Transfer Path (Nettoyez les rouleaux)* pour lancer le cycle de nettoyage des rouleaux chauffants.
  - **b.** Utilisez la carte de nettoyage des rouleaux chauffants.
  - c. Suivez les instructions du panneau de commande.

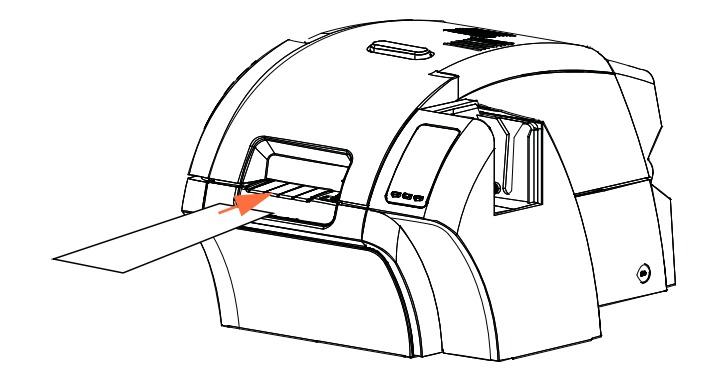

- **d.** Une fois l'opération terminée, le panneau de commande retourne au menu de nettoyage de l'imprimante.
- **e.** Utilisez ensuite la carte de nettoyage des rouleaux chauffants pour nettoyer le contre-rouleau. Voir la page 98.

Quittez les menus de l'imprimante en appuyant sur RETURN (RETOUR) au niveau de chaque menu : Clean Printer (Nettoyez l'imprimeur), Advanced Settings (Arrangements avancés) et Main Menu (Menu principal).

#### Nettoyage du contre-rouleau

- Étape 1. Ouvrez le capot de l'imprimante.
- Étape 2. Retirez le film de transfert.
- Étape 3. Passez la carte de nettoyage des rouleaux chauffants sur le contre-rouleau.

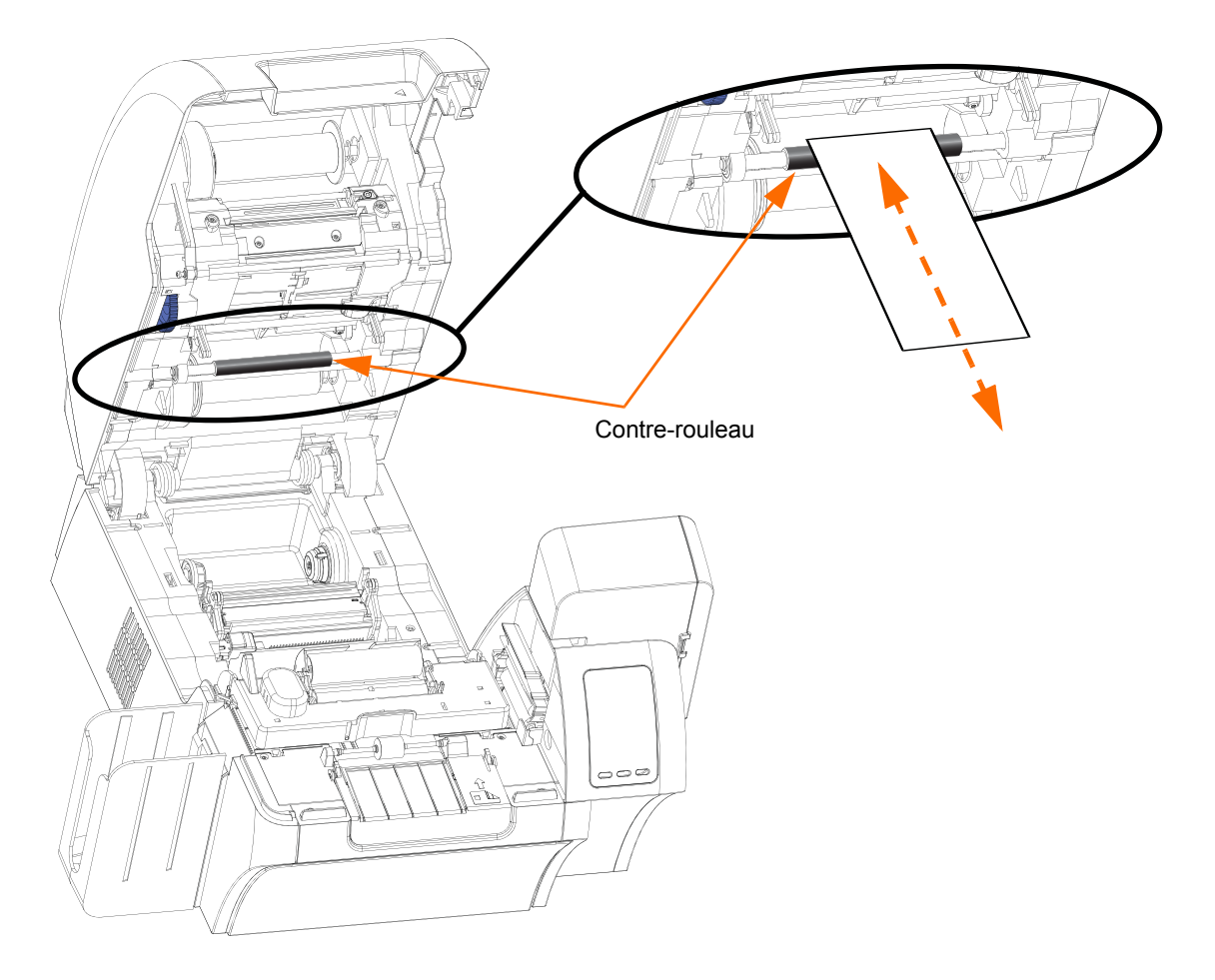

- Étape 4. Ré-installez le film de transfert.
- Étape 5. Refermez le capot de l'imprimante.

#### Nettoyage de la tête d'impression

Lorsque les problèmes d'impression persistent, le nettoyage de la tête d'impression permet d'enlever les dépôts. Pour éviter tout dépôt, utilisez uniquement des tampons en mousse ou des stylets.

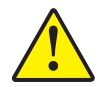

**Attention •** N'utilisez jamais d'objets pointus ou abrasifs pour enlever les dépôts de la tête d'impression. Cela pourrait l'endommager de façon définitive.

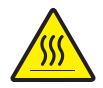

**Attention •** Ne touchez pas la tête d'impression si l'imprimante a été utilisée au cours des 10 dernières minutes. Elle pourrait être très chaude et provoquer une brûlure.

- Étape 1. Mettez l'imprimante hors tension en positionnant l'interrupteur d'alimentation sur ARRÊT ( ( )).
- Étape 2. Ouvrez le capot, puis retirez le ruban d'impression.
- Étape 3. Pliez le tampon de nettoyage pour libérer du liquide nettoyant.

**Étape 4.** Nettoyez la tête d'impression en passant le tampon de nettoyage d'un côté à l'autre des éléments de la tête d'impression. Effectuez cette opération en douceur. Pour commander d'autres tampons de nettoyage, reportez-vous à la *liste des supports* incluse sur le CD *User Documentation and Drivers (Documentation utilisateur et pilotes)* fourni avec l'imprimante.

- Étape 5. Replacez le ruban d'impression et fermez le capot.
- Étape 6. Mettez l'imprimante sous tension, en plaçant l'interrupteur d'alimentation sur la position MARCHE ( | ).

#### Cartouche de nettoyage des cartes

La cartouche de nettoyage des cartes nettoie les cartes chargées dans l'imprimante par le système d'alimentation en cartes. Pour garantir la qualité d'impression, le rouleau de nettoyage des cartes doit être régulièrement remplacé. De nouveaux rouleaux de nettoyage des cartes sont inclus avec chaque ruban d'impression ou peuvent être achetés individuellement. Pour en commander d'autres, veuillez vous reporter à la *liste des supports* qui se trouve sur le CD **User Documentation and Drivers (Documentation utilisateur et pilotes)** fourni avec l'imprimante.

Pour connaître la procédure d'installation de la cartouche de nettoyage des cartes, reportez-vous à la Section 2.

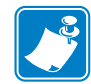

**Remarque** • Avant de remplacer la cartouche de nettoyage des cartes ou son rouleau adhésif, nettoyez l'imprimante à l'aide des cartes de nettoyage selon la procédure précédemment décrite dans ce chapitre.

#### Rouleau de nettoyage des cartes

Le rouleau de nettoyage des cartes nettoie les cartes qui entrent et sortent du poste de transfert. Pour garantir la qualité d'impression, le rouleau de nettoyage des cartes doit être régulièrement remplacé. Un nouveau rouleau de nettoyage des cartes est inclus avec chaque ruban d'impression ou peut être acheté individuellement. Pour en commander d'autres, veuillez vous reporter à la liste des supports qui se trouve sur le CD **User Documentation and Drivers** (**Documentation utilisateur et pilotes**) fourni avec l'imprimante.

Pour connaître la procédure d'installation du rouleau de nettoyage des cartes, reportez-vous à la Section 2.

# Dépannage

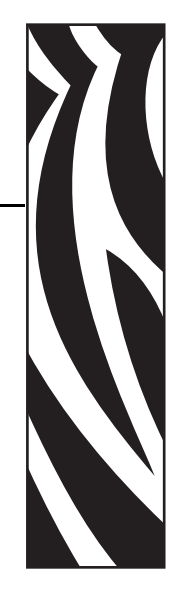

Le tableau ci-après décrit les problèmes pouvant survenir lorsque l'imprimante est en fonctionnement et fournit les solutions correspondantes. Consultez ce tableau chaque fois que le fonctionnement de l'imprimante semble anormal ou que la qualité d'impression se dégrade.

Pour déterminer la cause probable du problème rencontré et le résoudre, référez-vous à l'illustration ci-après et au tableau.

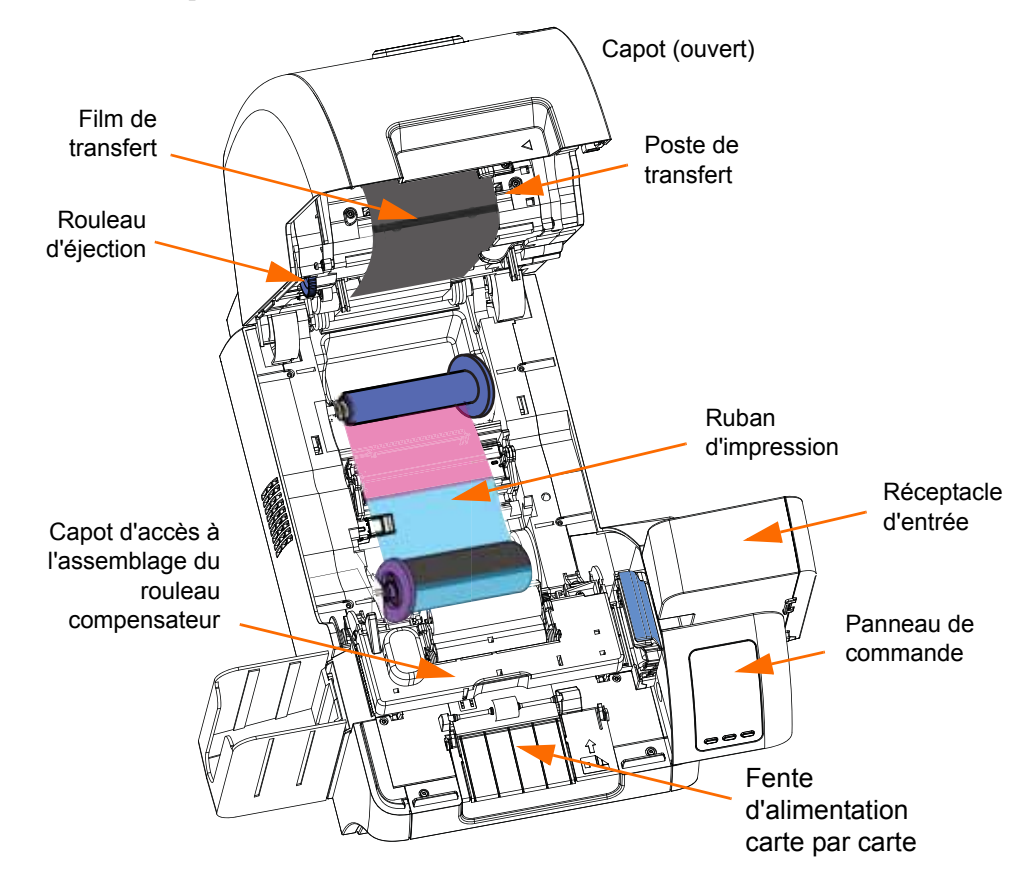

# Messages d'erreur du panneau de commande

| MESSAGE D'ERREUR                           | CAUSE PROBABLE                                                                                                    | SOLUTION POSSIBLE                                                                                                    |
|--------------------------------------------|----------------------------------------------------------------------------------------------------|----------------------------------------------------------------------------------------------------|
| ALIMENTATION EN<br>STRATIFIÉ               | La cartouche de film inférieure n'est<br>pas installée correctement.                                                                                                    | Retirer, repositionner et réinstaller la cartouche de film inférieure.                                                                                  |
|                                            | • La cartouche n'est pas retirée lorsque cette face de la carte n'est pas stratifiée.                                                                                                    | <ul> <li>Retirer la cartouche de film inférieure.</li> </ul>                                                                                            |
| STRATIFIÉ INFÉRIEUR<br>DEHORS *            | Il n'y a plus de film inférieur.                                                                                                    | Installer un nouveau rouleau de film.                                                                                                    |
| ENREGISTREMENT EN<br>STRATIFIÉ INFÉRIEUR * | <ul> <li>Stratifié enregistré mal préparé.</li> <li>Défaut d'alimentation en papier.</li> <li>Longueur de film mal définie.</li> <li>Fin inattendue du rouleau de stratifié.</li> </ul>                                                       | Retirer et recouper le film au centre de<br>l'encoche d'index, réinstaller<br>et réessayer.                                                             |
| ERR PROPRE DE CARTE                        | <ul> <li>Défaillance du rouleau de nettoyage<br/>des cartes (lors d'une alimentation<br/>carte par carte).</li> <li>Défaillance de la cartouche de<br/>nettoyage de carte (si l'alimentation<br/>est effectuée par le réceptacle).</li> </ul> | Remplacer le rouleau ou la cartouche<br>de nettoyage des cartes, selon le cas.                                                                          |
| ERR CARTE ÉJECTENT                         | La carte du travail précédent est bloquée dans la zone de sortie.                                                                                                    | Retirer la carte de l'appareil de la zone de sortie.                                                                                                    |
| ERR MOUVEMENT CARTE                        | Bourrage de cartes dans le réceptacle<br>d'alimentation.                                                                                                    | a. Retirer les cartes en question du<br>réceptacle d'alimentation et replacer<br>ce dernier.                                                            |
|                                            |                                                                                                    | <ul> <li>b. S'assurer que les cartes ne sont pas<br/>collées les unes aux autres et que<br/>leur épaisseur est appropriée (30 à<br/>40 mil).</li> </ul> |
| BOURRAGE DE CARTES                         | Carte coincée dans le système de                                                                                                    | Vérifier le passage des cartes :                                                                                                    |
|                                            | transport des cartes ou dans le poste de transfert.                                                                                                    | a. Assemblage du rouleau compensateur (ouvrir le capot).                                                                                                |
|                                            |                                                                                                    | <ul> <li>b. Poste de transfert (tourner le rouleau<br/>d'éjection CCW).</li> </ul>                                                                      |
|                                            |                                                                                                    | <ul> <li>c. Vérifier qu'aucune carte n'est bloquée<br/>dans la zone imprimante-dispositif de<br/>stratification. *</li> </ul>                           |
| CARTE NON DÉTECTÉE                         | Carte arrêtée avant le capteur ou<br>coincée dans le réceptacle d'alimentation<br>ou dans le système de transport.                                                                                                    | a. Retirer les cartes en question du réceptacle d'alimentation et replacer ce dernier.                                                                  |
|                                            |                                                                                                    | <ul> <li>b. S'assurer que les cartes ne sont pas<br/>collées les unes aux autres et que<br/>leur épaisseur est appropriée.</li> </ul>                   |
|                                            |                                                                                                    | <ul> <li>c. Vérifier l'assemblage du rouleau<br/>compensateur (ouvrir le capot).</li> </ul>                                                             |

\* Le message s'applique uniquement aux imprimantes dotées d'un dispositif de stratification.

| MESSAGE D'ERREUR                                                | CAUSE PROBABLE                                                                                                    | SOLUTION POSSIBLE                                                                                                    |
|-----------------------------------------------------------------|----------------------------------------------------------------------------------------------------|----------------------------------------------------------------------------------------------------|
| CARTE NON INSÉRÉE                                               | Aucune carte insérée dans la fente<br>d'alimentation carte par carte dans le<br>délai de 30 secondes imparti.                                                         | Réessayer en insérant une carte dans la fente d'alimentation carte par carte ou annuler l'opération.                                                                                                    |
| ERREUR LU DE CONTACT                                            | Carte défaillante.                                                                                                    | Essayer une autre carte.                                                                                                    |
|                                                                 | <ul> <li>Sens de la carte incorrect.</li> <li>Paramétrage du mode ou du<br/>protocole incorrect.</li> <li>Lecteur défaillant.</li> </ul>                              | <ul> <li>Essayer une autre carte (vérifier le sens).</li> <li>Corriger le paramétrage du mode ou du protocole.</li> <li>Contacter l'assistance technique de Zebra.</li> </ul>                                |
| ERR ÉCRIVE CONTACT                                              | <ul> <li>Carte défaillante.</li> <li>Sens de la carte incorrect.</li> <li>Paramétrage du mode ou du<br/>protocole incorrect.</li> <li>Serinteur défactuour</li> </ul> | <ul> <li>Essayer une autre carte.</li> <li>Essayer une autre carte (vérifier le sens).</li> <li>Corriger le paramétrage du mode ou du protocole.</li> </ul>                                                  |
|                                                                 |                                                                                                    | Contacter l'assistance technique de Zebra.                                                                                                    |
| CONTACTLESS READ ERR<br>(ERREUR DE LECTURE<br>SANS CONTACT)     | <ul> <li>Carte défaillante.</li> <li>Paramétrage du mode ou du<br/>protocole incorrect.</li> <li>Lecteur défaillant.</li> </ul>                                       | <ul> <li>Essayer une autre carte.</li> <li>Corriger le paramétrage du mode ou<br/>du protocole.</li> <li>Contacter l'assistance technique de<br/>Zebra.</li> </ul>                                           |
| CONTACTLESS WRITE<br>ERR (ERREUR<br>D'ÉCRITURE SANS<br>CONTACT) | <ul> <li>Carte défaillante.</li> <li>Paramétrage du mode ou du<br/>protocole incorrect.</li> <li>Scripteur défectueux.</li> </ul>                                     | <ul> <li>Essayer une autre carte.</li> <li>Corriger le paramétrage du mode ou<br/>du protocole.</li> <li>Contacter l'assistance technique de<br/>Zebra.</li> </ul>                                           |
| COUVERCLE OUVERT                                                | Le capot est ouvert.                                                                                                    | Vérifier que le capot est bien fermé.                                                                                                    |
| ERREUR DE MANUSCRIT                                             | Erreur logique interne.                                                                                                    | <ul> <li>a. Éteindre, puis rallumer l'imprimante.</li> <li>b. Contacter l'assistance technique de<br/>Zebra.</li> </ul>                                                                                      |
| ERREUR D'ETHERNET                                               | Problème de communication Ethernet.                                                                                                    | <ul> <li>a. Débrancher et rebrancher le câble<br/>réseau.</li> <li>b. Éteindre, puis rallumer l'imprimante.</li> <li>c. Contacter l'assistance technique de<br/>Zebra.</li> </ul>                            |
| CONFITURE DE FILM                                               | Bourrage du film de transfert.                                                                                                    | <ul><li>a. Vérifier le film de transfert.</li><li>b. Réinstaller le film de transfert.</li><li>c. Réparer la partie endommagée du film de transfert et le réinstaller.</li></ul>                             |
| ERREUR MOUVEMENT<br>FILM                                        | Le film de transfert ne répond pas<br>correctement aux commandes de<br>déplacement.                                                                                   | <ul> <li>a. Vérifier le film de transfert.</li> <li>b. Réinstaller le film de transfert.</li> <li>c. Éteindre, puis rallumer l'imprimante.</li> <li>d. Contacter l'assistance technique de Zebra.</li> </ul> |

| MESSAGE D'ERREUR                              | CAUSE PROBABLE                                                                                                    | SOLUTION POSSIBLE                                                                                                    |
|-----------------------------------------------|----------------------------------------------------------------------------------------------------|----------------------------------------------------------------------------------------------------|
| ERR DE MISE À NIVEAU                          | Version du microprogramme<br>sélectionnée incorrecte.                                                                                                    | Vérifier la version et réessayer de<br>mettre à jour le microprogramme.                                                                                |
| ERREUR DE MÉMOIRE                             | Problème d'accès à la mémoire.                                                                                                    | <ul><li>a. Éteindre, puis rallumer l'imprimante.</li><li>b. Contacter l'assistance technique de Zebra.</li></ul>                                       |
| ERREUR D'AMPOULE                              | La carte de régulation d'halogène (HCB,<br>Halogen Controller Board) ne parvient<br>pas à lancer les appareils de chauffage<br>inférieurs et supérieurs afin de porter les<br>rouleaux à la température adéquate. | Contacter l'assistance technique de Zebra.                                                                                                    |
| HCB ERREUR DE SONDE                           | La carte de régulation d'halogène (HCB,<br>Halogen Controller Board) ne parvient<br>pas à détecter la température des<br>rouleaux inférieurs ou supérieurs.                                                       | Contacter l'assistance technique de Zebra.                                                                                                    |
| STRATIFIÉ INADMISSIBLE<br>DU FOND *           | Le stratifié ne correspond pas au type<br>autorisé dans le dispositif de stratification<br>ou le haut et/ou le bas ont été permutés.                                                                              | <ul> <li>a. Vérifier que les cassettes de film<br/>supérieure et inférieure sont<br/>installées comme il faut.</li> </ul>                              |
|                                               |                                                                                                    | <ul> <li>b. Vérifier que la référence du film est<br/>correcte sur le panneau de<br/>commande.</li> </ul>                                              |
|                                               |                                                                                                    | c. Éteindre, puis rallumer l'imprimante.                                                                                                    |
| TYPE INADMIS DE CARTE                         | Erreur de codage.                                                                                                    | a. Vérifier que le type de carte approprié<br>est utilisé.                                                                                             |
|                                               |                                                                                                    | b. S'assurer que le sens de la carte est<br>compatible avec le type de carte.                                                                          |
|                                               |                                                                                                    | <ul> <li>c. Dans l'onglet Encoding (Codage) du<br/>pilote, vérifier que les paramètres<br/>relatifs aux cartes utilisées sont<br/>corrects.</li> </ul> |
|                                               |                                                                                                    | <ul> <li>d. S'assurer que les données<br/>respectent les normes ISO.</li> </ul>                                                                        |
|                                               |                                                                                                    | e. Relancer l'écriture et la lecture.                                                                                                    |
| FILM INADMISSIBLE                             | Film de transfert inadapté pour<br>l'imprimante.                                                                                                    | <ul> <li>a. Vérifier que la référence du film de<br/>transfert est correcte sur le panneau<br/>de commande.</li> </ul>                                 |
|                                               |                                                                                                    | b. Éteindre, puis rallumer l'imprimante.                                                                                                    |
| RUBAN INCORRECT                               | Ruban d'impression inadapté pour<br>l'imprimante.                                                                                                    | <ul> <li>a. Vérifier que la référence du ruban<br/>d'impression est correcte sur le<br/>panneau de commande.</li> </ul>                                |
|                                               |                                                                                                    | b. Éteindre, puis rallumer l'imprimante.                                                                                                    |
| STRATIFIÉ INADMISSIBLE<br>DESSUS *            | Film incompatible avec l'imprimante.                                                                                                    | a. Vérifier que la référence du film est<br>correcte sur le panneau de<br>commande.                                                                    |
|                                               |                                                                                                    | b. Éteindre, puis rallumer l'imprimante.                                                                                                    |
| ÉCHOUER INFÉRIEUR DE<br>COUPEUR DE LAMINEUR * | Défaillance du trancheur inférieur.                                                                                                    | Contacter l'assistance technique de Zebra.                                                                                                    |

\* Le message s'applique uniquement aux imprimantes dotées d'un dispositif de stratification.
| MESSAGE D'ERREUR                                  | CAUSE PROBABLE                                                                                                    | SOLUTION POSSIBLE                                                                                                    |
|---------------------------------------------------|----------------------------------------------------------------------------------------------------|----------------------------------------------------------------------------------------------------|
| STALLE INFÉRIEURE DE<br>COUPEUR DE LAMINEUR *     | Obstruction de la lame du trancheur<br>inférieur ou endommagement du<br>mécanisme de coupe inférieur.                                                                                                    | Contacter l'assistance technique de Zebra.                                                                                                    |
| ÉCHOUER INFÉRIEUR DE<br>RÉCHAUFFEUR<br>LAMINEUR * | L'appareil de chauffage inférieur ne s'est<br>pas mis en marche après activation de la<br>commande. Une fois l'appareil de<br>chauffage activé, le régulateur attend un<br>certain temps avant que la température<br>cible définie soit atteinte. Si l'appareil de<br>chauffage n'atteint pas la température<br>cible dans le délai imparti, l'erreur<br>BotHeaterFail est définie. | <ul> <li>a. Remplacer l'ampoule halogène<br/>inférieure.</li> <li>b. Contacter l'assistance technique de<br/>Zebra.</li> </ul>                                            |
| ÉCHOUER INFÉRIEUR DE<br>SONDE DE LAMINEUR *       | Défaillance de la sonde de température<br>inférieure (thermopile).                                                                                                    | Contacter l'assistance technique de Zebra.                                                                                                    |
| LA TEMPÉRATURE INFÉR.<br>DE LAMINEUR HAUTE *      | Si la température du rouleau inférieur<br>dépasse un seuil fixé, l'erreur de<br>dépassement de température se produit.                                                                                                    | <ul> <li>a. Éteindre, puis rallumer l'imprimante.</li> <li>b. Contacter l'assistance technique de<br/>Zebra.</li> </ul>                                                   |
| DISPOSITIF D'ALIMENT. EN<br>CARTES DE LAMINEUR *  | L'imprimante n'a pas positionné la carte<br>suffisamment loin dans le mécanisme de<br>stratification pour que les rouleaux<br>d'alimentation puissent la saisir.                                                                                                    | Ouvrir les capots du dispositif de<br>stratification et de l'imprimante en quête<br>d'un éventuel bourrage/blocage de<br>cartes                                           |
| COUVERTURE DE<br>LAMINEUR<br>OUVERTE *            | Cet avertissement s'affiche si le capot de protection du dispositif de stratification est ouvert.                                                                                                    | Il s'effacera dès que le capot sera refermé.                                                                                                    |
| BOURRAGE DE CARTES<br>TÔT DE LAMINEUR *           | La carte n'a pas atteint les rouleaux d'entreposage.                                                                                                    | Retirer la carte et/ou le film qui<br>est bloqué dans la zone de découpe/<br>d'entreprosage du dispositif<br>de stratification.                                           |
| DÉFAUT DU LAMINEUR<br>EEPROM *                    | Les paramètres enregistrés dans<br>EEPROM ont repris leurs valeurs par<br>défaut. Cela ne se produit pas<br>habituellement mais peut arriver avec<br>certaines mises à niveau de<br>microprogrammes, lorsque de nouveaux<br>paramètres ont été ajoutés par l'équipe<br>technique. Cela peut également indiquer<br>un problème avec le dispositif de<br>stratification EEPROM.       | <ul> <li>a. Appuyer sur RETRY (RELANCER)<br/>sur le panneau de commande<br/>lorsque cette erreur se produit.</li> <li>b. Éteindre, puis rallumer l'imprimante.</li> </ul> |
| LAMINEUR ÉCHOUÉ INIT *                            | Un dispositif de stratification a été<br>détecté par l'imprimante, mais la<br>communication est impossible.                                                                                                    | Contacter l'assistance technique de Zebra.                                                                                                    |
| ÉCHOUER DE<br>VENTILATEUR LAMINEUR *              | Cette erreur ne se produit qu'en cas de<br>défaillance d'un ou des deux ventilateurs<br>ou lorsque les fentes d'aération à<br>proximité du rouleau chauffant sont<br>bloquées ou en cas de défaillance<br>du(des) ventilateur(s).                                                                                                    | <ul> <li>a. Vérifier les fentes d'aération.</li> <li>b. Contacter l'assistance technique de Zebra.</li> </ul>                                                             |

\* Le message s'applique uniquement aux imprimantes dotées d'un dispositif de stratification.

| MESSAGE D'ERREUR                                  | CAUSE PROBABLE                                                                                                    | SOLUTION POSSIBLE                                                                                                    |
|---------------------------------------------------|----------------------------------------------------------------------------------------------------|----------------------------------------------------------------------------------------------------|
| INITIALISATION DE<br>LAMINEUR *                   | Cet avertissement s'affiche après<br>fermeture du capot du dispositif de<br>stratification et après relecture/détection<br>des rouleaux de film.                                                                                                    | Aucune action requise.                                                                                                    |
| BOURRAGE DE CARTES EN<br>RETARD DE LAMINEUR *     | La carte n'a pas débloqué le détecteur<br>en sortie dans le délai imparti.                                                                                                    | <ul><li>a. Vérifier la présence d'un bourrage de cartes dans la zone de sortie.</li><li>b. S'assurer que la porte coulissante de sortie ne bloque pas partiellement la voie de sortie.</li></ul> |
| BOURRAGE DE CARTES<br>MOYEN DE LAMINEUR *         | Bourrage de la carte et du film à<br>l'intérieur de l'appareil de chauffage dû,<br>la plupart du temps, au mauvais<br>positionnement d'un morceau de film<br>adhérant aux rouleaux chauffants.                                                                                                    | Retirer l'étuve et rechercher<br>d'éventuelles cartes collées.                                                                                                    |
| ARRÊT DE SCRUTIN DE<br>LAMINEUR *                 | Le dispositif de stratification s'attend à ce<br>que l'imprimante lui envoie<br>périodiquement des commandes selon<br>un délai spécifié. À défaut, le dispositif de<br>stratification considère que la liaison de<br>communication est défectueuse ou que<br>l'imprimante est en panne. L'activation<br>de l'incident PollTimeout aboutit<br>également à la mise en mode<br>d'économie d'énergie forcée du dispositif<br>de stratification ainsi qu'à l'arrêt des<br>opérations en cours. Cette erreur peut se<br>produire si les communications entre<br>l'imprimante et le dispositif de<br>stratification rencontrent des problèmes<br>de manière intermittente. | <ul> <li>a. Éteindre, puis rallumer l'imprimante.</li> <li>b. Contacter l'assistance technique de Zebra.</li> </ul>                                                                              |
| ÉCHOUER SUPÉRIEUR DE COUPEUR DE LAMINEUR *        | Défaillance du trancheur supérieur.                                                                                                    | Contacter l'assistance technique de Zebra.                                                                                                    |
| STALLE SUPÉRIEURE DE<br>COUPEUR DE LAMINEUR *     | Obstruction de la lame du trancheur<br>supérieur ou endommagement du<br>mécanisme de coupe supérieur.                                                                                                    | Contacter l'assistance technique de Zebra.                                                                                                    |
| ÉCHOUER SUPÉRIEUR DE<br>RÉCHAUFFEUR<br>LAMINEUR * | L'appareil de chauffage supérieur ne<br>s'est pas mis en marche après activation<br>de la commande. Une fois l'appareil de<br>chauffage activé, le régulateur attend un<br>certain temps avant que la température<br>cible définie soit atteinte. Si l'appareil de<br>chauffage n'atteint pas la température<br>cible dans le délai imparti, l'erreur<br>TopHeaterFail est définie.                                                                                                    | <ul><li>a. Remplacer l'ampoule halogène<br/>supérieure.</li><li>b. Contacter l'assistance technique de<br/>Zebra.</li></ul>                                                                      |
| ÉCHOUER INFÉRIEUR DE<br>SONDE DE LAMINEUR *       | Défaillance de la sonde de température supérieure (thermopile).                                                                                                    | Contacter l'assistance technique de Zebra.                                                                                                    |
| LA TEMPÉRATURE<br>SUPÉR. DE LAMINEUR<br>HAUTE *   | Si la température du rouleau supérieur<br>dépasse un seuil fixé, l'erreur de<br>dépassement de température se produit.                                                                                                    | <ul><li>a. Éteindre, puis rallumer l'imprimante.</li><li>b. Contacter l'assistance technique de Zebra.</li></ul>                                                                                 |

\* Le message s'applique uniquement aux imprimantes dotées d'un dispositif de stratification.

| MESSAGE D'ERREUR                  | CAUSE PROBABLE                                                                                                    | SOLUTION POSSIBLE                                                                                                    |
|-----------------------------------|----------------------------------------------------------------------------------------------------|----------------------------------------------------------------------------------------------------|
| ERREUR D'INCONNU DE<br>LAMINEUR * | Une erreur inconnue est survenue : il<br>s'agit d'une indication d'un problème<br>avec le microprogramme qui ne devrait<br>pas se produire.                             | Appuyer sur RETRY (RELANCER) sur le panneau de commande.                                                                                                    |
| LAMINEUR<br>PRECHAUFFAGE *        | Cet avertissement disparaîtra lorsque les appareils de chauffage auront atteint leur température cible.                                                                 | Aucune action nécessaire.                                                                                                    |
| ERREUR MOUVEMENT<br>MAG           | Erreur lors du positionnement de la carte magnétique.                                                                                                    | Relancer l'écriture et la lecture.                                                                                                    |
| ERR LU MAGNÉTIQUE                 | <ul><li>Erreur de codage.</li><li>Bande magnétique défectueuse.</li></ul>                                                                                               | a. Vérifier que le type de carte approprié est utilisé.                                                                                                    |
|                                   |                                                                                                    | <ul> <li>b. Vérifier que la bande magnétique des<br/>cartes chargées est orientée<br/>correctement (généralement vers le<br/>bas et vers l'arrière de l'imprimante).</li> </ul>                                                                    |
|                                   |                                                                                                    | <ul> <li>c. S'assurer que la configuration des<br/>cartes dans le pilote d'impression est<br/>adéquate (paramètre de coercivité).</li> </ul>                                                                                                    |
|                                   |                                                                                                    | <ul> <li>d. S'assurer que les données<br/>respectent les normes ISO.</li> </ul>                                                                                                    |
|                                   |                                                                                                    | e. Relancer la lecture.                                                                                                    |
| ERR ÉCRIVE<br>MAGNÉTIQUE          | <ul><li>Erreur de codage.</li><li>Bande magnétique défectueuse.</li></ul>                                                                                               | a. Vérifier que le type de carte approprié est utilisé.                                                                                                    |
|                                   |                                                                                                    | <ul> <li>b. Vérifier que la bande magnétique des<br/>cartes chargées est orientée<br/>correctement (généralement vers le<br/>bas et vers l'arrière de l'imprimante).</li> </ul>                                                                    |
|                                   |                                                                                                    | <ul> <li>c. S'assurer que la configuration des<br/>cartes dans le pilote d'impression est<br/>adéquate (paramètre de coercivité).</li> </ul>                                                                                                    |
|                                   |                                                                                                    | <ul> <li>d. S'assurer que les données<br/>respectent les normes ISO.</li> <li>e. Belancer l'écriture</li> </ul>                                                                                                    |
| MANOLIER HCB                      | Problème avec le HCB (Halogen                                                                                                    | a Éteindre puis rallumer l'imprimante                                                                                                    |
|                                   | Controller Board, carte de régulation<br>d'halogène).                                                                                                    | <ul><li>b. Contacter l'assistance technique de Zebra.</li></ul>                                                                                                    |
| MANQUER LAMINEUR<br>MAB *         | Erreur lors de la tentative de<br>communication avec le MAB (Media<br>Authentication Board, carte<br>d'authentification du support) du<br>dispositif de stratification. | <ul> <li>a. Éteindre, puis rallumer l'imprimante.</li> <li>b. Contacter l'assistance technique de<br/>Zebra.</li> </ul>                                                                                                    |
| MANQUER MAB                       | Erreur survenue lors de la lecture de<br>l'étiquette RFID par la carte<br>d'authentification du support (MAB,<br>Media Authentication Board).                           | <ul> <li>a. Vérifier l'orientation du ruban<br/>d'impression.</li> <li>b. Vérifier la référence du<br/>ruban d'impression.</li> <li>c. Éteindre, puis rallumer l'imprimante.</li> <li>d. Contacter l'assistance technique de<br/>Zebra.</li> </ul> |

| MESSAGE D'ERREUR         | CAUSE PROBABLE                                                                                                    | SOLUTION POSSIBLE                                                                                                    |
|--------------------------|----------------------------------------------------------------------------------------------------|----------------------------------------------------------------------------------------------------|
| ERR TENSION DE<br>MOTEUR | Tension détectée incorrecte sur un ou<br>plusieurs moteurs dans l'unité.                                                                    | <ul> <li>a. Éteindre, puis rallumer l'imprimante.</li> <li>b. Contacter l'assistance technique de<br/>Zebra.</li> </ul>                                                                                                    |
| AUCUNE RAIE DE MAG       | Bande magnétique non détectée.                                                                                                    | <ul> <li>a. Vérifier que le type de carte approprié<br/>est utilisé.</li> <li>b. Vérifier que la bande magnétique des<br/>cartes chargées est orientée<br/>correctement (généralement vers le<br/>bas et vers l'arrière de l'imprimante).</li> </ul> |
| HORS DES CARTES          | <ul> <li>Réceptacle d'alimentation vide.</li> <li>Bourrage de carte dans le réceptacle d'alimentation.</li> </ul>                           | <ul><li>a. Charger des cartes dans le<br/>réceptacle d'alimentation.</li><li>b. Replacer le réceptacle d'alimentation.</li></ul>                                                                                                    |
| HORS DU FILM             | Film de transfert terminé.                                                                                                    | Charger un nouveau rouleau de film de transfert.                                                                                                    |
| HORS DU RUBAN            | Ruban d'impression terminé.                                                                                                    | Charger un nouveau rouleau de ruban d'impression.                                                                                                    |
| CONFITURE DE PH          | Déplacement de la tête d'impression vers une position incorrecte lors de l'initialisation.                                                  | <ul><li>a. Éteindre, puis rallumer l'imprimante.</li><li>b. Contacter l'assistance technique de Zebra.</li></ul>                                                                                                    |
| PRINTHEAD FROID TROP     | Température de la tête d'impression incorrecte (FROID).                                                                                     | Mettre l'imprimante hors tension et contacter l'assistance technique Zebra.                                                                                                    |
| PRINTHEAD TROP CHAUD     | Température de la tête d'impression incorrecte (CHAUD).                                                                                     | Mettre l'imprimante hors tension et contacter l'assistance technique Zebra.                                                                                                    |
| ERREUR DE REJET          | Problème survenu lors du processus de<br>rejet.                                                                                             | Contacter l'assistance technique de Zebra.                                                                                                    |
| ERR RUBAN DÉTECTENT      | Ruban d'impression installé de manière<br>incorrecte.                                                                                       | Réinstaller le ruban d'impression.                                                                                                    |
| ERREUR DE RUBAN ADC      | Erreur matérielle possible.                                                                                                    | Contacter l'assistance technique de Zebra.                                                                                                    |
| ERREUR DE RUBAN BEMF     | Problème avec la force contre-<br>électromotrice (BEMF, Back Electro-<br>Motive Force) des moteurs du ruban.                                | Contacter l'assistance technique de Zebra.                                                                                                    |
| CONFITURE DE RUBAN       | Bourrage du ruban d'impression.                                                                                                    | <ul><li>a. Vérifier le ruban d'impression.</li><li>b. Réinstaller le ruban d'impression.</li><li>c. Réparer la partie endommagée du<br/>ruban d'impression et le réinstaller.</li></ul>                                                              |
| ERR MOUVEMENT RUBAN      | Le ruban ne répond pas correctement<br>aux commandes de déplacement.                                                                        | <ul><li>a. Vérifier le ruban d'impression.</li><li>b. Réinstaller le ruban d'impression.</li><li>c. Réparer la partie endommagée du<br/>ruban d'impression et le réinstaller.</li></ul>                                                              |
| ROULEAUX TROP<br>CHAUDS  | Rouleaux (utilisés pour le transfert de<br>l'image du film de transfert sur la carte)<br>trop chauds pour fonctionner<br>correctement.      | Mettre l'imprimante hors tension et contacter l'assistance technique Zebra.                                                                                                    |
| ROULEAUX TROP FROIDS     | Rouleaux (utilisés pour le transfert de<br>l'image du film de transfert sur la carte)<br>pas assez chauds pour fonctionner<br>correctement. | Mettre l'imprimante hors tension et contacter l'assistance technique Zebra.                                                                                                    |

Dépannage

| MESSAGE D'ERREUR                           | CAUSE PROBABLE                                                                                                    | SOLUTION POSSIBLE                                                                                                    |
|--------------------------------------------|----------------------------------------------------------------------------------------------------|----------------------------------------------------------------------------------------------------|
| SMARTCARD POS ERROR                        | <ul> <li>Carte défaillante.</li> <li>Sens de la carte incorrect.</li> <li>Erreur d'alimentation carte par carte.</li> <li>Problème d'alignement mécanique.</li> </ul>                                                                                                    | <ul> <li>Essayer une autre carte.</li> <li>Essayer une autre carte (vérifier le sens).</li> <li>Vérifier le passage des cartes.</li> <li>Contacter l'assistance technique de Zebra.</li> </ul> |
| ERREUR SYSTÈME                             | Erreur logique interne.                                                                                                    | <ul> <li>a. Éteindre, puis rallumer l'imprimante.</li> <li>b. Contacter l'assistance technique de Zebra.</li> </ul>                                                                            |
| SYSTÈME NON PRÊT                           | Problème détecté au démarrage de l'imprimante.                                                                                                    | <ul><li>a. Éteindre, puis rallumer l'imprimante.</li><li>b. Contacter l'assistance technique de Zebra.</li></ul>                                                                               |
| ALIMENTATION EN<br>STRATIFIÉ SUPÉRIEURE *  | <ul> <li>La cartouche de film supérieure n'est<br/>pas installée correctement.</li> <li>La cartouche n'est pas retirée lorsque<br/>cette face de la carte n'est pas<br/>stratifiée.</li> <li>Un morceau de film mal découpé<br/>(rare) masque la cellule papier.</li> </ul> | <ul> <li>Retirer, repositionner et réinstaller la cartouche de film supérieure.</li> <li>Retirer la cartouche de film supérieure.</li> <li>Retirer le morceau de film mal découpé.</li> </ul>  |
| STRATIFIÉ SUPÉRIEUR<br>DEHORS *            | Il n'y a plus de film supérieur.                                                                                                    | Installer un nouveau rouleau de film.                                                                                                    |
| ENREGISTREMENT EN<br>STRATIFIÉ SUPÉRIEUR * | <ul> <li>Stratifié enregistré mal préparé.</li> <li>Défaut d'alimentation en papier.</li> <li>Longueur de film mal définie.</li> <li>Fin inattendue du rouleau de stratifié.</li> </ul>                                                                                     | Retirer et recouper le film au centre de<br>l'encoche d'index, réinstaller<br>et réessayer.                                                                                                    |
| ERREUR DE TRANSFERT                        | Problème détecté pendant le processus<br>de transfert (ruban d'impression au film).                                                                                                    | Contacter l'assistance technique de Zebra.                                                                                                    |

\* Le message s'applique uniquement aux imprimantes dotées d'un dispositif de stratification.

## Images des cartes test du panneau de commande

Reportez-vous à la section Description des cartes test à la page suivante.

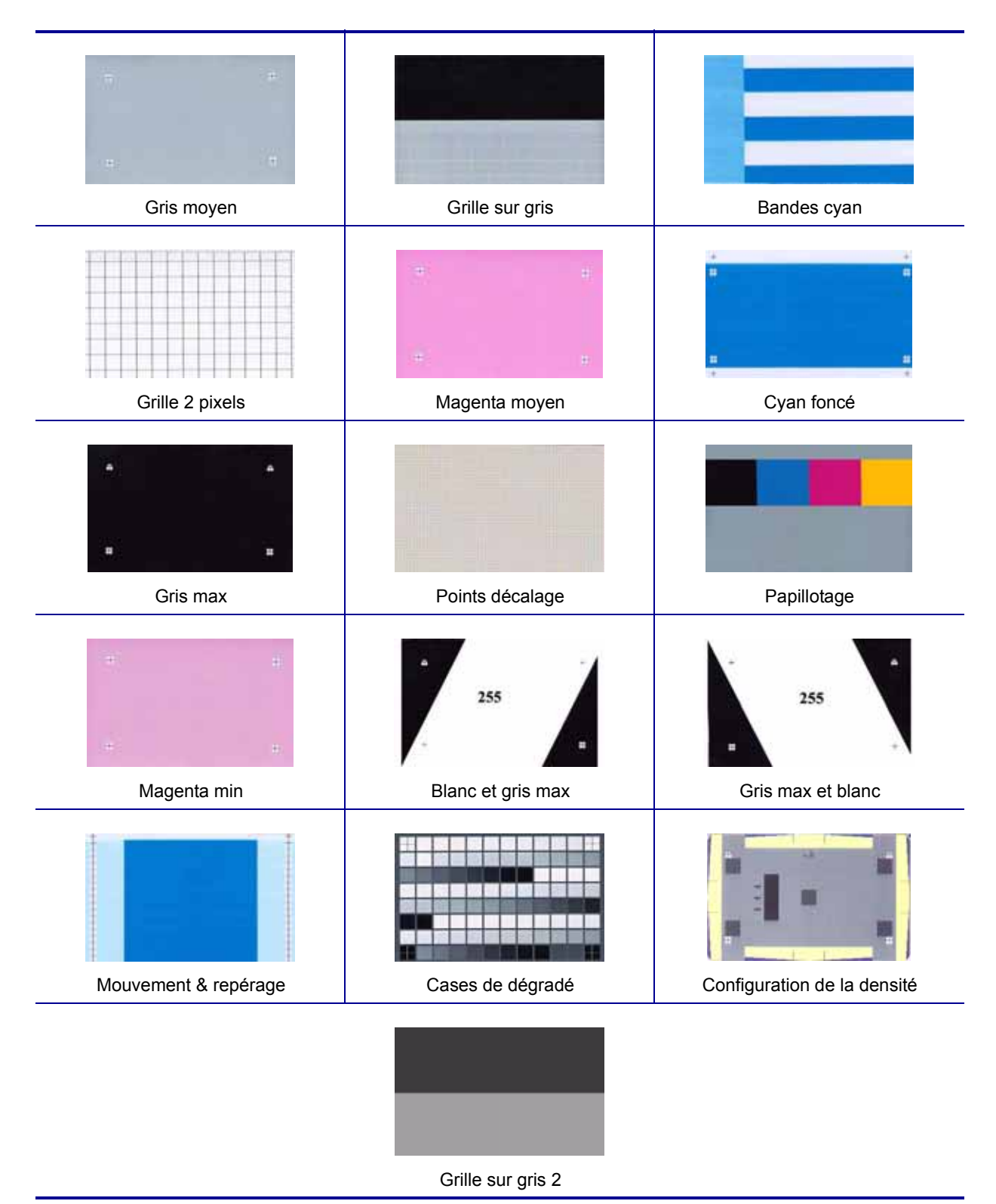

## **Description des cartes test**

|    | Image                          | Description                                                                                      | Artéfacts d'impression à rechercher                                                                                                    |
|----|--------------------------------|--------------------------------------------------------------------------------------------------|----------------------------------------------------------------------------------------------------|
|    | Gris moyen                     | Gris uniforme                                                                                    | Artéfacts de mouvement, bandes, défauts du contre-rouleau, artéfacts de transfert, poussière, densité globale                                       |
|    | Grille sur gris                | Noir plein en haut, grille grise en<br>bas                                                       | Rides colorées du ruban dans la zone noire,<br>ou rides claires/blanches du film de transfert<br>dans la zone grise                                 |
|    | Bandes cyan                    | Bandes horizontales cyan avec<br>une bande cyan verticale<br>plus claire                         | Manque d'uniformité ou bandes horizontales<br>dans la bande cyan verticale sur la partie<br>droite de la carte                                      |
|    | Grille 2 pixels                | Lignes de grille de 2 pixels de large sur fond blanc                                             | Problème de positionnement entre les plans<br>de couleurs                                                                                           |
|    | Magenta moyen                  | Magenta uniforme de densité<br>moyenne                                                           | Artéfacts de mouvement, bandes, défauts du contre-rouleau, niveau de densité, uniformité                                                            |
|    | Cyan foncé                     | Image uniforme cyan de densité<br>maximale                                                       | Artéfacts de mouvement, artéfacts de transfert, rayures, poussière                                                                                  |
|    | Gris max                       | Image CMJ (noir) de densité<br>maximale                                                          | Rides, bruits de claquement pendant<br>l'impression, déchirures ou cassures du film<br>de transfert/du ruban, bavure,<br>positionnement de la carte |
|    | Points décalage                | Points distincts C, M et J espacés<br>régulièrement                                              | Artéfacts de mouvement sur les plans de couleurs, problème de positionnement                                                                        |
|    | Papillotage                    | Gris avec des blocs JMCN pleine<br>densité<br>dans la partie supérieure                          | Artéfacts de couleur                                                                                                    |
|    | Magenta min                    | Magenta uniforme de densité<br>faible                                                            | Artéfacts de mouvement, bandes, défauts du contre-rouleau, niveau de densité, uniformité, position des pixels                                       |
| -  | Blanc et gris<br>max           | Zones de densité maximale sur les<br>côtés avec un centre incliné blanc                          | Ride de ruban                                                                                                    |
|    | Gris max et<br>blanc           | Même description que ci-dessus,<br>la partie centrale étant inclinée<br>dans une autre direction | Ride de ruban                                                                                                    |
|    | Mouvement &<br>repérage        | Cyan uniforme avec des repères<br>sur les côtés                                                  | Bandes, problème de positionnement,<br>artéfacts de mouvement                                                                                       |
|    | Cases de<br>dégradé            | 3 jeux de niveaux de gris, du gris<br>clair au gris foncé                                        | Permet de créer une table de calibrage des couleurs                                                                                                 |
| 1. | Configuration de<br>la densité | Permet de mesurer les densités<br>moyennes et maximales                                          | Niveau de densité pour le gris moyen et le noir                                                                                                    |
|    | Grille sur gris 2              | Version moins prononcée de la carte test Grille sur gris                                         | Rides colorées du ruban dans la zone noire,<br>ou rides claires/blanches du film de transfert<br>dans la zone grise                                 |

## **Problèmes Ethernet**

Si les deux voyants sont éteints, cela signifie que l'imprimante n'a pas détecté de câble réseau. Pour résoudre ce problème :

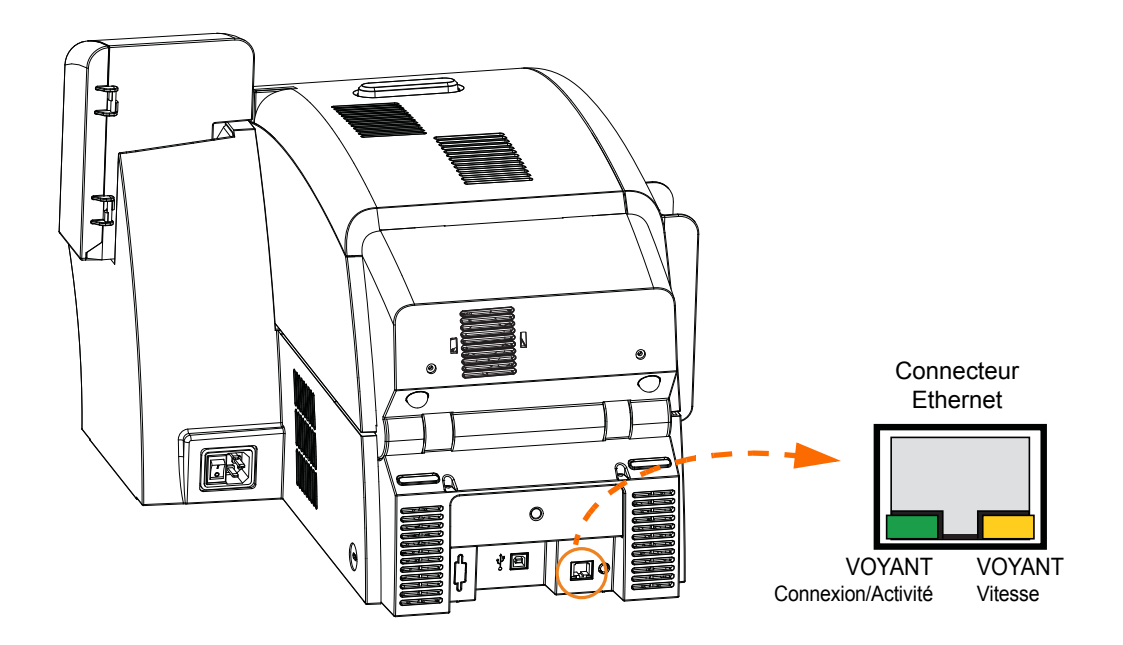

- Vérifiez que le câble réseau est adapté au réseau et qu'il possède un connecteur RJ-45.
- Débranchez le câble réseau de l'imprimante. Rebranchez-le. Un déclic vous indique qu'il est en place. Vérifiez l'autre extrémité du câble en procédant de la même manière. Si l'imprimante ne détecte toujours pas le câble, procédez comme suit.
- Connectez l'imprimante à un réseau qui fonctionne normalement. Si le câble réseau n'est toujours pas détecté, contactez l'assistance technique.

## **Spécifications techniques**

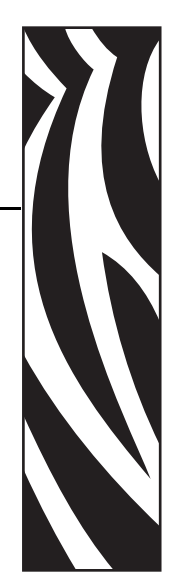

## **Fonctions standard**

- Transfert thermique et diffusion de la couleur sur le film de transfert
- Impression par retransfert en couleur ou monochrome
- Impression recto et recto-verso
- Vitesse d'impression maximale (mode par lots, à savoir, répétition de la même image)

| • | Recto uniquement            |                      |
|---|-----------------------------|----------------------|
|   | JMC                         | 190 cartes à l'heure |
|   | JMCN                        | 160 cartes à l'heure |
| • | Recto-verso                 |                      |
|   | JMCN (JMC recto, N verso)   | 170 cartes à l'heure |
|   | JMCNN (JMCN recto, N verso) | 150 cartes à l'heure |

- Images de qualité photo
- Impression à bord perdu avec les supports CR80 standard
- Pilotes certifiés Microsoft Windows
- Fonction d'alimentation carte par carte
- Capacité du chargeur : 150 cartes (0,76 mm, 30 mil)
- Capacité du réceptacle de rejet : 15 cartes (0,76 mm, 30 mil)
- Capacité du réceptacle : 100 cartes (0,76 mm, 30 mil)
- Technologie de support intelligent i Series™
- Calibrage automatique du support
- Panneau de commande LCD avec menus de 21 caractères
- Résolution d'impression de 304 ppp (12,0 points/mm)
- 64 Mo de mémoire standard
- Garantie de 2 ans sans restriction pour l'imprimante, garantie à vie restreinte pour la tête d'impression avec pièces Zebra d'origine

## **Spécifications**

### Options de codage

- Codeur de carte à puce avec contact, norme ISO 7816 et compatible PC/SC
- Codeur de bande magnétique ISO 7811 et compatible JIS-II (nouveau et réencodé, pistes 1, 2 et 3; haute et basse coercivité, bande basse énergie, épaisseur de carte de 0,76 mm (ou 30 mil) à 1,02 mm (ou 40 mil)
- Codeur de carte à puce avec contact Certifié EMV niveau 1
- Codeur avec contact combinant les normes ISO 14443 MIFARE (13,56 MHz) et ISO 7816

### Interfaces de communication

- Protocole USB 2.0 ou 1.1
- Prise en charge de l'identification Plug and Play de l'imprimante
- USB et Ethernet 10/100 interne (Standard)

### Logiciel

### Pilotes d'imprimante certifiés Microsoft Windows

• Windows XP\*, Windows Vista\*, Windows 7\*, Windows Server 2003\*

\*Certifiés en 32 bits et 64 bits

### Fonctions du pilote

- Définition graphique de l'orientation des cartes pour visualiser les paramètres et la configuration d'impression
- Définition du type de carte éliminant les problèmes de réglage et de configuration
- Contrôle graphique intégral pour la sélection des zones et des éléments auxquels appliquer les paramètres d'extraction de noir afin d'imprimer le noir et les couleurs à l'endroit exact que vous avez défini
- Détection automatique du type de ruban d'impression
- Option de protection du pilote par mot de passe pour prévenir toute modification accidentelle ou non autorisée de la configuration de l'imprimante

### Boîte à outils ZXP

- Outils et utilitaires de configuration de l'imprimante permettant de contrôler l'ensemble des fonctions d'impression
- Contrôles d'accès selon l'utilisateur, pour une utilisation sécurisée de l'imprimante
- Technologie complète de gestion des cartes permettant de configurer et de tester toutes les fonctions de l'imprimante et du codeur
- Cartes de test et utilitaires de diagnostic pour des impressions sans erreur et une résolution rapide des problèmes

### Formats de cartes compatibles

- Épaisseur de carte : 0,76 à 1,02 mm (soit 30 à 40 mil)
- Taille des cartes : format ISO 7810, Type ID-1, CR-80
- Matériau des cartes : ABS ; PVC, composite ; TESLIN, composite ; PET ; PETG ; Polycarbonate ; PVC

### **Approbations d'agences**

L'imprimante Zebra ZXP Series 8 respecte les directives et normes applicables suivantes dans le domaine des matériels de traitement de l'information (ITE) : environnements domestiques, commerciaux et de l'industrie légère

- États-Unis/Canada/Mexique/Australie et Nouvelle-Zélande
  - FCC classe A, cfr47, section 15, sous-section J
  - FCC 15.257 2008, section 15, sous-section C
  - Norme canadienne RSS-210
  - NOM-ETL (Mexico)
  - EN60950 : norme de sécurité 2000 (TUV & RTL)
  - C-Tick (Australie), norme relative aux radiations électromagnétiques
- Europe :
  - Directives applicables et normes associées :

Directive CEM 2004/108/EC, EN55022:2006 classe A, EN55024:1998+AD1:2001+AD2:2003, EN61000-3-2:2006, EN61000-3-3:1995+AD1:2001, Directive DBT 2006/95/EC, EN60950-1:2001, Schéma O.C.

• WLAN activé

Directives applicables et normes associées :

Directive ETRT 99/5/EC, EN 301 489-17 V1.2.1 (2002-08), EN 300 328 V1.7.1 (2006-10)

RFID activé

Directives applicables et normes associées :

Directive ETRT 99/5/EC, EN 301 489-3 V1.4.1 (2002-08), EN 300 220-2 V2.1.2 (2007-06)

### Alimentation électrique

- Alimentation c.a. monophasée à commutation automatique
- 90 V~264 V c.a. en valeur efficace et 47-63 HZ (50-60 Hz en valeur nominale)
- Consommation électrique :

| Inactif                     | 100 W |
|-----------------------------|-------|
| Impression                  | 150 W |
| Initialisation/Préchauffage | 300 W |
| Veille                      | 20 W  |

### Caractéristiques physiques

| • | Hauteur (imprimante seulement)    | 303 mm (11,9 pouces)  |
|---|-----------------------------------|-----------------------|
| • | Hauteur (avec chargeur de cartes) | 336 mm (13,2 pouces)  |
| • | Largeur                           | 356 mm (14 pouces)    |
| • | Hauteur (avec chargeur de cartes) | 379 mm (14,9 pouces)  |
| • | Profondeur                        | 519 mm (20,4 pouces)  |
| • | Poids (imprimante seulement)      | 12,5 kg (27,5 livres) |

### Environnement

| <ul> <li>Température de fonctionnement</li> </ul> | 15 °C à 25 °C (59° à 77°F) |
|---------------------------------------------------|----------------------------|
|---------------------------------------------------|----------------------------|

-5 °C à 55 °C (23° à 131°F)

20 à 80 % sans condensation 10 à 90 % sans condensation

-40 °C à 60 °C (-40 ° à 140 °F)

10 à 90 % sans condensation

- Température de stockage
- Humidité de fonctionnement
- Humidité de stockage
- Température emballé
- Humidité emballé

### Déclarations de conformité

**ZEBRA TECHNOLOGIES CORPORATION** Déclare que le matériel de traitement de l'information suivant :

L'imprimante de cartes Zebra ZXP Series 8 est conforme aux directives et normes ci-dessous, relatives aux matériels de traitement de l'information (ITE) : environnements domestiques, commerciaux et de l'industrie légère

Directives applicables et normes associées : Directive CEM 2004/108/EC, EN55022:2006 classe A, EN55024:1998+AD1:2001+AD2:2003EN, 61000-3-2:2006, EN61000-3-3:1995+AD1:2001, Directive DBT 2006/95/EC, EN60950-1:2001, Schéma O.C.

**RFID** activé

Directives applicables et normes associées : Directive ETRT 99/5/EC, EN 301 489-3 V1.4.1 (2002-08), EN 300 220-2 V2.1.2 (2007-06)

Pour obtenir un certificat officiel, veuillez contacter le Bureau de conformité (Compliance Office) sur le site de Zebra à Camarillo.

**EUROPE :** Norvège uniquement : Ce produit est également conçu pour un système d'alimentation d'équipement informatique avec tension de phase à phase de 230 V. La mise à la terre s'effectue via un câble d'alimentation polarisé à trois fils.

FI : "Laite on liitettävä suojamaadoitus koskettimilla varustettuun pistorasiaan"

SE : "Apparaten skall anslutas till jordat uttag"

NO : "Apparatet må tilkoples jordet stikkontakt"

### **Réglementation de la FCC**

L'imprimante Imprimante de cartes Zebra ZXP Series 8 a été testée et déclarée conforme aux restrictions d'exploitation des appareils numériques de classe A, section 15 des Règles FCC. L'objectif de ces normes est de fournir une protection raisonnable contre toute interférence nuisible dans un environnement commercial. Cet équipement génère, utilise et peut émettre de l'énergie en radiofréquence qui, si l'appareil n'est pas installé et utilisé conformément aux instructions contenues dans le guide d'utilisation associé (Imprimante de cartes Zebra ZXP Series 8), peut provoquer des interférences nuisibles avec les communications radio. L'utilisation de cet équipement dans une zone résidentielle peut provoquer des perturbations gênantes. Dans ce cas, l'utilisateur devra y remédier à ses frais.

Conformément à la Section 15.21 des Règles FCC, tout changement ou modification apporté à cet équipement non approuvé explicitement par Zebra peut provoquer des interférences nuisibles et annuler l'autorisation FCC d'exploitation de cet équipement.

## Déclaration de conformité aux directives de la FCC sur l'exposition aux radiations (applicable au matériel 15.247 uniquement)

Ce matériel respecte les limites d'exposition aux radiations définies par la FCC pour un environnement non contrôlé. Il doit être installé et utilisé de telle sorte que l'élément rayonnant soit à une distance d'au moins 20 cm de votre personne. Ce transmetteur ne doit pas être situé à proximité d'une autre antenne ou d'un autre transmetteur, ni utilisé conjointement, sans l'autorisation de la FCC.

CE

### Notice relative au Canada

Cet appareil est conforme aux exigences Industry Canada ICES-003 classe A. Cet équipement est conforme aux exigences de la norme industrielle canadienne ICES-003 classe A.

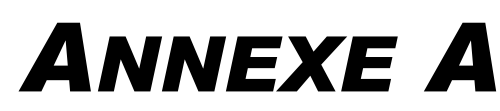

# Configurations d'imprimante

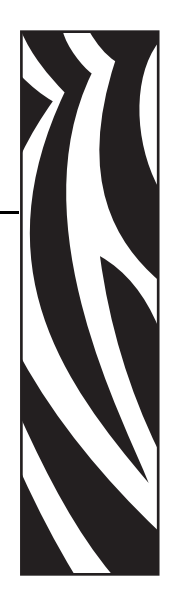

## Introduction

La référence d'une imprimante particulière est indiquée sur une étiquette apposée au bas de celle-ci ; cette référence identifie la configuration spécifique de l'imprimante en question. Le tableau de la page suivante indique les configurations disponibles.

## **Références**

| RÉFÉRENCE                                            |            | DESCRIPTION                                                                                                    |
|------------------------------------------------------|------------|----------------------------------------------------------------------------------------------------|
| <sup>z 8</sup> –                                     |            | Unité de base                                                                                                    |
| $\begin{array}{cccccccccccccccccccccccccccccccccccc$ |            | Impression recto<br>Impression recto-verso                                                                                |
| 0<br>A<br>E                                          |            | Options de carte à puce<br>Aucune<br>Codeur avec contact + codage sans contact MIFARE<br>Station d'accueil                |
| 0<br>M                                               |            | Codeurs magnétiques<br>Aucun<br>Codeur magnétique ISO HiCo/LoCo sélectionnable par<br>logiciel                            |
| 0<br>A                                               |            | <b>Options de sécurité</b><br>Aucune<br>Verrouillage du boîtier de l'imprimante                                           |
|                                                      | . c        | Interface<br>USB et Ethernet 10/100                                                                                       |
| <br>                                                 | 0          | Logiciel/kit<br>Aucun<br>Kit de démarrage (incluant 1 kit de ruban JMCN, 1 rouleau<br>de ruban InTM et 200 cartes en PVC) |
|                                                      | 000<br>00A | <b>Options diverses</b><br>Aucune<br>Fabriqué en Amérique                                                                 |
|                                                      | 00         | Code personnalisé<br>Réservé pour une utilisation future                                                                  |
|                                                      | 00         | Code personnalisé<br>Réservé pour une utilisation future                                                                  |

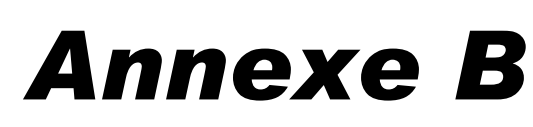

# Définition des caractéristiques des cartes personnalisées

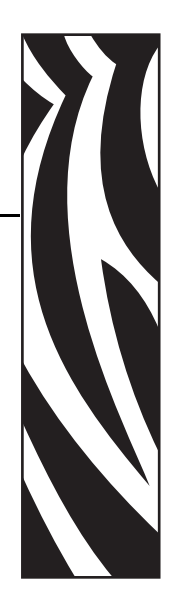

## **B.1 Introduction**

Ce document fournit les informations nécessaires pour définir les caractéristiques des cartes qui ne sont pas répertoriées dans le menu déroulant **Card type in use (Type de carte utilisé)**, entouré dans l'illustration ci-dessous. Pour définir les caractéristiques d'une carte non répertoriée, vous devez suivre une procédure en trois étapes, via l'onglet Card Setup (Configuration des cartes) :

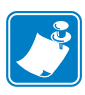

**Remarque** • Pour accéder à l'onglet Card Setup (Configuration des cartes), sélectionnez *Start (Démarrer) > Printers and Faxes (Imprimantes et télécopieurs)*. Cliquez avec le bouton droit de la souris sur *Zebra ZXP Series 8 Card Printer (Imprimante de cartes Zebra ZXP Series 8)* dans la liste, puis sélectionnez *Printing Preferences (Préférences d'impression) > Card Setup (Configuration des cartes)*.

| and into                                                                                                    |                                                                     |
|----------------------------------------------------------------------------------------------------|---------------------------------------------------------------------|
| Card source                                                                                                    | Card feeder 👻                                                       |
| Card Destination                                                                                                    | Output hopper                                                       |
| Card type in use                                                                                                    | PVC V                                                               |
| hinting options                                                                                                    |                                                                     |
| Orientation                                                                                                    | Landscape V Front Back                                              |
| Print on both sides                                                                                                    | Ves v D GAO                                                         |
| Rotate 180°                                                                                                    | None V                                                              |
| Copies                                                                                                    | 1.0                                                                 |
| ibbon info                                                                                                    | back side No Y Test Print                                           |
| Ribbon info<br>Ribbon type                                                                                                    | I baoli side No M Test Print                                        |
| Ribbon info<br>Ribbon type<br>1MCK<br>Ribbon combination                                                                                         | K Front                                                             |
| Bibbon info<br>Ribbon type<br>1MOX<br>Bibbon combination<br>1MCK Front / YM                                                                      | K Front                                                             |
| Abbon info<br>Ribbon type<br>11MC0X<br>Ribbon combination<br>11MCK Front / YM<br>aminator info                                                   | K Front                                                             |
| Ribbon info<br>Ribbon type<br>11HClat.<br>Ribbon combination<br>11HCK Fronk J VM<br>aminator info<br>Top Laminate                                | Ibadi. side No V Test Print<br>K Front<br>ICK Badk V K Badk<br>None |
| Ribbon info<br>Ribbon type<br>1MCOX<br>Ribbon combination<br>1MCK Front / YM<br>aminator info<br>Top Lominate<br>Bottom Laminate                 | Ibadi. side No V Test Print K Front ICK Badt V K Badk None          |
| Ibbon info<br>Ribbon type<br>YMOX<br>Ribbon combination<br>YMOX Front / YM<br>aminator info<br>Top Laminate<br>Bottom Laminate<br>Laminate sides | Ibadi. side No V Test Print K Front CK Badk V K Badk None None None |

## B.2 Représentation schématique de la procédure

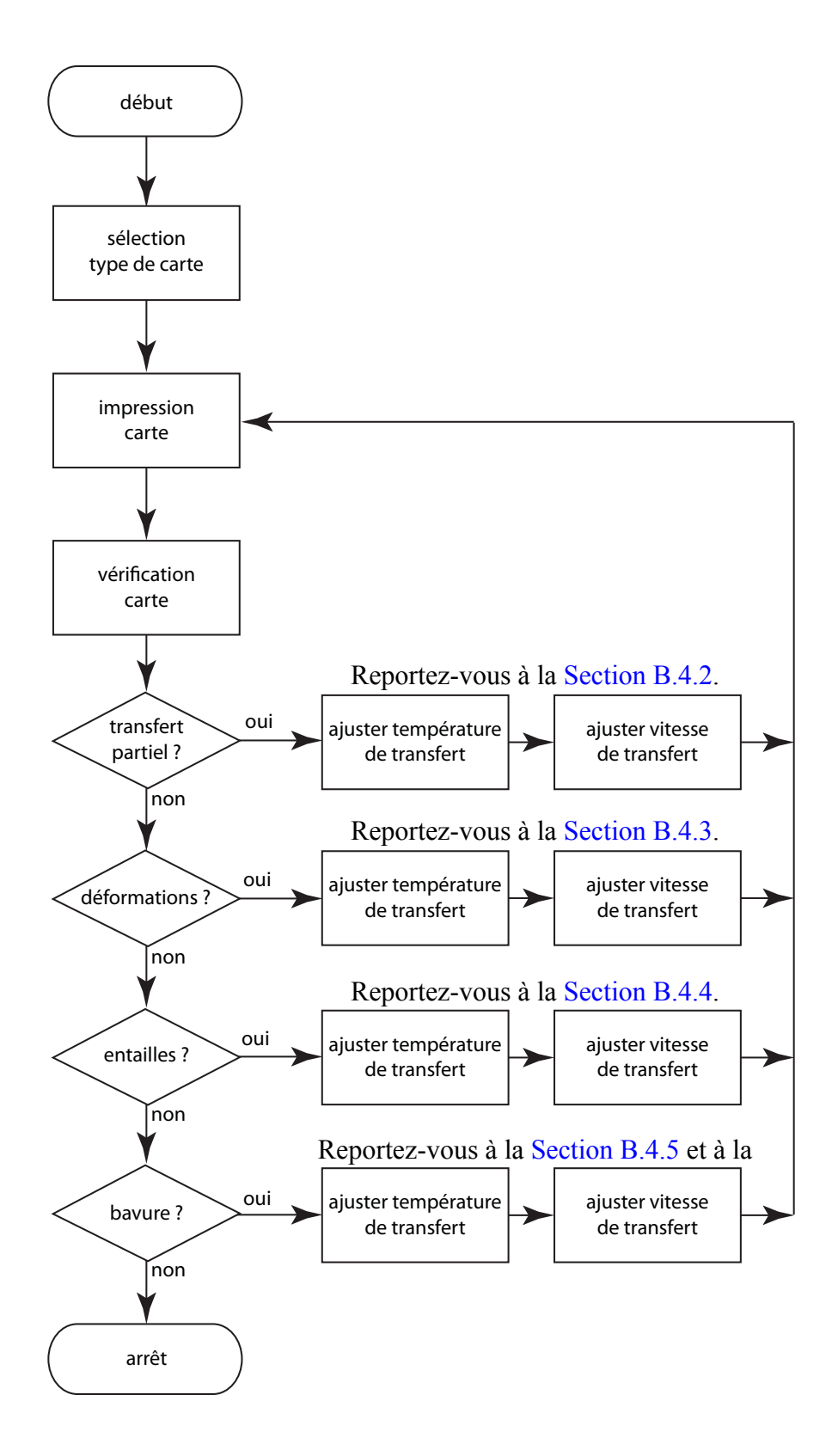

## **B.3** Procédure en trois étapes

### Étape 1 : Sélection du type de carte

Dans le menu déroulant **Card type in use (Type de carte utilisé)**, sélectionnez *Custom 1* (Personnalisé 1) ou *Custom 2* (Personnalisé 2), puis cliquez sur OK. Notez que les types *Custom 1* et *Custom 2* sont les seuls à disposer de températures de transfert réglables et de tables de vitesse de transfert.

| Card Setup Encoding 1                                                                                                    | USD Card Printer Printing Preferences 🛛 🕐 🔀                                                                                                    |
|----------------------------------------------------------------------------------------------------|----------------------------------------------------------------------------------------------------|
| Card info<br>Card source                                                                                                    | Cardinadar                                                                                                    |
| Card Destination                                                                                                    | Output hopper                                                                                                    |
| Card type in use                                                                                                    | Custom 1                                                                                                    |
| Printing options                                                                                                    | SASSALL 1                                                                                                    |
| Crientation<br>Print on both sides<br>Robate 180°<br>Copies<br>Print front image or<br>Ribbon type<br>YMCXC Robativition<br>YMCXC Front / K I                                                                                                    | MYC DOO<br>DYC, DOO<br>DYC, DAOO<br>DYC, DEAD<br>DYC, SER420<br>DYC, MIFARE JLETRA, XOHT<br>DYC, MIFARE JLETRA, XOHT<br>DYC, MIFARE JLETRA, XOHT<br>DYC, MIFARE JLETRA, XOHT<br>DYC, SER442<br>DYC, SER542<br>DYC, SER542<br>D |
| Laminator info                                                                                                    |                                                                                                    |
| Top Laminate                                                                                                    | None                                                                                                    |
| Bottom Laminate                                                                                                    | None                                                                                                    |
| Laminate sides                                                                                                    | None                                                                                                    |
| i and a start of the start of the start of t | Image Control Bestore Defaults                                                                                                    |
|                                                                                                    | OK Cancel Apply Help                                                                                                    |

## Étape 2 : Réglages

| - (1 |     |
|------|-----|
|      |     |
| Ш    |     |
| Ш    | - Y |
|      | < / |
|      |     |
| - 11 |     |

**Remarque** • Avant d'effectuer des réglages, vous devez imprimer, puis examiner une carte test (Étape 3 :). La qualité de la carte test déterminera s'il convient ou non de continuer.

Après que vous avez sélectionné l'option *Custom 1* (Personnalisé 1) ou *Custom 2* (Personnalisé 2), la fenêtre Card Specifications (Caractéristiques des cartes) s'affiche. Procédez aux réglages de température et/ou de vitesse de transfert (Section B.4), puis cliquez sur OK.

| Card Specif                                                                             | ications 🛛 🕅                                                                                                    |
|-----------------------------------------------------------------------------------------|----------------------------------------------------------------------------------------------------|
| Card type                                                                               | Custom 1                                                                                                    |
| Part number                                                                             | Custom 1                                                                                                    |
| Thickness                                                                               | 30.00 Oinches Omls                                                                                                    |
| Coercivity                                                                              | None V Mag stripe                                                                                                    |
| Caltable                                                                                | 1 Contact encode                                                                                                    |
| Transfer be<br>Single sid<br>printing<br>Pront 1<br>Transfer sp<br>Sin<br>Input<br>1.50 | roperature(C)<br>e Double side<br>printing<br>70 Back 75 Front 120 Back 160<br>eed<br>odeput Double<br>Output Input Output<br>1.75 1.50 1.75 |
| Temperatur<br>Top                                                                       | e adjustments<br>Bottom Speed adjustment                                                                                                    |
|                                                                                         | OK Cancel                                                                                                    |

La fenêtre Card Specifications (Caractéristiques des cartes) se ferme.

### Étape 3 : Impression et analyse de la carte test

| Encounty                  | Black Panel (K) Optimization   About |
|---------------------------|--------------------------------------|
| Card info                 |                                      |
| Card source               | Card feeder 🛛                        |
| Card Destination          | Output hopper                        |
| Card type in use          | Custom I 👻                           |
| hinting options           |                                      |
| Orientation               | Landscape V Front Back               |
| Print on both sides       | Yes V D GAO                          |
| Rotate 180°               | None V Real And                      |
| Copies                    | 1 0                                  |
| ibbon info<br>Ribbon type |                                      |
| YMOK                      | K.Front                              |
| Ribbon combination        |                                      |
| YMCK Front / K            | Back. 💌 K.Back                       |
| aminator info             |                                      |
| Top Laminate              | None                                 |
| Bottom Laminate           | None                                 |
| Laminate sides            | None                                 |
| and and a second          | Image Control Bestore Defau          |

À partir de l'onglet Card Setup (Configuration des cartes), imprimez une carte test (cliquez sur le bouton **Test Print** (Tester l'impression) entouré ci-dessous) et examinez-la.

La qualité de la carte test déterminera s'il convient ou non de continuer.

## **B.4 Réglages**

Les problèmes abordés dans cette section sont les suivants :

| B.4.2 | Transfert partiel         Recto de la carte         Verso de la carte                  | 129<br>129<br>132        |
|-------|----------------------------------------------------------------------------------------|--------------------------|
| B.4.3 | Déformations                                                                           | 135<br>135<br>138<br>141 |
| B.4.4 | Entailles                                                                              | 145                      |
| B.4.5 | Bavure                                                                                 | 149<br>149<br>152        |
| B.4.6 | Cas particuliers.<br>Bavures sur la puce d'une carte<br>Bavures sur bandes magnétiques | 154<br>154<br>158        |

### B.4.1 Considérations générales sur les réglages

Lorsque vous effectuez des ajustements, gardez à l'esprit qu'il existe des interdépendances entre les paramètres. Par exemple, pour régler un problème de gondolage du support, il convient d'abord de réduire les températures de transfert appliquées au recto de la carte, mais cette opération est susceptible de provoquer un transfert partiel et éventuellement des bavures.

Pour remédier aux problèmes d'interdépendance, réglez les paramètres dans l'ordre suivant :

- **Étape 1.** Commencez par corriger les éventuels problèmes de transfert partiel, en suivant la procédure décrite à la Section B.4.2.
- **Étape 2.** Essayez ensuite de résoudre les problèmes de déformations (Section B.4.3) et d'entailles (Section B.4.4). Commencez par définir les paramètres appropriés, décrits à l'Étape 1. Tout en ajustant les paramètres, assurez-vous que la qualité de transfert reste acceptable. Ne baissez pas la température et n'augmentez pas la vitesse de façon excessive, aux dépens de la qualité de transfert.
- **Étape 3.** Essayez ensuite d'agir sur le problème des bavures (Section B.4.5). Commencez par définir les paramètres appropriés de l'Étape 2. Tout en réglant ces paramètres, assurez-vous que les réglages concernant le transfert *et* les déformations restent acceptables.

### **B.4.2 Transfert partiel**

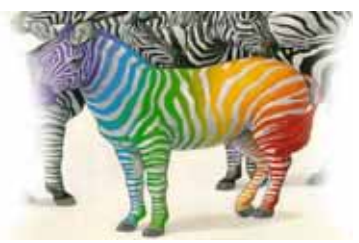

Transfert trop léger ou absent sur les côtés

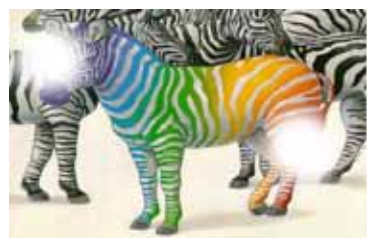

Tâches blanches de transfert sur plusieurs points de la carte

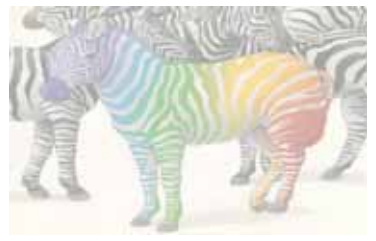

Transfert trop léger sur l'ensemble de la carte

### Recto de la carte

Un transfert partiel est généralement observé lorsque la quantité d'énergie appliquée lors du transfert sur la carte est insuffisante. Ce phénomène s'explique par des températures trop basses ou des vitesses trop rapides.

Étape 1. Augmentez la température de transfert appliquée au recto :

- **a.** Dans la fenêtre Card Specifications (Caractéristiques des cartes), notez les valeurs définies par défaut pour la température de transfert appliquée au recto ; reportez-vous à la Section B.3.
- **b.** Dans la zone dédiée à la température de transfert, augmentez de 5 degrés la valeur Front (Recto) appropriée (selon qu'il s'agit d'une impression recto ou recto-verso).
- c. Cliquez sur le bouton OK.

| Transfer temperature(C) |     |      |    |                    |                         |      |     |  |  |
|-------------------------|-----|------|----|--------------------|-------------------------|------|-----|--|--|
| Single side printing    |     |      |    | Double<br>printine | Double side<br>printing |      |     |  |  |
| Front                   | 175 | Back | 75 | Front              | 170                     | Back | 160 |  |  |

- d. Imprimez une carte test ; voir la Section B.3.
- e. Examinez la carte.
  - Si vous observez une amélioration notable, augmentez encore de cinq degrés la température de transfert appliquée au recto, imprimez une nouvelle carte et examinez le résultat. Poursuivez l'opération jusqu'à ce que le problème soit résolu ou qu'il n'y ait plus d'amélioration. Si le problème est corrigé, aucun autre ajustement n'est nécessaire ; sinon, passez à l'Étape 2.
  - Si vous n'observez aucune amélioration notable, rétablissez les valeurs de température par défaut et passez à l'Étape 2.

Étape 2. Réduisez la vitesse de transfert en entrée :

- **a.** Dans la fenêtre Card Specifications (Caractéristiques des cartes), notez les valeurs définies par défaut pour la vitesse de transfert en entrée.
- **b.** Réduisez de 0,2 point la vitesse de transfert Input (Entrée) appropriée (selon qu'il s'agit d'un transfert recto ou recto-verso).
- c. Cliquez sur le bouton OK.

| ſ | Fran | fer sp<br>Sir | ieed<br>ngle |    | Do  | ub | le     |
|---|------|---------------|--------------|----|-----|----|--------|
|   | Inp  | ut            | Output       | In | put | 1  | Output |
|   | 1.   | 30            | 1.30         | 1  | .30 |    | 1.30   |
|   |      |               |              |    |     | _  |        |

- d. Imprimez une carte test.
- e. Examinez la carte.
  - Si vous observez une amélioration notable, réduisez encore de 0,2 point la vitesse de transfert appliquée à l'entrée, imprimez une nouvelle carte et examinez le résultat. Poursuivez l'opération jusqu'à ce que le problème soit résolu ou qu'il n'y ait plus d'amélioration. Si le problème est corrigé, aucun autre ajustement n'est nécessaire ; sinon, passez à l'Étape 3.
  - Si vous n'observez aucune amélioration notable, rétablissez les valeurs de vitesse par défaut et passez à l'Étape 3.

- Étape 3. Réduisez la vitesse de transfert en sortie :
  - **a.** Dans la fenêtre Card Specifications (Caractéristiques des cartes), notez les valeurs définies par défaut pour la vitesse de transfert en sortie.
  - **b.** Réduisez de 0,2 point la vitesse de transfert Output (Sortie) appropriée (selon qu'il s'agit d'un transfert recto ou recto-verso).
  - c. Cliquez sur le bouton OK.

| Transfe | r speed - | L   |         |       |      | 1    |
|---------|-----------|-----|---------|-------|------|------|
|         | Single    |     |         | Do    | uble |      |
| Input   | Out       | put | 1       | Input | Ou   | tput |
| 1.30    | 1.3       | 30  |         | 1.30  | 1    | 30   |
|         |           |     | · · · · |       |      |      |

- d. Imprimez une carte test.
- e. Examinez la carte.
  - Si vous observez une amélioration notable, réduisez encore de 0,2 point la vitesse de transfert appliquée à la sortie, imprimez une nouvelle carte et examinez le résultat. Poursuivez l'opération jusqu'à ce que le problème soit résolu ou qu'il n'y ait plus d'amélioration. Si le problème est corrigé, aucun autre ajustement n'est nécessaire. Si le problème persiste, contactez l'assistance technique de Zebra.
  - Si vous n'observez aucune amélioration notable, rétablissez les valeurs par défaut de la vitesse de transfert appliquée à la sortie et contactez l'assistance technique de Zebra.

### Verso de la carte

Un transfert partiel est généralement observé lorsque la quantité d'énergie appliquée lors du transfert sur la carte est insuffisante. Ce phénomène s'explique par des températures trop basses ou des vitesses trop rapides.

- Étape 1. Augmentez la température de transfert appliquée au verso :
  - **a.** Dans la fenêtre Card Specifications (Caractéristiques des cartes), notez les valeurs définies par défaut pour la température de transfert appliquée au verso ; reportez-vous à la Section B.3.
  - Dans la zone dédiée à la température de transfert, augmentez de 5 degrés la valeur Back (Verso) appropriée (selon qu'il s'agit d'une impression recto ou recto-verso).
  - c. Cliquez sur le bouton OK.

| Transfer<br>Single | tempera<br>side | ture(C) | 4  | Doub   | le side |      | 4   |  |
|--------------------|-----------------|---------|----|--------|---------|------|-----|--|
| printing           | 3               |         |    | printi | ng      |      |     |  |
| Front              | 175             | Back    | 75 | Front  | 170     | Back | 160 |  |
|                    |                 |         |    |        |         |      |     |  |

- d. Imprimez une carte test ; voir la Section B.3.
- e. Examinez la carte.
  - Si vous observez une amélioration notable, augmentez encore de cinq degrés la température de transfert appliquée au verso, imprimez une nouvelle carte et examinez le résultat. Poursuivez l'opération jusqu'à ce que le problème soit résolu ou qu'il n'y ait plus d'amélioration. Si le problème est corrigé, aucun autre ajustement n'est nécessaire ; sinon, passez à l'Étape 2.
  - Si vous n'observez aucune amélioration notable, rétablissez les valeurs de température par défaut et passez à l'Étape 2.

- Étape 2. Réduisez la vitesse de transfert en entrée :
  - **a.** Dans la fenêtre Card Specifications (Caractéristiques des cartes), notez les valeurs définies par défaut pour la vitesse de transfert en entrée.
  - **b.** Réduisez de 0,2 point la vitesse de transfert Input (Entrée) appropriée (selon qu'il s'agit d'un transfert recto ou recto-verso).
  - c. Cliquez sur le bouton OK.

| Tran | fer s            | peed  |     | L    |      |   |
|------|------------------|-------|-----|------|------|---|
|      | S                | ingle |     | Do   | uble |   |
| Inp  | Input Output Inp |       | put | Outp | Jt   |   |
| 1.   | .30              | 1.30  | 1   | .30  | 1.30 | I |
|      |                  |       |     |      |      |   |

- d. Imprimez une carte test.
- e. Examinez la carte.
  - Si vous observez une amélioration notable, réduisez encore de 0,2 point la vitesse de transfert appliquée à l'entrée, imprimez une nouvelle carte et examinez le résultat. Poursuivez l'opération jusqu'à ce que le problème soit résolu ou qu'il n'y ait plus d'amélioration. Si le problème est corrigé, aucun autre ajustement n'est nécessaire ; sinon, passez à l'Étape 3.
  - Si vous n'observez aucune amélioration notable, rétablissez les valeurs de vitesse par défaut et passez à l'Étape 3.

Étape 3. Réduisez la vitesse de transfert en sortie :

- **a.** Dans la fenêtre Card Specifications (Caractéristiques des cartes), notez les valeurs définies par défaut pour la vitesse de transfert en sortie.
- **b.** Réduisez de 0,2 point la vitesse de transfert Output (Sortie) appropriée (selon qu'il s'agit d'un transfert recto ou recto-verso).
- c. Cliquez sur le bouton OK.

| Trans | fer spe | ed    | L  |       |      |    |
|-------|---------|-------|----|-------|------|----|
|       | Sing    | jle 🔰 |    | Dot   | uble |    |
| Inp   | ut      | Outpu | ut | Input | Outp | ut |
| 1.    | 30      | 1.30  | )  | 1.30  | 1.3  | 0  |
|       |         |       |    |       |      |    |

- d. Imprimez une carte test.
- e. Examinez la carte.
  - Si vous observez une amélioration notable, réduisez encore de 0,2 point la vitesse de transfert appliquée à la sortie, imprimez une nouvelle carte et examinez le résultat. Poursuivez l'opération jusqu'à ce que le problème soit résolu ou qu'il n'y ait plus d'amélioration. Si le problème est corrigé, aucun autre ajustement n'est nécessaire. Si le problème persiste, contactez l'assistance technique de Zebra.
  - Si vous n'observez aucune amélioration notable, rétablissez les valeurs par défaut de la vitesse de transfert appliquée à la sortie et contactez l'assistance technique de Zebra.

### **B.4.3 Déformations**

### Ondulation vers le bas

Les déformations résultent généralement d'un transfert excessif d'énergie sur la carte, dû à une température trop élevée ou à une vitesse trop réduite.

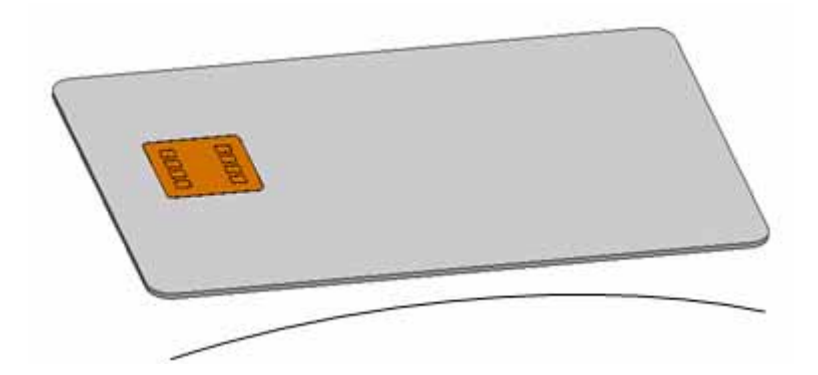

- Étape 1. Réduisez la température de transfert appliquée au verso :
  - **a.** Ouvrez la fenêtre Card Specifications (Caractéristiques des cartes). Voir la Section B.3.
  - **b.** Notez les valeurs par défaut de la température de transfert appliquée au verso.
  - **c.** Dans la zone dédiée à la température de transfert, réduisez de 5 degrés la valeur Back (Verso) appropriée (selon qu'il s'agit d'une impression recto ou recto-verso).
  - d. Cliquez sur le bouton OK.

| Transfer temperature(C) |                         |          |  |  |  |  |  |  |  |
|-------------------------|-------------------------|----------|--|--|--|--|--|--|--|
| Single side<br>printing | Double side<br>printing | ♦        |  |  |  |  |  |  |  |
| Front 175 Back          | 5 Front 170             | Back 160 |  |  |  |  |  |  |  |

- e. Imprimez une carte test ; voir la Section B.3.
- **f.** Examinez la carte.
  - Si vous observez une amélioration notable, réduisez encore de cinq degrés la température de transfert appliquée au verso, imprimez une nouvelle carte et examinez le résultat. Poursuivez l'opération jusqu'à ce que le problème soit résolu ou qu'il n'y ait plus d'amélioration. Si le problème est corrigé, aucun autre ajustement n'est nécessaire ; sinon, passez à l'Étape 2.
  - Si vous n'observez aucune amélioration notable, rétablissez les valeurs de température par défaut et passez à l'Étape 2.

- Étape 2. Augmentez la température de transfert appliquée au recto :
  - **a.** Dans la fenêtre Card Specifications (Caractéristiques des cartes), notez les valeurs définies par défaut pour la température de transfert appliquée au recto.
  - **b.** Dans la zone dédiée à la température de transfert, augmentez de 5 degrés la valeur Front (Recto) appropriée (selon qu'il s'agit d'une impression recto ou recto-verso).
  - c. Cliquez sur le bouton OK.

| - Transfer tempe     | rature(C) |                         |
|----------------------|-----------|-------------------------|
| Single side printing |           | Double side<br>printing |
| Front 175            | Back 75   | Front 170 Back 160      |

- d. Imprimez une carte test.
- e. Examinez la carte.
  - Si vous observez une amélioration notable, augmentez encore de cinq degrés la température de transfert appliquée au recto, imprimez une nouvelle carte et examinez le résultat. Poursuivez l'opération jusqu'à ce que le problème soit résolu ou qu'il n'y ait plus d'amélioration. Si le problème est corrigé, aucun autre ajustement n'est nécessaire ; sinon, passez à l'Étape 3.
  - Si vous n'observez aucune amélioration notable, rétablissez les valeurs de température par défaut et passez à l'Étape 3.

- Étape 3. Augmentez la vitesse de transfert en sortie :
  - **a.** Dans la fenêtre Card Specifications (Caractéristiques des cartes), notez les valeurs définies par défaut pour la vitesse de transfert en sortie.
  - **b.** Augmentez de 0,2 point la vitesse de transfert Output (Sortie) appropriée (selon qu'il s'agit d'un transfert recto ou recto-verso).
  - c. Cliquez sur le bouton OK.

| Transfer s | peed   |         | 1      |
|------------|--------|---------|--------|
| S          | iingle | [       | ouble  |
| Input      | Output | : Input | Output |
| 1.30       | 1.30   | 1.30    | 1.30   |
|            |        |         |        |

- d. Imprimez une carte test.
- e. Examinez la carte.
  - Si vous observez une amélioration notable, augmentez encore de 0,2 point la vitesse de transfert appliquée à la sortie, imprimez une nouvelle carte et examinez le résultat. Poursuivez l'opération jusqu'à ce que le problème soit résolu ou qu'il n'y ait plus d'amélioration. Si le problème est corrigé, aucun autre ajustement n'est nécessaire. Si le problème persiste, contactez l'assistance technique de Zebra.
  - Si vous n'observez aucune amélioration notable, rétablissez les valeurs par défaut de la vitesse de transfert appliquée à la sortie et contactez l'assistance technique de Zebra.

### Ondulation vers le haut

Les déformations résultent généralement d'un transfert excessif d'énergie sur la carte, dû à une température trop élevée ou à une vitesse trop réduite.

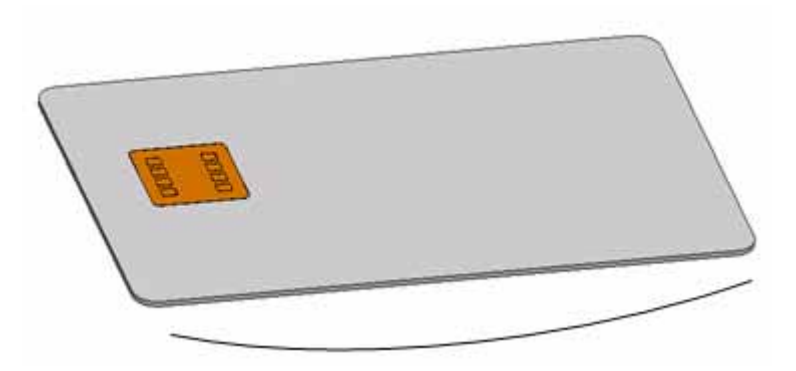

- Étape 1. Réduisez la température de transfert appliquée au recto :
  - **a.** Ouvrez la fenêtre Card Specifications (Caractéristiques des cartes). Voir la Section B.3.
  - **b.** Notez les valeurs par défaut de la température de transfert appliquée au recto.
  - **c.** Dans la zone dédiée à la température de transfert, réduisez de 5 degrés la valeur Front (Recto) appropriée (selon qu'il s'agit d'une impression recto ou recto-verso).
  - d. Cliquez sur le bouton OK.

| Transfer tempe       | rature(C) |                         |  |
|----------------------|-----------|-------------------------|--|
| Single side printing |           | Double side<br>printing |  |
| Front 175            | Back 75   | Front 170 Back 160      |  |

- e. Imprimez une carte test ; voir la Section B.3.
- f. Examinez la carte.
  - Si vous observez une amélioration notable, réduisez encore de cinq degrés la température de transfert appliquée au recto, imprimez une nouvelle carte et examinez le résultat. Poursuivez l'opération jusqu'à ce que le problème soit résolu ou qu'il n'y ait plus d'amélioration. Si le problème est corrigé, aucun autre ajustement n'est nécessaire ; sinon, passez à l'Étape 2.
  - Si vous n'observez aucune amélioration notable, rétablissez les valeurs de température par défaut et passez à l'Étape 2.

- Étape 2. Augmentez la température de transfert appliquée au verso :
  - **a.** Dans la fenêtre Card Specifications (Caractéristiques des cartes), notez les valeurs définies par défaut pour la température de transfert appliquée au verso.
  - Dans la zone dédiée à la température de transfert, augmentez de 5 degrés la valeur Back (Verso) appropriée (selon qu'il s'agit d'une impression recto ou recto-verso).
  - c. Cliquez sur le bouton OK.

| Transfer temperature(C)<br>Single side<br>printing | Double side<br>printing | •        |
|----------------------------------------------------|-------------------------|----------|
| Front 175 Back 75                                  | Front 170               | Back 160 |

- d. Imprimez une carte test.
- e. Examinez la carte.
  - Si vous observez une amélioration notable, augmentez encore de cinq degrés la température de transfert appliquée au verso, imprimez une nouvelle carte et examinez le résultat. Poursuivez l'opération jusqu'à ce que le problème soit résolu ou qu'il n'y ait plus d'amélioration. Si le problème est corrigé, aucun autre ajustement n'est nécessaire ; sinon, passez à l'Étape 3.
  - Si vous n'observez aucune amélioration notable, rétablissez les valeurs de température par défaut et passez à l'Étape 3.

Étape 3. Augmentez la vitesse de transfert en sortie :

- **a.** Dans la fenêtre Card Specifications (Caractéristiques des cartes), notez les valeurs définies par défaut pour la vitesse de transfert en sortie.
- **b.** Augmentez de 0,2 point la vitesse de transfert Output (Sortie) appropriée (selon qu'il s'agit d'un transfert recto ou recto-verso).
- c. Cliquez sur le bouton OK.

| Transfer sp | beed   |   |       |      | L   |
|-------------|--------|---|-------|------|-----|
| Si          | ngle   |   | Do    | uble |     |
| Input       | Output | 1 | Input | Out  | put |
| 1.30        | 1.30   |   | 1.30  | 1.3  | 30  |
|             |        |   |       |      |     |

- d. Imprimez une carte test.
- e. Examinez la carte.
  - Si vous observez une amélioration notable, augmentez encore de 0,2 point la vitesse de transfert appliquée à la sortie, imprimez une nouvelle carte et examinez le résultat. Poursuivez l'opération jusqu'à ce que le problème soit résolu ou qu'il n'y ait plus d'amélioration. Si le problème est corrigé, aucun autre ajustement n'est nécessaire. Si le problème persiste, contactez l'assistance technique de Zebra.
  - Si vous n'observez aucune amélioration notable, rétablissez les valeurs par défaut de la vitesse de transfert appliquée à la sortie et contactez l'assistance technique de Zebra.
#### Déformation irrégulière

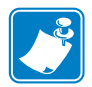

**Remarque** • Les déformations irrégulières apparaissent plus fréquemment avec les cartes à puce.

Les déformations résultent généralement d'un transfert excessif d'énergie sur la carte, dû à une température trop élevée ou à une vitesse trop réduite.

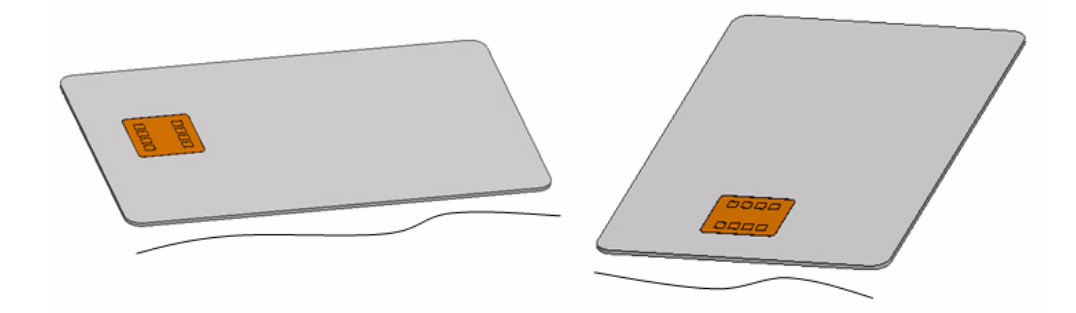

Étape 1. Réduisez la température de transfert appliquée au recto :

- **a.** Ouvrez la fenêtre Card Specifications (Caractéristiques des cartes). Voir la Section B.3.
- b. Notez les valeurs par défaut de la température de transfert appliquée au recto.
- **c.** Dans la zone dédiée à la température de transfert, réduisez de 5 degrés la valeur Front (Recto) appropriée (selon qu'il s'agit d'une impression recto ou recto-verso).
- d. Cliquez sur le bouton OK.

| Transfer temperature(C) |         |                         |  |  |  |  |  |  |  |  |
|-------------------------|---------|-------------------------|--|--|--|--|--|--|--|--|
| Single side printing    |         | Double side<br>printing |  |  |  |  |  |  |  |  |
| Front 175               | Back 75 | Front 170 Back 160      |  |  |  |  |  |  |  |  |

- e. Imprimez une carte test ; voir la Section B.3.
- f. Examinez la carte.
  - Si vous observez une amélioration notable, réduisez encore de cinq degrés la température de transfert appliquée au recto, imprimez une nouvelle carte et examinez le résultat. Poursuivez l'opération jusqu'à ce que le problème soit résolu ou qu'il n'y ait plus d'amélioration. Si le problème est corrigé, aucun autre ajustement n'est nécessaire ; sinon, passez à l'Étape 2.
  - Si vous n'observez aucune amélioration notable, rétablissez les valeurs de température par défaut et passez à l'Étape 2.

- Étape 2. Réduisez la température de transfert appliquée au verso :
  - **a.** Ouvrez la fenêtre Card Specifications (Caractéristiques des cartes).
  - **b.** Notez les valeurs par défaut de la température de transfert appliquée au verso.
  - **c.** Dans la zone dédiée à la température de transfert, réduisez de 5 degrés la valeur Back (Verso) appropriée (selon qu'il s'agit d'une impression recto ou recto-verso).
  - d. Cliquez sur le bouton OK.

| Transfer temperature(C) Single side printing |                   |  | Dout | le side<br>ng |     | •    |     |   |
|----------------------------------------------|-------------------|--|------|---------------|-----|------|-----|---|
| Front                                        | Front 175 Back 75 |  | 75   | Fron          | 170 | Back | 160 | ] |

- e. Imprimez une carte test.
- f. Examinez la carte.
  - Si vous observez une amélioration notable, réduisez encore de cinq degrés la température de transfert appliquée au verso, imprimez une nouvelle carte et examinez le résultat. Poursuivez l'opération jusqu'à ce que le problème soit résolu ou qu'il n'y ait plus d'amélioration. Si le problème est corrigé, aucun autre ajustement n'est nécessaire ; sinon, passez à l'Étape 3.
  - Si vous n'observez aucune amélioration notable, rétablissez les valeurs de température par défaut et passez à l'Étape 3.

- Étape 3. Augmentez la vitesse de transfert en sortie :
  - **a.** Dans la fenêtre Card Specifications (Caractéristiques des cartes), notez les valeurs définies par défaut pour la vitesse de transfert en sortie.
  - **b.** Augmentez de 0,2 point la vitesse de transfert Output (Sortie) appropriée (selon qu'il s'agit d'un transfert recto ou recto-verso).
  - c. Cliquez sur le bouton OK.

| Transfer s | peed   |       | 1      |
|------------|--------|-------|--------|
| S          | iingle | Do    | uble   |
| Input      | Output | Input | Output |
| 1.30       | 1.30   | 1.30  | 1.30   |
|            |        |       |        |

- d. Imprimez une carte test.
- e. Examinez la carte.
  - Si vous observez une amélioration notable, augmentez encore de 0,2 point la vitesse de transfert appliquée à la sortie, imprimez une nouvelle carte et examinez le résultat. Poursuivez l'opération jusqu'à ce que le problème soit résolu ou qu'il n'y ait plus d'amélioration. Si le problème est corrigé, aucun autre ajustement n'est nécessaire ; sinon, passez à l'Étape 4.
  - Si vous n'observez aucune amélioration notable, rétablissez les valeurs de vitesse par défaut et passez à l'Étape 4.

Étape 4. Augmentez la vitesse de transfert en entrée :

- **a.** Dans la fenêtre Card Specifications (Caractéristiques des cartes), notez les valeurs définies par défaut pour la vitesse de transfert en entrée.
- **b.** Augmentez de 0,2 point la vitesse de transfert Input (Entrée) appropriée (selon qu'il s'agit d'un transfert recto ou recto-verso).
- c. Cliquez sur le bouton OK.

| Tra | nsfe | r spe | ed     |   | L    |     |        |
|-----|------|-------|--------|---|------|-----|--------|
|     |      | Sing  | jle    |   | De   | bub | le     |
| Ir  | iput |       | Output | I | nput |     | Output |
|     | .30  |       | 1.30   |   | 1.30 |     | 1.30   |
|     |      |       |        |   |      |     |        |

- d. Imprimez une carte test.
- e. Examinez la carte.
  - Si vous observez une amélioration notable, augmentez encore de 0,2 point la vitesse de transfert appliquée à l'entrée, imprimez une nouvelle carte et examinez le résultat. Poursuivez l'opération jusqu'à ce que le problème soit résolu ou qu'il n'y ait plus d'amélioration. Si le problème est corrigé, aucun autre ajustement n'est nécessaire. Si le problème persiste, contactez l'assistance technique de Zebra.
  - Si vous n'observez aucune amélioration notable, rétablissez les valeurs par défaut de la vitesse de transfert appliquée à l'entrée et contactez l'assistance technique de Zebra.

### **B.4.4 Entailles**

Les petites entailles résultent généralement d'un transfert excessif d'énergie sur la carte, dû à une température trop élevée ou à une vitesse trop réduite.

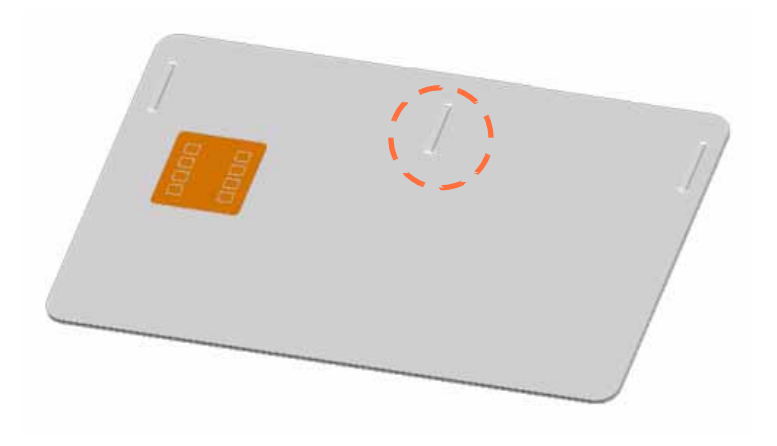

- Étape 1. Réduisez la température de transfert appliquée au recto :
  - **a.** Ouvrez la fenêtre Card Specifications (Caractéristiques des cartes). Voir la Section B.3.
  - **b.** Notez les valeurs par défaut de la température de transfert appliquée au recto.
  - **c.** Dans la zone dédiée à la température de transfert, réduisez de 5 degrés la valeur Front (Recto) appropriée (selon qu'il s'agit d'une impression recto ou recto-verso).
  - d. Cliquez sur le bouton OK.

| Transfer temperature(C) |         |                      |  |  |  |  |  |  |  |  |  |
|-------------------------|---------|----------------------|--|--|--|--|--|--|--|--|--|
| Single side<br>printing | 1       | Double side printing |  |  |  |  |  |  |  |  |  |
| Front 175               | Back 75 | Front 170 Back 160   |  |  |  |  |  |  |  |  |  |

- e. Imprimez une carte test ; voir la Section B.3.
- f. Examinez la carte.
  - Si vous observez une amélioration notable, réduisez encore de cinq degrés la température de transfert appliquée au recto, imprimez une nouvelle carte et examinez le résultat. Poursuivez l'opération jusqu'à ce que le problème soit résolu ou qu'il n'y ait plus d'amélioration. Si le problème est corrigé, aucun autre ajustement n'est nécessaire ; sinon, passez à l'Étape 2.
  - Si vous n'observez aucune amélioration notable, rétablissez les valeurs de température par défaut et passez à l'Étape 2.

- Étape 2. Réduisez la température de transfert appliquée au verso :
  - a. Ouvrez la fenêtre Card Specifications (Caractéristiques des cartes).
  - **b.** Notez les valeurs par défaut de la température de transfert appliquée au verso.
  - **c.** Dans la zone dédiée à la température de transfert, réduisez de 5 degrés la valeur Back (Verso) appropriée (selon qu'il s'agit d'une impression recto ou recto-verso).
  - d. Cliquez sur le bouton OK.

| Transfer temperature(C)<br>Single side<br>printing | Double side printing |
|----------------------------------------------------|----------------------|
| Front 175 Back 75                                  | Front 170 Back 160   |

- e. Imprimez une carte test.
- f. Examinez la carte.
  - Si vous observez une amélioration notable, réduisez encore de cinq degrés la température de transfert appliquée au verso, imprimez une nouvelle carte et examinez le résultat. Poursuivez l'opération jusqu'à ce que le problème soit résolu ou qu'il n'y ait plus d'amélioration. Si le problème est corrigé, aucun autre ajustement n'est nécessaire ; sinon, passez à l'Étape 3.
  - Si vous n'observez aucune amélioration notable, rétablissez les valeurs de température par défaut et passez à l'Étape 3.

- Étape 3. Augmentez la vitesse de transfert en sortie :
  - **a.** Dans la fenêtre Card Specifications (Caractéristiques des cartes), notez les valeurs définies par défaut pour la vitesse de transfert en sortie.
  - **b.** Augmentez de 0,2 point la vitesse de transfert Output (Sortie) appropriée (selon qu'il s'agit d'un transfert recto ou recto-verso).
  - c. Cliquez sur le bouton OK.

| Transfer s | peed   |       | 1      |
|------------|--------|-------|--------|
| S          | iingle | Do    | uble   |
| Input      | Output | Input | Output |
| 1.30       | 1.30   | 1.30  | 1.30   |
|            |        |       |        |

- d. Imprimez une carte test.
- e. Examinez la carte.
  - Si vous observez une amélioration notable, augmentez encore de 0,2 point la vitesse de transfert appliquée à la sortie, imprimez une nouvelle carte et examinez le résultat. Poursuivez l'opération jusqu'à ce que le problème soit résolu ou qu'il n'y ait plus d'amélioration. Si le problème est corrigé, aucun autre ajustement n'est nécessaire ; sinon, passez à l'Étape 4.
  - Si vous n'observez aucune amélioration notable, rétablissez les valeurs de vitesse par défaut et passez à l'Étape 4.

Étape 4. Augmentez la vitesse de transfert en entrée :

- **a.** Dans la fenêtre Card Specifications (Caractéristiques des cartes), notez les valeurs définies par défaut pour la vitesse de transfert en entrée.
- **b.** Augmentez de 0,2 point la vitesse de transfert Input (Entrée) appropriée (selon qu'il s'agit d'un transfert recto ou recto-verso).
- c. Cliquez sur le bouton OK.

| Tran | fer s | peed   | _   | L   |        |
|------|-------|--------|-----|-----|--------|
|      | 2     | Single |     | Do  | uble   |
| Inp  | but   | Output | Inp | but | Output |
| 1.   | .30   | 1.30   | 1   | .30 | 1.30   |
|      |       |        |     |     |        |

- d. Imprimez une carte test.
- e. Examinez la carte.
  - Si vous observez une amélioration notable, augmentez encore de 0,2 point la vitesse de transfert appliquée à l'entrée, imprimez une nouvelle carte et examinez le résultat. Poursuivez l'opération jusqu'à ce que le problème soit résolu ou qu'il n'y ait plus d'amélioration. Si le problème est corrigé, aucun autre ajustement n'est nécessaire. Si le problème persiste, contactez l'assistance technique de Zebra.
  - Si vous n'observez aucune amélioration notable, rétablissez les valeurs par défaut de la vitesse de transfert appliquée à l'entrée et contactez l'assistance technique de Zebra.

### B.4.5 Bavure

Les bavures résultent généralement d'un excès d'énergie transférée sur la carte. Dans ce cas, les températures sont trop élevées ou la vitesse en entrée trop réduite et les cartes ne disposent pas d'un délai suffisant pour refroidir, lorsqu'elles sortent du poste de transfert (vitesse excessive en sortie).

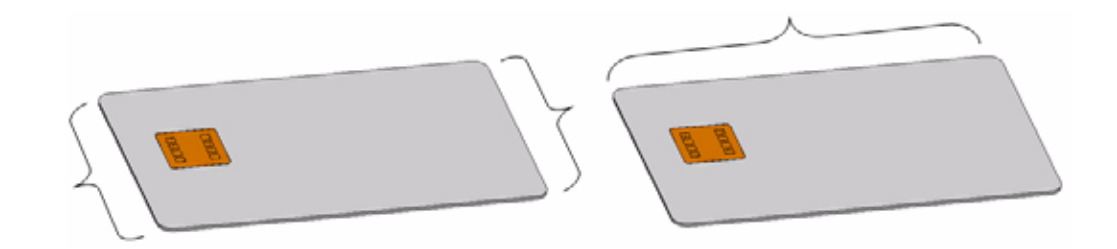

#### Bavures sur les côtés

Étape 1. Réduisez la température de transfert appliquée au recto :

- **a.** Ouvrez la fenêtre Card Specifications (Caractéristiques des cartes). Voir la Section B.3.
- **b.** Notez les valeurs par défaut de la température de transfert appliquée au recto.
- **c.** Dans la zone dédiée à la température de transfert, réduisez de 5 degrés la valeur Front (Recto) appropriée (selon qu'il s'agit d'une impression recto ou recto-verso).
- d. Cliquez sur le bouton OK.

| Transfer temperature(C) |                         |          |  |  |  |  |  |  |  |  |  |
|-------------------------|-------------------------|----------|--|--|--|--|--|--|--|--|--|
| Single side printing    | Double side<br>printing |          |  |  |  |  |  |  |  |  |  |
| Front 175 E             | ck 75 Front 170         | Back 160 |  |  |  |  |  |  |  |  |  |

- e. Imprimez une carte test ; voir la Section B.3.
- f. Examinez la carte.
  - Si vous observez une amélioration notable, réduisez encore de cinq degrés la température de transfert appliquée au recto, imprimez une nouvelle carte et examinez le résultat. Poursuivez l'opération jusqu'à ce que le problème soit résolu ou qu'il n'y ait plus d'amélioration. Si le problème est corrigé, aucun autre ajustement n'est nécessaire ; sinon, passez à l'Étape 2.
  - Si vous n'observez aucune amélioration notable, rétablissez les valeurs de température par défaut et passez à l'Étape 3.

- Étape 2. Réduisez la température de transfert appliquée au verso :
  - a. Ouvrez la fenêtre Card Specifications (Caractéristiques des cartes).
  - **b.** Notez les valeurs par défaut de la température de transfert appliquée au verso.
  - **c.** Dans la zone dédiée à la température de transfert, réduisez de 5 degrés la valeur Back (Verso) appropriée (selon qu'il s'agit d'une impression recto ou recto-verso).
  - d. Cliquez sur le bouton OK.

| Transfer temperature(C)<br>Single side<br>printing | Double side printing |
|----------------------------------------------------|----------------------|
| Front 175 Back 75                                  | Front 170 Back 160   |

- e. Imprimez une carte test.
- f. Examinez la carte.
  - Si vous observez une amélioration notable, réduisez encore de cinq degrés la température de transfert appliquée au verso, imprimez une nouvelle carte et examinez le résultat. Poursuivez l'opération jusqu'à ce que le problème soit résolu ou qu'il n'y ait plus d'amélioration. Si le problème est corrigé, aucun autre ajustement n'est nécessaire ; sinon, passez à l'Étape 3.
  - Si vous n'observez aucune amélioration notable, rétablissez les valeurs de température par défaut et passez à l'Étape 3.

- Étape 3. Réduisez la vitesse de transfert en sortie :
  - **a.** Dans la fenêtre Card Specifications (Caractéristiques des cartes), notez les valeurs définies par défaut pour la vitesse de transfert en sortie.
  - **b.** Réduisez de 0,2 point la vitesse de transfert Output (Sortie) appropriée (selon qu'il s'agit d'un transfert recto ou recto-verso).
  - c. Cliquez sur le bouton OK.

| Transfe | r speed - | L   |         |       |      | 1    |
|---------|-----------|-----|---------|-------|------|------|
|         | Single    |     |         | Do    | uble |      |
| Input   | Out       | put | 1       | Input | Ou   | tput |
| 1.30    | 1.3       | 30  |         | 1.30  | 1    | 30   |
|         |           |     | · · · · |       |      |      |

- d. Imprimez une carte test.
- e. Examinez la carte.
  - Si vous observez une amélioration notable, réduisez encore de 0,2 point la vitesse de transfert appliquée à la sortie, imprimez une nouvelle carte et examinez le résultat. Poursuivez l'opération jusqu'à ce que le problème soit résolu ou qu'il n'y ait plus d'amélioration. Si le problème est corrigé, aucun autre ajustement n'est nécessaire. Si le problème persiste, contactez l'assistance technique de Zebra.
  - Si vous n'observez aucune amélioration notable, rétablissez les valeurs par défaut de la vitesse de transfert appliquée à la sortie et contactez l'assistance technique de Zebra.

#### Bavures sur le bord d'attaque

- Étape 1. Réduisez la température de transfert appliquée au recto :
  - **a.** Ouvrez la fenêtre Card Specifications (Caractéristiques des cartes). Voir la Section B.3.
  - **b.** Notez les valeurs par défaut de la température de transfert appliquée au recto.
  - **c.** Dans la zone dédiée à la température de transfert, réduisez de 5 degrés la valeur Front (Recto) appropriée (selon qu'il s'agit d'une impression recto ou recto-verso).
  - d. Cliquez sur le bouton OK.

| Transfer temperature(C) |      |      |                         |       |     |      |     |   |  |  |  |  |
|-------------------------|------|------|-------------------------|-------|-----|------|-----|---|--|--|--|--|
| Single :<br>printing    | side |      | Double side<br>printing |       |     |      |     |   |  |  |  |  |
| Front                   | 175  | Back | 75                      | Front | 170 | Back | 160 | ] |  |  |  |  |
|                         |      |      |                         |       |     |      |     |   |  |  |  |  |

- e. Imprimez une carte test.
- f. Examinez la carte ; voir la Section B.3.
  - Si vous observez une amélioration notable, réduisez encore de cinq degrés la température de transfert appliquée au recto, imprimez une nouvelle carte et examinez le résultat. Poursuivez l'opération jusqu'à ce que le problème soit résolu ou qu'il n'y ait plus d'amélioration. Si le problème est corrigé, aucun autre ajustement n'est nécessaire ; sinon, passez à l'Étape 2.
  - Si vous n'observez aucune amélioration notable, rétablissez les valeurs de température par défaut et passez à l'Étape 2.

- Étape 2. Réduisez la température de transfert appliquée au verso :
  - a. Ouvrez la fenêtre Card Specifications (Caractéristiques des cartes).
  - **b.** Notez les valeurs par défaut de la température de transfert appliquée au verso.
  - **c.** Dans la zone dédiée à la température de transfert, réduisez de 5 degrés la valeur Back (Verso) appropriée (selon qu'il s'agit d'une impression recto ou recto-verso).
  - d. Cliquez sur le bouton OK.

| Transfer temperature(C)<br>Single side<br>printing | Double side printing |
|----------------------------------------------------|----------------------|
| Front 175 Back 75                                  | Front 170 Back 160   |

- e. Imprimez une carte test.
- f. Examinez la carte.
  - Si vous observez une amélioration notable, réduisez encore de cinq degrés la température de transfert appliquée au verso, imprimez une nouvelle carte et examinez le résultat. Poursuivez l'opération jusqu'à ce que le problème soit résolu ou qu'il n'y ait plus d'amélioration. Si le problème est corrigé, aucun autre ajustement n'est nécessaire. Si le problème persiste, contactez l'assistance technique de Zebra.
  - Si vous n'observez aucune amélioration notable, rétablissez les valeurs par défaut de la température de transfert appliquée au verso et contactez l'assistance technique de Zebra.

## **B.4.6 Cas particuliers**

#### Bavures sur la puce d'une carte

- Étape 1. Réduisez la température de transfert appliquée au recto :
  - **a.** Ouvrez la fenêtre Card Specifications (Caractéristiques des cartes). Voir la Section B.3.
  - **b.** Notez les valeurs par défaut de la température de transfert appliquée au recto.
  - **c.** Dans la zone dédiée à la température de transfert, réduisez de 5 degrés la valeur Front (Recto) appropriée (selon qu'il s'agit d'une impression recto ou recto-verso).
  - d. Cliquez sur le bouton OK.

| Single side 🚽 |         | Developeration of the |          |  |
|---------------|---------|-----------------------|----------|--|
| printing      |         |                       |          |  |
| Front 175     | Back 75 | Front 170             | Back 160 |  |

- e. Imprimez une carte test.
- f. Examinez la carte ; voir la Section B.3.
  - Si vous observez une amélioration notable, réduisez encore de cinq degrés la température de transfert appliquée au recto, imprimez une nouvelle carte et examinez le résultat. Poursuivez l'opération jusqu'à ce que le problème soit résolu ou qu'il n'y ait plus d'amélioration. Si le problème est corrigé, aucun autre ajustement n'est nécessaire ; sinon, passez à l'Étape 2.
  - Si vous n'observez aucune amélioration notable, rétablissez les valeurs de température par défaut et passez à l'Étape 2.

- Étape 2. Réduisez la température de transfert appliquée au verso :
  - a. Ouvrez la fenêtre Card Specifications (Caractéristiques des cartes).
  - **b.** Notez les valeurs par défaut de la température de transfert appliquée au verso.
  - **c.** Dans la zone dédiée à la température de transfert, réduisez de 5 degrés la valeur Back (Verso) appropriée (selon qu'il s'agit d'une impression recto ou recto-verso).
  - d. Cliquez sur le bouton OK.

| - Transfer<br>Single :<br>printing | tempera<br>side<br>9 | ture(C) | ¥  | Dou<br>prin | ble sid<br>ting | e |      | ¥   |   |
|------------------------------------|----------------------|---------|----|-------------|-----------------|---|------|-----|---|
| Front                              | 175                  | Back    | 75 | Fro         | nt 17           | 0 | Back | 160 | ] |

- e. Imprimez une carte test.
- f. Examinez la carte.
  - Si vous observez une amélioration notable, réduisez encore de cinq degrés la température de transfert appliquée au verso, imprimez une nouvelle carte et examinez le résultat. Poursuivez l'opération jusqu'à ce que le problème soit résolu ou qu'il n'y ait plus d'amélioration. Si le problème est corrigé, aucun autre ajustement n'est nécessaire ; sinon, passez à l'Étape 3.
  - Si vous n'observez aucune amélioration notable, rétablissez les valeurs de température par défaut et passez à l'Étape 3.

Étape 3. Augmentez la vitesse de transfert en sortie :

- **a.** Dans la fenêtre Card Specifications (Caractéristiques des cartes), notez les valeurs définies par défaut pour la vitesse de transfert en sortie.
- **b.** Augmentez de 0,2 point la vitesse de transfert Output (Sortie) appropriée (selon qu'il s'agit d'un transfert recto ou recto-verso).
- c. Cliquez sur le bouton OK.

- d. Imprimez une carte test.
- e. Examinez la carte.
  - Si vous observez une amélioration notable, augmentez encore de 0,2 point la vitesse de transfert appliquée à la sortie, imprimez une nouvelle carte et examinez le résultat. Poursuivez l'opération jusqu'à ce que le problème soit résolu ou qu'il n'y ait plus d'amélioration. Si le problème est corrigé, aucun autre ajustement n'est nécessaire ; sinon, passez à l'Étape 4.
  - Si vous n'observez aucune amélioration notable, rétablissez les valeurs de vitesse par défaut et passez à l'Étape 4.

- Étape 4. Augmentez la vitesse de transfert en entrée :
  - **a.** Dans la fenêtre Card Specifications (Caractéristiques des cartes), notez les valeurs définies par défaut pour la vitesse de transfert en entrée.
  - **b.** Augmentez de 0,2 point la vitesse de transfert Input (Entrée) appropriée (selon qu'il s'agit d'un transfert recto ou recto-verso).
  - c. Cliquez sur le bouton OK.

| Do    | ouble   |
|-------|---------|
| Toput | Out-out |
| mpac  | Output  |
| 1.30  | 1.30    |
|       | 1.30    |

- d. Imprimez une carte test.
- e. Examinez la carte.
  - Si vous observez une amélioration notable, augmentez encore de 0,2 point la vitesse de transfert appliquée à l'entrée, imprimez une nouvelle carte et examinez le résultat. Poursuivez l'opération jusqu'à ce que le problème soit résolu ou qu'il n'y ait plus d'amélioration. Si le problème est corrigé, aucun autre ajustement n'est nécessaire. Si le problème persiste, contactez l'assistance technique de Zebra.
  - Si vous n'observez aucune amélioration notable, rétablissez les valeurs par défaut de la vitesse de transfert appliquée à l'entrée et contactez l'assistance technique de Zebra.

#### Bavures sur bandes magnétiques

- Étape 1. Réduisez la température de transfert appliquée au verso :
  - **a.** Ouvrez la fenêtre Card Specifications (Caractéristiques des cartes). Voir la Section B.3.
  - **b.** Notez les valeurs par défaut de la température de transfert appliquée au verso.
  - **c.** Dans la zone dédiée à la température de transfert, réduisez de 5 degrés la valeur Back (Verso) appropriée (selon qu'il s'agit d'une impression recto ou recto-verso).
  - d. Cliquez sur le bouton OK.

| Transfer temperature(C) |                      |
|-------------------------|----------------------|
| Single side printing    | Double side printing |
| Front 175 Back 75       | Front 170 Back 160   |

- e. Imprimez une carte test.
- f. Examinez la carte ; voir la Section B.3.
  - Si vous observez une amélioration notable, réduisez encore de cinq degrés la température de transfert appliquée au verso, imprimez une nouvelle carte et examinez le résultat. Poursuivez l'opération jusqu'à ce que le problème soit résolu ou qu'il n'y ait plus d'amélioration. Si le problème est corrigé, aucun autre ajustement n'est nécessaire ; sinon, passez à l'Étape 2.
  - Si vous n'observez aucune amélioration notable, rétablissez les valeurs de température par défaut et passez à l'Étape 2.

- Étape 2. Augmentez la vitesse de transfert en sortie :
  - **a.** Dans la fenêtre Card Specifications (Caractéristiques des cartes), notez les valeurs définies par défaut pour la vitesse de transfert en sortie.
  - **b.** Augmentez de 0,2 point la vitesse de transfert Output (Sortie) appropriée (selon qu'il s'agit d'un transfert recto ou recto-verso).
  - c. Cliquez sur le bouton OK.

| Transfer s | peed     |          | 1     |
|------------|----------|----------|-------|
| 9          | Single 🔰 | l I      | ouble |
| Input      | Outpu    | ut Input | Outpu |
| 1.30       | 1.30     | 1.30     | 1.30  |
|            |          |          |       |

- d. Imprimez une carte test.
- e. Examinez la carte.
  - Si vous observez une amélioration notable, augmentez encore de 0,2 point la vitesse de transfert appliquée à la sortie, imprimez une nouvelle carte et examinez le résultat. Poursuivez l'opération jusqu'à ce que le problème soit résolu ou qu'il n'y ait plus d'amélioration. Si le problème est corrigé, aucun autre ajustement n'est nécessaire ; sinon, passez à l'Étape 3.
  - Si vous n'observez aucune amélioration notable, rétablissez les valeurs de vitesse par défaut et passez à l'Étape 3.

Étape 3. Augmentez la vitesse de transfert en entrée :

- **a.** Dans la fenêtre Card Specifications (Caractéristiques des cartes), notez les valeurs définies par défaut pour la vitesse de transfert en entrée.
- **b.** Augmentez de 0,2 point la vitesse de transfert Input (Entrée) appropriée (selon qu'il s'agit d'un transfert recto ou recto-verso).
- c. Cliquez sur le bouton OK.

| Tran | fer sp | peed   |     | L   |        |   |
|------|--------|--------|-----|-----|--------|---|
|      | Si     | ingle  |     | Do  | uble   |   |
| Inp  | ut     | Output | Inp | but | Output |   |
| 1.3  | 30     | 1.30   | 1   | .30 | 1.30   |   |
|      |        |        |     |     |        | _ |

- d. Imprimez une carte test.
- e. Examinez la carte.
  - Si vous observez une amélioration notable, augmentez encore de 0,2 point la vitesse de transfert appliquée à l'entrée, imprimez une nouvelle carte et examinez le résultat. Poursuivez l'opération jusqu'à ce que le problème soit résolu ou qu'il n'y ait plus d'amélioration. Si le problème est corrigé, aucun autre ajustement n'est nécessaire ; sinon, passez à l'Étape 4.
  - Si vous n'observez aucune amélioration notable, rétablissez les valeurs de vitesse par défaut et passez à l'Étape 4.

- Étape 4. Réduisez la température de transfert appliquée au recto :
  - a. Ouvrez la fenêtre Card Specifications (Caractéristiques des cartes).
  - **b.** Notez les valeurs par défaut de la température de transfert appliquée au recto.
  - **c.** Dans la zone dédiée à la température de transfert, réduisez de 5 degrés la valeur Front (Recto) appropriée (selon qu'il s'agit d'une impression recto ou recto-verso).
  - d. Cliquez sur le bouton OK.

| - Transfer tempe     | rature(C) |                         |
|----------------------|-----------|-------------------------|
| Single side printing |           | Double side<br>printing |
| Front 175            | Back 75   | Front 170 Back 160      |

- e. Imprimez une carte test.
- f. Examinez la carte ; voir la Section B.3.
  - Si vous observez une amélioration notable, réduisez encore de cinq degrés la température de transfert appliquée au recto, imprimez une nouvelle carte et examinez le résultat. Poursuivez l'opération jusqu'à ce que le problème soit résolu ou qu'il n'y ait plus d'amélioration. Si le problème est corrigé, aucun autre ajustement n'est nécessaire. Si le problème persiste, contactez l'assistance technique de Zebra.
  - Si vous n'observez aucune amélioration notable, rétablissez les valeurs par défaut de la température de transfert appliquée au recto et contactez l'assistance technique de Zebra.

#### Bavure excessive sur le bord d'attaque des cartes magnétiques

Vous utilisez une image avec une ligne ou un texte imprimé en noir au-dessus de la bande magnétique (voir flèches ci-dessous).

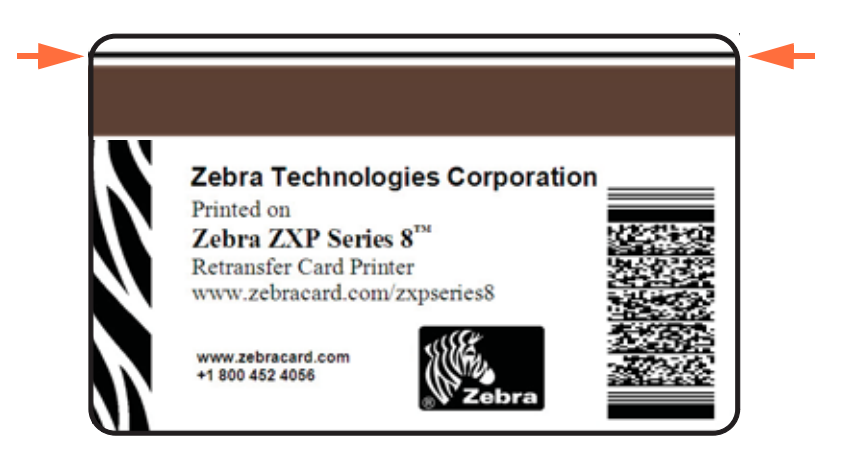

Pour résoudre ce problème, vous pouvez utiliser la fenêtre contextuelle Inhibit (Interdiction), qui permet de délimiter les zones dédiées à la bande magnétique, à la signature ou toute autre zone non imprimable ; pour plus de détails, voir la section *Fenêtre contextuelle Inhibit (Interdiction)* à la page 67.

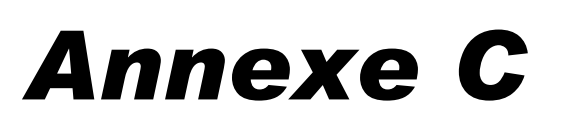

# Utilisation en réseau

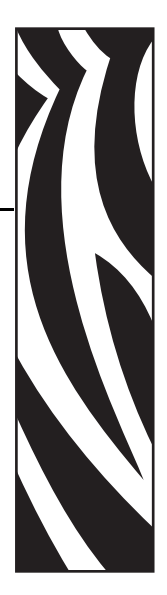

Cette section se compose des rubriques suivantes :

| Installation d'une imprimante réseau | 164 |
|--------------------------------------|-----|
| Pool d'imprimantes.                  | 171 |

## Installation d'une imprimante réseau

Suivez cette procédure si vous avez déjà installé une imprimante Ethernet sur votre système (voir la Section 2) et que vous souhaitiez en installer une autre sur le réseau via l'Assistant Microsoft **Ajout d'imprimante**.

- **Étape 1.** Cliquez sur le bouton **Démarrer**, sélectionnez *Panneau de configuration* > *Imprimantes et télécopieurs* > *Ajouter une imprimante.*
- Étape 2. Lisez le contenu de la fenêtre Add Printer Wizard (Assistant Ajout d'imprimante).

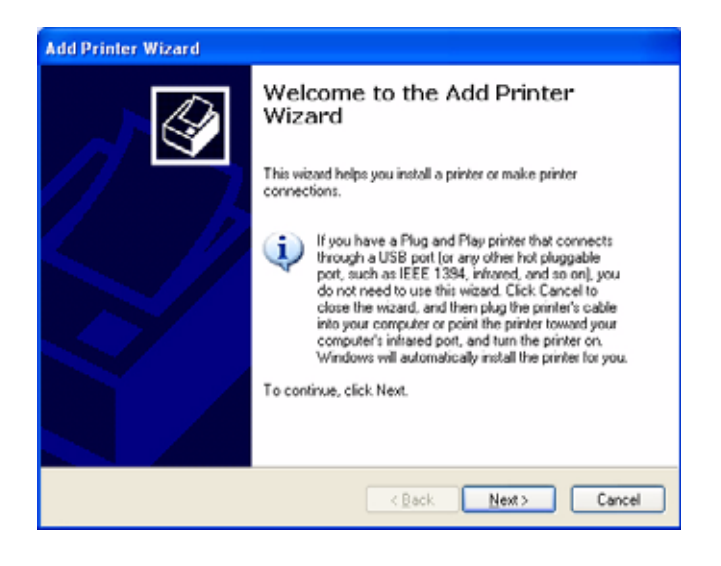

Étape 3. Cliquez sur Next (Suivant). La fenêtre Local or Network Printer (Imprimante réseau ou locale) s'affiche.

| Add Printer Wizard                                                                                  |
|----------------------------------------------------------------------------------------------------|
| Local or Network Printer<br>The vicard needs to know which type of printer to set up.               |
| Select the option that describes the printer you want to use:                                       |
| Automatically detect and install my Plug and Play printer                                           |
| A ngtwork printer, or a printer attached to another computer                                        |
| To set up a network printer that is not attached to a print server, use the "Local printer" option. |
| < Back Next> Cancel                                                                                 |

- **Étape 4.** Sélectionnez Local printer attached to this computer (Imprimante locale connectée à cet ordinateur). Assurez-vous que la case Automatically detect and install my Plug and Play printer (Détection et installation automatique de l'imprimante Plug-and-Play) n'est **PAS** cochée.
- Étape 5. Cliquez sur le bouton Next (Suivant).
- Étape 6. La fenêtre Select a Printer Port (Sélectionnez un port d'imprimante) s'affiche.

| Computers communicate v              | with printers through ports.                                           | e          |
|--------------------------------------|------------------------------------------------------------------------|------------|
| Select the port you want y new port. | our printer to use. If the port is not listed, you ca                  | n create a |
| O ∐se the following port:            | LPT1: (Recommended Printer Port)                                       | ~          |
| The connector for this               | port should look something like this:                                  | HILLING:   |
| 6                                    |                                                                        |            |
| Creale a new port                    |                                                                        |            |
| G Qieale a new port     Type of port | Adobe PDF Port Monitor Adobe PDF Port Monitor Include PDF Port Monitor | ~          |

- Étape 7. Cliquez sur la case Create a new port (Créer un nouveau port).
- **Étape 8.** Dans le menu déroulant, sélectionnez *Standard TCP/IP Port (Port TCP/IP standard)*.
- **Étape 9.** Cliquez sur le bouton **Next (Suivant)**. La fenêtre *Add Standard TCP/IP Port Wizard (Assistant Ajout de port imprimante TCP/IP standard)* apparaît.

| Add Standard TCP/IP Prin | ter Port Wizard                                                                                               | × |
|--------------------------|----------------------------------------------------------------------------------------------------|---|
|                          | Welcome to the Add Standard<br>TCP/IP Printer Port Wizard                                                     |   |
|                          | You use this wizard to add a port for a network printer.                                                      |   |
|                          | Before continuing be sure that:<br>1. The device is turned on.<br>2. The network is connected and configured. |   |
|                          |                                                                                                    |   |
|                          | To continue, click Next.                                                                                      |   |
|                          | < Back Next > Cancel                                                                                          |   |

**Étape 10.** Vérifiez que l'imprimante est sous tension et que la connexion réseau est activée et configurée.

- Étape 11. Cliquez sur le bouton Next (Suivant).
- **Étape 12.** Une deuxième fenêtre *Add Standard TCP/IP Port Wizard (Assistant Ajout de port d'imprimante TCP/IP standard)* apparaît.

**Remarque** • Vous pouvez obtenir l'adresse IP à partir du panneau de commande. Appuyez sur le bouton : INFO > INFORMATION DE RÉSEAU > IP.

| Add Standard TCP/IP Printer Port Wizard 🛛 🛛 🔀 |                                                |  |
|-----------------------------------------------|------------------------------------------------|--|
| Add Port<br>For which device do you want t    | o add a port?                                  |  |
| Enter the Printer Name or IP add              | tress, and a port name for the desired device. |  |
| Printer Name or IP Address:                   | 10.1.2.154                                     |  |
| Port Name:                                    | IP_10.1.2.154                                  |  |
|                                               |                                                |  |
|                                               |                                                |  |
|                                               |                                                |  |
|                                               |                                                |  |
|                                               |                                                |  |
|                                               | <back next=""> Cancel</back>                   |  |

- **Étape 13.** Entrez l'adresse IP de l'imprimante. Notez que le nom du port est automatiquement renseigné lorsque vous entrez l'adresse IP. **Ne modifiez pas le nom du port**.
- **Étape 14.** Cliquez sur **Next (Suivant)**. La fenêtre Additional Port Information Required (Informations supplémentaires requises concernant le port) s'affiche.

| Additional Po                           | at Information Required                                                                                                    |
|-----------------------------------------|----------------------------------------------------------------------------------------------------|
| The device                              | a could not be identified.                                                                                                    |
| The device is n                         | ot found on the network. Be sure that:                                                                                                    |
| 1. The device                           | is turned on.                                                                                                    |
| 2. The networ                           | k is connected.                                                                                                    |
| 3. The device                           | is properly configured.                                                                                                    |
| 4. The addres                           | s on the previous page is correct.                                                                                                    |
| 16 upper thick the                      | Sidens is extension creation for the section to the previous page. These excercts                                                                                                    |
| the address and<br>select the device    | advances is not connect, care back to result to the previous page. Then connect<br>a perform another search on the network. If you are sure the address is connect,<br>a type below. |
| Device Type     O Standard     O Qustom | Beneric Network Card                                                                                                    |

**Étape 15.** Cliquez sur le bouton *Standard*, puis dans le menu déroulant, sélectionnez *Generic Network Card (Périphérique réseau générique connecté).* 

- Étape 16. Cliquez sur le bouton Next (Suivant).
- **Étape 17.** La fenêtre *Completing the Add Standard TCP/IP Printer Port Wizard (Fin de l'Assistant Ajout de port imprimante TCP/IP standard)* s'ouvre.

| Add Standard TCP/IP Prin | ler Port Wiza                                                                 | rd                                                                                                    | × |
|--------------------------|-------------------------------------------------------------------------------|----------------------------------------------------------------------------------------------------|---|
|                          | Complet<br>TCP/IP<br>You have sele                                            | ing the Add Standard<br>Printer Port Wizard<br>sted a port with the following characteristics.           |   |
|                          | SNMP:<br>Protocot<br>Device:<br>Pott Name:<br>Adapter Type:<br>To complete th | No<br>RAW, Port 9100<br>10.1.2.154<br>IP_10.1.2.154<br>Genetic Network Cord<br>is wizard, click. Finish. |   |
|                          |                                                                               | Kack Finish Cance                                                                                        |   |

**Étape 18.** Cliquez sur le bouton **Finish (Terminer)**. La fenêtre *Install Printer Software (Installer le logiciel d'impression)* s'affiche.

| Install Printer Software<br>The manufacturer and model d                                                                               | Setermine which printer software to use.                                                                                                    |
|----------------------------------------------------------------------------------------------------|----------------------------------------------------------------------------------------------------|
| Select the manufacturer and<br>disk, click Have Disk. If you<br>compabble printer software.<br>Manufacturer<br>Xante<br>Xerox<br>Zehra | d model of your printer. If your printer came with an installation<br>in printer is not listed, consult your printer documentation for<br>Printers<br>Zebra ZVP Series 8 USB Card Printer<br>Zebra ZXP Series 8 Network Card Printer |
| Zebra Technologies<br>Zebra Technologies<br>Inc.                                                                                       | ignedl Windows Update Have Disk                                                                                                    |

- **Étape 19.** Sélectionnez le fabricant (Zebra Technologies Inc) et le type d'imprimante (Imprimante de cartes Zebra ZXP Series 8 pour connexion en réseau).
- Étape 20. Cliquez sur le bouton Next (Suivant).

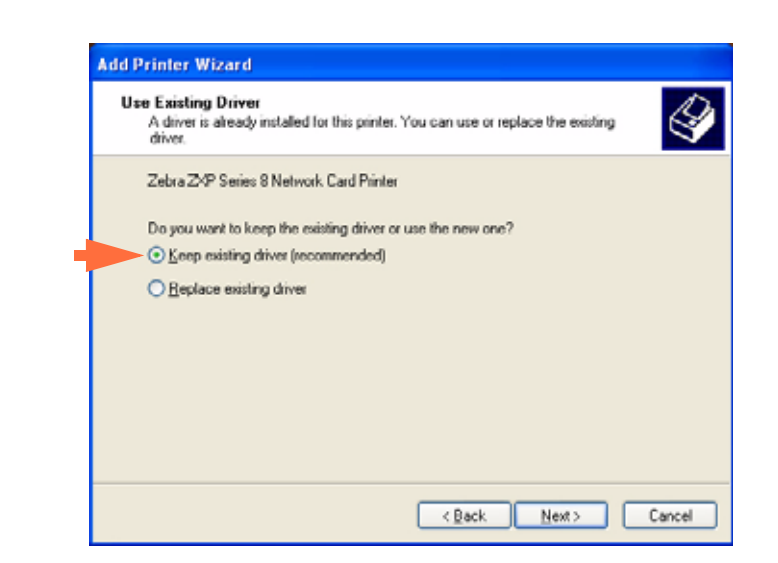

Étape 21. La fenêtre Use Existing Driver (Utiliser un pilote existant) apparaît.

- Étape 22. Sélectionnez la case Keep existing driver (Conserver le pilote existant).
- **Étape 23.** Cliquez sur le bouton **Next (Suivant)**. La fenêtre *Name Your Printer (Donnez un nom à votre imprimante)* s'affiche.

| Y      | a Your Printer<br>'ou must assign a name to this printer.                                                                                                    |
|--------|----------------------------------------------------------------------------------------------------|
| T, n p | ype a name for this printer. Because some programs do not support printer and server<br>ame combinations of more than 31 characters, it is best to keep the name as short as<br>orsible. |
|        | Erinter name:                                                                                                    |
|        | Mike's Printer                                                                                                    |
| 0      | O Xes                                                                                                    |
|        | No                                                                                                    |
|        | ⊙ Ng                                                                                                    |
|        | ⊙ Ng                                                                                                    |

- **Étape 24.** Entrez le nom de l'imprimante, utilisez le nom par défaut ou ajoutez d'autres informations pour indiquer l'emplacement de l'imprimante, par exemple Bureau Michel, Couloir, Salle 33, etc.
- Étape 25. Indiquez si vous souhaitez utiliser l'imprimante comme imprimante par défaut.
- Étape 26. Cliquez sur le bouton Next (Suivant).

| You can share this                                 | printer with other network users.                                                                                                 |
|----------------------------------------------------|----------------------------------------------------------------------------------------------------|
| If you want to shan<br>suggested name of<br>users. | e this printer, you must provide a share name. You can use the<br>type a new one. The share name will be visible to other network |
| Do not share the                                   | is printer                                                                                                    |
| Share name:                                        |                                                                                                    |
|                                                    |                                                                                                    |
|                                                    |                                                                                                    |
|                                                    |                                                                                                    |
|                                                    |                                                                                                    |
|                                                    |                                                                                                    |

Étape 27. La fenêtre Printer Sharing (Partage d'imprimante) s'ouvre.

- **Étape 28.** Indiquez si vous souhaitez partager l'imprimante. Entrez une valeur dans le champ *Share name (Nom de partage)*, le cas échéant.
- **Étape 29.** Cliquez sur le bouton **Next (Suivant)**. La fenêtre *Print Test Page (Imprimer une page de test)* s'affiche.

| Add Printer Wizard                                                                               |        |
|--------------------------------------------------------------------------------------------------|--------|
| Print Test Page<br>To confirm that the printer is installed properly, you can print a test page. | Ŷ      |
| Do you want to print a test page?                                                                |        |
| ⊙Yes                                                                                             |        |
| ΩNΩ                                                                                              |        |
| < Back Next >                                                                                    | Cancel |

- Étape 30. Indiquez si vous souhaitez imprimer une page test.
- Étape 31. Cliquez sur le bouton Next (Suivant).

**Étape 32.** La fenêtre *Completing the Add Printer Wizard (Fin de l'Assistant Ajout d'imprimante)* s'affiche.

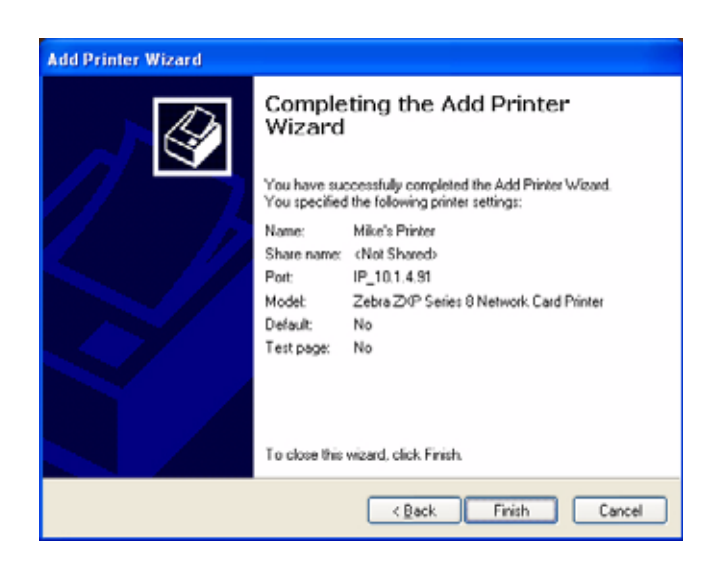

Étape 33. Cliquez sur le bouton Finish (Terminer) pour fermer l'assistant.

L'imprimante réseau a été correctement installée.

## **Pool d'imprimantes**

#### Définition d'un pool d'imprimantes

L'activation d'un pool d'imprimantes est une fonction standard de Windows. Elle permet de répartir les travaux d'impression sur différentes imprimantes regroupées en pool. Dans cet exemple, nous allons installer et configurer les trois imprimantes réseau utilisées pour constituer un pool.

- **Étape 1.** Avant de créer le pool, vous devez tester chaque imprimante individuellement et vous assurer qu'elles sont configurées de la même manière. Vérifiez particulièrement les points suivants :
  - Configuration des pistes du ruban (type de ruban, quelle impression sur quel côté de la carte)
  - Configuration du codage magnétique
  - Configuration de l'extraction de noir (le cas échéant)
- Étape 2. Accédez à l'onglet Ports.

Pour ce faire, sélectionnez Start (Démarrer) > Printers and Faxes (Imprimantes et télécopieurs). Cliquez avec le bouton droit de la souris sur Zebra ZXP Series 8 Card Printer (Imprimante de cartes Zebra ZXP Series 8) dans la liste. Sélectionnez Properties (Propriétés) > Ports.

| a a a anna         | Device mild                                                                                                    | mat                                                                                                    |
|--------------------|----------------------------------------------------------------------------------------------------|----------------------------------------------------------------------------------------------------|
| aring P            | orts Adv                                                                                                    | and                                                                                                    |
| 8 USB Card Printer | t to the first free                                                                                                    |                                                                                                    |
| Description        | Printer                                                                                                    | 1                                                                                                    |
| Print to File      |                                                                                                    | T                                                                                                    |
| Virtual printe     |                                                                                                    |                                                                                                    |
| Standard TC        | R-Quest FlashJet se                                                                                                    | k.                                                                                                    |
| Standard TC        | Zebra ZXP Series 8                                                                                                    | Ľ                                                                                                    |
| Standard TC        | Zebra ZXP Series 8                                                                                                    |                                                                                                    |
| Standard TC        | Zebra ZXP Series 8                                                                                                    | ¥                                                                                                    |
|                    | )                                                                                                    |                                                                                                    |
| Delete Port        | Configure Port.                                                                                                    |                                                                                                    |
|                    |                                                                                                    | _                                                                                                    |
| мt                 |                                                                                                    |                                                                                                    |
|                    |                                                                                                    |                                                                                                    |
|                    |                                                                                                    |                                                                                                    |
|                    |                                                                                                    |                                                                                                    |
|                    |                                                                                                    |                                                                                                    |
|                    |                                                                                                    |                                                                                                    |
|                    | sting P     SUSB Card Printer     Description     Print to File     Virtual printe     Standard TC     Standard TC     Standard TC     Excended TC     Standard TC     Tr     Delete Post     standard TC | sting     Ports     Adv       8 USB Card Printer     Busing Card Printer       Documents will print to the first tree       Print to File       Virtual printe       Standard TC       Product TC       Zebra ZXP Series 8       Standard TC       Zebra ZXP Series 9       Description       Print to File       Virtual printe       Standard TC       Zebra ZXP Series 8       Standard TC       Zebra ZXP Series 9       Delete Port       Quelete Port |

- **Étape 3.** Sélectionnez la case *Enable printer pooling (Activer le pool d'imprimante)* (cf case avec une flèche devant).
- **Étape 4.** Sélectionnez les trois imprimantes en cliquant sur les cases correspondantes (voir zone encerclée ci-dessus).

#### Utilisation d'un pool d'imprimantes

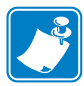

**Remarque** • Envoyez vos travaux d'impression au pool d'imprimantes et **non** à une imprimante individuelle.

Lorsque la première imprimante s'est attribuée autant de travaux qu'elle peut en traiter (à savoir deux travaux : l'un à imprimer immédiatement et l'autre en attente), les autres travaux sont redirigés vers la deuxième imprimante, puis vers la troisième.

Notez que si vous n'imprimez que deux travaux, ils sont tous deux affectés à la première imprimante. Le concept de "pool" consiste à transférer les travaux en cas de surcharge. Cette méthode ne permet pas d'équilibrer l'utilisation des imprimantes.

Une fois le pool configuré, il convient de procéder aux opérations de maintenance et aux modifications de configuration via les menus de chaque imprimante et **non** par le biais du pool (ce qui pourrait produire un résultat non souhaitable).

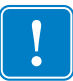

**Important** • Vous pouvez (et devez) tester l'incidence des opérations de maintenance et/ou des modifications effectuées, en envoyant des travaux d'impression **séparément** à chacune des imprimantes, et non au pool.

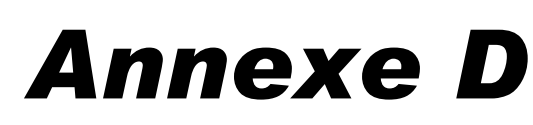

# Codeur de carte magnétique

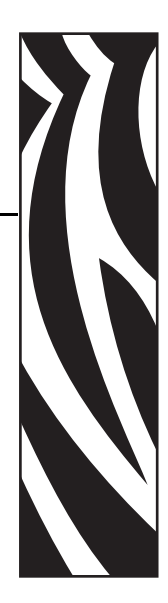

## Introduction

Cette annexe contient des informations sur le fonctionnement et la maintenance des imprimantes équipées d'un codeur de piste de carte magnétique en option.

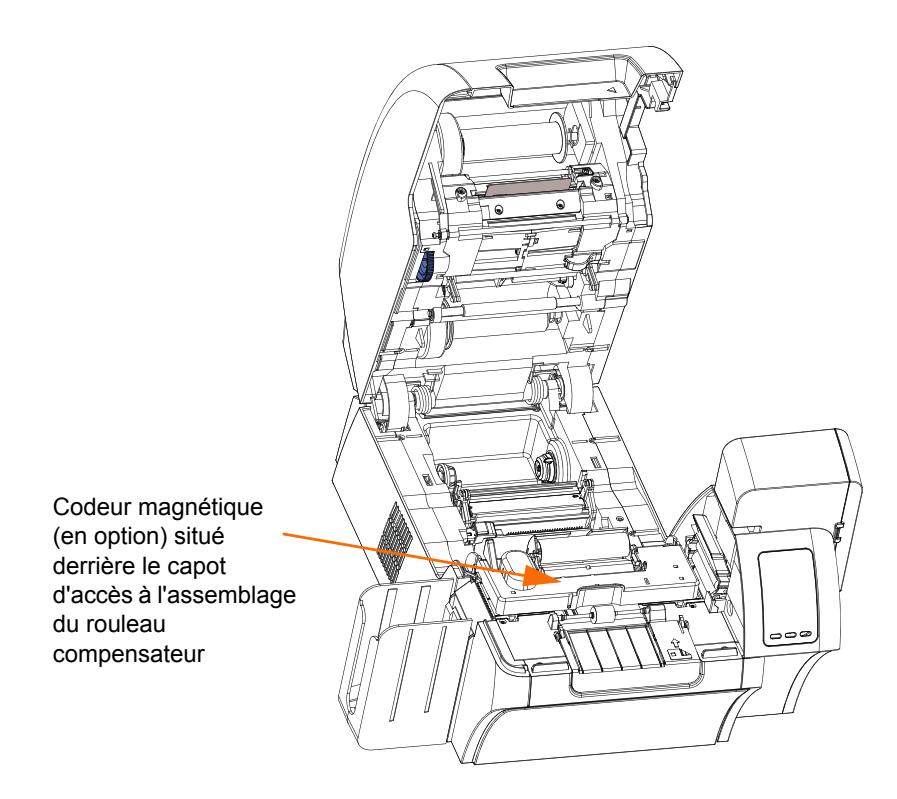

Il est possible de paramétrer la coercivité du codeur magnétique de façon à l'adapter au codage basse ou haute coercivité des cartes utilisées. Pour modifier les paramètres du codeur, servezvous du pilote d'impression.

## **Configuration du pilote**

L'onglet **Card Setup (Configuration des cartes)** permet à l'utilisateur de spécifier le type de codeur de carte magnétique utilisé. Selon la sélection effectuée, l'imprimante règle automatiquement les différentes propriétés de l'imprimante pour obtenir des performances optimales.

Si votre type de carte ne s'affiche pas dans le menu déroulant, sélectionnez *Custom* (*Personnalisée*) et indiquez les spécifications de la carte dans l'écran contextuel.

Pour accéder à l'onglet Card Setup (Configuration des cartes), sélectionnez Start (Démarrer) > Printers and Faxes (Imprimantes et télécopieurs). Cliquez avec le bouton droit de la souris sur Zebra ZXP Series 8 Card Printer (Imprimante de cartes Zebra ZXP Series 8) dans la liste, puis sélectionnez Printing Preferences (Préférences d'impression) > Card Setup (Configuration des cartes).

| 💩 Zebra ZXP Series  | 8 USB Card Printer Printing Preferences 🛛 🛜 🔯 |
|---------------------|-----------------------------------------------|
| Card Setup Encoding | Black Panel (K) Optimization About            |
| Card info           |                                               |
| Card source         | Card feeder 💌                                 |
| Card Destination    | Output hopper                                 |
| Card type in use    | costom 1                                      |
| Printing options    | Oustorn 1<br>Oustorn 2                        |
| Orientation         | PVC_LOCO                                      |
| Print on both side  | PVC,HBCO<br>PVC,SLE4420                       |
| Rotate 180°         | PVC,MIFARE,ULTRALIGHT<br>PVC,MIFARE,DESFIRE   |
| Copies              | PVC, MIFARE 1K<br>PVC, MIFARE 4K              |
| Print front image   | PVC,SLEM442<br>PVC,SLESS28<br>EVF 0110542     |
| Ribbon info         | PVC, COMPOSITE<br>PVC COMPOSITE HIVO          |
| Ribbon type         | PVC,COMPOSITE,26<br>PVC COMPOSITE,26 LBCO     |
| Ribbon combinatio   | TESLIN,COMPOSITE                              |
| YMCK Pronk / K      | PETG                                          |
| Laminator info      |                                               |
| Top Laminate        | None                                          |
| Bottom Laminate     | None                                          |
| Laminate sides      | None                                          |
| Sec.                | Image Control Bestore Defaults                |
| 0                   | OK Cancel goply Help                          |

• Sélectionnez le type de codeur de carte magnétique approprié.

## Orientation de chargement du support

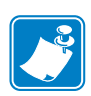

**Remarque** • UTILISEZ UNIQUEMENT des cartes à pistes magnétiques conformes aux normes ISO 7810 et 7811. Pour fonctionner correctement, la piste magnétique doit être intégrée dans la surface de la carte. N'utilisez jamais de cartes sur lesquelles les pistes magnétiques sont collées.

Placez les cartes dans le réceptacle d'entrée, orientées tel qu'indiqué (bande magnétique tournée vers le bas et vers l'arrière). Assurez-vous qu'elles sont correctement positionnées dans le réceptacle.

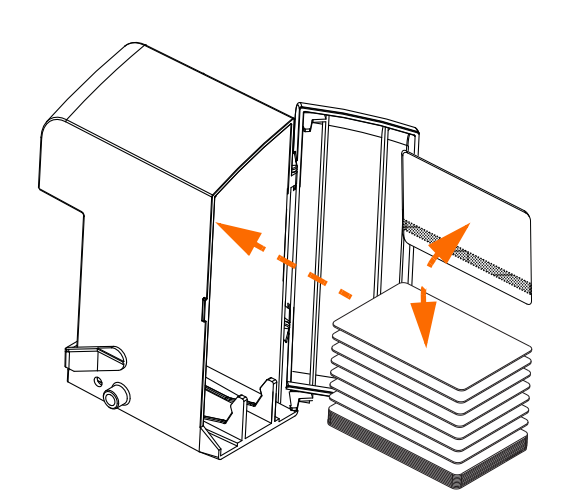

## Nettoyage du codeur magnétique

Le nettoyage du codeur magnétique s'effectue en même temps que le processus de nettoyage de l'imprimante ; voir la Section 6. La tête du codeur nécessite un nettoyage supplémentaire lorsque la fréquence des erreurs de codage augmente. Lors du nettoyage, utilisez uniquement des tampons en mousse.

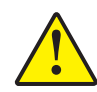

Attention • N'utilisez jamais d'objets pointus ou abrasifs pour retirer les dépôts qui se sont formés sur le codeur magnétique. Cela pourrait endommager de façon définitive la tête magnétique.

- Étape 1. Ouvrez le capot.
- Étape 2. Ouvrez le capot d'accès à l'assemblage du rouleau compensateur.
- Étape 3. Pliez le tampon de nettoyage pour libérer du liquide nettoyant.
- Étape 4. Nettoyez le codeur magnétique en passant le tampon de nettoyage d'un côté à l'autre des éléments de la tête magnétique. Pour commander d'autres tampons de nettoyage, reportez-vous à la liste des supports incluse sur le CD User Documentation and Drivers (Documentation utilisateur et pilotes) accompagnant cette imprimante.
- Étape 5. Refermez le capot d'accès à l'assemblage du rouleau compensateur.
- Étape 6. Refermez le capot.
### Type de codage magnétique

### ISO (par défaut)

Le codeur lit et inscrit les formats de données de pistes magnétiques ISO standard aux emplacements de piste ISO standard. L'illustration ci-dessous présente les trois pistes ISO standard.

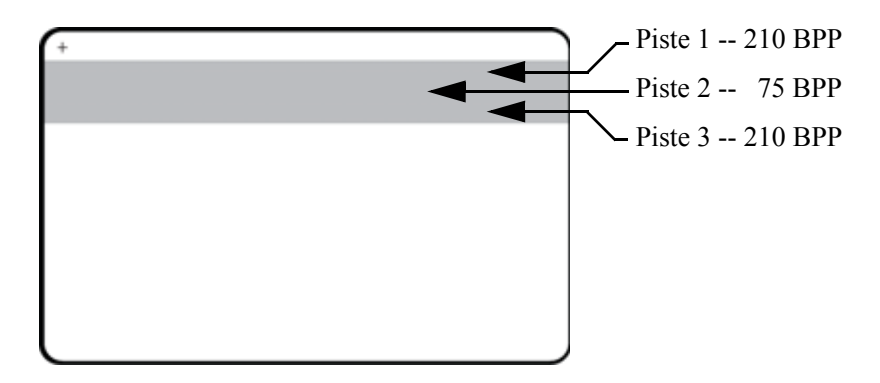

Chaque piste peut être codée ou décodée avec des caractères ASCII aux formats de données ISO standard par défaut :

| Piste | Densité<br>(bits par<br>pouce) | Bits par<br>caractère | Parité des<br>caractères | Longueur<br>(caractères) | Parité<br>LRC | Sentinelle<br>Début | Sentinelle<br>Fin | Décalage<br>sentinelle début<br>pouces (mm) |
|-------|--------------------------------|-----------------------|--------------------------|--------------------------|---------------|---------------------|-------------------|---------------------------------------------|
| 1     | 210                            | 7                     | Impairs                  | 76                       | Pair          | %                   | ?                 | 0,293" (7,4)                                |
| 2     | 75                             | 5                     | Impairs                  | 37                       | Pair          | ;                   | ?                 | 0,293" (7,4)                                |
| 3     | 210                            | 5                     | Impairs                  | 104                      | Pair          | ;                   | ?                 | 0,293" (7,4)                                |

Le codeur magnétique peut lire ou coder jusqu'à 3 pistes d'informations numériques sur des cartes CR-80 intégrant une bande magnétique HiCo ou LoCo (haute ou basse coercivité) au format ISO 7811.

Le codage des trois pistes est basé sur le format ISO 7811.

- Le codage de la piste 1 présente une densité de 210 BPP (bits par pouce) au format IATA (International Air Transport Association) de 79 caractères alphanumériques, avec 7 bits par caractère.
- La piste 2 présente une densité de 75 BPP et permet de stocker 40 caractères numériques, à 5 bits par caractère, au format ABA (American Banking Association).
- Le codage de la piste 3 présente une densité de 210 BPP pour 107 caractères numériques, codés à 5 bits par caractère au format THRIFT.

Les formats de données ISO se composent d'un préambule (tous les zéros), d'un caractère de début, des données (7 bits ou 5 bits), d'un caractère de fin et d'un caractère de contrôle de redondance longitudinale ou LRC (Longitudinal Redundancy Check). Le format à 7 bits se compose de 6 bits de données codées et d'un bit de parité. Celui à 5 bits se compose de 4 bits de données codées et d'un bit de parité.

Les formats de données ISO comportent un délimiteur ou séparateur de champ de données, qui permet d'analyser les données codées. Ainsi, sur la piste 2, le format de données ABA intègre un champ dédié au numéro de compte primaire PAN (Primary Account Number) et un champ dédié aux informations sur le compte (date d'expiration, code pays, etc.).

#### AAMVA

Caractères alphanumériques sur les pistes 1 et 3, numériques uniquement sur la piste 2.

| Piste | Densité<br>(bits par<br>pouce) | Bits par<br>caractère | Parité des<br>caractères | Longueur<br>(caractères) | Parité<br>LRC | Sentinelle<br>Début | Sentinelle<br>Fin | Décalage<br>sentinelle début<br>pouces (mm) |
|-------|--------------------------------|-----------------------|--------------------------|--------------------------|---------------|---------------------|-------------------|---------------------------------------------|
| 1     | 210                            | 7                     | Impairs                  | 79                       | Pair          | %                   | ?                 | 0,293" (7,4)                                |
| 2     | 75                             | 5                     | Impairs                  | 37                       | Pair          | ;                   | ?                 | 0,293" (7,4)                                |
| 3     | 210                            | 7                     | Impairs                  | 79                       | Pair          | %                   | ?                 | 0,293" (7,4)                                |

#### PERSONNALISÉ

Si vous souhaitez utiliser un format personnalisé, vous pouvez partir du format ISO standard, puis le modifier en attribuant d'autres valeurs aux attributs de **densité**, de **caractère** et de **sentinelle**. (Lorsque l'un de ces attributs n'est pas défini, il prend la valeur correspondante utilisée avec le format ISO standard.)

#### **BINAIRE**

Le mode binaire permet à l'utilisateur de définir directement la valeur de chaque bit sur la bande magnétique.

En mode binaire direct, il appartient à l'hôte de renseigner la totalité des données de la bande magnétique. Il doit ainsi indiquer les zéros de tête, la sentinelle de début, les données, la sentinelle de fin, le contrôle LRC et les zéros de fin. Notez que le codage de la bande magnétique s'effectue en partant de la droite, côté face avec la bande visible orientée vers le haut. Le bit de données le moins significatif est codé en premier.

Comme pour le format ISO, il convient d'ajouter un nombre suffisant de zéros de tête afin d'obtenir un décalage de 0,3 " (7,5 mm) de la sentinelle de début, par rapport au côté droit. L'utilisateur doit veiller à ce que les données de charge utile ne dépassent pas la capacité des pistes, en fonction des densités d'enregistrement spécifiées. (En mode **binaire**, les données « hors plage » ne sont pas enregistrées et aucun rapport d'erreur n'est généré.)

Une carte CR-80 dispose d'une capacité nominale de 252 bits par piste, avec une densité de 75 BPP et de 708 bits avec une densité de 210 BPP. Ces capacités correspondent respectivement à environ 31 octets hexadécimaux (248 bits binaires) et 88 octets hexadécimaux.

#### Commandes macro du codeur

Les imprimantes ZXP Series 8 prennent en charge les commandes de codage magnétique directes.

Le développeur de l'application et l'utilisateur peuvent définir un préambule ou une macro pour indiquer au pilote que les données qui suivent le préambule ou la macro doivent faire l'objet d'un codage magnétique.

Une même carte peut comporter à la fois des données d'impression et des données de codage, car ces dernières sont ensuite filtrées par le pilote. Il n'est pas nécessaire que l'utilisateur maîtrise la syntaxe de contrôle des tâches ou les commandes ZMotif pour envoyer des commandes de codage magnétique à l'imprimante.

Les commandes macro prises en charge sont les suivantes :

- Étape 1. C01<Données Piste1> C02<Données Piste2> C03<Données Piste3>
- Étape 2. \${1<Données piste1>}\$ \${2<Données piste2>}\$ \${3<Données piste3>}\$
- Étape 3. ~1=<Données piste1> ~2=<Données piste2> ~3=<Données piste3>

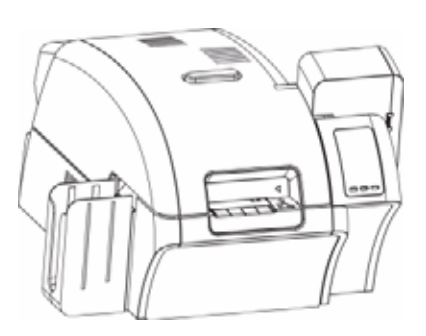

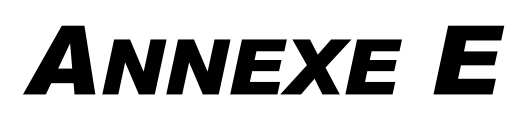

## **Options de carte à puce**

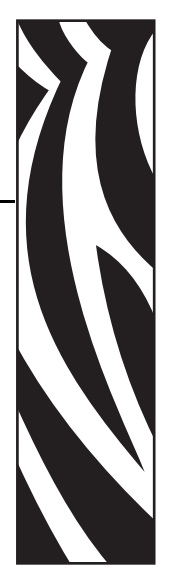

### Introduction

Cette annexe contient des informations sur les opérations supplémentaires possibles avec une imprimante équipée d'une ou de plusieurs des options de carte à puce disponibles.

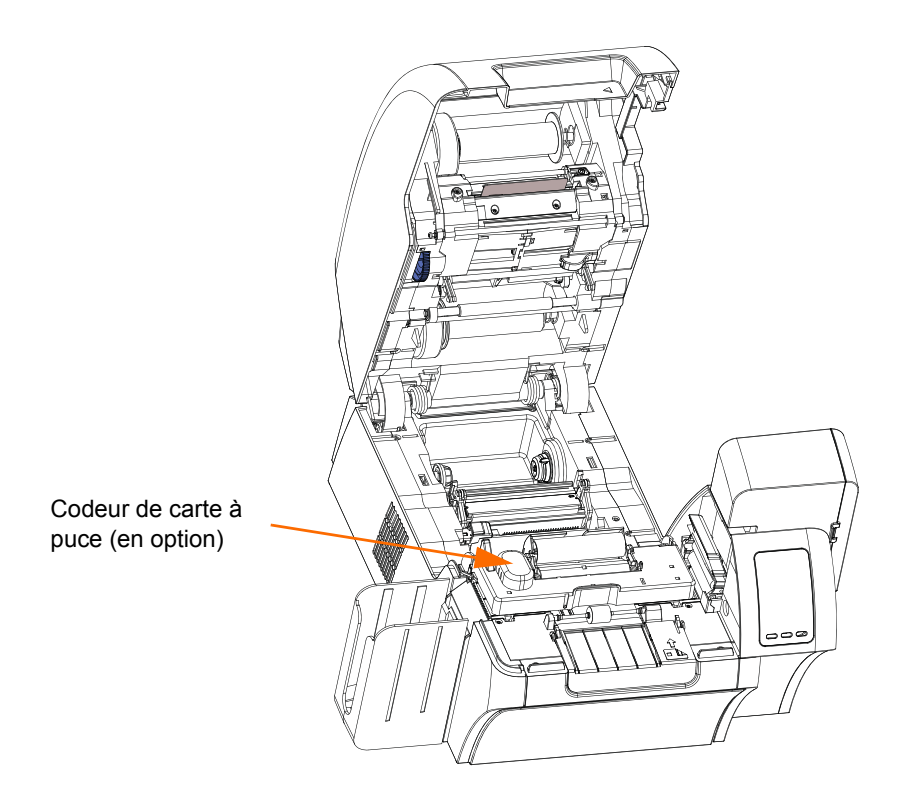

Les cartes à puce peuvent comporter une mémoire ou un micro-ordinateur intégré, où elles stockent des empreintes digitales, des modèles de reconnaissance vocale, des enregistrements médicaux et toute autre donnée de ce type. Toutes les autres fonctionnalités de l'imprimante sont identiques à celles des modèles standard.

#### Codage et lecture des cartes à puce

Le codage des données des cartes à puce et la lecture des données précédemment codées sur ces cartes sont totalement contrôlés par le logiciel ; aucune intervention de l'opérateur n'est requise.

Si vous rencontrez des problèmes lors du codage ou de la lecture des données, reportez-vous au guide d'utilisation du logiciel ou à toute autre documentation associée.

#### Configuration du pilote

L'onglet **Card Setup (Configuration des cartes)** permet à l'utilisateur de spécifier le type de carte à puce utilisé. Selon la sélection effectuée, l'imprimante règle automatiquement les différentes propriétés de l'imprimante pour obtenir des performances optimales.

Si votre type de carte ne s'affiche pas dans le menu déroulant, sélectionnez *Custom* (*Personnalisée*) et indiquez les spécifications de la carte dans l'écran contextuel.

Pour accéder à l'onglet Card Setup (Configuration des cartes), sélectionnez Start (Démarrer) > Printers and Faxes (Imprimantes et télécopieurs). Cliquez avec le bouton droit de la souris sur Zebra ZXP Series 8 Card Printer (Imprimante de cartes Zebra ZXP Series 8) dans la liste, puis sélectionnez Printing Preferences (Préférences d'impression) > Card Setup (Configuration des cartes).

| 💩 Zebra ZXP Series I                                   | 8 USB Card Printer Printing Preferences 🛛 😰 🔀 |  |  |  |  |
|--------------------------------------------------------|-----------------------------------------------|--|--|--|--|
| Card Setup Encoding Black Panel (K) Optimization About |                                               |  |  |  |  |
| Cardida                                                |                                               |  |  |  |  |
| Card source                                            | Card feeder                                   |  |  |  |  |
| Card Destination                                       | Output hopper                                 |  |  |  |  |
| Card type in use                                       | Fustom I                                      |  |  |  |  |
| Printing options                                       | Ouston 1<br>Ouston 2                          |  |  |  |  |
| Orientation                                            | PVC<br>PVCLOCO                                |  |  |  |  |
| Print on both side                                     | PVC,600<br>PVC,5LE4428                        |  |  |  |  |
| Rotate 180°                                            | PVC,MIFARE,UCTRALIGHT<br>PVC,MIFARE,OESFIRE   |  |  |  |  |
| Copies                                                 | PVC.MIFARE IK<br>PVC.MIFARE 4K                |  |  |  |  |
| Print front image                                      | PVC,SLE4442<br>PVC,SLE5528                    |  |  |  |  |
| Ribbon info                                            | PVC,SLESS42<br>PVC,COMPOSITE                  |  |  |  |  |
| Ribbon type                                            | PVC,COMPOSITE,HICO<br>PVC,COMPOSITE,26        |  |  |  |  |
| 1MOX                                                   | PVC,COMPOSITE,26,HICO<br>TESLIN,COMPOSITE     |  |  |  |  |
| VMCK Privit (K                                         | PET                                           |  |  |  |  |
| I anisatar infa                                        |                                               |  |  |  |  |
| Top Laminate                                           | None                                          |  |  |  |  |
| Boltom Laminate                                        | None                                          |  |  |  |  |
| Laminate sides                                         | None                                          |  |  |  |  |
| Latin no. and Read                                     |                                               |  |  |  |  |
| Image Control Bestore Defaults                         |                                               |  |  |  |  |
| OK Cancel Apply Help                                   |                                               |  |  |  |  |

• Sélectionnez le type de carte à puce approprié.

### Cartes à puce avec contact

La surface des cartes à puce avec contact comporte une plage de contact qui se connecte au circuit intégré de la carte.

L'imprimante répond à des commandes qui positionnent la carte au niveau du point de contact ; à partir de ce point, l'imprimante peut ensuite établir une connexion avec les contacts de la carte à puce. L'interface entre les données devant être codées sur la carte à puce et celles lues à partir de la carte peut être assurée par un connecteur se trouvant sur le panneau arrière de l'imprimante (*station d'accueil*) ; le codage/décodage peut également être pris en charge par la logique de la carte à circuit imprimé (CCI) principale de l'imprimante (*codeur avec contact*).

Toutes les autres fonctionnalités de l'imprimante sont identiques à celles des modèles standard.

# Orientation de chargement des supports pour les cartes à puce avec contact

Placez les cartes dans le réceptacle d'entrée, orientées tel qu'indiqué (contacts plaqués or placés en haut et à gauche). Assurez-vous qu'elles sont correctement positionnées dans le réceptacle.

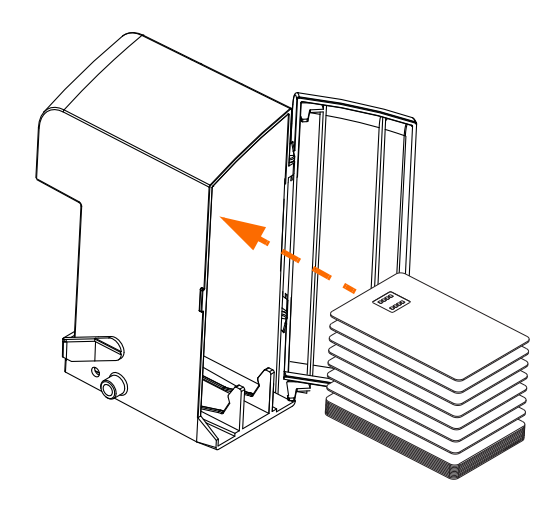

#### Interface avec la station d'accueil de carte à puce

Lorsqu'une commande destinée à l'interface de l'imprimante provoque l'envoi d'une carte à la station d'accueil, l'imprimante connecte cette dernière au connecteur DB-9 femelle qui se trouve à l'arrière de l'imprimante.

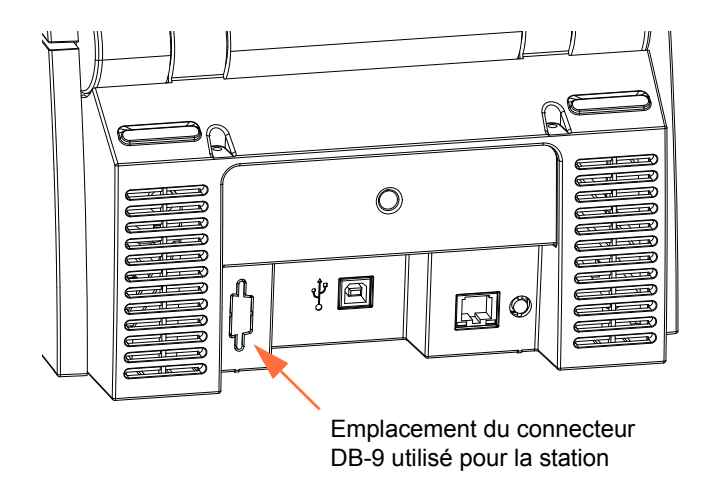

Pour programmer les cartes à puce, il est possible d'utiliser un module de programmation externe. Le tableau ci-dessous répertorie les points de contact d'une carte à puce.

| Broche | Points de contact de carte à puce           | DB-9 | Points de contact de carte à puce              |  |
|--------|---------------------------------------------|------|------------------------------------------------|--|
| 1      | C1 (canal de voie virtuelle)                | 6    | C6 (tension crête à crête)                     |  |
| 2      | C2 (réinitialisation)                       | 7    | C7 (E/S)                                       |  |
| 3      | C3 (horloge)                                | 8    | C8 (réservé pour une utilisation<br>future)    |  |
| 4      | C4 (réservé pour une utilisation<br>future) | 9    | (terre lorsque la puce<br>est dans la station) |  |
| 5      | C5 (terre)                                  |      |                                                |  |

### Cartes à puce sans contact

Au lieu d'utiliser une plage de contact, les cartes à puce sans contact emploient différentes technologies de signaux radio à faible portée pour « se connecter » à l'imprimante. L'imprimante positionne la carte au niveau d'une antenne sur le chemin de la carte de façon à ce que les opérations de codage ou de décodage puissent être effectuées. Toutes les autres fonctionnalités de l'imprimante restent identiques.

# Orientation de chargement des supports pour les cartes à puce sans contact

Pour les cartes à puce sans contact, l'orientation n'a pas d'importance.

#### Impression sur des cartes à puce sans contact

Avec la technologie d'impression par retransfert, la création d'éléments à imprimer sur des cartes à puce sans contact n'est soumise à aucune restriction.

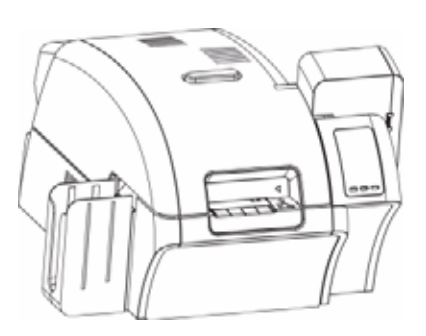

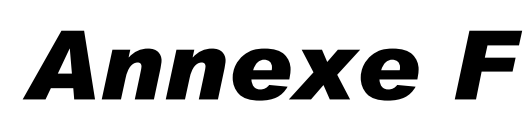

# Emballage de l'imprimante en vue de son transport

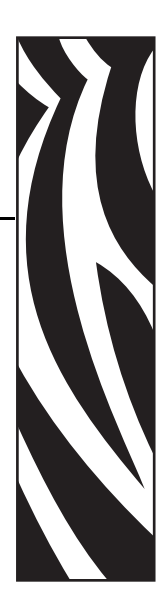

## Introduction

Si l'imprimante doit être transportée, il est important d'utiliser l'emballage de protection et le carton de transport d'origine pour éviter de l'endommager.

S'ils ont été perdus, il est possible de commander un nouveau kit d'expédition auprès de Zebra. Reportez-vous à la liste des kits de pièces détachées du manuel dédié à l'assistance technique ou consultez les informations de l'espace *For Partners (Pour les partenaires)* sur le site www.zebracard.com.

## **Procédure**

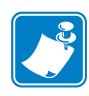

- **Remarque** Les spécificités du transport et l'état de l'imprimante peuvent déterminer les étapes à suivre dans la procédure ci-dessous. L'utilisateur devra faire preuve de bon sens.
- Étape 1. Retirez toutes les cartes présentes dans les réceptacles d'entrée et de sortie.
- Étape 2. Si l'imprimante est encore branchée, sous tension et connectée à l'ordinateur hôte, placez l'interrupteur d'alimentation (situé à l'arrière de l'imprimante) sur la position ARRÊT (O); déconnectez le câble d'interface de l'imprimante et débranchez le cordon d'alimentation.
- Étape 3. Ouvrez le capot de l'imprimante.
- **Étape 4.** Retirez le ruban d'impression et le film de transfert. (Si vous souhaitez conserver le ruban d'impression et le film pour les utiliser ultérieurement, vous pouvez les placer dans un sac en plastique.)
- **Étape 5.** Retirez la cartouche et le rouleau de nettoyage des cartes, puis placez-les dans l'emballage en mousse.

- Étape 6. Refermez le capot de l'imprimante.
- Étape 7. Retirez les réceptacles d'entrée et de sortie, puis placez-les dans l'emballage en mousse.
- **Remarque** Dans la figure ci-dessous, l'imprimante et les accessoires sont présentés dans la partie inférieure de l'emballage en mousse, hors du carton de transport, pour plus de clarté.

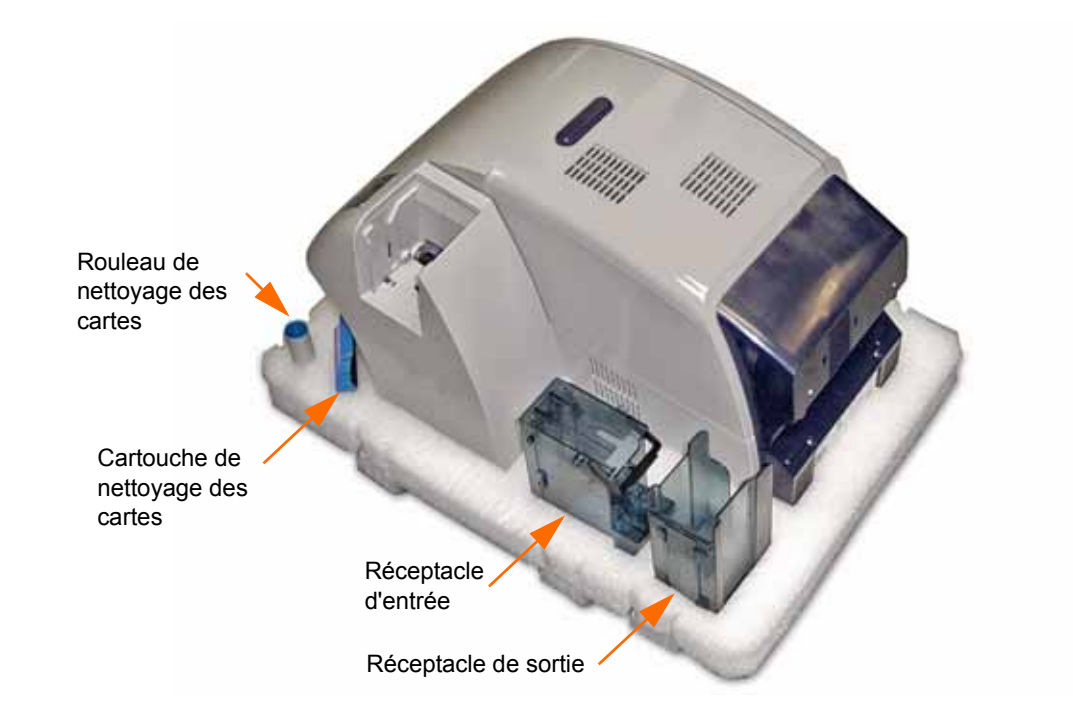

- Étape 8. Placez l'imprimante dans son sac de protection en plastique.
- Étape 9. Placez la partie inférieure de l'emballage en mousse dans le carton de transport.
- **Étape 10.** Avec vos deux mains, placez l'imprimante sur la partie inférieure de l'emballage en mousse, dans l'emplacement prévu à cet effet.
- **Étape 11.** Placez la partie supérieure de l'emballage en mousse sur l'imprimante et appuyez doucement dessus afin de l'ajuster à cette dernière. Le haut de la partie supérieure de l'emballage en mousse doit être au même niveau que le haut du carton de transport.
- Étape 12. Refermez le carton de transport.
- Étape 13. Fermez soigneusement le carton avec du ruban adhésif.

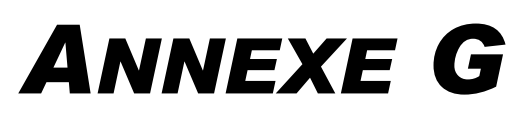

## **Support international**

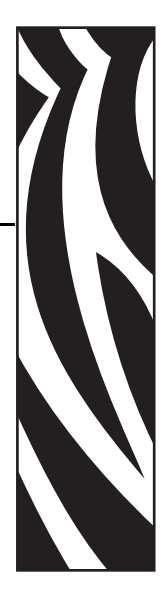

Si vous souhaitez contacter le support technique ou le service après-vente, vous trouverez les coordonnées appropriées dans la liste ci-dessous.

### Amérique du Nord et Amérique latine - Support technique

Téléphone : +1 877 ASK ZEBRA (877 275 9327) +1 847 913 2259 E-mail : ts1@zebra.com

#### Amérique du Nord et Amérique latine - Service après-vente

Avant de renvoyer un équipement à Zebra Technologies Corporation en vue d'une réparation, qu'elle soit couverte par la garantie ou hors garantie, prenez contact avec le service après-vente afin d'obtenir un numéro d'ordre de réparation (RO, Repair Order). Indiquez ce numéro clairement sur l'extérieur du colis. Expédiez le matériel en port payé à l'adresse ci-dessous.

Zebra Technologies Repair Services 333 Corporate Woods Parkway Vernon Hills, IL 60061

> Formulaire Web :<u>www.zebra.com/repair</u> Téléphone : 1-877-275-9327 E-mail : repair@zebra.com

| Langue   | Téléphone             | E-mail                |
|----------|-----------------------|-----------------------|
| Allemand | +49 (0) 2159 676 870  | zebratechDE@zebra.com |
| Français | +33 (0) 1 53 48 12 74 | zebratechFR@zebra.com |
| Anglais  | +44 (0) 1628 556 225  | zebratechUK@zebra.com |

#### Europe, Moyen-Orient et Afrique - Support technique

#### Pour obtenir de plus amples informations, contactez :

Zebra Technologies Card Printer Solutions Dukes Meadow Millboard Road, Bourne End Buckinghamshire SL8 5XF, Royaume-Uni

Téléphone : +44 (0) 1628 556 025 Télécopie : +44 (0) 1628 556 001 E-mail : cardts@zebra.com

#### Europe, Moyen-Orient et Afrique - Service après-vente

Avant de renvoyer un équipement à Zebra Technologies Corporation en vue d'une réparation, qu'elle soit couverte ou non par la garantie, prenez contact avec votre fournisseur afin d'obtenir un numéro d'autorisation de retour du matériel (RMA, Return Materials Authorization). Si vous préférez, vous pouvez également contacter l'un des centres de réparation suivants pour obtenir de l'aide et des instructions :

| Type et lieu de la réparation                               | Téléphone             | E-mail                |
|-------------------------------------------------------------|-----------------------|-----------------------|
| Service de dépôt en Allemagne,<br>Autriche et Suisse        | +49 (0) 2159 676 870  | zebracareDE@zebra.com |
| Service de dépôt en France                                  | +33 (0) 1 53 48 12 74 | zebracareFR@zebra.com |
| Service de dépôt et réparation sur site au RU et en Irlande | +44 (0) 1628 556 225  | zebracareUK@zebra.com |
| Service de dépôt en Afrique du Sud                          | +27 (0) 11 201 7777   | -                     |
| Service de dépôt au Moyen-Orient                            | +971 (0) 46058220     | support_dxb@emitac.ae |

#### Pour obtenir de plus amples informations, contactez :

Si vous résidez dans la région EMEA, contactez le service après-vente :

Téléphone : + 44 (0) 177 2 69 3069 E-mail : ukrma@zebra.com

#### Asie Pacifique - Assistance technique

Zebra Technologies Asia Pacific Pte. Ltd. 120 Robinson Road #06-01 Parakou Building Singapour 068913

 Téléphone : +65 6858 0722
 Fax : +65 6885 0838

 E-mail : tsasiapacific@zebra.com

#### Asie Pacifique - Services de réparation

Avant de renvoyer un équipement à Zebra Technologies Corporation pour obtenir une réparation, qu'elle soit ou non couverte par la garantie, prenez contact avec le service aprèsvente afin d'obtenir un numéro d'autorisation de retour du matériel (RMA, Return Materials Authorization). Replacez le matériel dans son emballage d'origine et indiquez clairement le numéro RMA sur l'extérieur de l'emballage. Expédiez le matériel en port payé à l'une des adresses ci-dessous.

Zebra Technologies Asia Pacific Pte. Ltd. No.5 Changi North Way Level 3 Singapour 498771 Agility Building

 Téléphone : +65 6546 2670 postes 3203 et 3204
 Fax : +65 6546 5328

 E-mail : APACRepair@zebra.com

#### Site Web de Zebra

www.zebracard.com

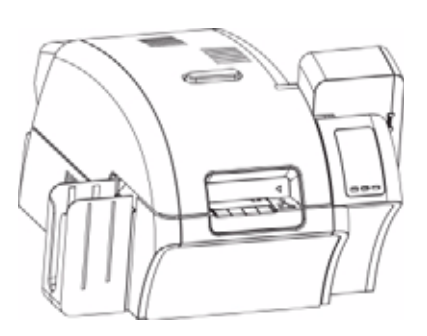